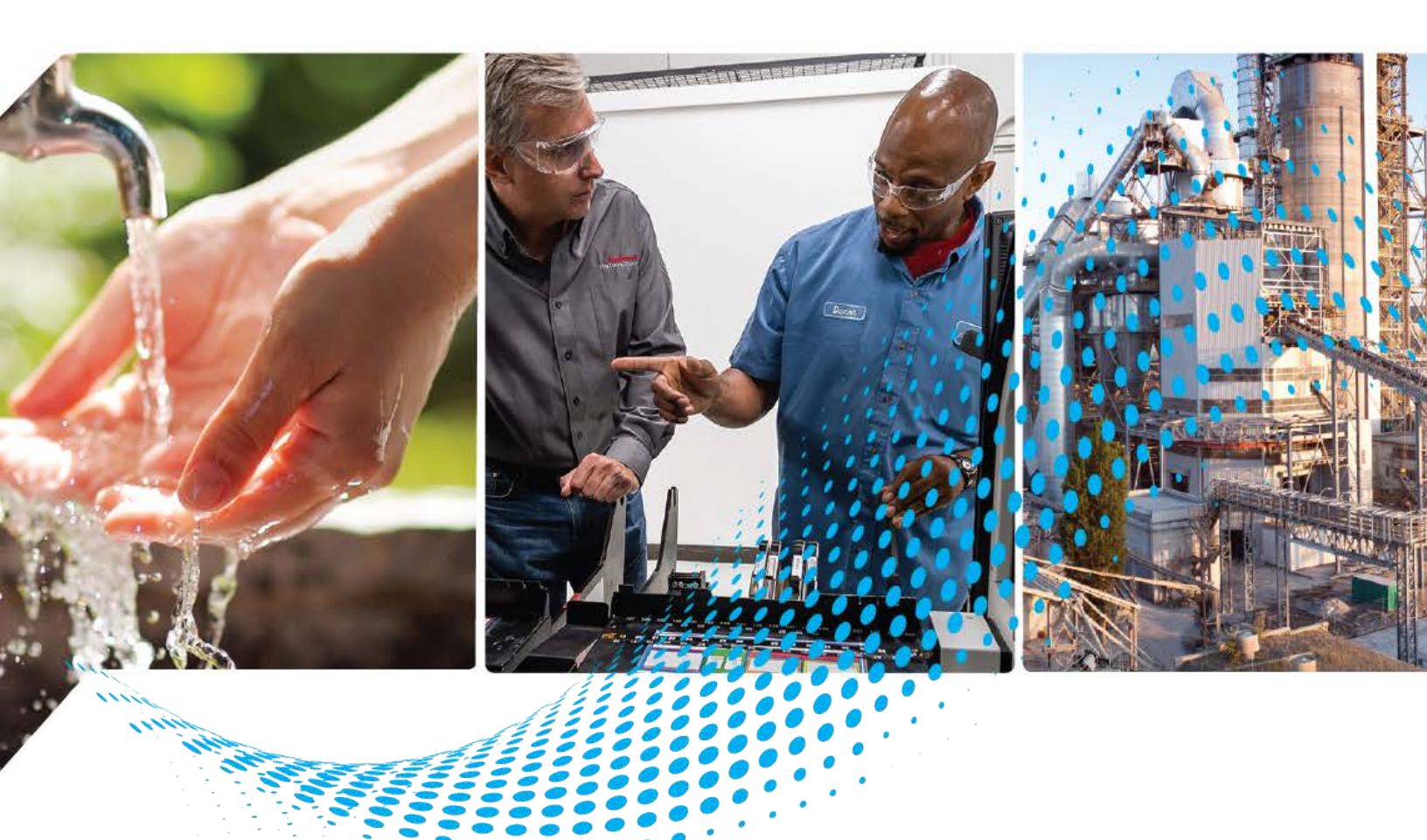

# **Safety Device Library**

Release v1.04

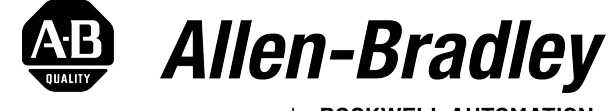

by **ROCKWELL AUTOMATION** 

# **Reference Manual**

**Original Instructions** 

# **Important User Information**

Read this document and the documents listed in the additional resources section about installation, configuration, and operation of this equipment before you install, configure, operate, or maintain this product. Users are required to familiarize themselves with installation and wiring instructions in addition to requirements of all applicable codes, laws, and standards.

Activities including installation, adjustments, putting into service, use, assembly, disassembly, and maintenance are required to be carried out by suitably trained personnel in accordance with applicable code of practice.

If this equipment is used in a manner not specified by the manufacturer, the protection provided by the equipment may be impaired.

In no event will Rockwell Automation, Inc. be responsible or liable for indirect or consequential damages resulting from the use or application of this equipment.

The examples and diagrams in this manual are included solely for illustrative purposes. Because of the many variables and requirements associated with any particular installation, Rockwell Automation, Inc. cannot assume responsibility or liability for actual use based on the examples and diagrams.

No patent liability is assumed by Rockwell Automation, Inc. with respect to use of information, circuits, equipment, or software described in this manual.

Reproduction of the contents of this manual, in whole or in part, without written permission of Rockwell Automation, Inc., is prohibited.

Throughout this manual, when necessary, we use notes to make you aware of safety considerations.

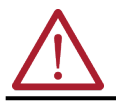

**WARNING:** Identifies information about practices or circumstances that can cause an explosion in a hazardous environment, which may lead to personal injury or death, property damage, or economic loss.

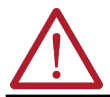

**ATTENTION:** Identifies information about practices or circumstances that can lead to personal injury or death, property damage, or economic loss. Attentions help you identify a hazard, avoid a hazard, and recognize the consequence.

**IMPORTANT** Identifies information that is critical for successful application and understanding of the product.

These labels may also be on or inside the equipment to provide specific precautions.

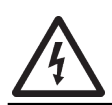

**SHOCK HAZARD:** Labels may be on or inside the equipment, for example, a drive or motor, to alert people that dangerous voltage may be present.

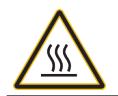

**BURN HAZARD:** Labels may be on or inside the equipment, for example, a drive or motor, to alert people that surfaces may reach dangerous temperatures.

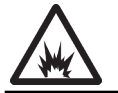

**ARC FLASH HAZARD:** Labels may be on or inside the equipment, for example, a motor control center, to alert people to potential Arc Flash. Arc Flash will cause severe injury or death. Wear proper Personal Protective Equipment (PPE). Follow ALL Regulatory requirements for safe work practices and for Personal Protective Equipment (PPE).

The following icon may appear in the text of this document.

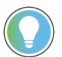

Identifies information that is useful and can help to make a process easier to do or easier to understand.

 Table of Contents
 3

Preface15Device Object Libraries Overview15Application Code Manager15Other Application Code Libraries16

|                                               | Software and Firmware Upgrades                                                                                                    |
|-----------------------------------------------|----------------------------------------------------------------------------------------------------|
|                                               | Chapter 1                                                                                                    |
| Rockwell Automation® Safety<br>Device Library | Compatibility.20Compatible Software20Compatible Hardware20Summary of Changes.21Footprint.21Additional resources21                                                                                                    |
|                                               | Chapter 2                                                                                                    |
| Library Components                            | Safety Device Instructions23Library Folders and Files24Visualization Files26Studio 5000 View Designer® Visualization Files26Basic Faceplate Attributes27Common Status Banner27Faceplate Navigation28Basic Launch Button Attributes28Library Versions29State Model30Interfaces31raC_UDT_Itf_SafetyDevice_Sts32raC_UDT_Itf_SafetyDevice_Inf32Application Code Manager33Architectural Overview33 |
|                                               | Chapter 3                                                                                                    |
| Using the Library                             | Install the Library       35         Download the Library       35         Download & Install Studio 5000® Application Code Manager       35         Register Libraries in Studio 5000® Application Code Manager       36                                                                                                    |
|                                               | Using view Designer Project Files                                                                                                    |

| Configuring View Designer Objects                        | 45 |
|----------------------------------------------------------|----|
| Using FactoryTalk <sup>®</sup> View Studio               | 46 |
| Import FactoryTalk <sup>®</sup> View Visualization Files | 46 |
| Configuring FactoryTalk® View Objects                    | 47 |
| Library Upgrades                                         | 47 |
| Add-On Instruction Upgrades                              | 47 |
| FactoryTalk® View Upgrades                               | 54 |
| Studio 5000 View Designer® Upgrades                      | 54 |

### Chapter 4

| <b>Using Application Code Manager</b> | Overview of Application Code Manager                         | 55 |
|---------------------------------------|--------------------------------------------------------------|----|
|                                       | Creating a New Project                                       | 55 |
|                                       | Adding & Configuring Device Objects                          | 58 |
|                                       | Adding Safety I/O                                            | 58 |
|                                       | Adding Safety Group Monitor                                  | 60 |
|                                       | Adding Safety Device Instructions                            | 62 |
|                                       | Configuring Displays                                         | 69 |
|                                       | Generating Displays                                          | 71 |
|                                       | Importing Displays into FactoryTalk <sup>®</sup> View Studio | 71 |
|                                       | Generating Controller Files                                  | 72 |
|                                       | Exporting Attachments                                        | 73 |
|                                       |                                                              |    |

## **Chapter 5**

| Application Code Libraries |
|----------------------------|
|----------------------------|

### **Chapter 6**

| $\Omega_{12}$                                           |         |           | 77   |
|---------------------------------------------------------|---------|-----------|------|
| Eventional Description                                  | • • • • | • • • • • | - // |
|                                                         | ••••    | • • • • • | 17   |
| Required Files                                          | ••••    | • • • • • | 77   |
| Controller Files                                        | • • • • | • • • • • | 77   |
| FactoryTalk® View HMI Files                             | ••••    |           | 78   |
| Studio 5000 View Designer® HMI Files                    |         |           | 78   |
| Studio 5000 <sup>®</sup> Application Code Manager Files |         |           | 78   |
| Operations                                              |         |           | . 79 |
| Execution                                               |         |           | 79   |
| Add-On Instruction I/O Data                             |         |           | 79   |
| InOut Data                                              | ••••    | ••••      | 70   |
| Input Data                                              | ••••    | • • • • • | 00   |
|                                                         | ••••    | • • • • • | . 80 |
|                                                         | • • • • | • • • • • | 80   |
| Data Types                                              | • • • • |           | . 80 |
| raC_UDT_Itf_SafetyDevice_Inf                            | • • • • |           | 81   |
| raC_UDT_Itf_SafetyDevice_Sts                            |         |           | 81   |
| Programming Example                                     |         |           | 82   |
| Graphic Symbols                                         |         |           | 83   |
| FactoryTalk <sup>®</sup> View ME/SE Graphic Symbols     |         |           | . 83 |
| Studio 5000 View Designer <sup>®</sup> Graphic Symbols  |         |           | 83   |
| Faceplates                                              | ••••    | • • • • • | 82   |
|                                                         | • • • • | • • • • • | 02   |
|                                                         | •••     | • • • • • | 03   |

## **Using the Safety Device Library** with Other Application Code Libraries **DCS - Dual Channel Input Stop** (raC\_Dvc\_DCS)

| Application Code Manager              | 85 |
|---------------------------------------|----|
| Definition Object: raC_Dvc_DCS        | 85 |
| Implementation Object: raC_LD_Dvc_DCS | 85 |
| Linked Libraries                      | 86 |
| Configured HMI Content                | 87 |
| Attachments                           | 87 |

## DCSTL - Dual Channel Input Stop with Test and Lock (raC\_Dvc\_DCSTL)

|    |      | _    |
|----|------|------|
| Ch | apte | er 7 |

| Overview                                    |
|---------------------------------------------|
| Functional Description                      |
| Required Files                              |
| Controller Files 89                         |
| FactoryTalk® View HMI Files 90              |
| Studio 5000 View Designer® HMI Files 90     |
| Studio 5000® Application Code Manager Files |
| Operations 91                               |
| Execution                                   |
| Add-On Instruction I/O Data                 |
| InOut Data                                  |
| Input Data                                  |
| Output Data                                 |
| Data Types                                  |
| raC_UDT_Itf_SafetyDevice_Inf 93             |
| raC_UDT_Itf_SafetyDevice_Sts 93             |
| Programming Example                         |
| Graphic Symbols 95                          |
| FactoryTalk® View ME/SE Graphic Symbols     |
| Studio 5000 View Designer® Graphic Symbols  |
| Faceplates                                  |
| Home                                        |
| Application Code Manager 98                 |
| Definition Object: raC_Dvc_DCSTL 98         |
| Implementation Object: raC_LD_Dvc_DCSTL     |
| Linked Libraries                            |
| Configured HMI Content 99                   |
| Attachments 100                             |

## DCSTM - Dual Channel Input Stop with Test and Mute (raC\_Dvc\_DCSTM)

| Overview 101                                                |
|-------------------------------------------------------------|
| Functional Description 101                                  |
| Required Files 101                                          |
| Controller Files 101                                        |
| FactoryTalk® View HMI Files 102                             |
| Studio 5000 View Designer® HMI Files 102                    |
| Studio 5000 <sup>®</sup> Application Code Manager Files 102 |
| Operations 103                                              |
| Execution 103                                               |
| Add-On Instruction I/O Data 103                             |
| InOut Data 103                                              |

| CROUT -  | Configurable |
|----------|--------------|
| Redunda  | nt Output    |
| (raC_Dvo | :_CROUT)     |

| Input Data                                     |
|------------------------------------------------|
| Output Data 104                                |
| Data Types 104                                 |
| raC_UDT_Itf_SafetyDevice_Inf 105               |
| raC_UDT_Itf_SafetyDevice_Sts 105               |
| Programming Example 100                        |
| Graphic Symbols 10%                            |
| FactoryTalk® View ME/SE Graphic Symbols 10     |
| Studio 5000 View Designer® Graphic Symbols 108 |
| Faceplates 108                                 |
| Home 108                                       |
| Application Code Manager 110                   |
| Definition Object: raC_Dvc_DCSTM 110           |
| Implementation Object: raC_LD_Dvc_DCSTM 110    |
| Linked Libraries 112                           |
| Configured HMI Content 112                     |
| Attachments 112                                |
|                                                |

## Chapter 9

TSAM - Two Sensor Asymmetrical Muting (raC\_Dvc\_TSAM)

## Chapter 10

Chapter 11

| Functional Description 12                                  |
|------------------------------------------------------------|
| Required Files 12                                          |
| Controller Files 12                                        |
| FactoryTalk® View HMI Files 12                             |
| Studio 5000 View Designer® HMI Files 12                    |
| Studio 5000 <sup>®</sup> Application Code Manager Files 12 |
| Operations 12                                              |
| Execution 12                                               |
| Add-On Instruction I/O Data 12                             |
| InOut Data 12                                              |
| Input Data 124                                             |
| Output Data                                                |
| Data Types                                                 |
| raC_UDT_Itf_SafetyDevice_Inf 130                           |
| raC_UDT_Itf_SafetyDevice_Sts 130                           |
| Programming Example 13                                     |
| Graphic Symbols                                            |
| FactoryTalk <sup>®</sup> View ME/SE Graphic Symbols 13     |
| Studio 5000 View Designer <sup>®</sup> Graphic Symbols     |
| Faceplates                                                 |
| Home 13                                                    |
| Extensions - DCS                                           |
| Application Code Manager 12                                |
| Definition Object. raC Dyc TSAM                            |
| Implementation Object: raC ID Dvg TSAM                     |
| Linkad Librarias                                           |
| Configured UMI Content                                     |
|                                                            |
| Attachments 13                                             |

## TSSM - Two Sensor Symmetrical Muting (raC\_Dvc\_TSSM)

| Overview                                        |
|-------------------------------------------------|
|                                                 |
| Required files 139                              |
| Controller Files 140                            |
| FactoryTalk® View HMI Files 140                 |
| Studio 5000 View Designer® HMI Files 140        |
| Studio 5000® Application Code Manager Files 141 |
| Operations 141                                  |
| Execution 141                                   |
| Add-On Instruction I/O Data 142                 |
| InOut Data 142                                  |
| Input Data 142                                  |
| Output Data 143                                 |
| Data Types 143                                  |
| raC_UDT_Itf_SafetyDevice_Inf 144                |
| raC_UDT_Itf_SafetyDevice_Sts 144                |
| Programming Example 145                         |

| FSBM - Four Sensor Bi- |
|------------------------|
| directional Muting     |
| (raC_Dvc_FSBM)         |

## Chapter 12

| Overview 153                                                |
|-------------------------------------------------------------|
| Functional Description 153                                  |
| Required Files                                              |
| Controller Files 154                                        |
| FactoryTalk® View HMI Files 154                             |
| Studio 5000 View Designer <sup>®</sup> HMI Files 154        |
| Studio 5000 <sup>®</sup> Application Code Manager Files 155 |
| Operations                                                  |
| Execution                                                   |
| Add-On Instruction I/O Data                                 |
| InOut Data 156                                              |
| Input Data                                                  |
| Output Data                                                 |
| Data Types                                                  |
| rac IIDT It f Safaty Davids Inf                             |
| raC_UDT_Itt_SafetyDevice_IIII                               |
| rac_UD1_ItT_SafetyDevice_Sts 158                            |
| Programming Example 159                                     |
| Graphic Symbols                                             |
| FactoryTalk <sup>®</sup> View ME/SE Graphic Symbols 162     |
| Studio 5000 View Designer® Graphic Symbols 162              |
| Faceplates                                                  |
| Home 162                                                    |
| Extensions - DCS 164                                        |
| Application Code Manager 165                                |
| Definition Object: raC_Dvc_FSBM 165                         |
| Implementation Object: raC_LD_Dvc_FSBM 165                  |
| Linked Libraries                                            |
| Configured HMI Content 167                                  |
| Attachments 168                                             |
|                                                             |

## Chapter 13

| Overview               | 169 |
|------------------------|-----|
| Functional Description | 169 |
| Required Files         | 169 |
| Controller Files       | 169 |

THRSe - Two Hand Run Station Enhanced (raC\_Dvc\_THRSe)

| FactoryTalk® View HMI Files                             | 1   | 170 |
|---------------------------------------------------------|-----|-----|
| Studio 5000 View Designer® HMI Files                    | 1   | 170 |
| Studio 5000 <sup>®</sup> Application Code Manager Files | 1   | 170 |
| Operations                                              | ••• | 171 |
| Execution                                               | ••• | 171 |
| Add-On Instruction I/O Data                             | ••• | 171 |
| InOut Data                                              | ••• | 171 |
| Input Data                                              | 1   | 172 |
| Output Data                                             | ]   | 172 |
| Data Types                                              | 1   | 172 |
| raC_UDT_Itf_SafetyDevice_Inf                            |     | 173 |
| raC_UDT_Itf_SafetyDevice_Sts                            |     | 173 |
| Programming Example                                     | ]   | 174 |
| Graphic Symbols                                         | !   | 175 |
| FactoryTalk® View ME/SE Graphic Symbols                 |     | 175 |
| Studio 5000 View Designer® Graphic Symbols              | ]   | 176 |
| Faceplates                                              | ]   | 176 |
| Ĥome                                                    | ]   | 176 |
| Application Code Manager                                | 1   | 178 |
| Definition Object: raC_Dvc_THRSe                        | 1   | 178 |
| Implementation Object: raC_LD_Dvc_THRSe                 | 1   | 178 |
| Linked Libraries                                        | ]   | 179 |
| Configured HMI Content                                  | 1   | 80  |
| Attachments                                             | 1   | 80  |
|                                                         |     |     |

## Chapter 14

SMAT - Safety Mat (raC\_Dvc\_SMAT)

| -                                                       |     |
|---------------------------------------------------------|-----|
| Overview                                                | 181 |
| Functional Description                                  | 181 |
| Required Files                                          | 181 |
| Controller Files                                        | 181 |
| FactorvTalk® View HMI Files                             | 182 |
| Studio 5000 View Designer® HMI Files                    | 182 |
| Studio 5000 <sup>®</sup> Application Code Manager Files | 182 |
| Operations                                              | 183 |
| Execution                                               | 183 |
| Add-On Instruction I/O Data                             | 183 |
| InOut Data                                              | 183 |
| Input Data                                              | 183 |
|                                                         | 181 |
| Data Types                                              | 184 |
| rac UDT Itf SafetyDevice Inf                            | 184 |
| rac_UDT_Itf_SafetyDevice_IIII                           | 104 |
| Dragramming Example                                     | 105 |
| Crombia Symbols                                         | 186 |
|                                                         | 187 |
| Factory Laik <sup>®</sup> View ME/SE Graphic Symbols    | 187 |
| Studio 5000 View Designer® Graphic Symbols              | 188 |
| Faceplates                                              | 188 |
| Home                                                    | 188 |
| Application Code Manager                                | 189 |

| Definition Object: raC_Dvc_SMAT        | 190 |
|----------------------------------------|-----|
| Implementation Object: raC_LD_Dvc_SMAT | 190 |
| Linked Libraries                       | 191 |
| Configured HMI Content                 | 191 |
| Attachments                            | 191 |

# SFX - Safety Feedback InterfaceChapter 15(raC\_Dvc\_SFX)Overview

| Overview                                                    |
|-------------------------------------------------------------|
| Functional Description 193                                  |
| Required Files                                              |
| Controller Files 193                                        |
| FactoryTalk® View HMI Files 194                             |
| Studio 5000 View Designer® HMI Files 194                    |
| Studio 5000 <sup>®</sup> Application Code Manager Files 194 |
| Operations 195                                              |
| Execution 195                                               |
| Add-On Instruction I/O Data 196                             |
| InOut Data 196                                              |
| Input Data 196                                              |
| Output Data 196                                             |
| Data Types 197                                              |
| raC_UDT_Itf_SafetyDevice_Inf 197                            |
| raC_UDT_Itf_SafetyDevice_Sts 197                            |
| Programming Example 199                                     |
| Graphic Symbols                                             |
| FactoryTalk <sup>®</sup> View ME/SE Graphic Symbols 200     |
| Studio 5000 View Designer <sup>®</sup> Graphic Symbols 201  |
| Faceplates                                                  |
| Home                                                        |
| Trend                                                       |
| Application Code Manager 204                                |
| Definition Object: raC_Dvc_SFX 204                          |
| Implementation Object: raC_LD_Dvc_SFX 205                   |
| Linked Libraries 205                                        |
| Configured HMI Content 205                                  |
| Attachments 206                                             |

## SS1 - Safe Stop 1(raC\_Dvc\_SS1)

| Overview                                    |
|---------------------------------------------|
| Functional Description 207                  |
| Required Files 207                          |
| Controller Files 207                        |
| FactoryTalk® View HMI Files                 |
| Studio 5000 View Designer® HMI Files 208    |
| Studio 5000® Application Code Manager Files |
| Operations 209                              |
| Execution                                   |
| Add-On Instruction I/O Data 209             |
| InOut Data                                  |

Chapter 16

## Chapter 17

SS2 - Safe Stop 2 (raC\_Dvc\_SS2)

| 2) | Overview                                    |
|----|---------------------------------------------|
|    | Functional Description 223                  |
|    | Required Files 223                          |
|    | Controller Files 223                        |
|    | FactoryTalk® View HMI Files 224             |
|    | Studio 5000 View Designer® HMI Files 224    |
|    | Studio 5000® Application Code Manager Files |
|    | Operations 225                              |
|    | Execution                                   |
|    | Add-On Instruction I/O Data 226             |
|    | InOut Data                                  |
|    | Input Data                                  |
|    | Output Data                                 |
|    | Data Types 228                              |
|    | raC_UDT_Itf_SafetyDevice_Inf 228            |
|    | raC_UDT_Itf_SafetyDevice_Sts                |
|    | Programming Example 230                     |
|    | Graphic Symbols 231                         |
|    | FactoryTalk® View ME/SE Graphic Symbols 231 |
|    | Studio 5000 View Designer® Graphic Symbols  |
|    | Faceplates 232                              |
|    | Home                                        |
|    | Trend                                       |
|    | Application Code Manager 237                |
|    | Definition Object: raC_Dvc_SS2 237          |
|    | Implementation Object: raC_LD_Dvc_SS2 237   |
|    | Linked Libraries                            |
|    | Configured HMI Content 238                  |
|    | Attachments 238                             |

STO - Safe Torque OFF (raC\_Dvc\_STO)

#### Chapter 18

| •                                                           |
|-------------------------------------------------------------|
| Overview                                                    |
| Functional Description 241                                  |
| Required Files 241                                          |
| Controller Files 241                                        |
| FactoryTalk® View HMI Files 242                             |
| Studio 5000 View Designer® HMI Files 242                    |
| Studio 5000 <sup>®</sup> Application Code Manager Files 243 |
| Operations 243                                              |
| Execution 243                                               |
| Add-On Instruction I/O Data 243                             |
| InOut Data 243                                              |
| Input Data                                                  |
| Output Data                                                 |
| Data Types 246                                              |
| raC_UDT_Itf_SafetyDevice_Inf 247                            |
| raC_UDT_Itf_SafetyDevice_Sts 247                            |
| Programming Example 248                                     |
| Graphic Symbols                                             |
| FactoryTalk® View ME/SE Graphic Symbols 250                 |
| Studio 5000 View Designer® Graphic Symbols                  |
| Faceplates 250                                              |
|                                                             |
| Application Code Manager 256                                |
| Definition Object: raC_Dvc_STO 256                          |
| Implementation Object: raC_LD_Dvc_STO 257                   |
| Linked Libraries                                            |
| Configured HMI Content 258                                  |
| Attachments 258                                             |
|                                                             |

# Chapter 19

| Overview                                    |
|---------------------------------------------|
| Functional Description                      |
| Required Files 259                          |
| Controller Files                            |
| Controller files                            |
|                                             |
| Studio 5000 View Designer® HMI Files        |
| Studio 5000® Application Code Manager Files |
| Operations 261                              |
| Execution                                   |
| Add-On Instruction I/O Data 261             |
| raC_Opr_SafetyGroupMonitor - InOut Data     |
| raC_Opr_SafetyGroupMonitor - Input Data     |
| raC_Opr_SafetyGroupMonitor - Output Data    |
| raC_Opr_SafetyGroupMember - InOut Data      |
| raC_Opr_SafetyGroupMember - Input Data 263  |
| raC_Opr_SafetyGroupMember- Output Data 263  |
| Data Types                                  |
| raC_UDT_Itf_SafetyDevice_Inf                |
|                                             |

Safety Group Monitor and Safety Group Members (raC\_Opr\_SafetyGroupMonitor, raC\_Opr\_SafetyGroupMember)

| raC_UDT_Itf_SafetyDevice_Sts                         | 264 |
|------------------------------------------------------|-----|
| Programming Example                                  | 265 |
| Graphic Symbols                                      | 267 |
| FactoryTalk® View ME/SE Graphic Symbols              | 267 |
| Studio 5000 View Designer® Graphic Symbols           | 268 |
| Faceplates                                           | 268 |
| Safety Group Monitor                                 | 268 |
| Application Code Manager                             | 271 |
| Definition Object: raC_Opr_SafetyGroupMember         | 271 |
| Definition Object: raC_Opr_SafetyGroupMonitor        | 272 |
| Implementation Object: raC_LD_Opr_SafetyGroupMonitor | 272 |
| Linked Libraries                                     | 272 |
| Configured HMI Content                               | 272 |
| Attachments                                          | 273 |
|                                                      |     |

**Table of Contents** 

#### Device Object Libraries Overview

Our Device Object Libraries enable you to easily interface with Rockwell Automation® intelligent devices like drives, motion, network switches, sensors, IO and more. The libraries contain tested, documented, and lifecyclemanaged objects which can be used with machine builder, process, and packaged libraries or as standalone components. Device objects include HMI faceplates for FactoryTalk® View ME/SE and Studio 5000 View Designer® software and provide a user interface that seamlessly integrates with the products.

HMI faceplates are standard display files that provide a common user interface. These are HMI pop-up screens used to display detailed information related to a specific instruction or device. In systems that follow ISA 101.1 design guidelines, faceplates are often referred to as Level 4 displays.

Pre-configured Device Objects include an Add-On Instruction Rung/Routine and an HMI Faceplate providing the following benefits:

- Collect, Process and Deliver Data between Smart Devices and Application Logic
- Detailed Device Data Collection and Delivery
- Enhanced Device Status and Diagnostics
- Common Control Interfaces maximizing Flexible Automation Device Selection & Application Code Reuse

Device Object Use Cases:

- Basic Device Maintenance and Diagnostics
- Virtual Device Operations for Startup and Commissioning
- Operator and Program Control for Velocity Machine and Process Applications

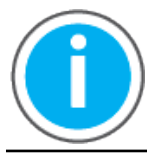

Device Object Libraries may be downloaded from the <u>Product Compatibility</u> <u>and Download Center.</u> Search for "Library".

## **Application Code Manager**

Studio 5000<sup>®</sup> Application Code Manager is a tool that can be used with Device Object Libraries to streamline project and machine development. This bulk coding tool allows you to easily design and standardize functionality with reusable application code.

Enable more efficient project development with reusable libraries of code:

- Quickly create and deploy projects through our Application Content Libraries
- Import Rockwell provided application content libraries to expedite system development

Build your own reusable code that can be managed and deployed across • your entire enterprise Easily configure objects in bulk with reusable code to increase application development, no additional programming is necessary Consolidate content for Studio 5000 Logix Designer®, FactoryTalk® • View Studio, FactoryTalk<sup>®</sup> Alarms & Events, FactoryTalk<sup>®</sup> Historian to configure an object a single time and generate content for each of those software packages. See the section on <u>Using the Library with Application Code Manager</u> for more details. **Other Application Code** This Device Object Library may be used in harmony with other Application Code Libraries including other Device Object Libraries (Network, IO, IO-Link, Libraries Safety Device Libraries) or Application Libraries (PlantPAx<sup>®</sup> Process Objects library, Machine Builder Libraries). All libraries are intended to follow similar design philosophies to provide a consistent experience for operators and maintenance staff. A complete list of Application Code Libraries from Rockwell Automation®

| Item                                  | Description                                                                                                    |
|---------------------------------------|----------------------------------------------------------------------------------------------------|
| PlantPAx <sup>®</sup> Process Library | Rockwell Automation® Library of Process Objects provides application templates, Endress + Hauser library objects,         Application Code Manager library objects, and tools and utilities for PlantPAx® DCS applications.         Includes the following:         Graphics for built-in instructions         HMI images and Help files         Logix diagnostic objects         Process objects         Control strategies         Sequencer objects         PlantPAx® Configuration Tools for Tags, Alarms and Historian         Color Change         Historian Asset Framework template and objects |
| Machine Builder Libraries             | Tested, documented and life-cycle managed library objects and faceplates for use with Studio 5000° Application Code Manager for use primarily with OEM and discrete machine applications.                                                                                                    |
| Common Application Libraries          | Commonly used application library objects and faceplates for use with Studio 5000 <sup>®</sup> Application Code Manager including basic functions like unit conversion and data collection.                                                                                                    |
| Independent Cart Technology Libraries | ICT Libraries for iTRAK <sup>®</sup> and MagneMotion <sup>®</sup> including MagneMover <sup>®</sup> Lite <sup>™</sup> and QuickStick <sup>®</sup> for Studio 5000 <sup>®</sup><br>Application Code Manager                                                                                                    |
| I/O Device Library                    | Provides objects for Rockwell Automation® 1756, 1769, 1734, 1794, 1738, 1732E, 1719, 5069, 5094 I/O modules including pre-configured status and diagnostic faceplates                                                                                                    |
| IO-Link Device Library                | Provides IO-Link master and sensor objects including pre-configured status and diagnostic faceplates                                                                                                    |
| Network Device Library                | Provides objects for Stratix <sup>®</sup> switch and Device Level Ring network objects                                                                                                    |
| Power Device Library                  | Provides objects for discrete, velocity, motion, and power monitor devices                                                                                                    |
| Safety Device Library                 | Provides safety objects to interface with safety I/O                                                                                                    |
| Electrical Protection Device Library  | Provides a standard to represent protection devices within your electrical distribution system                                                                                                    |

follows.

Libraries can be accessed from the <u>Product Compatibility and Download Center.</u>

#### Software and Firmware Upgrades

When you update software or firmware revisions, we recommend that you verify the impact on performance and memory utilization before implementing the upgrade on the production system. For FactoryTalk® View or ControlLogix® platforms, we recommend that you review the release notes and verify the impact of the upgrade on performance and memory utilization.

You can also verify the compatibility of the upgrade with the installed software and operating systems in use on your system. See the <u>Product Compatibility</u> and <u>Download Center</u>.

### Rockwell Automation® Services and Support

System Support offers technical assistance that is tailored for control systems. Some of the features include the following:

- Highly experienced team of engineers with training and systems experience
- Use of online remote diagnostic tools
- Access to otherwise restricted TechConnect<sup>SM</sup> Knowledgebase content
- 24-hour, 7 days per week, 365 days per year of phone-support coverage upgrade option

For more information, contact your local distributor or Rockwell Automation<sup>®</sup> representative or see <u>http://www.rockwellautomation.com/support</u>.

You can view or download publications at <u>http://www.rockwellautomation.com/literature</u>. To order paper copies of technical documentation, contact your local Allen-Bradley distributor or Rockwell Automation<sup>®</sup> sales representative.

## **Rockwell Automation® Safety Device Library**

The Safety Device Library is a tested, documented, and life cycle managed object library. The Device Library provides pre-configured status and diagnostic faceplates and AOI sets for Rockwell Automation® safety instructions and devices. The Safety Device Objects may be used with Machine Builder, Process, and Packaged Libraries or as standalone components. Safety Device Library add-on instructions objects collect, process, and deliver data between hardware devices and application logic.

The Safety Device Library includes Add-On Instructions (AOIs) and HMI Faceplates for safety applications including Dual Channel Input Stop (DCS/ DCSTL/DCSTM), Configurable Redundant Output (CROUT), Two Sensor Asymmetrical/Symmetrical Muting (TASM/TSSM), Four Sensor Bi-directional Muting (FSBM), Two Hand Run Station Enhanced (THRSe) and Safety Mat (SMAT). These safety applications use Allen-Bradley safety IO modules. Safety Group Monitor and Safety Group Member instructions are also provided to easily group up to 32 safety I/O devices for monitoring and event logging.

These Safety Device Library add-on instructions are to be used as supplemental functionality to the pre-defined Safety instructions available in safety class GuardLogix<sup>®</sup> and Compact GuardLogix<sup>®</sup> controllers such as DCS, DCSTL, DCSTM, CROUT, SMAT, TSAM, TSSM, FSBM, THRSe, SS2, SS1, SFX etc. The safety class controllers and pre-defined Safety instructions are mandatory when using the Safety Device Library instructions.

Additionally, this release of the Safety Device Library v1.04 includes updated versions of safety class I/O modules files for use with Studio 5000<sup>®</sup> Application Code Manager. These are required when using some Safety Device Library instructions in Application Code Manager. These I/O module files are normally found in the IO Device Library which is also available as a free download from the <u>Product Compatibility and Download Center</u>.

This document includes the functional requirements of the safety instruction and safety group monitor device objects.

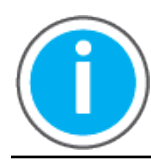

The Safety Device Library may be downloaded from the <u>Product Compatibility</u> and <u>Download Center</u>. Search for Safety Device Library.

## Compatibility

#### **Compatible Software**

- Studio 5000 Logix Designer® v30.01 or later for PAC Application Development
- Studio 5000® Application Code Manager v4.0 or later and later for bulk code configuration
- Studio 5000 View Designer<sup>®</sup> v5.02 and later for PanelView<sup>™</sup> 5000 Application Development
- FactoryTalk® View Studio v10 and later for PanelView™ Plus Application and FactoryTalk® View SE Application Development

#### **Compatible Hardware**

- PanelView<sup>™</sup> 5500/5510/5310 with v5 or later firmware
- PanelView<sup>™</sup> Plus with v10 or later firmware
- GuardLogix<sup>®</sup> 5580/GuardLogix<sup>®</sup> 5570/Compact GuardLogix<sup>®</sup> 5370/ Compact GuardLogix<sup>®</sup> 5380 controller with v30.001 or later firmware
- Safety device e.g. e-stop, light curtain, or safety gate, safety mat, gate lock, etc
- Safety IO Modules; detailed compatibility chart below.

| I/O Module       | Module Definition<br>Input Status    | Module Definition<br>Output Data/<br>Muting Lamp | DCS | DCSTL | DCSTM | THRSe | TSAM | TSSM | FSBM | SMAT | CROUT |
|------------------|--------------------------------------|--------------------------------------------------|-----|-------|-------|-------|------|------|------|------|-------|
|                  | Pt. Status Muting                    | Safety                                           | Х   | Х     | Х     | Х     |      |      |      |      | Х     |
| 1732ES-IB12X0B4  | Pt. Status - Muting -<br>Test Output | Combined                                         | Х   | X     | Х     | Х     | Х    | Х    | Х    | Х    | Х     |
|                  | Pt. Status Muting                    | Safety                                           | Х   | Х     | Х     | Х     |      |      |      |      | Х     |
| 1732ES-IB12X0BV2 | Pt. Status - Muting -<br>Test Output | Combined                                         | Х   | X     | Х     | Х     | Х    | Х    | Х    | Х    | Х     |
| 1732ES-IB16      | Pt. Status - Muting -<br>Test Output | Test                                             | Х   | X     | Х     | X     | Х    | Х    | X    | Х    |       |
|                  | Pt. Status Muting                    | Safety                                           | Х   | Х     | Х     | Х     |      |      |      |      | Х     |
| 1732ES-IB8X0B8   | Pt. Status - Muting -<br>Test Output | Combined                                         | Х   | X     | Х     | Х     | Х    | Х    | X    | Х    | Х     |
|                  | Pt. Status Muting                    | Safety                                           | Х   | Х     | Х     | Х     |      |      |      |      | Х     |
| 1732ES-IB8X0BV4  | Pt. Status - Muting -<br>Test Output | Combined                                         | Х   | Х     | X     | Х     | Х    | Х    | Х    | Х    | Х     |
|                  | Pt. Status                           | None                                             | Х   | Х     |       | Х     |      |      |      |      |       |
| 1734-IB8S        | Pt. Status-Power-<br>Muting-Test     | Test                                             | Х   | Х     | X     | Х     | Х    | Х    | Х    | Х    |       |
| 1734-0B8S        | Pt. Status-Readback                  | Safety                                           |     |       |       |       |      |      |      |      | Х     |
| 1734-0BV2S       | Pt. Status-Readback                  | Safety                                           |     |       |       |       |      |      |      |      | Х     |
|                  | Pt. Status                           | None                                             | Х   | Х     |       | Х     |      |      |      |      |       |
| 1791ES-IB16      | Pt. Status - Muting -<br>Test Output | Test                                             | Х   | Х     | X     | Х     | Х    | X    | Х    | Х    |       |
|                  | Pt. Status Muting                    | Safety                                           | Х   | Х     | Х     | Х     |      |      |      |      | Х     |
| 1791ES-IB8X0BV4  | Pt. Status - Muting -<br>Test Output | Combined                                         | Х   | X     | Х     | Х     | Х    | Х    | X    | Х    | Х     |
| 1756-IB16S       | -                                    | -                                                | Х   | Х     |       | Х     |      |      |      |      |       |
| 1756-0BV8S       | -                                    | -                                                |     |       |       |       |      |      |      |      | Х     |
|                  | -                                    | None                                             | Х   | Х     | Х     | Х     |      |      |      |      |       |
| 5069-IB8S/K      | -                                    | Muting Lamp Points<br>Point 02 and 03-           | Х   | X     | Х     | Х     | Х    | Х    | Х    | Х    |       |
| 5069-0BV8S       | -                                    | -                                                |     |       |       |       |      |      |      |      | Х     |

| I/O Module    | Module Definition<br>Input Status | Module Definition<br>Output Data/<br>Muting Lamp | DCS | DCSTL | DCSTM | THRSe | TSAM | TSSM | FSBM | SMAT | CROUT |
|---------------|-----------------------------------|--------------------------------------------------|-----|-------|-------|-------|------|------|------|------|-------|
| 5094-IB16S/XT | -                                 | -                                                | Х   | Х     | Х     | Х     |      |      |      |      |       |
| 5094-0B16S/XT | -                                 | -                                                |     |       |       |       |      |      |      |      | Х     |
| 5094-0W4IS/XT | -                                 | -                                                |     |       |       |       |      |      |      |      | Х     |

## **Summary of Changes**

This publication contains the following new or updated information. This list includes substantive updates only and is not intended to reflect all changes.

| Торіс                                                                  | Page    |
|------------------------------------------------------------------------|---------|
| Reference manual entirely reformatted and re-written                   | all     |
| Added New Safety Motion Instruction Device Object - SFX, SS1, SS2, STO | 193-250 |

Footprint

Each instruction requires memory footprint within the Logix controller. The following characteristics apply:

- **Definition:** Estimated memory required to store the object definition, including all dependents
- Instance: Estimated memory required per object instantiated.
- **Execution (L84ES):** Estimated execution time / scan footprint evaluated in 1756-L84ES.

#### **Device Object Footprint**

| Device Object              | Standard<br>Definition (kB) | Safety Definition | Safety Instance<br>(kB) | Execution (µs) |
|----------------------------|-----------------------------|-------------------|-------------------------|----------------|
| raC_Dvc_DCS                | 1.90                        | 5.37              | 1.18                    | 13             |
| raC_Dvc_DCSTL              | 1.91                        | 5.99              | 2.28                    | 14             |
| raC_Dvc_DCSTM              | 1.75                        | 5.91              | 2.18                    | 13             |
| raC_Dvc_CROUT              | 1.85                        | 5.24              | 1.82                    | 16             |
| raC_Dvc_TSAM               | 1.92                        | 5.96              | 1.86                    | 25             |
| raC_Dvc_TSSM               | 1.90                        | 5.97              | 1.86                    | 21             |
| raC_Dvc_FSBM               | 2.01                        | 6.13              | 2.1                     | 21             |
| raC_Dvc_THRSe              | 1.86                        | 5.36              | 1.86                    | 16             |
| raC_Dvc_SMAT               | 1.80                        | 5.25              | 1.75                    | 16             |
| raC_Dvc_SS2                | 3.12                        | 10.58             | 1.6                     | 42             |
| raC_Dvc_SS1                | 2.61                        | 7.86              | 1.13                    | 33             |
| raC_Dvc_SFX                | 2.61                        | 8.10              | 0.86                    | 34             |
| raC_Dvc_STO                | 2.99                        | 6.26              | 0.54                    | 33             |
| raC_Opr_SafetyGroupMonitor | 3.56                        | 12.30             | 3.92                    | 85             |
| raC_Opr_SafetyGroupMember  | 2.63                        | 7.30              | 2.89                    | 14             |

## **Additional resources**

For a complete understanding of Rockwell Automation<sup>®</sup> safety applications it is recommended to review the following documents.

| Resource                                                                                                    | Description                                                                                                    |
|----------------------------------------------------------------------------------------------------|----------------------------------------------------------------------------------------------------|
| GuardLogix® Safety Application<br>Instruction Set, publication <u>1756-</u><br><u>RM095</u>                                                 | ThismanualdescribestheRockwellAutomation®GuardLogix®SafetyApplication<br>Instruction Set (e.g. DCS, CROUT, TSSM, TSAM, etc), which is type-approved and<br>certified for safety-related function in applications up to and including Safety<br>Integrity Level(SIL)3 according to IEC61508, and Performance Level, PLe(Cat.4),<br>according to ISO13849-1. |
| Rockwell Automation® Safety<br>Function Documents                                                                                           | Collection of safety function examples provided to minimize risk and speed up<br>development. Examples include set-up and wiring, bill of materials, wiring<br>schemes, configuration, verification and validation plan, and calculation of<br>performance level.                                                                                          |
| ControlLogix 5580 and GuardLogix®<br>5580 Controllers User Manual,<br>publication <u>1756-UM543</u>                                         | Provides information on how to install, configure, and program ControlLogix and GuardLogix® 5580 controllers in the Logix Designer application.                                                                                                    |
| CompactLogix™ 5380 and Compact<br>GuardLogix® 5380 User Manual,<br>publication <u>5069-UM001.</u>                                           | Provides information on how to install, configure, and program CompactLogix and Compact GuardLogix® 5380 controllers in the Logix Designer application.                                                                                                    |
| GuardLogix® 5570 Controllers User<br>Manual, publication <u>1756-UM022</u> .                                                                | Provides information on how to install, configure, and program the GuardLogix®<br>5570 controllers in the Logix Designer application.                                                                                                    |
| GuardLogix <sup>®</sup> 5570 Controllers<br>Reference Manual, publication <u>1756-</u><br><u>RM099</u> .                                    | Contains detailed requirements for how to achieve and maintain SIL 3 with the<br>GuardLogix® 5570 controller system in a Logix Designer application.                                                                                                    |
| Compact GuardLogix® 5370<br>Controllers User Manual, publication<br><u>1769-UM022</u> .                                                     | Provides information on how to install, configure, and program Compact<br>GuardLogix® 5570 controllers in the Logix Designer application.                                                                                                    |
| GuardLogix <sup>®</sup> 5580 and Compact<br>GuardLogix <sup>®</sup> 5380 Controller<br>Systems Safety Reference,<br>publication 1756-RM012. | Describes the development, operation, and maintenance of GuardLogix® 5580<br>and Compact GuardLogix® 5380 controller-based safety systems in the Logix<br>Designer application.                                                                                                    |

# **Library Components**

|                            | The Safety Device Library is a tested, documented, and life cycle managed<br>object library. The Device Library provides pre-configured status and<br>diagnostic faceplates and AOI sets for Rockwell Automation® safety<br>instructions and devices. The Safety Device Objects may be used with Machine<br>Builder, Process, and Packaged Libraries or as standalone components. Safety<br>Device Library add-on instructions objects collect, process, and deliver data<br>between hardware devices and application logic. |  |  |  |  |  |
|----------------------------|----------------------------------------------------------------------------------------------------|--|--|--|--|--|
| Safety Device Instructions | The Safety Device Library includes instructions to interface with safety applications utilizing safety I/O. The instructions included are as follows:                                                                                                    |  |  |  |  |  |
|                            | • Dual Channel Input Stop (DCS)                                                                                                    |  |  |  |  |  |
|                            | • Dual Channel Input Stop with Test and Lock (DCSTL)                                                                                                    |  |  |  |  |  |
|                            | • Dual Channel Input Stop with Test and Mute (DCSTM)                                                                                                    |  |  |  |  |  |
|                            | Configurable Redundant Output (CROUT)                                                                                                    |  |  |  |  |  |
|                            | Two Sensor Asymmetrical Muting (TSAM)                                                                                                    |  |  |  |  |  |
|                            | Two Sensor Symmetrical Muting (TSSM)                                                                                                    |  |  |  |  |  |
|                            | • Four Sensor Bi-directional Muting (FSBM)                                                                                                    |  |  |  |  |  |
|                            | • Two Hand Run Station Enhanced (THRSe)                                                                                                    |  |  |  |  |  |
|                            | • Safety Mat (SMAT)                                                                                                    |  |  |  |  |  |
|                            | • Safe Stop 2 (SS2)                                                                                                    |  |  |  |  |  |
|                            | • Safe Stop 1 (SS1)                                                                                                    |  |  |  |  |  |
|                            | Safety Feedback Interface (SFX)                                                                                                    |  |  |  |  |  |
|                            | • Safe Torque OFF (STO)                                                                                                    |  |  |  |  |  |
|                            | Safety Group Member                                                                                                    |  |  |  |  |  |
|                            | Safety Group Monitor                                                                                                    |  |  |  |  |  |
|                            | There are two types of instructions:                                                                                                    |  |  |  |  |  |
|                            | • Device (Dvc): instruction used for devices. The device can be logical (e.g. DCS) or physical (e.g. Safety I/O or Sensor).                                                                                                    |  |  |  |  |  |
|                            |                                                                                                    |  |  |  |  |  |

• Operation (Opr): instructions used for operation or applied code such as sequencing, operational execution, and general application functions. (e.g. Safety Group Monitor)

#### **Safety Device Instructions**

| Instruction Version |      | Instruction Description                    | Common Safety Applications                                                                        |  |
|---------------------|------|--------------------------------------------|---------------------------------------------------------------------------------------------------|--|
| <u>raC_Dvc_DCS</u>  | 1.02 | Dual Channel Input Stop                    | Emergency Stop, Safety Gate, Light Curtain, Area<br>Scanner, Safety Mat, Cable (Rope) Pull Switch |  |
| raC_Dvc_DCSTL       | 1.02 | Dual Channel Input Stop with Test and Lock | Safety Gate, Slide Lock                                                                           |  |
| raC_Dvc_DCSTM       | 1.02 | Dual Channel Input Stop with Test and Mute | Light Curtain, Area Scanner, Safety Mat                                                           |  |

#### **Safety Device Instructions**

| Instruction                | Version | Instruction Description           | Common Safety Applications                        |
|----------------------------|---------|-----------------------------------|---------------------------------------------------|
| raC_Dvc_CROUT              | 1.02    | Configurable Redundant Output     | Redundant outputs                                 |
| raC_Dvc_TSAM               | 1.02    | Two Sensor Asymmetrical Muting    | Light Curtain                                     |
| raC_Dvc_TSSM               | 1.02    | Two Sensor Symmetrical Muting     | Light Curtain                                     |
| raC_Dvc_FSBM               | 1.02    | Four Sensor Bi-directional Muting | Light Curtain                                     |
| raC_Dvc_THRSe              | 1.02    | Two Hand Run Station Enhanced     | Two Hand Run Station                              |
| raC_Dvc_SMAT               | 1.02    | Safety Mat                        | Safety Mat                                        |
| raC_Dvc_SS2                | 1.04    | Safe Stop 2                       | Safe Stop 2                                       |
| raC_Dvc_SS1                | 1.04    | Safe Stop 1                       | Safe Stop 1                                       |
| raC_Dvc_SFX                | 1.04    | Safety Feedback Interface         | Safety Feedback Interface                         |
| raC_Dvc_STO                | 1.04    | Safe Torque Off                   | Safe Torque Off                                   |
| raC_Opr_SafetyGroupMonitor | 1.02    | Safety Group Monitor              | Grouping safety devices into a common safety zone |
| raC_Opr_SafetyGroupMember  | 1.02    | Safety Group Member               | Group member of safety group                      |

## **Library Folders and Files**

When you extract the library from the downloaded .zip folder, you will find the following folder and file structure. Note that some items are generalized with *TYPE* (e.g. Dvc, Opr, Tec) and *OBJECT* (e.g. DCS, CROUT, etc). The major and minor versions are represented by X and Y respectively.

| Level 1                         | Level 2                                   | Level 3                                              | File Type | Description                                        |
|---------------------------------|-------------------------------------------|------------------------------------------------------|-----------|----------------------------------------------------|
| Application Example             |                                           |                                                      | Folder    | Application Example Files                          |
|                                 | (raC-1_04-VD) raC_Dvc_Safety.vpd          |                                                      | VPD       | View Designer Example Project                      |
|                                 | SafetyApplication_ACM.xlsx                |                                                      |           | Application Code Manager<br>Project                |
|                                 | SafetyApplication_ME.apa                  |                                                      | APA       | FT View ME Project Archive                         |
|                                 | SafetyApplication.ACD                     |                                                      | ACD       | Logix Designer Example Project                     |
|                                 | SafetyApplication_SE.apa                  |                                                      | APA       | FT View SE Project Archive                         |
| ApplicationCodeManagerLibraries |                                           |                                                      | Folder    | Application Code Manager<br>files                  |
|                                 | Attachments (.HZ1 and .txt files)         |                                                      | Folder    | ACM Object Attachments                             |
|                                 | (RA-LIB)_Device_Asset-Control_Safety      | y_raC_Dvc_ <i>OBJECT_</i> (X.Y).HSL4                 | HSL4      | ACM Asset-Control Object                           |
|                                 | (RA-LIB)_Device_Device_Safety_raC_L       | _D_ <i>OBJECT_</i> (X.Y).HSL4                        | HSL4      | ACM Device Object                                  |
| HMI - FactoryTalk View ME       |                                           |                                                      | Folder    | FactoryTalk <sup>®</sup> View ME files             |
|                                 | Displays - gfx                            |                                                      | Folder    | FT View ME display files                           |
|                                 |                                           | (raC-X_YY-ME) raC_ <i>TYPE_OBJECT</i> -faceplate.gfx | GFX       | Object Faceplate display                           |
|                                 | Global Objects - ggfx                     |                                                      | Folder    | FT View ME Global Object files                     |
|                                 |                                           | (raC-X-ME) Graphic Symbols - LIBRARY.ggfx            | GGFX      | Graphic Symbol/Launch Button<br>global objects     |
|                                 |                                           | (raC-X-ME) Toolbox - LIBRARY.ggfx                    | GGFX      | Toolbox global objects                             |
| HMI - FactoryTalk View SE       |                                           |                                                      | Folder    | FactoryTalk <sup>®</sup> View SE Files             |
|                                 | Displays - gfx                            |                                                      | Folder    | FT View SE display files                           |
|                                 |                                           | (raC-X_YY-SE) raC_ <i>TYPE_OBJECT</i> -faceplate.gfx | GFX       | Object Faceplate display                           |
|                                 | Global Objects - ggfx                     |                                                      | Folder    | FT View SE Global Object files                     |
|                                 |                                           | (raC-X-SE) Graphic Symbols - LIBRARY.ggfx            | GGFX      | Graphic Symbol/Launch Button<br>global objects     |
|                                 |                                           | (raC-X-SE) Toolbox - LIBRARY.ggfx                    | GGFX      | Toolbox global objects                             |
| HMI - ViewDesigner - vpd        |                                           |                                                      | Folder    | View Designer Files                                |
|                                 | (raC-1_04-VD) raC_ <i>Dvc</i> _Safety.vpd |                                                      | VPD       | Object faceplate and graphic symbol/launch buttons |

| HMI FactoryTalk View Images -             |                                    |                                        | Folder | FT View ME/SE image files                                    |
|-------------------------------------------|------------------------------------|----------------------------------------|--------|--------------------------------------------------------------|
| png                                       | images.png                         |                                        | PNG    | FTView ME/SE images                                          |
| Reference Manuals                         |                                    |                                        | Folder | Manuals                                                      |
|                                           | DEVICE-RM500C-EN-P.pdf             |                                        | PDF    | Reference manual                                             |
| Studio 5000 Logix Designer Files -<br>L5X |                                    |                                        | Folder | Studio 5000® AOI and RUNG<br>import files                    |
|                                           | raC_TYPE_OBJECT_X.YY_RUNG.L5X      |                                        | L5X    | Object rung import                                           |
|                                           | raC_TYPE_OBJECT_X.YY_ROUTINE.L5X   |                                        | L5X    | Object routine import                                        |
|                                           | raC_TYPE_OBJECT_X.YY_A0I.L5X       |                                        | L5X    | Object AOI import                                            |
|                                           | ReadMe.txt                         |                                        | ТХТ    | Explanation of standard vs<br>PlantPAx <sup>®</sup> files    |
| Videos                                    |                                    |                                        | Folder | How-to and Operational<br>Overview Videos                    |
|                                           | How_To_Import_and_Add_Safety_Dev   | ice_and_Operation_Objects_in_ACM.mp4   | MP4    | How-to Video                                                 |
|                                           | How_To_Import_and_Configure_Safet  | ty_Device_Objects_in_FTViewME.mp4      | MP4    | How-to Video                                                 |
|                                           | How_To_Import_and_Configure_Safet  | ty_Device_Objects_in_LogixDesigner.mp4 | MP4    | How-to Video                                                 |
|                                           | How_To_Configure_Safety_Device_Ob  | jects_in_ViewDesigner.mp4              | MP4    | How-to Video                                                 |
|                                           | Operational_Overview_of_Safety_App | lication_Example_in_LogixDesigner      | MP4    | How-to Video                                                 |
|                                           | Operational_Overview_of_Safety_Dev | ice_Object_Faceplate.mp4               | MP4    | Operational Overview video                                   |
| ReadMe.txt                                | •                                  |                                        | TXT    | Explanation of setup.cmd                                     |
| SetUp.cmd                                 |                                    |                                        | CMD    | Application Code Manager setup<br>script to register library |

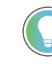

See the files in the *Application Example* folder to see a functional application that uses all of the Safety Device Library instructions. These files are referenced in the Programming Examples for each instruction. The files include a Studio 5000 Logix Designer<sup>®</sup> controller file, a Studio 5000<sup>®</sup> Application Code Manager project back-up, and HMI projects for Studio 5000 View Designer<sup>®</sup>, FactoryTalk<sup>®</sup> View ME, and FactoryTalk<sup>®</sup> View SE.

#### **Visualization Files**

Each Add-On Instruction has associated visualization files that provide a common user interface. The Safety Device Library supports three HMI options each with their own files supplied:

- FactoryTalk<sup>®</sup> View ME (Machine Edition)
- FactoryTalk<sup>®</sup> View SE (Site Edition)
- Studio 5000 View Designer®

#### FactoryTalk<sup>®</sup> View Visualization Files

You must import these files in the following order:

- Images (.png files)
- Global Objects(.ggfx file type)
- HMI faceplates (.gfx file type)

| File Type<br>Abbreviations | FactoryTalk® View SE                                                                                                    | FactoryTalk <sup>®</sup> View ME                             | Description                                                                                   |
|----------------------------|----------------------------------------------------------------------------------------------------|--------------------------------------------------------------|-----------------------------------------------------------------------------------------------|
| Images (.png)              | All .png files in the <i>HMI FactoryTalk View Images - png</i><br><b>IMPORTANT:</b> FactoryTalk <sup>®</sup> View application renames<br>extension, but the files retain a .png format. | folder.<br>PNG files when they are imported with a .bmp file | Common icons that are used in the Global<br>Objects and standard displays for all<br>objects. |
| Global objects (.ggfx)     | (raC-1-SE) Graphic Symbols - Safety Device.ggfx                                                                                                    | (raC-1-ME) Graphic Symbols - Safety Device.ggfx              | Graphic symbols or launch buttons used to open faceplate displays from other displays.        |
|                            | (raC-1-SE) Toolbox - Safety Device.ggfx                                                                                                    | (raC-1-ME) Toolbox - Safety Device.ggfx                      | Common objects used across multiple device faceplates.                                        |
| Standard displays (.gfx)   | (raC-1_XX-SE) precedes name of the display.                                                                                                    | (raC-1_XX-ME) precedes name of the display.                  | e.g. (raC-1_01-SE) raC_Dvc_DCS-<br>Faceplate.gfx                                              |

Global object files contain Graphic Symbols that are created once and referenced multiple times on multiple displays in an application. When changes are made to a global object, all instances in the application are automatically updated.

Global objects serve two purposes:

- Toolbox files contain common elements that are used to build faceplate displays.
- Graphic Symbols files contain device symbols or launch buttons that you can use to build your application displays. Select the symbol to open the corresponding faceplate display.

Standard display files, commonly called faceplates, provide a common user interface.

#### Studio 5000 View Designer® Visualization Files

A single View Designer project file is supplied which contains faceplates and launch buttons for the Safety Device Library. This file is found in the *HMI - ViewDesigner - vpd* folder. In the VPD file you will find the required screens inside of the *User-Defined Screens* folder.

| Display Type | View Designer Screen                  | Description                                                                                   |
|--------------|---------------------------------------|-----------------------------------------------------------------------------------------------|
| Screen       | Toolbox                               | Graphic symbols or launch buttons used to open faceplate/pop-up displays from other displays. |
| Рор-Ир       | raC_Dvc_ precedes name of the pop-up. | Faceplate display for specific device. e.g. raC_Dvc_DCS_FP                                    |

### **Basic Faceplate Attributes**

Faceplates consist of tabs, and each tab consists of one or more pages. The Home tab is displayed when the faceplate is initially opened. The faceplate provides the means for operators, maintenance personnel, engineers, and others to interact with a device or instruction instance, which includes a view of its status and values. Select the appropriate icon on the left of the faceplate to access a specific tab. This section provides an overview of the faceplate attributes that are common across the objects. More details are supplied in the individual section for each object.

#### **Common Status Banner**

At the top of all device object faceplates there is a common status banner which provides the following information:

- Ready (green LED icon) or Not Ready (yellow LED icon) status
- Faulted (banner will show Not Ready with fault message)
- Safety Demand (banner will show Not Ready with Safety Demand
- Input Suspended (banner will show green LED icon and Ready with Suspended

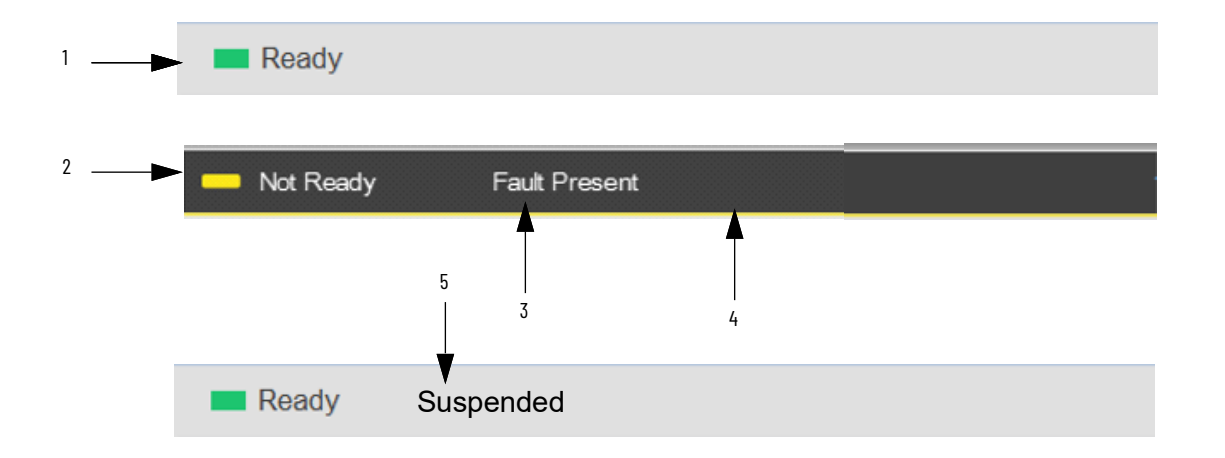

| ltem | Description                                                    |
|------|----------------------------------------------------------------|
| 1    | Ready state displays green LED icon and grey background.       |
| 2    | Faulted state shows yellow LED icon and Not Ready status.      |
| 3    | Not Ready Reason: "Fault Present" or "Safety Demand"           |
| 4    | Faulted state shows yellow border around banner.               |
| 5    | Input Suspended state displays green LED icon and "Suspended". |

#### **Faceplate Navigation**

All device object faceplates have navigation tabs on the left side of the faceplate. Navigation tabs may vary based on device type. The active tab will show as a light grey, while an inactive tab will show as a dark grey.

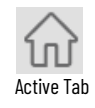

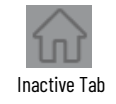

The common tabs are shown below. The Extensions Tab is used to navigate to an associated instruction faceplate such as the DCS instruction related to TSSM, TSAM, or FSBM faceplates.

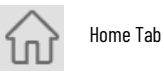

L Extensions Tab

#### Basic Launch Button Attributes

All Safety Device Library objects share the same HMI launch button.

A black 'X' icon is shown on the top left of the button when the device or group is in a Not Ready State due to a fault or diagnostic present. A black octogan icon is shown on the bottom left of the button when the device has a safety demand present.

| Input device status                           | Launch button state  |
|-----------------------------------------------|----------------------|
| Ready State                                   | DCS-Gate Switch      |
| Not Ready State - Fault/Diagnostic<br>Present | X<br>DCS-Gate Switch |
| Not Ready Safety Demand                       | DCS-Gate Switch      |

The button has a text label which is set to the instruction type (e.g. "DCS") + the instance's .*Inf\_DisplayName* tag.

| Scope:  TraC_Dvc_DCS  Show: All Tags      |           |               |         |                              |  |
|-------------------------------------------|-----------|---------------|---------|------------------------------|--|
| Data Context: MainEstop (SafetyZone1) 🗸 🖺 |           |               |         |                              |  |
| Name                                      | Usage 📰 🔺 | Value 🗧       | Style   | Data Type                    |  |
| ▶ Inp_DCS                                 | InOut     | {}            |         | DCI_STOP                     |  |
| ▶ Out_Ctrl_Inf                            | InOut     | {}            |         | raC_UDT_ltf_SafetyDevice_Inf |  |
| ▶ Out_Ctrl_Sts                            | InOut     | {}            |         | raC_UDT_ltf_SafetyDevice_Sts |  |
| Enableln                                  | Input     | 1             | Decimal | BOOL                         |  |
| Inp_Suspend                               | Input     | 0             | Decimal | BOOL                         |  |
| ▶ _bSts                                   | Local     | 0             | Decimal | DINT                         |  |
| ▶ _DCS                                    | Local     | {}            |         | DCI_STOP                     |  |
| _EF                                       | Local     | 0             | Decimal | BOOL                         |  |
| _ET                                       | Local     | 1             | Decimal | BOOL                         |  |
| _OCS_Initialized                          | Local     | 1             | Decimal | BOOL                         |  |
| ▶ _ONS                                    | Local     | 0             | Decimal | DINT                         |  |
| ▶ Inf_DisplayName                         | Local     | 'Gate Switch' |         | STR0024                      |  |
| ▶ Inf_Lib                                 | Local     | 'raC-1_01'    |         | STR0016                      |  |
| ▶ Inf_Type                                | Local     | 'raC_Dvc_DCS' |         | STR0032                      |  |
| Wrk_Name                                  | Local     |               |         | STR0024                      |  |

## **Library Versions**

Each library object has a revision x.yy where: x is the Major Revision number and yy is the Minor Revision number. Each release of the library comes with release notes that describe the changes that were made since the last release. You can find the revision number of the object in a number of locations as shown in the following table.

| Component                                                                                                    |                                                                                                    | Example                                                                                                    |
|----------------------------------------------------------------------------------------------------|----------------------------------------------------------------------------------------------------|----------------------------------------------------------------------------------------------------|
| The Add-On Instruction in Logix Designer<br>application has revision information<br>visible when the instruction is selected<br>in the Controller Organizer.                 | ription<br>ion<br>ion Note<br>or<br>Type Size<br>ted<br>ted By<br>d<br>By<br>d By<br>sture ID<br>y ID<br>sction Type<br>sction Name<br>sction Permissions                           | Safety         DCS Safety Device Objects         v1.1         Minor Updates         212 bytes         12/12/2019 9:38:42 AM         Not Available         3/16/2022 4:37:03 AM         Not Available <none> <none>         Source Key         Unknown Protection         +View, Use</none></none>                                                                                                    |
| The Add-On Instruction Definition<br>General tab shows the revision number<br>along with basic revision notes. Refer to<br>the release notes for complete revision<br>notes. | Add-On Instruct<br>General Paramete<br>Name: ra<br>Description: Di<br>Class: Sa<br>Type: Sa<br>Revision: Ma<br>Revision Note: M<br>In<br>Vendor:<br>Copy all default vo<br>Logic Da | ction Definition - raC_Dvc_DCS v1.1  Is Local Tags Scan Modes Signature Change History Hr  AC_Dvc_DCS  CS Safety Device Objects  afety  afety  Change Type  afety  A Ladder Diagram  Extended Text  1   Change Type  afety  A Ladder Diagram  Extended Text  1  Change Type  afety  Cancel  Cancel  C |
| The revision number is shown in the file<br>names for GFX, VPD, ACM.HSL4, AOI.L5X,<br>and RUNG.L5X files.                                                                    | 0<br>0<br>0<br>0<br>0<br>1<br>1<br>1<br>1<br>1<br>1<br>1<br>1<br>1<br>1<br>1<br>1<br>1<br>1<br>1                                                                                    | raC-1_01-ME) raC_Dvc_DCS-Faceplate.gfx<br>raC-1_01-SE) raC_Dvc_DCS-Faceplate.gfx<br>raC-1_01-VD) raC_Dvc_DCS.vpd<br>aC_Dvc_DCS_1.01_AOI.L5X<br>aC_Dvc_DCS_1.01_RUNG.L5X                                                                                                    |

#### **State Model**

The following section will discuss the state model for Device Object. The figure below shows the core logic states.

By default, each state is active for a minimum of 256us to allow for evaluation of state outside of the ADO instance in the user program

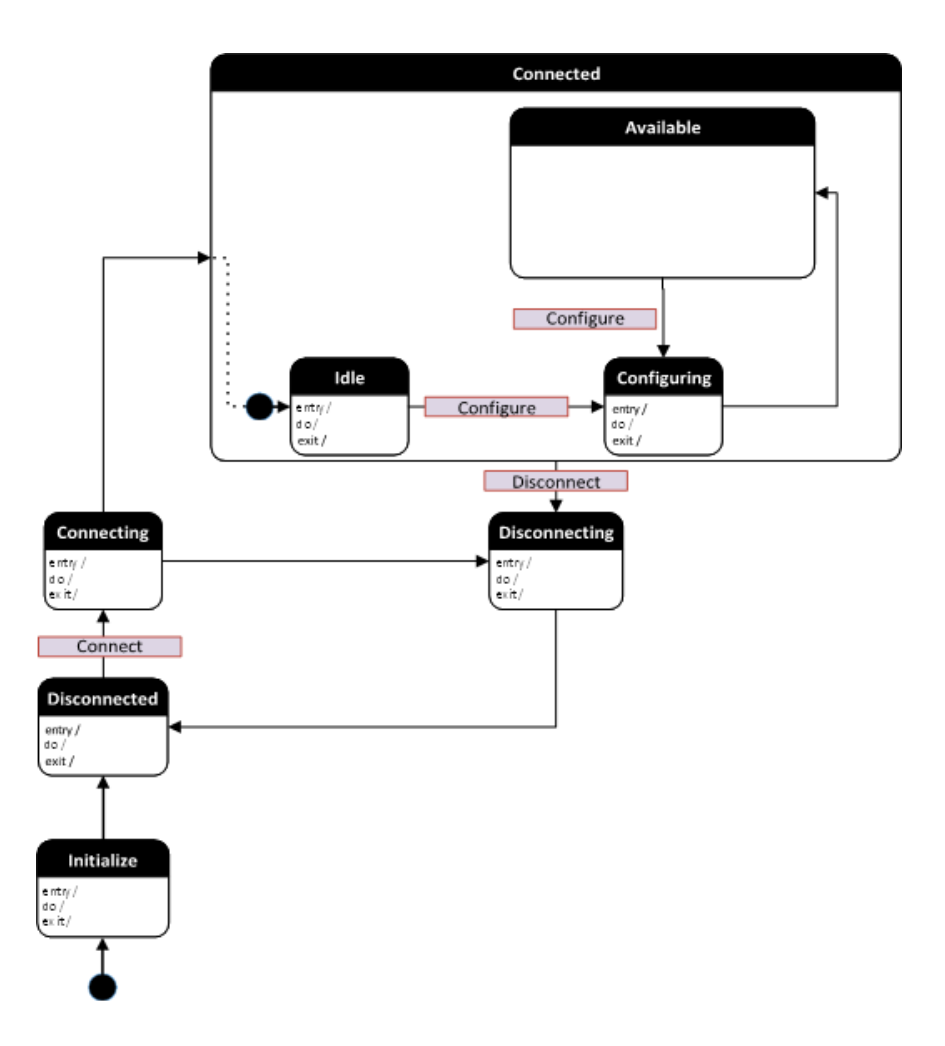

#### Interfaces

Device object interfaces are intended to provide the application programmer a class based harmonized interface for interacting with the device object from user code. Standard control interfaces are used for passing Information (Inf), Settings (Set), Commands (Cmd) and Status (Sts). At this time the Safety Device Library only uses Sts and Inf type interfaces.

The following Safety Common Control Interface tags are the primary device program tags to read and write to when interfacing to safety devices. The value of using these tags in your specific application code is that you may use a number of different safety devices such as DCS, CROUT, etc without having to update your application device interface tags. The primary function of these interfaces within the Safety Device Library is to pass individual instruction information to the Safety Group Monitor instruction. The following interfaces apply to all Safety Device Library instructions.

| Interface Class Object Class Interfa |        | Interface Type | Interface Name (UDT)           |  |
|--------------------------------------|--------|----------------|--------------------------------|--|
| Control                              | Safety | Information    | raC_UDT_ItfAD_SafetyDevice_Inf |  |
|                                      |        | Status         | raC_UDT_Itf_SafetyDevice_Sts   |  |

#### raC\_UDT\_Itf\_SafetyDevice\_Sts

This is the Safety Device Common Control Interface User-Defined Data Type for device status. Its members provide application program access to device states, status, and diagnostic data. The table below shows member names, descriptions and tag data types. This information is passed from the safety instruction to the Safety Group Monitor.

| Input             | Description                                                                                                    | Data Type |
|-------------------|----------------------------------------------------------------------------------------------------|-----------|
| bSts              | Bit overlay (Visible) covering all subsequent Boolean members.<br>(Unused)                                         | DINT      |
| DeviceSuspended   | Device suspended status (Inp_Suspend = 1)                                                                          | BOOL      |
| SafetyDemand      | Safety demand status<br>ON (1): Safety demand is present on the device object<br>OFF (0): No safety demand         | BOOL      |
| ResetRequired     | Reset Required status<br>ON (1): Device requires reset signal<br>OFF (0): No reset required                        | BOOL      |
| DiagnosticPresent | Diagnostic status<br>ON (1): A diagnostic is present in the device object<br>OFF (0): Device is operating normally | BOOL      |
| FaultPresent      | Fault Status<br>ON (1): A fault is present in the device object<br>OFF (0): Device is operating normally           | BOOL      |
| Muted             | Device Muted status (Available for DCSTM)                                                                          | BOOL      |

#### raC\_UDT\_Itf\_SafetyDevice\_Inf

This is the Safety Device Common Control Interface User-Defined Data Type for device information. The table below shows member names, descriptions and tag data types. This information is passed from the safety instruction to the Safety Group Monitor.

| Input       | Description                                                                                                    | Data Type |
|-------------|----------------------------------------------------------------------------------------------------|-----------|
| Туре        | Provides device object type information<br>e.g., raC_Dvc_DCS, raC_Dvc_DCSTL, raC_Dvc_DCSTM, raC_Dvc_CROUT,<br>raC_Dvc_TSAM, raC_Dvc_TSSM, raC_Dvc_FSBM, raC_Dvc_THRSe, raC_Dvc_SMAT                                                          | STR0032   |
| DisplayName | Provides object display name                                                                                                    | STR0024   |
| eClass      | Provide instruction type information<br>eClass ID: Instruction Type<br>D: DCS<br>1: DCSTL<br>2: DCSTM<br>3: CROUT<br>5: SafetyGroupMonitor<br>6: TSAM<br>7: TSSM<br>8: FSBM<br>9: THRSe<br>10: SMAT<br>11:SS2<br>12: SS1<br>13:SFX<br>14:STO | DINT      |

#### **Application Code Manager**

#### Architectural Overview

Device libraries, as with most Application Code Libraries are divided into 2 logical groups: either Asset-Control Object or Device Implement Object.

Asset-Control Objects contain the asset definition of an object and any associated content which belongs to the asset. This includes controller tags, add-on instructions, data types, and attachments such as HMI content and documentation. These are found under the (*RA-LIB*) *Device* > *Asset-Control* folder and have names like *raC\_Dvc\_xxxx* where *xxxx* is the device name.

Device Implement Objects contain an instance of an asset-control object and provide all related configuration of the asset. The Device implement type is the application code (e.g. programming rung). This includes the required controller tags, programs, modules, and FactoryTalk® View ME/SE symbols. These are found under the (*RA-LIB*) *Device* > *Device* folder and have names like *raC\_LD\_Dvc\_xxxx* where *xxxx* is the device name. LD stands for ladder logic.

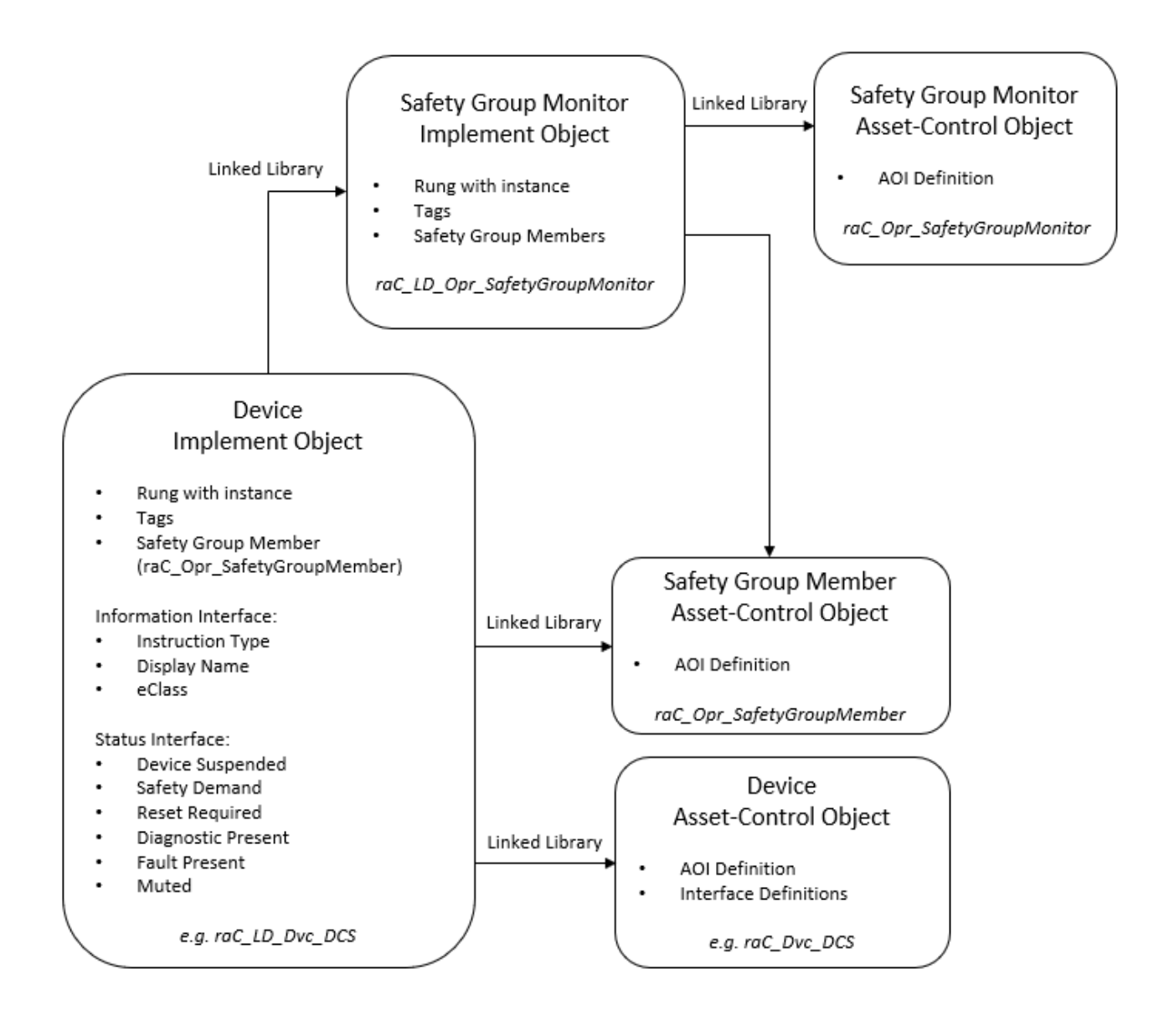

# **Using the Library**

### **Install the Library**

#### **Download the Library**

For the latest compatible software information and to download the Rockwell Automation<sup>®</sup> Library, see the <u>Product Compatibility and Download Center</u>.

Search "Device Library" or filter on Application Content to quickly find the library.

#### FIND DOWNLOADS

| Device Library         | All Categories 🗸 All Families 🗸 🔍                                                                                          | COMPARE                          | DOWN |
|------------------------|----------------------------------------------------------------------------------------------------|----------------------------------|------|
| IO Device Library      | Tested, documented and life-cycle managed library objects for<br>Rockwell Automation 1756, 1769, 1734, 1794, 1738, 1732F   | • Power Device Library 3.01.00   |      |
|                        | 1719, 509 (Application Content/Engineering Libraries)                                                                      | O Device Library 5.00            |      |
| IO-Link Device Library | Tested, documented and life-cycle managed IO-Link Master<br>and Sensor Library Obiects. (Application Content/Engineering   | O-Link Device Library 2.2.00     |      |
|                        | Libraries) (Application Content/Engineering Libraries)                                                                     | • Network Device Library 1.04.00 |      |
| Network Device Library | Tested, documented and life-cycle managed library objects for<br>Stratix Switch and Device Level Ring DLR network objects. | Safety Device Library 1.01.00    |      |
|                        | (Application Content/Engineering Libraries)                                                                                |                                  |      |
| Power Device Library   | Tested, documented and life-cycle managed Power Device                                                                     |                                  |      |
|                        | Kinetix. (Application Content/Engineering Libraries)                                                                       |                                  |      |
| Safety Device Library  | Tested, documented and life-cycle managed library objects for<br>Rockwall Automation Sofaty Instructions (Application      |                                  |      |
|                        | Content/Engineering Libraries)                                                                                             |                                  |      |
|                        |                                                                                                    |                                  |      |

### Download & Install Studio 5000® Application Code Manager

Studio 5000<sup>®</sup> Application Code Manager is free to install from Rockwell Automation<sup>®</sup>'s <u>Product Compatibility and Download Center</u>.

Search "Application Code Manager" and select the item to download.

#### FIND DOWNLOADS

| Application Code Manager     | All Categories 🗸 🗸                                                                                                    | All Families 🗸 🗸                                                        | ۹ 🖬       | a 👕            | COMPARE          |   |
|------------------------------|----------------------------------------------------------------------------------------------------|-------------------------------------------------------------------------|-----------|----------------|------------------|---|
|                              | (Application Content/Engineering Lik                                                                                                    | braries)                                                                | <b>^</b>  | Studio 5000 Ap | plication Code M | a |
| Independent Cart Technology  | Libraries<br>ICT Libraries for iTRAK and Magnel<br>MagneMover LITE, QuickStick for Aj<br>(ACM) (Application Content/Enginee              | Motion including<br>pplication Code Man<br>pring Libraries)             | ager      |                |                  |   |
| Machine Builder Libraries    | Tested, documented and life-cycle n<br>and faceplates for use with Studio 5<br>Manager (ACM) (Application Conten                         | nanaged library objec<br>000 Application Code<br>tt/Engineering Librari | ts<br>es) |                |                  |   |
| Process Library              | RA Library of Process Objects, Appli<br>Application Code Manager Library, 1<br>Integration with Endress+Hauser De<br>Solutions/PlantPAx) | ication Templates,<br>Tools & Utilities, and<br>evices (pre-5.00) (Pro  | cess      |                |                  |   |
| Studio 5000 Application Code | Manager<br>Engineering design productivity tool<br>automation application development<br>(Software/Software)                             | focused on rapid<br>leveraging (ACM)                                    |           |                |                  |   |
| 5 items found                |                                                                                                    | MOVE SELECTION                                                          | ls▶ 1 se  | election       | COMPARE          |   |

Extract the downloaded .zip file by running the 4.xx.00-Studio5000\_ACM-DVD.exe executable file. This will extract a new folder containing a Setup.exe file which can be run to begin product installation.

Follow the prompts from the splash screen until installation is complete. Note that a SQL server is required for Application Code Manager. SQL Server Express is offered for free and is included in the Application Code Manager installer.

#### Register Libraries in Studio 5000® Application Code Manager

It is recommended that you use Studio 5000<sup>®</sup> Application Code Manager or the Studio 5000<sup>®</sup> "Import Library Objects" Plug-In Wizard to import device library objects into a Logix 5000 controller project. To use the library in Application Code Manager you must first register the libraries.

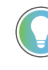

Using Studio 5000<sup>®</sup> Application Code Manager is not mandatory although it is highly recommended to reduce the likelihood of configuration errors and simplify the workflow. Alternatively, you can import the RUNG.L5X or ROUTINE.L5X files directly into a Studio 5000 project.

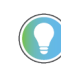

The Lite version of Studio 5000<sup>®</sup> Application Code Manager is free of charge and can be downloaded from the Product Compatibility and Download Centre. None of the features included in the Standard (paid) version are required to use Device Object Libraries.
#### Register Complete Library Automatically

To automatically register the entire library, find and run the *setup.cmd* file in the root folder of the library files. You will see a windows console appear as the script runs. When it is complete it will display "Deployment Complete". Enter "Y" to exist the console.

| l | C:\WINDOWS\system32\cmd.exe                                                           |          |    | × |
|---|---------------------------------------------------------------------------------------|----------|----|---|
|   | Be patient, the duration of this process varies based on lib<br>Script Complete       | orary si | ze | ^ |
|   | ::<br>:: Registering Libraries<br>::                                                  |          |    |   |
|   | Be patient, the duration of this process varies based on lib<br>Registration Complete | orary si | ze |   |
| • | Deployment Complete                                                                   |          |    |   |
| E | Exit deployment? [Y]?                                                                 |          |    | ~ |

Register Individual Library Objects Manually

As an alternative to registering the entire library using the setup.cmd script, you can manually register one or multiple library objects in Studio 5000<sup>®</sup> Application Code Manager. Open up Application Code Manager and view the Registered Libraries panel on the right. Right-click on *Registered Libraries* and select *Register*. Browse to the *ApplicationCodeManagerLibraries* folder within the library files and select any HSL4 files that you would like to register. Note you may select more than one at a time. Once you complete registering the desired objects they will be shown under the (*RA-LIB*) *Device* solution folder.

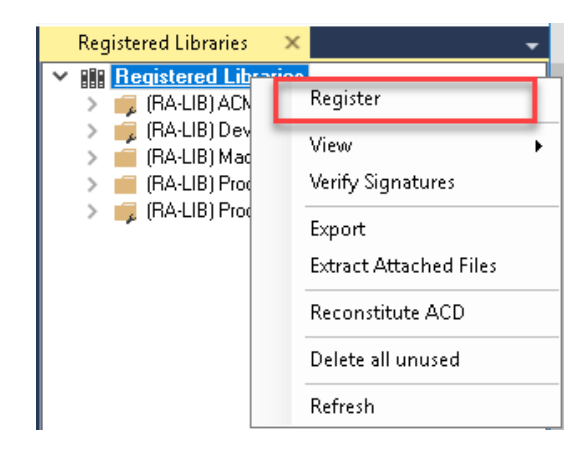

# Importing Logic into Studio 5000 Projects

There are multiple methods to using the logic in a Studio 5000® Application. For projects that are being developed from scratch using Application Code Manager along with other Application Code Libraries such as the PlantPAx® Process Objects Library or the Machine Builder Library, you can continue to use the Device Object Libraries in Application Code Manager. For existing applications where devices are being added, it is recommended to use the Studio 5000® Plug-In "Import Library Objects" Wizard. Alternatively you can import the RUNG.L5X or ROUTINE.L5X files into your program and configure them manually.

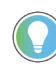

In the Library there is a folder named *Videos* which contains many How-To and Operational Overview Videos which walk step-by-step through each process. You can refer to the following video for this section: "How\_To\_Import\_and\_Configure\_Safety\_Device\_Objects\_in\_LogixDesigner"

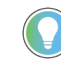

It is not recommended to simply import the AOI.L5X files and attempt to build your own logic rung. Doing so will increase the likelihood of configuration errors and likely miss logic that is required outside of the Add-On Instruction. AOI files should only be imported when updating an existing application from a previous version of a Device Object Library to a newer one.

Below is a table to capture recommendations on when to use which tool or workflow when importing and configuring device objects.

| Tool/Workflow                                          | Description of when to use                                                                                                    | Software Requirements                                                          |
|--------------------------------------------------------|----------------------------------------------------------------------------------------------------|--------------------------------------------------------------------------------|
| Application Code Manager<br>(full application)         | Project is developped from scratch using<br>Application Code Manager along with<br>PlantPAx <sup>®</sup> or Machine Builder libraries.                                      | Studio 5000 Logix Designer®<br>Studio 5000® Application Code Manager<br>(Lite) |
| Studio 5000 Plug-In "Import<br>Library Objects" Wizard | Application Code Manager is installed but<br>not required for the entire project.<br>Application has already been developed<br>but some Device Objects need to be<br>added. | Studio 5000 Logix Designer®<br>Studio 5000® Application Code Manager<br>(Lite) |
| Import ROUTINE.L5X or<br>RUNG.L5X File                 | Application Code Manager is not installed.<br>Application has already been developed<br>but some Device Objects need to be<br>added.<br>Familiar with rung import workflow. | Studio 5000 Logix Designer®                                                    |
| Import AOI.L5X File                                    | Updating existing application that<br>contains an older version of a Device<br>Object AOI.                                                                                  | Studio 5000 Logix Designer®                                                    |

#### **Import Library Objects Wizard**

The most simple way to import a Device Object into an existing application is to use the Studio 5000<sup>®</sup> Plug-In "Import Library Objects" wizard. This plug-in requires Application Code Manager to be installed but does not require it to be open or have a project created.

Right click on an item (e.g. Controller, Task, Program, etc) in the Controller Organizer and select *Plug-Ins > Import Library Objects...* 

| File Edit View                                                       | Search                     | Logic Communication                                     | ts Tools  | Window   | Help          | 1. 5    |
|----------------------------------------------------------------------|----------------------------|---------------------------------------------------------|-----------|----------|---------------|---------|
| = RUN<br>= OK<br>= Energy Storage                                    | T                          | Path <none></none>                                      |           |          |               |         |
| = 1/0                                                                | Offline                    | . No Forces                                             |           | No Edits | - id.         | Redunda |
| ontroller Organizer                                                  |                            |                                                         | *         | 9 ×      |               |         |
| 9 0 <u>0</u>                                                         |                            |                                                         |           |          |               |         |
| Controller EX<br>Controller EX<br>Controller I<br>Power-Up I<br>Saks | lag <b>b</b><br>iau<br>Har | Verify<br>Generate Report<br>Print<br>Properties Alt+Er | )<br>iter |          |               |         |
| <ul> <li>b MainPro</li> </ul>                                        | gra                        |                                                         | 12        |          |               |         |
| <ul> <li>b MainPro</li> <li>Unschedule</li> </ul>                    | gra<br>id                  | Plug-Ins                                                | •         | Import L | ibrary Object | 4       |

This will launch a small wizard version of Application Code Manager inside of your Studio 5000 Logix Designer® Project. In the Registered Libraries panel on the left, find your desired object under *Registered Libraries* > (*RA-LIB*) Device > Device and drag it into the Library Object(s) list in the Object Configuration Tab.

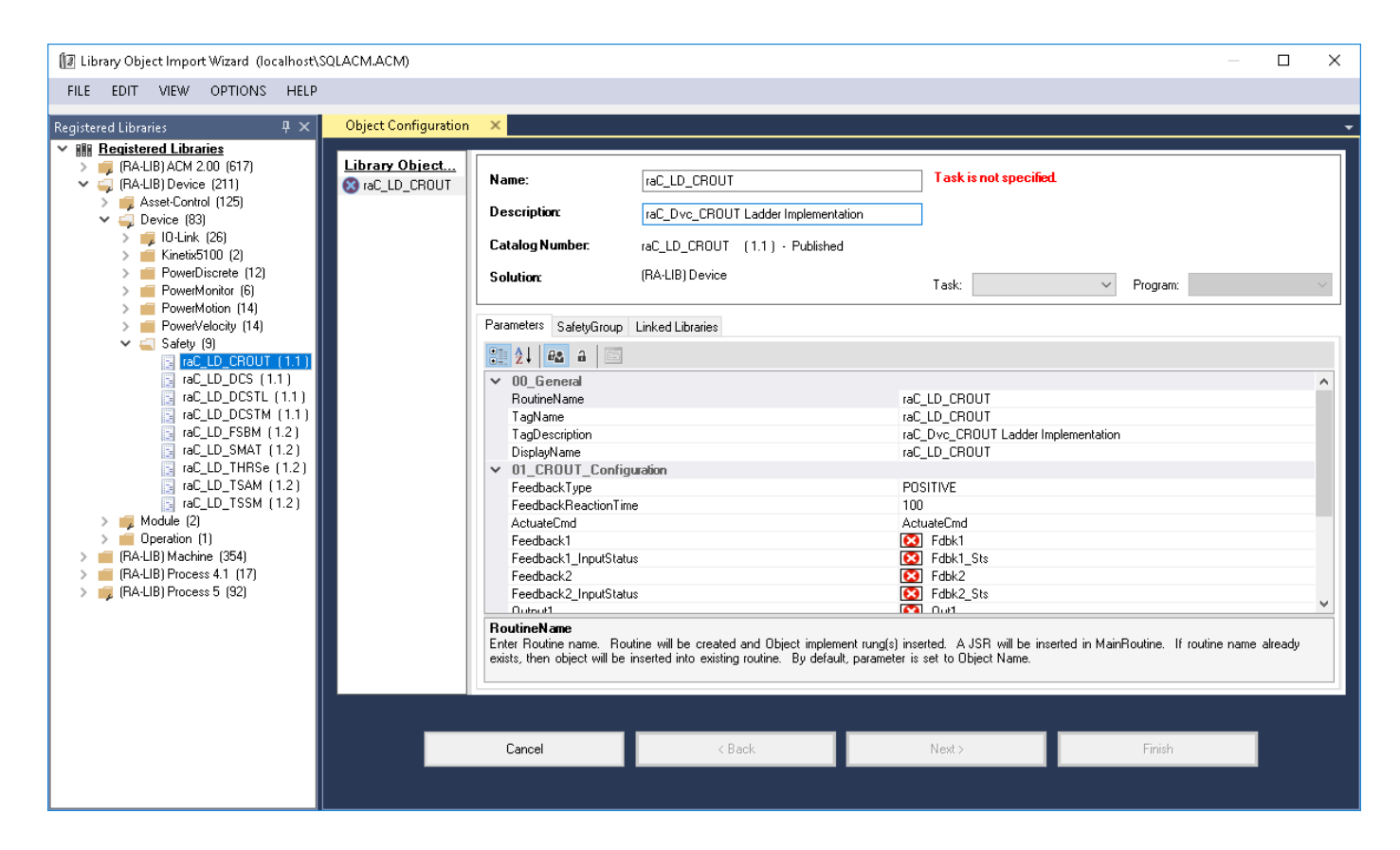

Perform the following configuration:

- Enter a **name** and **description**. Maximum name length can be 22 characters. Note that other parameters such as the RoutineName, TagName, etc will auto-complete based on these fields.
- Assign the **Task** and **Program**.
- Assign a **DisplayName** which is used as the faceplate title and object tag description.

Configure the instruction. Each safety device instruction has unique configuration which may include settings related to feedback, reaction times, command tags, and IO tags. IO tags by default will be set with placeholders (e.g. Out1, Fdbk2, etc). These tags may be left as-is and updated to physical IO tags later, or modified at this time. Note that when using the plug-in you are unable to browse for IO tags directly from the wizard.

The HMI Configuration options are not used in the Plug-In Wizard and can be ignored.

| Mamo:                                   |                                                   |                                             |
|-----------------------------------------|---------------------------------------------------|---------------------------------------------|
|                                         |                                                   |                                             |
| Description:                            | raC_Dvc_CROUT Ladder Implementation               |                                             |
| Catalog Number.                         | raC_LD_CROUT (1.1) - Published                    |                                             |
| Solution                                | (RA-LIB) Device                                   | Task: Safety_Task ~ Program: Safety_Program |
| Parameters SafetyGroup                  | Linked Libraries                                  |                                             |
| <b>2</b> ↓ <b>a</b> ⊡                   |                                                   |                                             |
| ✓ 01_CROUT_Confi                        | guration                                          |                                             |
| FeedbackType                            |                                                   | POSITIVE                                    |
| FeedbackReactionTi                      | me                                                | 100                                         |
| ActuateCmd                              |                                                   | ActuateCmd                                  |
| Feedback1                               |                                                   | Edbk1                                       |
| Feedback1_InputSta                      | tus                                               | 🔀 Fdbk1_Sts                                 |
| Feedback2                               |                                                   | 🔀 Fdbk2                                     |
| Feedback2_InputSta                      | tus                                               | 🔀 Fdbk2_Sts                                 |
| Output1                                 |                                                   | 区 Out1                                      |
| Output1_Status                          |                                                   | Out1_Sts                                    |
| Output2                                 |                                                   | Out2                                        |
| Output2_Status                          |                                                   | Out2_Sts                                    |
| ResetTag                                |                                                   | Cmd_Reset                                   |
| V HMI Continuation                      |                                                   |                                             |
| Feedback I<br>Enter the input address ( | Data) tag for Feedback1 from safety digital incu  | it module                                   |
| nurei ine input audiess (               | olaaj lag toi reeubackii noni sarely ulyital inpu |                                             |
|                                         |                                                   |                                             |
| L                                       |                                                   |                                             |

- The SafetyGroup tab is not applicable when using the plug-in wizard and can be skipped.
- Click next or click on the *Linked Libraries* tab. Click the *Auto Create* button to automatically create all of the required linked libraries.

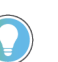

You can manually create new linked libraries or point to existing linked libraries if necessary. You may need to do this if you would like to use an older version of library objects when multiple versions are installed in Application Code Manager.

- On the following screen you can select the desired Merge Actions. Generally these can be left with the default actions.
  - Add: used when AOIs don't previously exist in application
  - Overwrite: usually preferred. Used when AOIs previously exist but may or may not be the same revision.
  - Use Existing: used when AOIs previously exist in the application and you do not wish to overwrite the existing items.
- Click next and you can now see any new logic and modules that will be created.
- Click Finish to complete the import.

| Name:                                                                          | raC_LD_CROUT2                                                                                                 |           |
|--------------------------------------------------------------------------------|----------------------------------------------------------------------------------------------------|-----------|
| Description:                                                                   | raC_Dvc_CROUT Ladder Implementation                                                                           |           |
| Catalog Number.                                                                | raC_LD_CROUT (1.1) - Published                                                                                |           |
| Solution:                                                                      | (RA-LIB) Device Task: Safety_Task V Program: Safety_Program V                                                 | Program ✓ |
| Parameters SafetyGroup                                                         | inked Libraries Auto Create                                                                                   |           |
| <ul> <li>Linked Libranes<br/>raC_Dvc_CROUT<br/>raC_Opr_SafetyGrouph</li> </ul> | * 👝 raC_Dvc_CROUT<br>mber 🕞 raC_Opr_SafetyGroupMember                                                         |           |
| raC_Dvc_CROUT<br>CatalogNumber: raC_Dvc_                                       | ROUT, Family: Logix, Solution: (RA-LIB) Device, LibraryType: Asset-Control, Category: Safety, Revision: >=0.0 | -         |

| Merge Actions X                     |                                 |                 |             |                |
|-------------------------------------|---------------------------------|-----------------|-------------|----------------|
| Category AddOnInstructionDefinition | Name                            | Action          | Task Name   | Program Name   |
| AddOnInstructionDefinition          | raC Dvc CBOUT                   | V Use Existing  |             |                |
| AddOnInstructionDefinition          | raC Opr SafetyGroupMember       | Vse Existina    |             |                |
| DataType                            |                                 |                 |             |                |
| DataTupe                            | raC LIDT lift SafetuDevice linf | 🔽 Lise Existing |             |                |
| DataTupe                            | raC_UDT_Iff_SafetyDevice_fill   | Vilse Existing  |             |                |
| DataTupe                            | raC_UDT_ltf_SafetyGroup         | Use Existing    |             |                |
| DataType                            | raC UDT Opr SafetyGroup DycInf  | Use Existing    |             |                |
| DataType                            | STR0016                         | Vse Existing    |             |                |
| DataType                            | STR0024                         | Vse Existing    |             |                |
| DataType                            | STR0032                         | Vse Existing    |             |                |
| Program                             |                                 |                 |             |                |
| Program                             | Safety_Program                  | 🔽 [Merge]       | Safety_Task |                |
| Routine                             |                                 |                 |             |                |
| Routine                             | MainRoutine                     | 🔽 Merge         | Safety_Task | Safety_Program |
| Routine                             | raC_LD_CROUT2                   | 🔽 Add           | Safety_Task | Safety_Program |
| Tag                                 |                                 |                 |             |                |
| Tag                                 | ActuateCmd                      | 🔽 Use Existing  | Safety_Task | Safety_Program |
| Tag                                 | Cmd_Reset                       | Vse Existing    | Safety_Task | Safety_Program |
| Tag                                 | raC_LD_CROUT2                   | Add             | Safety_Task | Safety_Program |
| Tag                                 | raC_LD_CROUT2_CROUT             | 🔽 Add           | Safety_Task | Safety_Program |
| Tag                                 | raC_LD_CROUT2_Inf               | 🔽 Add           | Safety_Task | Safety_Program |
| Tag                                 | raC_LD_CROUT2_InputStatus       | 🗹 Add           | Safety_Task | Safety_Program |
| -                                   | C LD CDOUTO O F JOLE            |                 | C ( ) T (   | 0 ( ) D        |

#### L5X Generation Successful 💦 🗙

#### Content Preview

- 📁 Controller DeviceObjectLibrariesDemo\_June2022
- 🛑 Tasks
- Motion Groups
   Assets
   I/O Configuration

#### **Import Routine Logic**

An Add-On Instruction is defined once in each controller project, and can be instantiated multiple times in your application code. To use pre-engineered logic, import each desired ROUTINE.L5X file into a controller project.

1. In the Studio 5000 Logix Designer® application, open a new or existing project.

**IMPORTANT** Add-On Instruction definitions can be imported, but not updated, online.

2. Right click on the Program in the Controller Organizer and choose Add then Import Routine...

| Controller Organizer                                                                                                    |   |                      |          |              | ▼ <del>7</del> ×     |
|----------------------------------------------------------------------------------------------------|---|----------------------|----------|--------------|----------------------|
| a "                                                                                                    |   |                      |          |              |                      |
| 🔺 🕒 SafetyTask (10 ms)                                                                                                    |   |                      |          |              | ^                    |
| 🔺 上 SafetyProgram                                                                                                    |   |                      |          | HT-1         | New Develop          |
| Parameters and the second second s |   | Add                  |          | <b>1</b> .24 | New Routine          |
| 📕 Unscheduled                                                                                                    | ж | Cut                  | Ctrl+X   | 0            | New Local Tag Ctrl+W |
| 🔺 <u></u> Motion Groups                                                                                                    | Ē | Сору                 | Ctrl+C   |              | New Parameter        |
| 📒 Ungrouped Axes                                                                                                    | - | De sta               | Challon  |              |                      |
| 👂 💼 Alarm Manager                                                                                                    |   | Paste                | Ctri+v   |              | Import Routine       |
| 🔺 <u> Assets</u>                                                                                                    |   | Delete               | Delete   | -            |                      |
| 📕 Add-On Instruction                                                                                                    |   | Verify               |          |              |                      |
| 🔺 <u> Data</u> Types                                                                                                    |   | Concer Defension     | Chally E |              |                      |
| 📠 User-Defined                                                                                                    |   | Cross Reference      | Ctri+E   |              |                      |
| 📠 Strings                                                                                                    |   | Browse Logic         | Ctrl+L   |              |                      |
| 📠 Add-On-Define                                                                                                    |   | Find in Logical Orga | nizer    |              |                      |
| 👂 📊 Predefined                                                                                                    |   |                      |          |              |                      |

3. Select the desired ROUTINE and Select Open. The file will have a name like *raC\_Dvc\_TSAM\_1.02\_ROUTINE.L5X* 

| Import Routine                                  |                                                                                                    |                                                                                                    |              |       | ×      |
|-------------------------------------------------|----------------------------------------------------------------------------------------------------|----------------------------------------------------------------------------------------------------|--------------|-------|--------|
| Look in:                                        | Standard Files                                                                                                    |                                                                                                    | ~ <b>(</b> ) | ۵ 对 🕫 |        |
| Quick access<br>Desktop<br>Libraries<br>This PC | Name<br>raC_Dvc_CRC<br>raC_Dvc_DCS<br>raC_Dvc_DCS<br>raC_Dvc_CSB<br>raC_Dvc_FSB<br>raC_Dvc_THF<br>raC_Dvc_TSA<br>raC_Dvc_TSA<br>raC_Dvc_TSSI<br>raC_Opr_Safe | DUT_1.02_ROUTINE.L5X<br>5_1.02_ROUTINE.L5X<br>STM_1.02_ROUTINE.L5X<br>M_1.02_ROUTINE.L5X<br>M_1.02_ROUTINE.L5X<br>AT_1.02_ROUTINE.L5X<br>RSe_1.02_ROUTINE.L5X<br>M_1.02_ROUTINE.L5X<br>M_1.02_ROUTINE.L5X<br>etyGroupMonitor_1.02_RO | OUTINE.L5X   |       |        |
|                                                 | <                                                                                                    |                                                                                                    |              |       | >      |
|                                                 | File name:                                                                                                    | raC_Dvc_TSAM_1.02_RO                                                                                                    | UTINE.L5X    | ~     | Open   |
|                                                 | Files of type:                                                                                                    | Logix Designer XML Files (*                                                                                                    | .L5X)        | ~     | Cancel |
|                                                 |                                                                                                    |                                                                                                    |              |       | Help   |

Some Add-On Instructions are provided in ROUTINE import files.

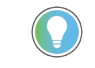

Both "ROUTINE" and "AOI".L5X files are provided. Import the ROUTINE into a Program to get all required additional tags, data types, and message configurations.

4. An *Import Configuration* dialogue window will open and display generic import names which include "\_InstanceName". Click the *Find Replace...*button and replace all instances of "\_InstanceName" with your desired device name (e.g. "Conveyor101").

| 🔳 Imp    | Find:                                    | /_1.02_ROUTINE.L5X           |             |                           | ×     |
|----------|------------------------------------------|------------------------------|-------------|---------------------------|-------|
|          | Find Within: Import Name, Final N        | lame, Description, Parameter |             |                           |       |
| Import ( | Content:                                 |                              |             |                           |       |
|          | Programs                                 | Configure Tag References     |             |                           |       |
|          | InstanceName                             | Import Name                  | Operation   | Final Name                | A . ^ |
|          | References                               | InstanceName                 | Create      |                           |       |
|          | 🗸 Tags                                   | InstanceName_DCS             | Create      | InstanceName_DCS          | ·     |
|          | Add-On Instruction:                      | InstanceName_EnableMute      | e Create    | InstanceName_EnableMute   | ·     |
|          | Errors Warpings                          | InstanceName_Inf             | Create      | InstanceName_Inf          |       |
|          | , En or sy trainings                     | InstanceName_Input Status    | Create      | InstanceName_Input Status |       |
|          |                                          | InstanceName_Ovemde          | Create      | InstanceName_Ovemde       | ÷     |
|          |                                          |                              | Create      | InstanceName_Sts          | ÷     |
|          |                                          |                              | Create      |                           |       |
|          |                                          |                              |             |                           |       |
|          |                                          | Find / Replace               |             | ×                         |       |
|          |                                          |                              |             |                           |       |
|          |                                          | Find What: _InstanceName     | ~           | Find Next                 |       |
|          |                                          | Conveyor 101                 |             |                           |       |
|          |                                          | Replace With:                | ~           | Replace                   |       |
|          |                                          | Use Wildcards                |             | Replace All               |       |
|          |                                          | Search current view only     |             |                           |       |
|          |                                          |                              |             | Close us                  | . •   |
|          |                                          | Direction: Up  Down          |             | Hala                      | >     |
|          |                                          | Find Within:                 |             | пер                       |       |
|          |                                          | 🗹 Import Name 🗹 Final Name   | Description |                           |       |
|          |                                          | Alias For Data Type          | Parameter   |                           |       |
|          |                                          |                              |             |                           |       |
|          |                                          |                              |             |                           |       |
|          |                                          |                              |             |                           |       |
|          |                                          |                              |             |                           |       |
| <        | >                                        |                              |             |                           |       |
|          |                                          | 1                            |             |                           |       |
| ✓ Pres   | erve existing tag values in offline proj | ject                         |             | OK Cancel                 | Help  |
| Deedu    |                                          |                              |             |                           |       |

5. You will need to assign the Safety IO Card tag addresses for CH\_A, CH\_B, CHA\_Status & CHB\_Status. You can type in or browse for the correct input (:I). tags in your project. In this example our input card is called Rack01\_01 (1734-IB8S)

| 1 | Conf | figu | re Tag References |           |   |                       |
|---|------|------|-------------------|-----------|---|-----------------------|
|   |      |      | Import Name       | Operation | đ | Final Name            |
|   |      |      | CA_Output         | Create    |   | CA Output             |
|   | 7    | •    | CH_A              | Undefined |   | Rack01:1:I.Pt00Data   |
| n | 7    | -    | Ch_B              | Undefined | D | Rack01:1:I.Pt01Data   |
|   | 7    | •    | ChA_Status        | Undefined |   | Rack01:1:I.Pt00Status |
|   | 7    | -    | ChB_Status        | Undefined |   | Rack01:1:I.Pt01Status |
|   |      |      | Cmd Mute          | Create    |   | Cmd Mute              |

6. Assign the Safety IO Card tag addresses for Sensor\_1, Sensor\_2, Sensor\_1\_Status & Sensor\_2\_Status. You can type in or browse for the correct input (:I). tags in your project. In this example our input card is called Racko1\_01 (1734-IB8S).

|          | Import Name               | Operation | ð | Final Name              |  |
|----------|---------------------------|-----------|---|-------------------------|--|
|          | Cmd_Mute                  | Create    |   | Cmd_Mute                |  |
| _        | Cmd_Override              | Create    |   | Cmd_Override            |  |
|          | Cmd_Reset                 | Create    |   | Cmd_Reset               |  |
| •        | _InstanceName             | Create    |   | Conveyor101             |  |
| •        | _InstanceName_DCS         | Create    |   | Conveyor101_DCS         |  |
| · -      | _InstanceName_EnableMute  | Create    |   | Conveyor101_EnableMute  |  |
| •        | _InstanceName_Inf         | Create    |   | Conveyor101_Inf         |  |
| •        | _InstanceName_InputStatus | Create    |   | Conveyor101_InputStatus |  |
| •        | _InstanceName_Override    | Create    |   | Conveyor101_Ovemide     |  |
| · _      | _InstanceName_Sts         | Create    |   | Conveyor101_Sts         |  |
| •        | _InstanceName_TSAM        | Create    |   | Conveyor101_TSAM        |  |
|          | ML_Output                 | Create    |   | ML_Output               |  |
| _        | Muting_Lamp_Status        | Create    |   | Muting_Lamp_Status      |  |
|          | Sensor_1                  | Undefined |   | Rack01:1:I.Pt02Data     |  |
| <b>T</b> | Sensor_1_Status           | Undefined |   | Rack01:1:I.Pt02Status   |  |
| <b>T</b> | Sensor_2                  | Undefined |   | Rack01:1:I.Pt03Data     |  |
| <b>T</b> | Sensor 2 Status           | Undefined |   | Rack01:1:I.Pt03Status   |  |

7. Assign the Safety IO Card tag addresses for ML\_Output & CA\_Output. You can type in or browse for the correct Test Output (:O). tags in your project. In this example our input card is called Rack01\_01 (1734-IB8S).

|   | Import Name               | Operation | -B | Final Name              |  |
|---|---------------------------|-----------|----|-------------------------|--|
|   | CA_Output                 | Discard   |    | Rack01:1:0.Test00Data   |  |
| • | CH_A                      | Undefined |    | Rack01:1:I.Pt00Data     |  |
| • | Ch_B                      | Undefined |    | Rack01:1:I.Pt01Data     |  |
| • | ChA_Status                | Undefined |    | Rack01:1:I.Pt00Status   |  |
| • | ChB_Status                | Undefined |    | Rack01:1:I.Pt01Status   |  |
| _ | Cmd_Mute                  | Create    |    | Cmd_Mute                |  |
| _ | Cmd_Override              | Create    |    | Cmd_Override            |  |
| _ | Cmd_Reset                 | Create    |    | Cmd_Reset               |  |
| _ | _InstanceName             | Create    |    | Conveyor101             |  |
| _ | _InstanceName_DCS         | Create    |    | Conveyor101_DCS         |  |
| _ | _InstanceName_EnableMute  | Create    |    | Conveyor101_EnableMute  |  |
| _ | _InstanceName_Inf         | Create    |    | Conveyor101_Inf         |  |
| _ | _InstanceName_InputStatus | Create    |    | Conveyor101_InputStatus |  |
| _ | _InstanceName_Ovemide     | Create    |    | Conveyor101_Override    |  |
| _ | _InstanceName_Sts         | Create    |    | Conveyor101_Sts         |  |
| _ | _InstanceName_TSAM        | Create    |    | Conveyor101_TSAM        |  |
|   | ML_Output                 | Discard   |    | Rack01:1:0.Test01Data   |  |
| _ | Muting Lamp Status        | Create    |    | Muting Lamp Status      |  |

8. The ROUTINE will now be imported into your Program

# Using Studio 5000 View Designer®

#### **Using View Designer Project Files**

Studio 5000 View Designer® may be used for HMI development for PanelView™ 5000 applications. Open up your Studio 5000 View Designer® project alongside a second application instance running the required VPD file in the library folder *HMI* - *ViewDesigner* - *vpd*.

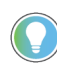

In the Library there is a folder named *Videos* which contains many How-To and Operational Overview Videos which walk step-by-step through each process. You can refer to the following video for this section: "How\_To\_Configure\_Safety\_Device\_Objects\_in\_ViewDesigner"

You will notice there are two screens available under the *User-Defined Screens* folder:

- Toolbox: This has the graphic symbol launch buttons for the faceplate.
- raC\_Dvc\_xxxxx\_FP: This is a faceplate pop-up screen.

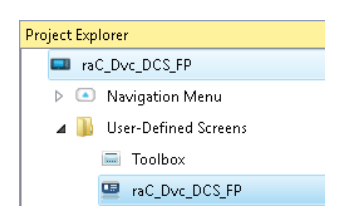

To include these files in your project, perform the following steps:

- Copy the entire faceplate \_FP screen from the supplied VPD project to your project application.
- Open the Toolbox screen and copy the desired graphic symbol and paste it into a screen in your project application.

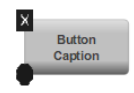

#### **Configuring View Designer Objects**

To link the launch button to the faceplate, first right click on the button and select Open Graphic Definition. Click on nav\_Btn. In the *Events* tab within the *Properties* window. Assign the following settings:

- Popup: Browse the identical Device object screen under the User-Defined Screens.
- Property Configuration: Write/Assign text AOI\_Tag

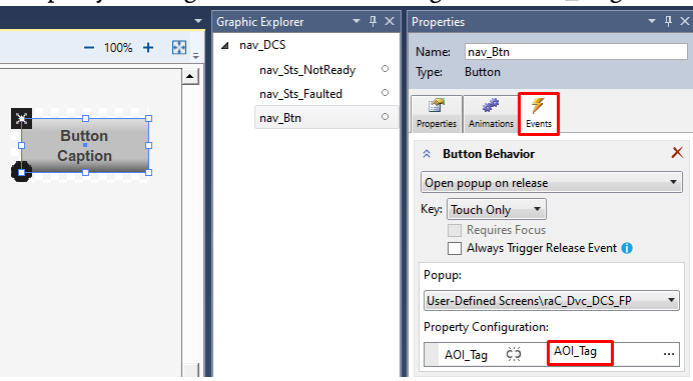

Next, Come back to the Screen where you pasted the launch button. In the *Properties* tab within the *Properties* window. Assign the following settings:

AOI\_Tag: Browse the AOI\_Tag from controller and assign to it.

|                   | Properties                                                |            |                               | • ‡ × |
|-------------------|-----------------------------------------------------------|------------|-------------------------------|-------|
|                   | Name: btn_nav_DCS<br>Type: Add-On Graphic                 | cs\nav_DCS |                               |       |
|                   | Properties Animations Event                               | 5          |                               |       |
| °                 | AOI_Tag                                                   | çă         | ::PAC\SafetyProgram.MainEstop |       |
| Button<br>Caption | <ul> <li>Appearance</li> <li>Position and Size</li> </ul> |            |                               |       |
| a                 | ▷ Security                                                |            |                               |       |

# Using FactoryTalk® View Studio

#### Import FactoryTalk® View Visualization Files

There are several components to import for the visualization files. You import files from the downloaded Rockwell Automation<sup>®</sup> library files via FactoryTalk<sup>®</sup> View SE/ME. The workflow is the same for both FactorTalk View ME and SE.

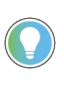

In the Library there is a folder named *Videos* which contains many How-To and Operational Overview Videos which walk step-by-step through each process. You can refer to the following video for this section: "How\_To\_Import\_and\_Configure\_Safety\_Device\_Objects\_in\_FTViewME"

All image and display items can be imported either by right-clicking in FactoryTalk® View on the Graphic sub-folder (e.g. Displays, Global Objects, Images) or simply dragging and dropping the files into the application.

| 🛓 🚄 Graphics        |                                |  |  |  |  |  |
|---------------------|--------------------------------|--|--|--|--|--|
| 👜 🌆 Displays        |                                |  |  |  |  |  |
| 🌐 🌆 Global Obj      | ects                           |  |  |  |  |  |
| - 🚉 Symbol Fa       | ctory                          |  |  |  |  |  |
| 🌐 🌆 Libraries       |                                |  |  |  |  |  |
| 🕀 🖾 🛛 Images        |                                |  |  |  |  |  |
| 🕕 🛱 Param           | Add Component Into Application |  |  |  |  |  |
| - 📬 Legacy          | Delete                         |  |  |  |  |  |
| - 🐙 Local N         | Pamaua                         |  |  |  |  |  |
| - 🐼 Trend           | , Kemove                       |  |  |  |  |  |
| - 🛃 Trend Snapshots |                                |  |  |  |  |  |
| 🔤 📈 TrendPro T      | lemplates                      |  |  |  |  |  |

Import files in this order:

1. Import HMI Images files.

Select all the images in the \*HMI FactoryTalk View Images - png* folder and Open.

2. Import Global Object files

Select the global object (.ggfx) files from the \HMI - FactoryTalk View ME\Global Objects - ggfx or \HMI - FactoryTalk View SE\Global Objects ggfx folder

3. Import HMI Faceplates

Select the faceplate (.gfx) files from the \HMI - FactoryTalk View ME\Displays - gfx or \HMI - FactoryTalk View SE\Displays - gfx folder

#### **Configuring FactoryTalk® View Objects**

Once the files have been imported into the FactoryTalk® View Studio project, you can begin using them in your application. Open the *Global Display (raC-3-ME) Graphic Symbols - Safety Device* or (*raC-3-SE) Graphic Symbols - Safety Device*. Copy the desired launch button style and paste it into a display in your application where you would like to open the faceplate. For more information on graphic symbols, refer to the Graphic Symbols section of the specific device type chapter in this manual.

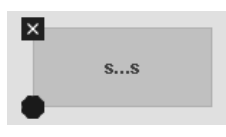

To configure the graphic symbol launch button, right-click and select *Global Object Parameter Values*. The Global Object Parameter values for the AOI Instance (#101) is mandatory. You can browse for the tag in your controller project by clicking '...' or manually type them in. These parameters may vary depending on the graphic symbol used, please refer to the Graphic Symbols section of the device type for detailed information.

| Global Object Parameter Values     X |      |                                                 |     |              |  |  |  |  |
|--------------------------------------|------|-------------------------------------------------|-----|--------------|--|--|--|--|
|                                      | Name | Value                                           | Tag | Description  |  |  |  |  |
| 1                                    | #101 | {::[shortcut]Program:Safety_Program.raC_LD_DCS} | ••• | AOI Instance |  |  |  |  |

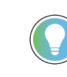

These Global Object Parameter Values are automatically configured when you use Studio 5000<sup>®</sup> Application Code Manager to design and configure your project. Refer to <u>Using Studio 5000<sup>®</sup> Application Code Manager</u> for more information.

# **Library Upgrades**

#### **Add-On Instruction Upgrades**

There are two methods to upgrading existing device object add-on instructions in a project. You can do this either by using the Studio 5000 Plug-

In *Import Library Objects* Wizard or by importing individual add-on instruction AOI.L5X files. Both methods are described in the following sections.

Note that all updates to Add-On Instructions must be done with Studio 5000 Logix Designer<sup>®</sup> in OFFLINE mode and a download to the controller is required.

#### Upgrades Using Studio 5000 Plug-In to Import Library Objects

If Studio 5000<sup>®</sup> Application Code Manager is installed, you can use the Studio 5000 Plug-In *Import Library Objects* Wizard to update existing Add-On Instructions. For complete information on Studio 5000<sup>®</sup> Application Code Manager, refer to the section <u>Using Application Code Manager</u>.

Right-click in your controller organizer or within a routine to access *Plug-Ins* > *Import Library Objects...* 

| Open               |           |                |         |
|--------------------|-----------|----------------|---------|
| 6 Cut              | CtrI+X    |                |         |
| ] Сору             | Ctrl+C    |                |         |
| Paste              | Ctrl+V    |                |         |
| Delete             | Delete    |                |         |
| Verify             |           |                |         |
| Cross Reference    | Ctrl+E    |                |         |
| Browse Logic       | Ctrl+L    |                |         |
| Find in Logical Or | ganizer   |                |         |
| Print              | ۲.        |                |         |
| Export Routine     |           |                |         |
| Lock Routine       |           |                |         |
| Unlock Routine     |           |                |         |
| Properties         | Alt+Enter | _              |         |
| Plug-Ins           | •         | Import Library | / Objec |
|                    |           | Library Design | ner     |

The Library Object Import Wizard dialogue window will open. Under Registered Libraries expend (RA-LIB) Device > Asset-Control and find the desired object and version. Drag the object into the Object Configuration window on the right. Click Next to continue.

| 🕼 Library Object Import Wizard (localhost\S                                                                                                    | QLACM.ACM)                         |                                                                                                    |                                                                                                    |  |
|----------------------------------------------------------------------------------------------------|------------------------------------|----------------------------------------------------------------------------------------------------|----------------------------------------------------------------------------------------------------|--|
| FILE EDIT VIEW OPTIONS HELP                                                                                                    |                                    |                                                                                                    |                                                                                                    |  |
| Registered Libraries 🛛 🕂 🗙                                                                                                    | Object Configuration               | ×                                                                                                   |                                                                                                    |  |
| Registered Libraries (RA-LIB) ACM 2.00 (617) (RA-LIB) Device (211) Asset-Control (125) (ID-Link (26) Kinetix5100 (22) PowerDiscrete (18) PowerMotion (22) PowerMotion (22) PowerVelocity (20) Safety (11) raC_Dvc_DCSTL (111) raC_Dvc_DCSTL (111) raC_Dvc_DCSTL (111) raC_Dvc_DSTM (1.2) raC_Dvc_TSSM (1.2) raC_Dvc_TSSM (1.2) raC_Dvc_TSSM (1.2) raC_Dvc_TSSM (1.2) raC_Dvc_TSSM (1.2) raC_Dvc_TSSM (1.2) raC_Dvc_TSSM (1.2) raC_Dvc_TSSM (1.2) raC_Dvc_TSSM (1.2) raC_Dvc_TSSM (1.2) raC_Dvc_TSSM (1.2) raC_Dvc_TSSM (1.2) raC_Dvc_TSSM (1.2) Rac_Drc_SafetyGroupMor Pevice (83) Module (2) Operation (1) (RA-LIB) Process 4.1 (17) (RA-LIB) Process 5 (92) | Library Object(s)<br>✓ raC_Dvo_DCS | Name:<br>Description:<br>Catalog Number:<br>Solution:<br>Parameters<br>21 00 a in initial<br>Cancel | raC_Dvc_DCS         raC_Dvc_DCS Asset Definition         raC_Dvc_DCS (1.1) - Published         (RA-LIB) Device |  |
|                                                                                                    |                                    |                                                                                                    |                                                                                                    |  |

In the *Merge Actions* window, select the *Action* for the *AddOnIntructionDefinition* to *Overwrite*. This will update any existing instance of the object to the newer version. You may also choose to overwrite any other DataTypes or Tags. Review the release notes of the latest library release to understand what may be impacted. Click next and finish to complete the process.

| 🕼 Lib    | 🕼 Library Object Import Wizard (localhost\SQLACM.ACM)                                                                                                    |                                                                                                    |                                                                                                    |                                                                                         |                                                                                                    |                                                                                                    |                          |        |                                                                                                |        |         |
|----------|----------------------------------------------------------------------------------------------------|----------------------------------------------------------------------------------------------------|----------------------------------------------------------------------------------------------------|-----------------------------------------------------------------------------------------|----------------------------------------------------------------------------------------------------|----------------------------------------------------------------------------------------------------|--------------------------|--------|------------------------------------------------------------------------------------------------|--------|---------|
| FILE     | EDIT V                                                                                                    | IEW O                                                                                                    | PTIONS                                                                                                    | HELP                                                                                    |                                                                                                    |                                                                                                    |                          |        |                                                                                                |        |         |
| Register | red Libraries                                                                                                    |                                                                                                    |                                                                                                    | <b>ч</b> ×                                                                              | Merge Actions 🗙                                                                                                    |                                                                                                    |                          |        |                                                                                                |        |         |
| 1 m ~    | 3eqistered <ul> <li>(RA-LIB) (</li> <li>(RA-LIB) (</li> </ul> | Libraries<br>ACM 2.00<br>)evice (21<br>-Control (1)<br>)-Link (26)<br>inetix5100<br>owerDiscre<br>owerMotion<br>owerVeloc<br>afety (11)<br>raC_Dw<br>raC_Dw<br>raC_W<br>raC_W | (617)<br>1)<br>(22)<br>2(2)<br>2(2)<br>2 | (1.1)<br>(1.1)<br>(1.1)<br>(1.2)<br>(1.2)<br>(1.2)<br>(1.2)<br>1.2)<br>0upMer<br>pupMor | Category<br>AddOnInstructionDefinition<br>DataType<br>DataType<br>DataType<br>DataType<br>DataType<br>DataType<br>DataType<br>DataType<br>DataType<br>CataType<br>DataType<br>CataType<br>DataType<br>CataType<br>Cat | Name<br>raC_Dvc_DCS<br>raC_UDT_Itf_Safetyl<br>raC_UDT_Itf_Safetyl<br>STR0004<br>STR0024<br>STR0032<br>Cancel | Device_Inf<br>Device_Sts | < Back | Action Overwrite Use Existing Use Existing Use Existing Use Existing Use Existing Use Existing | Next > | Task Ne |

#### Upgrades by Importing AOI.L5X Files

To upgrade or migrate a project that uses a previous library version to a newer one, the add-on instruction L5X files are supplied. To perform an upgrade to an object perform the following steps:

- Open the controller file. Note changes must be done offline.
- In the Controller Organizer pane right-click on Assets > Add-On Instructions and select Import Add-On Instruction. Navigate to the AOI.L5X file in the Studio 5000 Logix Designer® Files - L5X and Open.

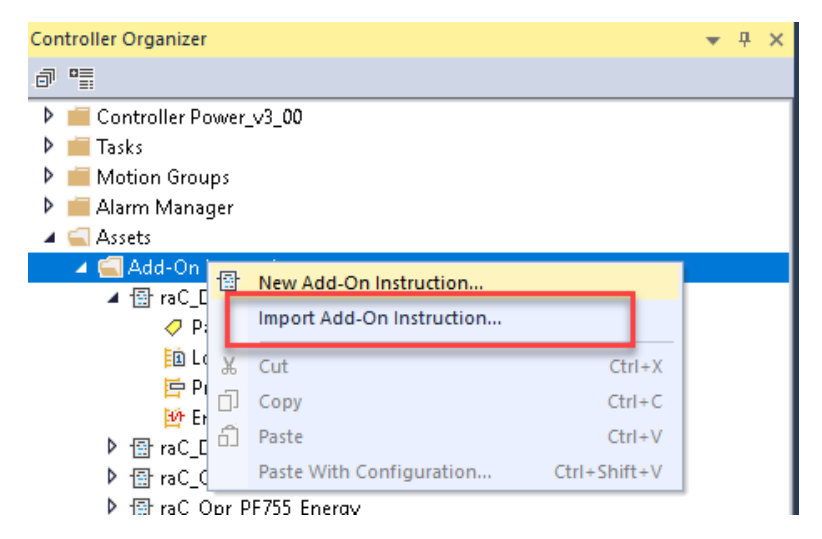

• You will be prompted that there is an existing version of the instruction that is different. Choose *Overwrite* as the operation and select OK once you have read and understood the warnings. Your existing logic will be updated with the new add-on instruction. Verify that your code compiles and test adequately.

|          | mport Configuration - raC_Dvc_DCS_                | 1.01_AOI.L5X                          |                                                                                                  | ×                                                                                                    |  |  |  |  |  |  |  |
|----------|---------------------------------------------------|---------------------------------------|--------------------------------------------------------------------------------------------------|----------------------------------------------------------------------------------------------------|--|--|--|--|--|--|--|
| *        | Find:           Find Within: Import Name, Final N | Jame, Description, Pa                 | Find/Replace                                                                                     |                                                                                                    |  |  |  |  |  |  |  |
| Impo     | Import Content:                                   |                                       |                                                                                                  |                                                                                                    |  |  |  |  |  |  |  |
|          | - 🔄 Add-On Instructions                           | Configure Add-O                       | n Instruction Properties                                                                         |                                                                                                    |  |  |  |  |  |  |  |
| <b>V</b> | raC_Dvc_DCS Parameters and Local Tags             | Import Name:                          | raC_Dvc_DCS                                                                                      |                                                                                                    |  |  |  |  |  |  |  |
|          |                                                   | Operation:                            | Overwrite 🗸 🗸                                                                                    | e <sup>2</sup>                                                                                                    |  |  |  |  |  |  |  |
| đ        | In References                                     |                                       | References will be imported as<br>configured in the References folders                           |                                                                                                    |  |  |  |  |  |  |  |
|          | ∼Lo Errors/warnings                               | Final Name:                           | raC_Dvc_DCS 🗸                                                                                    | Collision Details                                                                                                    |  |  |  |  |  |  |  |
|          |                                                   | Description:                          | DCS Safety Device Objects                                                                        |                                                                                                    |  |  |  |  |  |  |  |
|          |                                                   | Class:<br>Revision:<br>Revision Note: | Safety<br>v1.1<br>Minor Updates:                                                                 | <ul> <li>'raC_Dvc_DCS' already exists in project and is different. Existing references to the instruction type may be affected including:</li> <li>logic that calls instruction</li> <li>tags of this instruction type</li> <li>add-on instructions and user-</li> </ul> |  |  |  |  |  |  |  |
|          |                                                   | Vendor:                               |                                                                                                  |                                                                                                    |  |  |  |  |  |  |  |
|          |                                                   | /raC_Dvo                              | _DCS' already exists in project and is differe                                                   | ent. Existing references may be affected.                                                                                                    |  |  |  |  |  |  |  |
|          |                                                   | Calls to t<br>instructio              | his instruction will be edited to maintain argu<br>on to ensure they will execute correctly with | ments passed to existing parameters. Check all calls to updates.                                                                                                    |  |  |  |  |  |  |  |
|          |                                                   | If the da<br>may be l                 | ta layout is different, data values for tags u<br>ost. Check any tags using this type to ensure  | sing this type will be converted if possible and some values<br>e tag data converts as expected.                                                                                                    |  |  |  |  |  |  |  |
|          |                                                   |                                       |                                                                                                  |                                                                                                    |  |  |  |  |  |  |  |
|          |                                                   |                                       |                                                                                                  | OK Cancel Help                                                                                                    |  |  |  |  |  |  |  |
| Add      | on instruction definition 'raC_Dvc_DCS' a         | already exists in proje               | ect. Existing references may be affected.                                                        |                                                                                                    |  |  |  |  |  |  |  |

•

In order to ensure the HMI faceplate still works properly you will need to update the object's library information stored in the Inf\_Lib tag. In the *Controller Organizer* pane under *Assets > Add-On Instructions* expend the device object that was updated. Double-click on *Parameters and Local Tags* to open up the instructions tags.

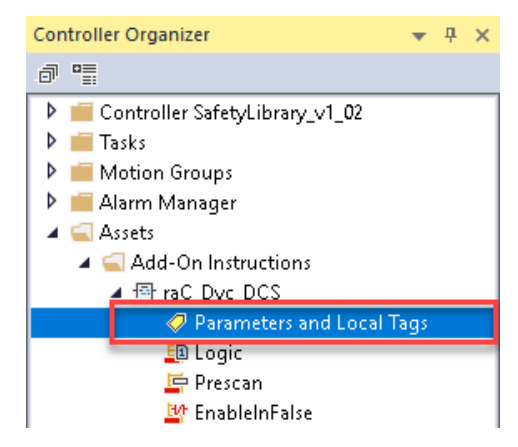

• In the Add-On Instruction Parameters and Local Tags window, you may notice that the Inf\_Lib tag in the add-on instruction definition matches

the new library revision number. Click on the down-arrow to the right of the copy button and select *Copy Specified Values...* 

|                                     | 🗸 Add-On Ins        | truction Parameters and                                                                              | Local Tags - raC_D  | Dvc_DCS ×               |                              |   |
|-------------------------------------|---------------------|----------------------------------------------------------------------------------------------------|---------------------|-------------------------|------------------------------|---|
|                                     | Scope:              | Imac_Dvc_DCS                                                                                         | ✓ Show:             | All Tags                |                              |   |
|                                     | Data Context:       | '∰ raC_Dvc_DCS <definit< td=""><td>ion&gt; ~ 🔳 👔</td><td><b>2</b>.</td><td></td><td></td></definit<> | ion> ~ 🔳 👔          | <b>2</b> .              |                              |   |
|                                     | Name                |                                                                                                    |                     | Copy All V<br>Copy Spec | 'alues<br>tified Values      | 1 |
|                                     | Inf_Dis             | playName                                                                                             |                     | сору эрес               | .iiieu values                |   |
| •                                   |                     |                                                                                                    |                     |                         |                              |   |
|                                     |                     |                                                                                                    |                     |                         |                              |   |
| Copy Default Values - 'raC_Dvc_DCS' |                     |                                                                                                    |                     |                         |                              | × |
|                                     |                     |                                                                                                    |                     |                         |                              |   |
| Default values of selected parame   | eters and local tag | gs in 'raC_Dvc_DCS' will be                                                                          | copied to specified | d tags of this type.    |                              |   |
| Specify which values to copy to w   | hich tags:          |                                                                                                    |                     |                         |                              |   |
| Defeatively.                        | T                   |                                                                                                    |                     |                         |                              |   |
| Derault Values:                     |                     | )s or type rac_DVc_DCS:                                                                              |                     |                         |                              |   |
| Parameter 💶 🔺 Defaul                | t 🛃 🛃               | Tag                                                                                                  | Container           | Routine                 | <ul> <li>Location</li> </ul> |   |
| EnableIn 1                          | ∧                   | DCS1                                                                                                 | 🛓 SafetyProgram     |                         |                              |   |
| EnableOut 0                         |                     | JDCS2                                                                                                | 占 SafetyProgram     |                         |                              |   |
| Inp_Suspend 0                       |                     |                                                                                                    |                     |                         |                              |   |
| raM_Dvc_DCS 0                       |                     |                                                                                                    |                     |                         |                              |   |
| Sts_DeviceSuspended U               |                     |                                                                                                    |                     |                         |                              |   |
| Sts_DiagnosticPresent U             |                     |                                                                                                    |                     |                         |                              |   |
|                                     |                     |                                                                                                    |                     |                         |                              |   |
| I IFI Sts FBB ID                    |                     |                                                                                                    |                     |                         |                              |   |
| 🛨 Local Tag 📰 🛋 Defaul              | t                   |                                                                                                    |                     |                         |                              |   |
| ET 0                                | ~                   |                                                                                                    |                     |                         |                              |   |
| OCS_Initialized 0                   |                     |                                                                                                    |                     |                         |                              |   |
|                                     |                     |                                                                                                    |                     |                         |                              |   |
| □                                   |                     |                                                                                                    |                     |                         |                              |   |
| tz  ■ Inf_Lib {}                    |                     |                                                                                                    |                     |                         |                              |   |
| 🔄 😐 ınr_ıype 🦾                      |                     |                                                                                                    |                     |                         |                              |   |
|                                     |                     |                                                                                                    |                     |                         |                              |   |
|                                     | ¥                   |                                                                                                    |                     |                         |                              |   |
|                                     |                     |                                                                                                    | OK                  |                         |                              |   |

- In the Copy Default Values window, be sure to first uncheck all <u>Parameters and Local Tags</u> by clicking the +/- box in the top right. Failure to do so may result in overwriting settings in the existing objects.
- Check only *Inf\_Lib* in the *Local Tag* area. On the right, all affected objects should be selected. Click OK.
- You can now confirm that the *Inf\_Lib* tag has been updated to the current library (e.g. 'raC-3\_01') by changing the *Data Context* drop-down to a specific device object.

| Add-On Instruction Parameters and Local Tags - raC_Dvc_DCS × |              |                 |                |          |           |                                 |  |  |
|--------------------------------------------------------------|--------------|-----------------|----------------|----------|-----------|---------------------------------|--|--|
| So                                                           | ope:         | raC_Dvc_DCS     | ~              | Show:    | All Tags  |                                 |  |  |
| Da                                                           | ata Context: | 🗸 raC_LD_DCS (: | SafetyProgra 🗸 | 2        |           |                                 |  |  |
|                                                              | Name         | == -            | Value          |          | Descr     | iption                          |  |  |
|                                                              | ▶ Inf_Typ    | e               | 'raC_          | Dvc_DC   | S' Instru | ction Definition Name           |  |  |
|                                                              | ▶ Inf_Lib    |                 |                | 'raC-1_0 | 1' Displa | y Library for Faceplate call-up |  |  |
| Inf_DisplayName                                              |              | 'ra(            | LD_DC          | S'       |           |                                 |  |  |

#### FactoryTalk<sup>®</sup> View Upgrades

To upgrade a device object in a FactoryTalk® View ME/SE application, simply import the new faceplate .gfx display file into the application. If any global objects or images have been added or modified, you may need to import these as well. Any unused displays from previous versions may be removed or deleted from the application.

Note that the reference to the faceplate version is set in the Add-On Instruction Local Tag *Inf\_Lib* so there does not need to be other modifications to the HMI application.

#### Studio 5000 View Designer® Upgrades

To upgrade a device object in a Studio 5000 View Designer® application, simply open the new View Designer .vpd file and copy the raC\_Dvc\_xxxxx\_FP pop-up screen into the existing application. Find any graphic symbol launch buttons in the application that open the faceplate, and update the Action to open the new pop-up screen. Any unused pop-up screens from previous versions may be removed or deleted from the application.

# **Using Application Code Manager**

# Overview of Application Code Manager

Studio 5000<sup>®</sup> Application Code Manager is a tool that enables more efficient project development with libraries of reusable code. Application Code Manager creates modular objects with customizable configuration parameters using the reusable content. Application Code Manager can also create the associated visualization, historical and alarming elements for a project.

Studio 5000<sup>®</sup> Application Code Manager can be easily used along with Rockwell Automation<sup>®</sup> application code libraries such as the PlantPAx<sup>®</sup> Process Objects Library, Machine Builder Library, and Device Object Libraries. For more information on Studio 5000<sup>®</sup> Application Code Manager, refer to the <u>Application Code Manager User Manual</u>.

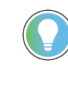

In the Library there is a folder named *Videos* which contains many How-To and Operational Overview Videos which walk step-by-step through each process. You can refer to the following video for this section: "How\_To\_Import\_and\_Add\_Safety\_Device\_and\_Operation\_Objects\_in\_ACM"

## **Creating a New Project**

Begin by opening Application Code Manager.

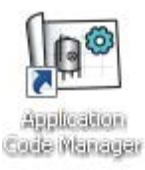

Note: the last project (if any) is opened by default; otherwise a blank screen is displayed.

Create a New Project or open an existing project. Navigate to File > New > Project.

Select the desired project type (e.g. (*RA-LIB*) ACM 2.00 Project - Basic\_Project) and fill in the Name and Description.

To add a new controller to a project, in the *Controller Preview* window, rightclick on *Controllers* and select *Add New...* 

| Ge Ap        | plication Code | Manage         | (localhost\SQLACM.ACM)        |     |             |
|--------------|----------------|----------------|-------------------------------|-----|-------------|
| <u>F</u> ILE | EDIT TO        | ols <u>v</u> i | EW <u>H</u> ELP               |     |             |
| 1000         | Connect        |                |                               |     |             |
|              | New            | •              | Project                       |     | ₽×          |
| 1            | <u>O</u> pen   | •              | Project from Existing Project |     |             |
|              | Delete         | - X            |                               |     |             |
|              | Recent Project | ts 🕨           |                               |     |             |
|              | Exit           |                |                               |     |             |
|              |                |                |                               |     |             |
|              |                |                |                               |     |             |
|              |                |                |                               |     |             |
|              |                |                |                               |     |             |
|              |                |                |                               | _   |             |
| Cor          | ntroller Pre   | eview          | ×                             | Cla | ss View     |
|              | Controllers    | 6              |                               |     | Controllers |
|              |                | Ger            | nerate Controllers            |     |             |
|              |                | Ado            | d New                         |     |             |
|              |                | Ado            | d New from ACD/L5X            |     |             |
|              |                |                |                               |     | -           |

Select the desired controller type (e.g. *GuardLogix\_Controller* or *Compact\_GuardLogix\_Controller*). Enter a *Name* and *Description* for the controller. Select the appropriate Chassis and Processor configurations.

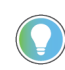

Safety Controllers and Safety Tasks must be selected when using the Safety Device Library objects.

You can also configure the HMI *AreaPath* and.or *AreaPathME* parameters which will be referenced if you use Application Code Manager to generate FactoryTalk® View ME/SE displays with graphic symbol launch buttons.

| Obje     | ct Configuration Wi               | izard                                           | ?                        | × |
|----------|-----------------------------------|-------------------------------------------------|--------------------------|---|
| Na<br>De | me:                               | SafetyDevice_v1_02 GuardLogix Safety Controller |                          |   |
| Ca       | talog Number:                     | GuardLogix_Controller (2.1) - Published         |                          |   |
| 50       | iution:                           |                                                 |                          |   |
| Para     | ameters                           |                                                 |                          |   |
|          | <b>2</b> ↓ 🖻                      |                                                 |                          |   |
| ~        | 01 - Controller                   |                                                 |                          | ^ |
|          | ChassisName<br>Slot               | Local                                           |                          |   |
|          | Size                              | 4                                               | ~                        |   |
|          | SoftwareRevision                  | 33                                              |                          |   |
| ~        | 02 - HMI                          | 1736-6463                                       |                          |   |
|          | AreaPath                          | /Area::[shortcut]                               |                          |   |
|          | AreaPathME                        | [shortcut]                                      |                          |   |
| ~        | 03 - Historian                    | And the Mark DOL                                |                          |   |
|          | HistorianPath<br>FTI DinterfaceNo | Application/Area:HSL                            | nx Enterprise:[shortcut] |   |
| ~        | Motion                            | ·                                               |                          |   |
|          | ConfigureMotion                   | False                                           |                          |   |
| ~        | Port Configuration                | n                                               |                          |   |
|          | EthernetPort1_Enabl               | oled True                                       |                          |   |
| ~        | Safety Configurat                 | tion SII 2701 A                                 |                          |   |
|          | Safety LockApplicat               | tion Ealse                                      |                          |   |
|          | Safety_ProtectSignal              | ature False                                     |                          |   |
|          | Safety_ConfigureSafe              | fetyIOAlways False                              |                          |   |
| ~        | Time Synchroniza                  | ation                                           |                          |   |
|          | TimeSync_Priority1                | 128                                             |                          | ~ |
| Siz      | e                                 |                                                 |                          |   |
| Thi      | is is the Chassis size of         | of this Controller                              |                          |   |
|          |                                   |                                                 |                          |   |
|          |                                   |                                                 |                          |   |
|          |                                   |                                                 |                          |   |
|          |                                   | Cancel << Previous Next >>                      | Finish                   |   |
|          |                                   |                                                 |                          |   |

You can now add in any desired tasks and programs to your controller. A Safety Class Task must be used with Safety Device Library Objects. Right-Click on the *Tasks* folder underneath your controller in the *Controller Preview* and *Add New Task*. Set the *Class* parameter to *Safety*. Similarly, right-click on any Task and select *Add New Program*. All programs under a Safety Class Task will be Safety Class Programs. Complete the desired parameters for Tasks and Programs such as name, type, period, etc.

| Object Configuration Wizard                                 |                      |        |             |  |  |  |  |  |  |
|-------------------------------------------------------------|----------------------|--------|-------------|--|--|--|--|--|--|
| Name:                                                       |                      |        |             |  |  |  |  |  |  |
| Description:                                                | Task Description     |        |             |  |  |  |  |  |  |
| Catalog Number:                                             | Task (1.0) - Pending |        |             |  |  |  |  |  |  |
| Solution:                                                   | System               |        |             |  |  |  |  |  |  |
| Parameters                                                  | Parameters           |        |             |  |  |  |  |  |  |
| ✓ Configuration                                             |                      | 40     |             |  |  |  |  |  |  |
| Period                                                      |                      | 10     |             |  |  |  |  |  |  |
| Watchdog                                                    |                      | 500    |             |  |  |  |  |  |  |
| DisableUpdateOutputs                                        |                      | False  |             |  |  |  |  |  |  |
| Inhibit Task                                                |                      | False  |             |  |  |  |  |  |  |
| Class                                                       |                      | Safety |             |  |  |  |  |  |  |
| Class<br>Configure the Task for a Standard or Safety system |                      |        |             |  |  |  |  |  |  |
|                                                             | Car                  | ncel   | << Previous |  |  |  |  |  |  |

# Adding & Configuring Device Objects

Prior to adding in any Device Objects, ensure you have registered the library in Application Code Manager. Refer to <u>Registering Libraries in Studio 5000®</u> <u>Application Code Manager</u> for details.

# Adding Safety I/O

If not already done you may need to add Safety I/O modules to you Controller I/O Configuration. This will allow you to link tags in the Safety Device Library objects to I/O tags. Alternatively, you can replace or link these at a later time.

In the *Controller Preview* pane you find the *I/O Configuration* folder underneath your controller. You may add modules directly to the backplane or add remote *I/O* racks on the Ethernet network. Right-click the desired location and select *Add New*.

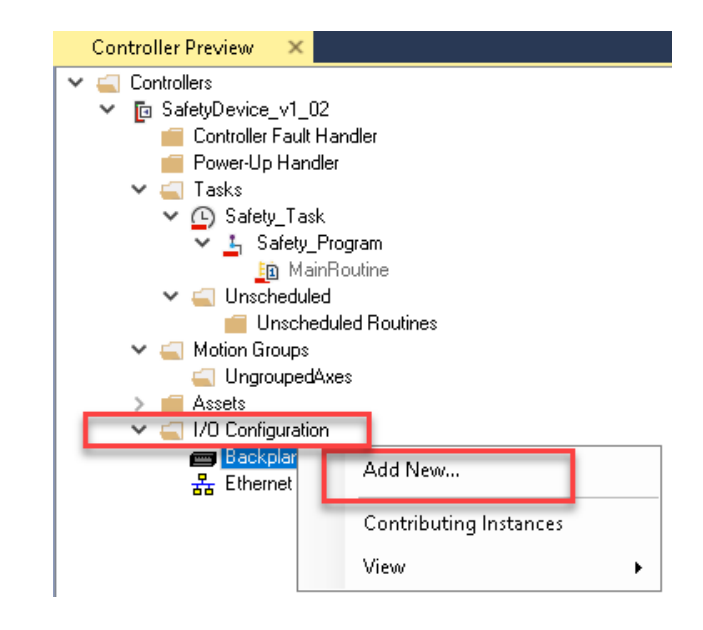

You may choose to click on the *Class* filter to easily sort and find *Safety* I/O. Selected the desired Safety I/O module and click *Next*.

| Object Configura                        | ation Wizard                    |          |                    |                |             |                  |           |               |                     | ? | × |
|-----------------------------------------|---------------------------------|----------|--------------------|----------------|-------------|------------------|-----------|---------------|---------------------|---|---|
| Select a library                        | /                               |          |                    |                |             |                  |           |               |                     |   |   |
| Filter:                                 |                                 |          |                    | ] Show All Rev | risions 🗹 S | now All Librarie | 88        |               |                     |   |   |
| Solution                                | LibraryType                     | Category | CatalogNumber      | Family         | ContentType | Class 🝸          | 5tatus    | Schema¥ersion | Owner               |   |   |
| 🛛 Safety (2 it                          | ems)                            |          |                    |                |             |                  | -         |               |                     |   |   |
| (RA-LIB) ACM 2.00                       | Module                          | Digital  | 1756-IB165/A (4.0) | 1756           | Task        | Safety           | Published | 2.0.0         | Rockwell Automation |   |   |
| (RA-LIB) ACM 2.00                       | Module                          | Digital  | 1756-OBV85/A (4.0  | ) 1756         | Task        | Safety           | Published | 2.0.0         | Rockwell Automation |   |   |
| 🗄 Standard (                            | 75 items)                       |          |                    |                |             |                  |           |               |                     |   |   |
| Library Descripti<br>16 Point 24V DC Sa | <b>on:</b><br>afety Input, Sink |          |                    |                |             |                  |           |               |                     |   |   |
|                                         |                                 |          | Cancel             | << Previou:    | \$          | Next>>           |           | Finish        |                     |   |   |

Assign the desired *Slot* and *RPI* parameters for the module and click *Finish*.

| Object Configuration V                    | Vizard                             |                                    |                       |  |  |  |  |  |
|-------------------------------------------|------------------------------------|------------------------------------|-----------------------|--|--|--|--|--|
| Name:                                     | Local_01                           |                                    |                       |  |  |  |  |  |
| Description:                              | 16 Point 24V DC Safety Input, Sink | 16 Point 24V DC Safety Input, Sink |                       |  |  |  |  |  |
| Catalog Number:                           |                                    | 1756-IB16S/A (4.0) - Published     |                       |  |  |  |  |  |
| Solution:                                 | (RA-LIB) ACM 2.00                  |                                    |                       |  |  |  |  |  |
| Addule Configure     Slot                 | ration                             |                                    | 1                     |  |  |  |  |  |
| RPI<br>ChassisName<br>PointMode           |                                    |                                    | 10<br>Local<br>Safety |  |  |  |  |  |
| <b>Slot</b><br>This is the slot that this | module is located in               |                                    |                       |  |  |  |  |  |
|                                           | Cancel                             | << Previous                        | Next >>               |  |  |  |  |  |

### **Adding Safety Group Monitor**

You can optionally add a Safety Group Monitor object prior to adding Safety Device Library instructions to group them into logical systems for monitoring and diagnostic purposes. To add a Safety Group Monitor Object into a project, right-click on a Program and *Add New...* 

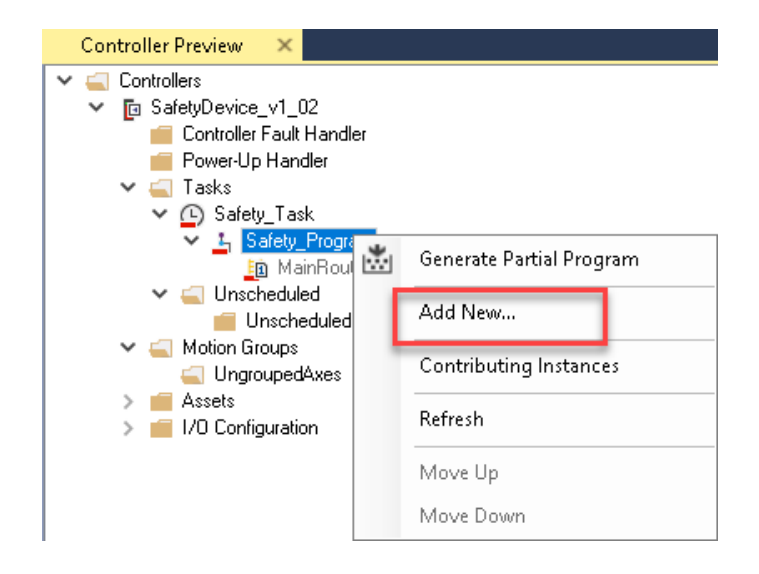

Select *raC\_LD\_SafetyGroupMonitor* and click *Next*.

| Object Configu                      | ration Wizard                          |               |                                                 |         |                    |                |           |               | ?              | ×     |
|-------------------------------------|----------------------------------------|---------------|-------------------------------------------------|---------|--------------------|----------------|-----------|---------------|----------------|-------|
| Select a libra                      | ry                                     |               |                                                 |         |                    |                |           |               |                |       |
| Filter:                             |                                        |               | Show All Re                                     | visions | 🗹 Show All Librari | es             |           |               |                |       |
| Solution                            | LibraryType                            | Category      | CatalogNumber                                   | Family  | ContentType        | Class <b>Y</b> | Status    | Schema¥ersion | Owner          | ^     |
| (RA-LIB) Device                     | Device                                 | Safety        | raC LD FSBM (1.2)                               | Logix   | Routine            | Safety         | Published | 2.0.0         | Rockwell Auton | nat   |
| (RA-LIB) Device                     | Operation                              | Safety        | ${\sf raC\_LD\_SafetyGroupMonitor} \ (\ 1.1\ )$ | logix   | Routine            | Safety         | Published | 2.0.0         | Rockwell Auton | nat   |
| (RA-LIB) Device                     | Device                                 | Safety        | raC_LD_SMAT (1.2)                               | Logix   | Routine            | Safety         | Published | 2.0.0         | Rockwell Auton | nat   |
| (RA-LIB) Device                     | Device                                 | Safety        | raC_LD_THRSe (1.2)                              | Logix   | Routine            | Safety         | Published | 2.0.0         | Rockwell Auton | nat   |
| (RA-LIB) Device                     | Device                                 | Safety        | raC_LD_TSAM (1.2)                               | Logix   | Routine            | Safety         | Published | 2.0.0         | Rockwell Auton | nat 🗸 |
| <                                   |                                        |               |                                                 |         |                    |                |           |               |                | >     |
| Library Descrip<br>raC_Opr_SafetyGr | t <b>ion:</b><br>roupMonitor Ladder Im | nplementation |                                                 |         |                    |                |           |               |                |       |
|                                     |                                        |               |                                                 |         |                    |                |           |               |                |       |
|                                     |                                        | Ca            | ncel << Previous                                |         | Next>>             |                | Finish    |               |                |       |
|                                     |                                        |               |                                                 |         |                    |                |           |               |                |       |

- Assign your desired *Name* and *Description* fields.
- For HMI Configuration refer to <u>Configuring Displays</u>.

| Obj           | ect Configuration Wiza                                              | rd                                                                                                    |                        |
|---------------|---------------------------------------------------------------------|----------------------------------------------------------------------------------------------------|------------------------|
| N             | ame:                                                                | raC_LD_SafetyGroupMonitor                                                                                                    |                        |
| D             | escription:                                                         | raC_Opr_SafetyGroupMonitor Ladder Implementation                                                                                                    |                        |
| C             | atalog Number:                                                      | raC_LD_SafetyGroupMonitor (1.1) - Published                                                                                                    |                        |
| S             | olution:                                                            | (RA-LIB) Device Task: Safety_Task [Safety] Vrogram: Safety_F                                                                                                    | <sup>o</sup> rogram [S |
| Pa            | rameters SafetyGroup                                                | Linked Libraries                                                                                                    |                        |
| •             | 2↓ 🖾                                                                |                                                                                                    |                        |
| ~             | <b>00_General</b><br>RoutineName<br>TagName<br>TagDescription       | raC_LD_SafetyGroupMonitor<br>raC_LD_SafetyGroupMonitor<br>raC_Opr_SafetyGroupMonitor Ladder Implementation                                                                                           |                        |
|               | DisplayName                                                         | raC_LD_SafetyGroupMonitor                                                                                                    |                        |
| Ť             | SEAssocDisplay<br>MEAssocDisplay                                    | <ul> <li>→</li> <li>→</li> </ul>                                                                                                    |                        |
| R<br>Er<br>ro | outineName<br>nter Routine name. Routi<br>utine. By default, parame | ne will be created and Object implement rung(s) inserted. A JSR will be inserted in MainRoutine. If routine name already exists, then obje<br>ter is set to Object Name.           Cancel         << | ct will be i           |

- The *SafetyGroup* tab is not required unless you would like to cascade multiple Safety Group Monitors into another Safety Group Monitor.
- Click on the *Linked Libraries* tab and click *Auto Create*. Complete by clicking *Finish*.

| Object Configuration Wiza                                                                                         | ard                                                                                                    |                         | ?        | ×      |
|----------------------------------------------------------------------------------------------------|----------------------------------------------------------------------------------------------------|-------------------------|----------|--------|
| Name:                                                                                                    | raC_LD_SafetyGroupMonitor                                                                                                   |                         |          |        |
| Description:                                                                                                    | raC_Opr_SafetyGroupMonitor Ladder Implementation                                                                            |                         |          |        |
| Catalog Number:                                                                                                   | raC_LD_SafetyGroupMonitor (1.1) - Published                                                                                 |                         |          |        |
| Solution:                                                                                                    | (RA-LIB) Device Task: Safety_Task [Safety] VProgram                                                                         | Safety_Program [Safety] |          | $\sim$ |
| Parameters SafetyGroup<br>Compared Libraries<br>raC_Dpr_SafetyGroup<br>raC_Opr_SafetyGroup<br>raC_Opr_SafetyGroup | Linked Libraries Monitor * 💽 raC_Opr_SafetyGroupMonitor (Select Create to Member ac_Opr_SafetyGroupMember Monitor           | Instantiate)            | Auto Cre | ate    |
| CatalogNumber: raC_Opr_S                                                                                          | SafetyGroupMonitor, Family: Logix, Solution: (RA-LIB) Device, LibraryType: Asset-Control, Category: Safety, Revision: >=0.0 |                         |          |        |
|                                                                                                    | Cancel << Previous Next >> Finish                                                                                           |                         |          |        |

# **Adding Safety Device Instructions**

To add a Device Object into a project, right-click on a Program and Add New...

| Controller Preview 🗙                                                                                                    |                                                                                                  |
|----------------------------------------------------------------------------------------------------|--------------------------------------------------------------------------------------------------|
| <ul> <li>Controllers</li> <li>SafetyDevice_v1_02</li> <li>Controller Fault Handler</li> <li>Power-Up Handler</li> <li>Tasks</li> <li>Safety_Progree</li> <li>MainBout</li> <li>Safety_Progree</li> <li>MainBout</li> <li>Unscheduled</li> <li>Unscheduled</li> <li>Motion Groups</li> <li>UngroupedAxes</li> <li>Assets</li> <li>I/O Configuration</li> </ul> | Generate Partial Program<br>Add New<br>Contributing Instances<br>Refresh<br>Move Up<br>Move Down |

Select the Device Object that you wish to import. Note that you should select the *Device* library type rather than the *Asset - Control* library type (e.g. raC\_LD\_DCS) where LD stands for Ladder Logic.

| Obiect Configu  | ration Wizard |                   |               |                    |         |                    |        |           |               | ?            | ×    |
|-----------------|---------------|-------------------|---------------|--------------------|---------|--------------------|--------|-----------|---------------|--------------|------|
| Select a libra  | ry            |                   |               |                    |         |                    |        |           |               |              |      |
| Filter:         | -             |                   |               | Show All Re        | visions | 🗹 Show All Librari | es     |           |               |              |      |
| Solution        | LibraryType   | Category <b>Y</b> | CatalogNumb   | er                 | Family  | ContentType        | Class  | Status    | Schema¥ersion | Owner        | ^    |
|                 | ity (1 item)  |                   |               |                    |         |                    |        |           |               |              |      |
| 🗆 Safety (1:    | l items)      |                   |               |                    |         |                    |        |           |               |              |      |
| (RA-LIB) Device | Device        | Safety            | raC_LD_CROUT  | (1.1)              | Logix   | Routine            | Safety | Published | 2.0.0         | Rockwell Aut | omat |
| (RA-LIB) Device | Device        | Safety            | raC_LD_DCS (  | 1.1)               | Logix   | Routine            | Safety | Published | 2.0.0         | Rockwell Aut | omat |
| (RA-LIB) Device | Device        | Safety            | raC_LD_DCSTL  | (1.1)              | Logix   | Routine            | Safety | Published | 2.0.0         | Rockwell Aut | omat |
| (RA-LIB) Device | Device        | Safety            | raC_LD_DCSTM  | (1.1)              | Logix   | Routine            | Safety | Published | 2.0.0         | Rockwell Aut | omat |
| (RA-LIB) Device | Device        | Safety            | raC_LD_FSBM   | (1.2)              | Logix   | Routine            | Safety | Published | 2.0.0         | Rockwell Aut | omat |
| (RA-LIB) Device | Operation     | Safety            | raC_LD_Safety | GroupMonitor (1.1) | Logix   | Routine            | Safety | Published | 2.0.0         | Rockwell Aut | omat |
| (RA-LIB) Device | Device        | Safety            | raC_LD_SMAT   | (1.2)              | Logix   | Routine            | Safety | Published | 2.0.0         | Rockwell Aut | omat |
| (RA-LIB) Device | Device        | Safety            | raC_LD_THRSe  | (1.2)              | Logix   | Routine            | Safety | Published | 2.0.0         | Rockwell Aut | omat |
| (RA-LIB) Device | Device        | Safety            | raC_LD_TSAM   | (1.2)              | Logix   | Routine            | Safety | Published | 2.0.0         | Rockwell Aut | omat |
| (RA-LIB) Device | Device        | Safety            | raC_LD_TSSM   | (1.2)              | Logix   | Routine            | Safety | Published | 2.0.0         | Rockwell Aut | omat |
| <               |               |                   |               |                    |         |                    |        |           |               |              | >    |
|                 |               |                   |               |                    |         |                    |        |           |               |              |      |
|                 |               | Ca                | ncel          | << Previous        |         | Next>>             |        | Finish    |               |              |      |

Fill in all of the required configuration parameters for the device object. The following example shows a configuration of the raC\_LD\_DCS object.

Perform the following configuration:

- Enter a **name** and **description**. Maximum name length can be 22 characters. Note that other parameters such as the RoutineName, TagName, etc will auto-complete based on these fields.
- Assign the **Task** and **Program**.
- Assign a **DisplayName** which is used as the faceplate title and object tag description.
- Configure the instruction. Each safety device instruction has unique configuration which may include settings related to feedback, reaction times, command tags, and IO tags. IO tags by default will be set with placeholders (e.g. ChA, Out1, Fdbk2, etc). These tags may be left as-is and updated to physical IO tags later, or modified at this time. Red X's will be shown if the default values are left note that this is acceptable.

**Object Configuration Wizard** 

| Na           | ime:                 | raC_LD_DCS                        |
|--------------|----------------------|-----------------------------------|
| De           | scription:           | raC_Dvc_DCS Ladder Implementation |
| Ca           | talog Number:        | raC LD DCS (1.1) - Published      |
|              | -                    | ····                              |
| So           | lution:              | (RA·LIB) Device                   |
| -            |                      |                                   |
| Para         | ameters SafetyGroup  | Linked Libraries                  |
| •            | <b>2↓</b> 🖻          |                                   |
| $\mathbf{v}$ | 00_General           |                                   |
|              | RoutineName          | raC_LD_DCS                        |
|              | TagName              | raC_LD_DCS                        |
|              | TagDescription       | raC_Dvc_DCS Ladder Implementation |
|              | DisplayName          | raC_LD_DCS                        |
| $\sim$       | 01_DCS_Configura     | ation                             |
|              | SafetyFunction       | USER DEFINED                      |
|              | InputType            | Equivalent - Active High          |
|              | DiscrepancyTime      | 100                               |
|              | RestartType          | Automatic                         |
| _            | ColdStartType        | Automatic                         |
|              | ChannelA             | ChA                               |
|              | ChannelA_InputStatus | ; 🔀 ChA_Sts                       |
|              | ChannelB             | ChB                               |
|              | ChannelB_InputStatus | : ChB_Sts                         |
|              | ResetTag             | Cmd_Reset                         |
| ~            | HMI Configuration    |                                   |
|              | SEAssocDisplay       |                                   |
|              | MEAssocDisplay       | <b>→</b>                          |

• To assign Safety I/O module tags to these instruction configuration parameters click the ... browse button. In the left pane, navigate to and highlight the instance of the Safety I/O module. In the top-right pane in the *DI* tab select the desired I/O channel number. In the bottom-right pane in the *SubObject References* tab select the *Address* reference for I/O tags.

| 📴 Select a Reference          |                    |         |             |          |                |                   |             | _           |        | × |
|-------------------------------|--------------------|---------|-------------|----------|----------------|-------------------|-------------|-------------|--------|---|
| V A Project - SafetyDevice v1 | Controller         | Туре    | Object Name | DI       | Object Referen | ices Parameters   |             |             |        |   |
| > 😋 Historian                 | SafetyDevice_v1_02 | Module  | Local_01    | Name     | Refere         | enced By Refe     | renced By   | Description | Channe | • |
|                               |                    |         |             | Local_01 | _00            |                   |             |             | 0      |   |
| ✓ 	 SafetyDevice_v1_02        |                    |         |             | Local_01 | _01            |                   |             |             | 1      |   |
| ✓ ■ 1756-IB1657A (4.0         |                    |         |             | Local_01 | _02            |                   |             |             | 2      |   |
| > Program (1.0)               | 1                  |         |             | Local_01 | _03            |                   |             |             | 3      | _ |
| ✓<br>raC_LD_DCS (1.1)         |                    |         |             | Local_01 | _04            |                   |             |             | 4      | _ |
| > Task (1.0)                  |                    |         |             | Local_01 | _05            |                   |             |             | 5      | _ |
|                               |                    |         |             | Local_01 | _06            |                   |             |             | 6      | ~ |
|                               |                    |         |             | <        |                |                   |             |             |        | > |
|                               |                    |         |             | SubObj   | ect References | SubParameters     |             |             |        |   |
|                               |                    |         |             | Name     | Scope          | ¥al               |             | Description | DTyp   | e |
|                               |                    |         |             | Address  | DI             | Local:1:I.Pt00.D  | ata         |             | String |   |
|                               |                    |         |             | ChFault  | DI             | Local:1:I.Pt00.F  | ault        |             | String |   |
|                               |                    |         |             | Uncerta  | in DI          | Local:1:I.Pt00.U  | ncertain    |             | String |   |
|                               |                    |         |             | ShortCir | cuit DI        | Local:1:I.Pt00.Sl | hortCircuit |             | String |   |
|                               |                    |         |             | Status   | DI             | Local:1:I.Pt00.S  | tatus       |             | String |   |
|                               |                    |         |             |          |                |                   |             |             |        |   |
| < >                           | <                  |         | >           | <        |                |                   |             |             |        | > |
|                               | Cancel             | << Prev | vious       | Nex      | b>             | Finish            | dd          | tress       |        |   |

• Similarly for status tags (e.g. ChAStatus) browse to the I/O module and channel number and instead select the *Status* SubObject Reference.

| 💽 Select a Reference                   |                    |        |             |              |             |                             | _             |         | × |
|----------------------------------------|--------------------|--------|-------------|--------------|-------------|-----------------------------|---------------|---------|---|
| Y ☆ Project - SafetyDevice v1          | Controller         | Туре   | Object Name | DI Objec     | ct Referenc | es Parameters               |               |         |   |
| > 資 Historian                          | SafetyDevice_v1_02 | Module | Local_01    | Name         | Referer     | oced By Referenced B        | y Description | Channel | ^ |
|                                        |                    |        |             | Local_01_00  |             |                             |               | 0       |   |
| ✓ E SafetyDevice_v1_02                 |                    |        |             | Local_01_01  |             |                             |               | 1       |   |
| ✓ IN 1705-18 15578 (4.0<br>IN Local 01 |                    |        |             | Local_01_02  |             |                             |               | 2       | _ |
| > Program (1.U)                        |                    |        |             | Local_01_03  |             |                             |               | 3       |   |
| ✓ I raC_LD_DCS (1.1)                   |                    |        |             | Local_01_04  |             |                             |               | 4       |   |
| > 🔂 Task (1.0)                         |                    |        |             | Local_01_05  |             |                             |               | 5       |   |
|                                        |                    |        |             | Local_01_06  |             |                             |               | 6       | ~ |
|                                        |                    |        |             | <            |             |                             |               | 1       | > |
|                                        |                    |        |             | SubObject Re | eferences   | SubParameters               |               |         |   |
|                                        |                    |        |             | Name         | Scope       | Yal                         | Description   | DType   | e |
|                                        |                    |        |             | Address      | DI          | Local:1:I.Pt00.Data         |               | String  |   |
|                                        |                    |        |             | ChFault      | DI          | Local:1:I.Pt00.Fault        |               | String  |   |
|                                        |                    |        |             | Uncertain    | DI          | Local:1:I.Pt00.Uncertain    |               | String  |   |
|                                        |                    |        |             | ShortCircuit | DI          | Local:1:I.Pt00.ShortCircuit |               | String  |   |
|                                        |                    |        |             | Status       | DI          | Local:1:I.Pt00.Status       |               | String  |   |
|                                        |                    |        |             |              |             |                             |               | _       | - |
| < >                                    | <                  |        | >           | <            |             |                             |               |         | > |
|                                        | Cancel             | << Pre | vious       | Next>>       |             | Finish                      | atus          |         |   |

• Once complete, all of the default tags will be replaced with I/O tags and any red X's will be removed.

| ChannelA             | Local_01.DI.Local_01_00#Address |
|----------------------|---------------------------------|
| ChannelA_InputStatus | Local_01.DI.Local_01_00#Status  |
| ChannelB             | Local_01.DI.Local_01_01#Address |
| ChannelB_InputStatus | Local_01.DI.Local_01_01#Status  |

- For HMI Configuration refer to <u>Configuring Displays</u>.
- If you would previously created a Safety Group Monitor object and would like to link this instruction to that group click on the *SafetyGroup* tab.
- Click on the ... to browse fore a *SafetyGroupInterface*.

| Name:              | raC_LD_DCS                       | raC_LD_DCS                                |  |  |  |  |  |  |  |
|--------------------|----------------------------------|-------------------------------------------|--|--|--|--|--|--|--|
| Description:       | raC_Dvc_DCS Ladder Implementatio | raC_Dvc_DCS Ladder Implementation         |  |  |  |  |  |  |  |
| Catalog Number:    | raC_LD_DCS (1.1) - Published     | raC_LD_DCS (1.1) - Published              |  |  |  |  |  |  |  |
| Solution:          | (RA-LIB) Device                  | Task: Safety_Task [Safet                  |  |  |  |  |  |  |  |
| Parameters Safety6 | iroup Linked Libraries           |                                           |  |  |  |  |  |  |  |
| Name               | SafetyGroupInterface Device      | ID SubObject Description                  |  |  |  |  |  |  |  |
| raC_LD_DCSGrou     | ıp_1 <b>Itf</b> 0                | Add instruction as member of safety group |  |  |  |  |  |  |  |

• In the Select a Reference dialogue window, find and highlight the instance of the *raC\_LD\_SafetyGroupMonitor* in the left pane. In the right pane under the Object References tab highlight the SafetyGroupInterface reference and click Finish.

| 📴 Select a Reference                                                                                         |            |              |           |                           |                       |           | _                |           | ×        |
|----------------------------------------------------------------------------------------------------|------------|--------------|-----------|---------------------------|-----------------------|-----------|------------------|-----------|----------|
| V & Project - SafetyDevice v1 02                                                                             | Conti      | oller        | Туре      | Object Name               | Object References F   | arameters | SafetyGroup      |           |          |
| > 🍄 Historian<br>> 🥅 HMI                                                                                     | Safety     | Device_v1_02 | Operation | raC_LD_SafetyGroupMonitor | Name                  | Scope     | ¥al              |           |          |
| ✓                                                                                                    |            |              |           |                           | SafetyGroupInterface  | Object    | raC_LD_Safe      | etyGroupM | Ionitor_ |
| ✓ I SafetyDevice_v1_02                                                                                       |            |              |           |                           | Sts_DeviceSuspended   | Object    | _raC_LD_Sal      | fetyGroup | Monitor  |
| > 🛐 1736-161657A (4.0)                                                                                       |            |              |           |                           | Sts_SafetyDemand      | Object    | _raC_LD_Sal      | fetyGroup | Monitor  |
| > 📴 raC_Dvc_DCS (1.1)                                                                                        |            |              |           |                           | Sts_ResetRequired     | Object    | _raC_LD_Sal      | fetyGroup | Monitor  |
| ✓ I raC_LD_DCS (1.1)<br>□ raC_LD_DCS                                                                         |            |              |           |                           | Sts_DiagnosticPresent | Object    | _raC_LD_Sal      | fetyGroup | Monitor  |
| ✓ 📑 raC_LD_SafetyGroupMoni                                                                                   | tor (1.1)  |              |           |                           | Sts_FaultPresent      | Object    | _raC_LD_Sal      | fetyGroup | Monitor  |
| raC_LD_SafetyGroup                                                                                           | 1onitor    |              |           |                           | Sts_Muted             | Object    | _raC_LD_Sal      | fetyGroup | Monitor  |
| rat_upr_saretytaroupMent<br>rat_upr_saretytaroupMent<br>rat_upr_saretytaroupMent<br>rat_upr_saretytaroupMent | itor (1.1) |              |           |                           |                       |           |                  |           |          |
| > 🛐 Task (1.0)                                                                                               |            |              |           | >                         | <                     |           |                  |           | >        |
|                                                                                                    | Cancel     | << Pre       | vious     | Next>>                    | Finish                | Sa        | fetyGroupInterfa | ace       |          |

• Back in the *SafetyGroup* tab of the safety instruction you can assign a *DeviceID* to this particular instruction in the Safety Group. This must be a unique number that has not already been assigned to another instruction and you must keep track of which numbers have been used. Each Safety Group Monitor supports up to 32 instructions (0-31).

| Pa   | rameters | SafetyGroup | Linked Libraries       |          |                                           |
|------|----------|-------------|------------------------|----------|-------------------------------------------|
| Name |          |             | SafetyGroupInterface   | DeviceID | SubObject Description                     |
|      | raC_LD_  | DCSGroup_1  | raC_LD_SafetyGroupMoni | 1        | Add instruction as member of safety group |

# Click on the *Linked Libraries* tab. Click the *Auto Create* button to automatically create all of the required linked libraries.

| Object Configuration Wiz                                  | ard                               |       |                         |        |          |                         |   | ?         | ×      |
|-----------------------------------------------------------|-----------------------------------|-------|-------------------------|--------|----------|-------------------------|---|-----------|--------|
| Name:                                                     | raC_LD_DCS                        |       |                         |        |          |                         |   |           |        |
| Description:                                              | raC_Dvc_DCS Ladder Implementation |       |                         |        |          |                         |   |           |        |
| Catalog Number:                                           | raC_LD_DCS (1.1) · Published      |       |                         |        |          |                         |   |           |        |
| Solution:                                                 | (RA-LIB) Device                   | Task: | Safety_Task [Safety]    | $\sim$ | Program: | Safety_Program [Safety] |   |           | $\sim$ |
| Parameters SafetyGroup                                    | Linked Libraries                  |       |                         |        |          |                         |   |           |        |
| 2↓ 🖾                                                      |                                   |       |                         |        |          |                         | A | Auto Crea | ate    |
| <ul> <li>Linked Libraries</li> <li>raC_Dyc_DCS</li> </ul> |                                   |       | * 📥 raf. Dvc DfS        |        |          |                         |   |           |        |
| raC_Opr_SafetyGroup                                       | 1ember                            |       | raC_Opr_SafetyGroupMemb | er     |          |                         |   |           |        |

•

• Click Finish to complete the import.

For specific devices details, refer to the appropriate chapter in this manual.

# **Configuring Displays**

Application Code Manager can be used to automatically configure graphic symbol launch buttons for device objects In FactoryTalk® View ME or SE. Note that Application Code Manager is not compatible with Studio 5000 View Designer® applications.

First you must add Displays to your project. Under the *System View* panel expand *HMI* and right-click on *Displays* to select *Add*. Choose the type of display (e.g. *FTViewME* or *FTViewSE* depending on your project requirements.

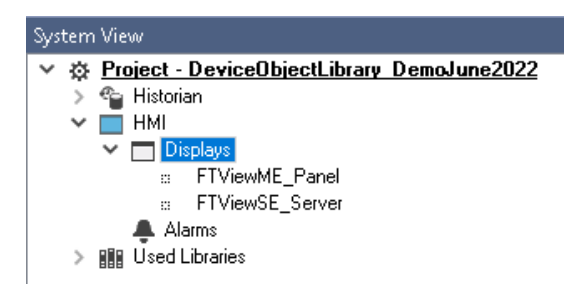

| Object Configur   | Object Configuration Wizard                           |                   |                      |         |             |          |           |               |              |  |  |
|-------------------|-------------------------------------------------------|-------------------|----------------------|---------|-------------|----------|-----------|---------------|--------------|--|--|
| Select a librar   | Select a library                                      |                   |                      |         |             |          |           |               |              |  |  |
| Filter:           | Filter:     Show All Revisions     Show All Libraries |                   |                      |         |             |          |           |               |              |  |  |
| Solution          | LibraryType                                           | Category <b>T</b> | CatalogNumber        | Family  | ContentType | Class    | Status    | Schema¥ersion | Owner        |  |  |
| 🗉 Display (4      | □ Display (4 items)                                   |                   |                      |         |             |          |           |               |              |  |  |
| (RA-LIB) ACM 2.00 | о нмі                                                 | Display           | FTViewME (2.2)       | Project |             | Standard | Published | 2.0.0         | Rockwell Aut |  |  |
| (RA-LIB) ACM 2.00 | р нит                                                 | Display           | FTViewSE (2.2)       | Project |             | Standard | Published | 2.0.0         | Rockwell Aut |  |  |
| (RA-LIB) Machine  | HMI                                                   | Display           | FwkB_DisplayME (1.3) | Logix   | Task        | Standard | Published | 2.0.0         | RockwellAuto |  |  |
| (RA-LIB) Machine  | HMI                                                   | Display           | FwkB_DisplaySE (1.3) | Logix   | Task        | Standard | Published | 2.0.0         | Rockwell Aut |  |  |

In the display object parameter configuration, you must select the *DisplayTemplate* type to match the version of FactoryTalk® View application that you are using.

| Name:                 | FTViewME_Panel              |                                                                                                    |        |
|-----------------------|-----------------------------|----------------------------------------------------------------------------------------------------|--------|
| Description:          | FactoryTalk View ME Display |                                                                                                    |        |
| Catalog Number:       | FTViewME (2.2) · Published  |                                                                                                    |        |
| Solution:             | (RA-LIB) ACM 2.00           |                                                                                                    |        |
|                       |                             |                                                                                                    |        |
| Parameters Displays   |                             |                                                                                                    |        |
| 🔡 24 🔳 🗔 🖂            |                             |                                                                                                    |        |
| ✓ 01 - HMI Configural | tion                        |                                                                                                    |        |
| DisplayTemplate       |                             | (RA-TPL)_ACM_2.00_HMI_Display_FTViewME_10.0_(1.0).xml                                                          | $\sim$ |
| BatchImportTemplate   |                             | (RA-TPL)_ACM_2.00_HMI_Display_FTViewME_7.0_(1.0).xml                                                           | _      |
| MaxSymbolWidth        |                             | (RA-TPL)_ACM_2.00_HMI_Display_FTViewME_8.1_(1.0).xml                                                           |        |
| MaxSymbolHeight       |                             | [[RA-TPL]_ACM_2.00_HMI_Display_FTViewME_8.2_[1.0].xml<br>[[RA-TPL]_ACM_2.00_HMI_Display_FTViewME_9.0_(1.0).yml |        |
|                       |                             | (RA-TPL) ACM 2.00 HMI Display FTViewME 3.0 (1.0) xml                                                           |        |
|                       |                             | (RA-TPL)_ACM_2.00_HMI_Display_FTViewME_11.0_(1.0).xml                                                          |        |

Navigate to the *Displays* tab where you can right-click and *Add New* display.

| Name:           |           | FTViewSE                    |  |  |  |
|-----------------|-----------|-----------------------------|--|--|--|
| Descriptio      | on:       | FactoryTalk View SE Display |  |  |  |
| Catalog Number: |           | FTViewSE (2.2) - Published  |  |  |  |
| Solution:       |           | (RA-LIB) ACM 2.00           |  |  |  |
| Parameters      | Displays  |                             |  |  |  |
| Name            | SubObject | Description                 |  |  |  |
|                 | Add New   |                             |  |  |  |
|                 | Сору      |                             |  |  |  |
|                 | Paste     |                             |  |  |  |
|                 | Delete    |                             |  |  |  |
|                 | -         |                             |  |  |  |

Set the desired name and display parameters. Generally all display parameters aside from *Name* can be left as default since this will often be used as a temporary display where object launch buttons are copied from.

| Name:               | FTViewME_    | FTViewME_Panel              |            |              |  |  |  |
|---------------------|--------------|-----------------------------|------------|--------------|--|--|--|
| Description:        | FactoryTal   | FactoryTalk View ME Display |            |              |  |  |  |
| Catalog Number:     | FTViewME     | FTViewME (2.2) - Published  |            |              |  |  |  |
| Solution:           | (RA-LIB) AC  | CM 2.00                     |            |              |  |  |  |
| Parameters Displays |              |                             |            |              |  |  |  |
| Name                | DisplayTitle | DisplayLeft                 | DisplayTop | DisplayWidth |  |  |  |
| 🖻 0 (1 item)        |              |                             |            |              |  |  |  |
| Power_MEv10         |              | 0                           | 0          | 800          |  |  |  |

Return to your device object configuration and view the *HMI Configuration* section of the parameters. You can browse or type in the HMI\_Server\_Name.HMI\_Display\_Name.

| $\sim$ | HMI Configuration |                                             |
|--------|-------------------|---------------------------------------------|
|        | SEAssocDisplay    | FTViewSE_Server.GraphicDisplays.Power_SEv10 |
|        | MEAssocDisplay    | FTViewME_Panel.GraphicDisplays.Power_MEv10  |

| 6 | Se | lect a Reference           |            |       |                |            |                   | — 🗆          | ×        |
|---|----|----------------------------|------------|-------|----------------|------------|-------------------|--------------|----------|
| ~ | ₿  | Project - Power Device Lit | Controller | Туре  | Object Name    | Object D   | Object References | Parameters   | Displays |
|   | ÷  | 省 Historian                | N/A        | HMI   | FTViewME_Panel | FactoryTal | Name              | DisplayTitle | e Di ^   |
|   |    | ▲ Alarms ✓ Displays        |            |       |                |            | 🗏 0 (1 item)      |              |          |
|   |    | ⇔ FTViewSE_Server I        |            |       |                |            | Power_MEv10       |              | 0 🗸      |
|   | >  | Controllers                |            |       |                |            | <                 |              | >        |
|   | ,  |                            |            |       |                |            | SubObject Referen | nces SubPar  | ameters  |
|   |    |                            |            |       |                |            |                   |              |          |
| < |    | >                          | <          |       |                | >          |                   |              |          |
|   |    | Cancel                     | << Pre     | vious | 1              | Vext>>     | Finis             | sh           |          |

If you browse for the display, select the desired display server in the left panel, then click on the *Display* tab in the right panel and select the specific display. Click finish.

This workflow can be followed for either FactoryTalk® View ME or SE depending on the project requirements.

# **Generating Displays**

Once you have assigned displays to all of the device objects, you can generate the displays. In the *System View* highlight the desired display server under *HMI* > *Display* and right-click to select *Generate Displays* > *All Displays* or select individual displays. Choose a place to save the generated files and take note of it.

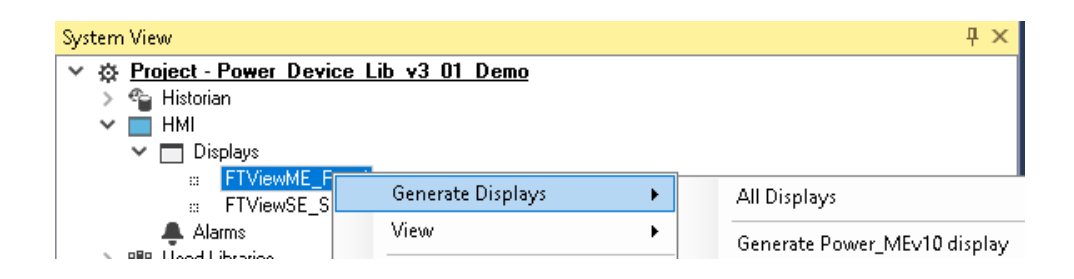

# Importing Displays into FactoryTalk® View Studio

To import the configured displays, open your FactoryTalk® View ME/SE project in FactoryTalk® View Studio. Right-click on *Graphic > Displays* and select *Import and Export...* 

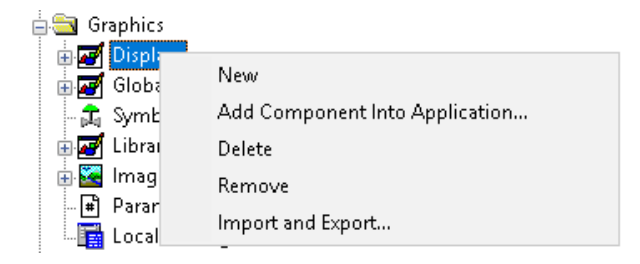

Follow the required prompts:

- Import graphic information into displays
- Choose whether or not to backup displays
- Choose either a *Single display import file* (must have an existing or blank display to import into) or *Multiple displays batch import file* if *All Displays* was used to Generate Displays.
- If this is the first time it is recommended to import Multiple displays batch import file and then Create new objects on the display.
- If you have done this before and are updating the imported display after modifying your Application Code Manager project, you can choose *Update existing objects on the display*.
- Browse for the BatchImport.xml file or individual display.xml file.

Open up the newly imported display. Notice that there are graphic symbol launch buttons labeled and configured for each item that was configured in Application Code Manager.

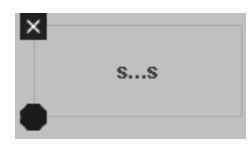

Right-click on the object and select *Global Object Parameters* to view that all of the parameters have been pre-configured for you.

| Global Object Parameter Values                                                |       |              | × |
|-------------------------------------------------------------------------------|-------|--------------|---|
| Name Value                                                                    | Tag   | Description  |   |
| 1 #101 {::[shortcut]Program:Safety_Program.raC_LD_SafetyGroupMonitor_Monitor} | •••   | AOI Instance |   |
|                                                                               |       |              |   |
|                                                                               |       |              |   |
|                                                                               |       |              |   |
|                                                                               |       |              |   |
|                                                                               |       |              |   |
|                                                                               |       |              |   |
|                                                                               |       |              |   |
|                                                                               |       |              |   |
|                                                                               |       |              |   |
|                                                                               |       |              |   |
|                                                                               |       |              |   |
|                                                                               |       |              |   |
| OK                                                                            | Canaa |              |   |
| Л                                                                             | Lance | Неір         |   |
|                                                                               |       |              |   |

You may not copy and paste this graphic symbol onto any other display in your application.

# **Generating Controller Files**

Once you have completed configuring your project in Studio 5000<sup>®</sup> Application Code Manager, you can generate the controller file for use in Studio 5000 Logix Designer<sup>®</sup>.
In the *Controller Preview* pane right-click on the controller name within the *Controllers* folder and select *Generate Controller*.

| Controller Preview | × –                 | Class View 🛛 🕂 🗙                                                                                                    |
|--------------------|---------------------|----------------------------------------------------------------------------------------------------|
| 🔺 🛋 Controllers    |                     | 🔺 🛁 Controllers                                                                                                    |
| Power_Device       | <u>e</u>            | Power_Device                                                                                                    |
| 👂 🛑 Cont 🔛         | Generate Controller | Program (1.0)                                                                                                    |
| ⊆ Powe<br>⊿ ⊆ Task | Update from ACD/L5X |                                                                                                    |
| ▲ 🕒 P              | Detach from ACD/L5X | a raC_Dvc_AS281E                                                                                                    |
| 4 5                | Merge Controller    | Image: A start and a start and a start a start a s |
| ⊿ 🛁 U              | Refresh             | ▲ 📴 Task (1.0)<br>∺ Power Discrete                                                                                                    |

In the *Logix Code Generation* dialogue window you will need to check *Create ACD*. You ma also need to check *Overwrite Existing* if this is not the first time generating the controller code.

| 📩 Logix Code | e Generation                    |                             |                       |                  | -          |          | 8 X |
|--------------|---------------------------------|-----------------------------|-----------------------|------------------|------------|----------|-----|
| Generate     | Name                            | Save As                     | Overwrite<br>Existing | ACM Project Data | Create ACD | Status   |     |
|              | Power_Device                    | Power_Device                | V                     |                  |            |          |     |
|              |                                 |                             |                       |                  |            |          |     |
|              |                                 |                             |                       |                  |            |          |     |
| Save Path:   | C:\Users\Public\Documents\Rockv | vell Automation\Studio 5000 |                       |                  |            |          |     |
|              |                                 | Close                       | Can                   | cel Op           | en Folder  | Generate |     |
|              |                                 |                             |                       |                  |            |          |     |

Once the controller file is generated, you can navigate to the location set in *Save Path* and open your file. Note that all of the configuration that was done in Application Code Manager is now shown in your Logix Designer ACD file.

**Exporting Attachments** Application Code Libraries not only contain Logix code, but also contain Visualization collateral and associated documentation. Every Asset library contains at least a reference manual (RM). Those libraries which have associated Visualization content also have all required global objects (GO), images, static displays and View Designer applications added as attachments. In this manner the user can generate only the necessary visualization and documentation for the objects included in the project.

In Application Code Manager, all of the attachments are associated with the device objects in the (*RA-LIB*) *Device* > *Asset-Control* folder. These can be accessed both through the full Application Code Manager software, or via the Studio 5000 Plug-In "Import Library Objects".

To access the attached files, right click on the objects (e.g. raC\_Dvc\_DCS) and select *Extract Attached Files*.

| 2 Library Object Import Wizard (localhost\SQLACM.ACM)                                                                                                    |                         | — — ×                                                               |
|----------------------------------------------------------------------------------------------------|-------------------------|---------------------------------------------------------------------|
| FILE EDIT VIEW OPTIONS HELD                                                                                                    |                         |                                                                     |
| HEE EDIT VIEW OFTIONS HEEF                                                                                                    |                         |                                                                     |
| Registered Libraries                                                                                                    | Content Configuration × |                                                                     |
| Septitered Libraries         0 ×           > iff Registered Libraries         0           > iff Registered Libraries         0 <td>Content Configuration ×</td> <td>Name:         Descriptor:         Catalog Nunbor:         Solution:</td> | Content Configuration × | Name:         Descriptor:         Catalog Nunbor:         Solution: |
|                                                                                                    |                         |                                                                     |
|                                                                                                    |                         |                                                                     |
|                                                                                                    |                         | Cancel < Back Next > Finish                                         |

Select the destination folder on your computer, and select OK. An Extract Attachments dialog will show the extraction status.

The extracted folder will contain the following:

- Reference Manual
- Required Images
- Studio 5000<sup>®</sup> View Designer Faceplate Files
- FactoryTalk<sup>®</sup> View Machine Edition Display
- FactoryTalk<sup>®</sup> View Machine Edition Global Objects
- FactoryTalk® View Site Edition Display
- FactoryTalk<sup>®</sup> View Site Edition Global Objects.

# Using the Safety Device Library with Other Application Code Libraries

#### **Application Code Libraries** The Safety Device Library is can be used alongside other Application Code Libraries. The IO Device Library is recommended to be used along with the Safety Device Library if Studio 5000<sup>®</sup> Application Code Manager is used for project development. This will allow you to link Safety Device Object instructions to Safety IO module tags. The Machine Builder Library and PlantPAx® Process Object Library application-level library objects may be used in the same applications with the device-level objects in the Safety Device Library. At this time there are no direct dependencies or interaction points between these libraries. They may be used independently from one another but within the same application. Other libraries utilize the common device interface UDTs to interact with device level objects. In the case of the Safety Device Library you may programmatically reference the Status (Sts) interface of the instructions. This is covered in detail in <u>Interfaces</u> section of this document.

# DCS - Dual Channel Input Stop (raC\_Dvc\_DCS)

| Overview                | The Dual Channel Input Stop device object (raC_Dvc_DCS) includes a<br>faceplate which displays status and configuration information of dual-input<br>safety devices whose main function is to stop a machine safely. Common<br>examples include E-stops, light curtains, area scanners, safety mats, cable<br>(rope) pull switches or safety gates.<br>The instruction is ready when both safety inputs Channel A and Channel B are<br>in the active state as determined by the Input type operand, and the correct<br>reset actions are carried out. |  |  |
|-------------------------|----------------------------------------------------------------------------------------------------|--|--|
|                         |                                                                                                    |  |  |
|                         | In the Library there is a folder named <i>Videos</i> which contains many How-To and<br>Operational Overview Videos which walk step-by-step through each process. You<br>can refer to the following videos for this section:<br>"Operational_Overview_of_Safety_Device_Object_Faceplates"<br>"Operational_Overview_of_Safety_Application_Example_in_LogixDesigner"                                                                                                    |  |  |
| Functional Description  | The Dual Channel Input Stop pre-configured Device Objects:                                                                                                    |  |  |
| i unctional bescription | <ul> <li>Collect, Process and Deliver Data between Smart Devices and<br/>Application Logic</li> </ul>                                                                                                    |  |  |
|                         | <ul> <li>Provide Device Status &amp; Diagnostics Faceplates for Machine Startup,<br/>Commissioning, Operations, and Maintenance</li> </ul>                                                                                                    |  |  |
|                         | • Include Common HMI Faceplate Components, Device States, and<br>Control Interfaces providing Application Development and Operation<br>Efficiency                                                                                                    |  |  |
|                         | All these features provide quick feedback, shorten recovery time, and simplify implementation.                                                                                                    |  |  |
| Required Files          | Device Objects include Add-On Instructions (AOIs) and HMI faceplates. The revision number (e.g. 1.01) used in filenames can change as new revisions are created.                                                                                                    |  |  |
|                         | Controller Files                                                                                                    |  |  |
|                         | Add-On Instructions are reusable code objects that contain encapsulated logic<br>that can streamline implementing your system. This lets you create your own<br>instruction set for programming logic as a supplement to the instruction set<br>provided natively in the ControlLogix® firmware. An Add-On Instruction is<br>defined once in each controller project, and can be instantiated multiple times                                                                                                    |  |  |

in your application code as needed.

The Add-On Instruction must be imported into the controller project to be used in the controller configuration. These can be imported as Add-On Instruction files, or as part of the ROUTINE Import or Import Library Objects wizard.

All Add-On Instruction and ROUTINE Import files can be found in the */Studio* 5000 Logix Designer<sup>®</sup> Files - L5X/ folder in the library.

| Device/Item | Add-On Instruction       | ROUTINE Import               |
|-------------|--------------------------|------------------------------|
| DCS         | raC_Dvc_DCS_1.01_A0I.L5X | raC_Dvc_DCS_1.01_ROUTINE.L5X |

#### FactoryTalk<sup>®</sup> View HMI Files

FactoryTalk<sup>®</sup> View ME or SE applications require importing the desired device faceplates in addition to all Global Object (ggfx) files and all images located in the */HMI FactoryTalk View Images - png/* folder of the library. FactoryTalk<sup>®</sup> View ME files are stored in the */HMI - FactoryTalk View ME/* library folder and FactoryTalk<sup>®</sup> View SE files are stored in the */HMI - FactoryTalk View SE/* library folder.

| Device/Item     | Туре          | FactoryTalk® View ME<br>Faceplate          | FactoryTalk® View SE<br>Faceplate               |
|-----------------|---------------|--------------------------------------------|-------------------------------------------------|
| DCS             | Display       | (raC-1_01-ME) raC_Dvc_DCS-Faceplate.gfx    | (raC-1_01-SE) raC_Dvc_DCS-Faceplate.gfx         |
| Graphic Symbols | Global Object | (raC-1-ME) Graphic Symbols - Safety Device | (raC-1-SE) Graphic Symbols - Safety Device.ggfx |
| Toolbox         | Global Object | (raC-1-ME) Toolbox - Safety Device.ggfx    | (raC-1-SE) Toolbox - Safety Device.ggfx         |

#### Studio 5000 View Designer® HMI Files

All Studio 5000 View Designer® Files can be found in the /HMI - ViewDesigner - vpd/ folder of the library.

| Device/Item | Studio 5000 View Designer® Faceplate |
|-------------|--------------------------------------|
| DCS         | (raC-1_02-VD) raC_Dvc_Safety.vpd     |

#### Studio 5000<sup>®</sup> Application Code Manager Files

Studio 5000<sup>®</sup> Application Code Manager (ACM) can be optionally used if it is installed. All devices can be easily registered in the ACM repositories by running the *setup.cmd* file located in the root folder of the library.

Individual HSL4 files are provided as an alternative to running the setup.cmd to allow users to manually register specific implementation objects. Each object has two files - an Asset Control file and a Device file. The Asset Control files include attachments of all required files for that object. The Device files

are used to actually add that device into a Studio 5000 project and these reference the Asset Control files.

All Studio 5000<sup>®</sup> Application Code Manager files can be found in the / *ApplicationCodeManagerLibraries*/ folder of the library. The files included are as follows:

| Implementation Object | Asset Control File (.HSL4)                             | Device File (.HSL4)                            |
|-----------------------|--------------------------------------------------------|------------------------------------------------|
| DCS                   | (RA-LIB)_Device_Asset-Control_Safety_raC_Dvc_DCS_(1.2) | (RA-LIB)_Device_Device_Safety_raC_LD_DCS_(1.2) |

# **Operations**

The Safety Discrete objects provides only physical operation mode. There is no virtual device mode offered.

#### Execution

The following table explains the handling of instruction execution conditions.

| Condition                        | Description                                                                                                    |
|----------------------------------|----------------------------------------------------------------------------------------------------|
| Enableln False (false rung)      | Processing for EnableIn False (false rung) is handled the same as if the device were taken out of service by Command. The device outputs are de-energized and the device is shown as Program Out of Service on the HMI. All alarms are cleared.                                                                                                    |
| Powerup (prescan, first<br>scan) | On prescan, any commands that are received before first scan are discarded. The device is de-energized. On first scan, the device is treated as if it were returning from Hand command source: the instruction state is set based on the position feedback that is received from the device. If the feedback is valid for one position, the device is set to that position. If the device does not have position feedback or the position feedback is invalid, the device is set to the 'unknown/powerup' state. The command source is set to its default, either Operator or Program (unlocked). |
| Postscan                         | No SFC Postscan logic is provided.                                                                                                    |

# Add-On Instruction I/O Data InOut Data

| InOut        | Function / Description            | DataType                     |
|--------------|-----------------------------------|------------------------------|
| Inp_DCS      | Input Interface - DCS Instruction | DCI_STOP                     |
| Out_Ctrl_Inf | Information Interface             | raC_UDT_Itf_SafetyDevice_Inf |
| Out_Ctrl_Sts | Status Interface                  | raC_UDT_Itf_SafetyDevice_Sts |

#### **Input Data**

| Input         | Function/Description                    | DataType |
|---------------|-----------------------------------------|----------|
| EnableIn      | Enable Input - System Defined Parameter | BOOL     |
| Inp_Suspended | Suspend device operation                | BOOL     |

#### **Output Data**

| Output                | Function/Descritpion                                              | DataType |
|-----------------------|-------------------------------------------------------------------|----------|
| Sts_DeviceSuspended   | Device is suspended                                               | BOOL     |
| Sts_SafetyDemand      | Safety demand is present                                          | BOOL     |
| Sts_ResetRequired     | Reset is required                                                 | BOOL     |
| Sts_DiagnosticPresent | Diagnostic is present                                             | BOOL     |
| Sts_FaultPresent      | Fault is present                                                  | BOOL     |
| Sts_Ready             | Device is ready                                                   | BOOL     |
| Sts_ERR               | Instruction Error Code                                            | DINT     |
| Sts_eReady            | 0: Ready<br>1: Safety Demand<br>2: Reset Required<br>3: Suspended | SINT     |
| raC_Dvc_DCS           | Unique Parameter Name for auto - discovery                        | BOOL     |
| EnableOut             | Enable Output - System Defined Parameter                          | BOOL     |

# **Data Types**

The following Safety Common Control Interface tags are the primary device program tags to read and write to when interfacing to safety devices. The value of using these tags in your specific application code is that you may use a number of different safety devices such as DCS, DCSTL, etc without having to update your application device interface tags. The primary function of these interfaces within the Safety Device Library is to pass individual instruction information to the Safety Group Monitor instruction.

Refer to the <u>Interfaces</u> section for detailed information on interfaces.

| Member      | Description                                                                                                    | Data Type |
|-------------|----------------------------------------------------------------------------------------------------|-----------|
| Туре        | Provides device object type information e.g.<br>raC_Dvc_SafetyGroupMonitor, raC_Dvc_DCS, raC_Dvc_DCSTL etc.                                                                                                    | STR0032   |
| DisplayName | Provides object display name                                                                                                    | STR0024   |
| eClass      | Provide instruction type information<br>eClass ID: Instruction Type<br>0: DCS<br>1: DCSTL<br>2: DCSTM<br>3: CROUT<br>5: SafetyGroupMonitor<br>6: TSAM<br>7: TSSM<br>8: FSBM<br>9: THRSe<br>10: SMAT<br>11:SS2<br>12: SS1<br>13:SFX<br>14:STO | DINT      |

#### raC\_UDT\_Itf\_SafetyDevice\_Inf

#### raC\_UDT\_Itf\_SafetyDevice\_Sts

This is the Safety Device Common Control Interface User-Defined Data Type for device status. Its members provide application program access to device states, status, and diagnostic data. The table below shows member names, descriptions, and tag data types.

| Input             | Description                                                                                                    | Data Type |
|-------------------|----------------------------------------------------------------------------------------------------|-----------|
| bSts              | Bit overlay (Visible) covering all subsequent Boolean members.<br>(Unused)                                                                                                    | DINT      |
| DeviceSuspended   | Device suspended status (Inp_Suspend = 1)                                                                                                    | BOOL      |
| SafetyDemand      | Safety demand status<br>ON (1): Safety demand is present on the device object<br>OFF (0): No safety demand                                                                                                   | BOOL      |
| ResetRequired     | Reset Required status<br>ON (1): Device requires reset signal<br>OFF (0): No reset required                                                                                                    | BOOL      |
| DiagnosticPresent | Diagnostic status<br>ON (1): A diagnostic is present in the device object<br>OFF (0): Device is operating normally                                                                                           | BOOL      |
| FaultPresent      | Fault Status<br>ON (1): A fault is present in the device object<br>OFF (0): Device is operating normally                                                                                                    | BOOL      |
| Muted             | Device Muted status (Available for DCSTM)<br>ON (1): Muted status is present on one or more safety instructions<br>within a specific safety group<br>OFF (0): None of the instructions within group is muted | BOOL      |

#### **Programming Example**

Fully configured device routine is provided below for reference. This example is taken from the *Safety Program - Inputs* routine in the *SafetyApplication.ACD* example application provided in the library.

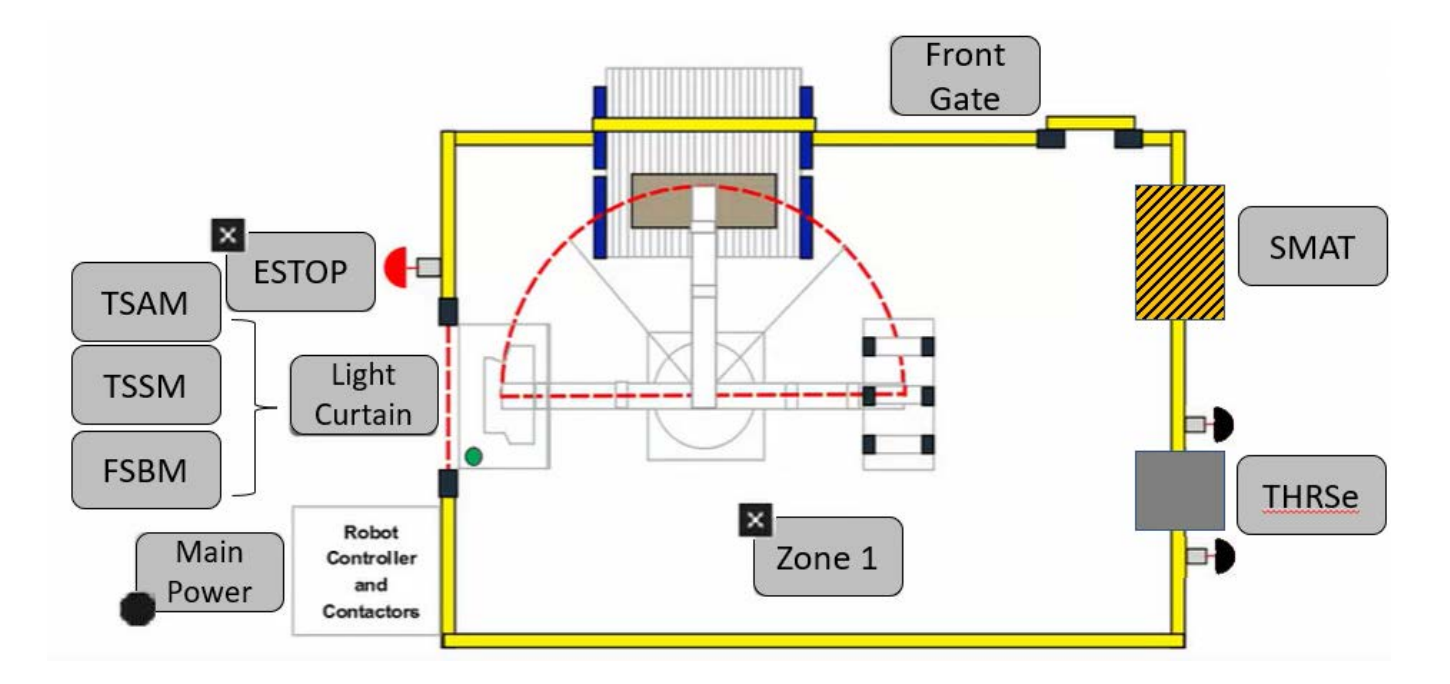

This example uses the DCS instruction for an e-stop function shown as *ESTOP* in the safe machine diagram. Channel A and Channel B are tied to safety class discrete inputs. Rung descriptions are as follows:

- Rung 0: Check input statuses
- Rung 1: Configure DCS and raC\_Dvc\_DCS instructions
- Rung 2: raC\_Opr\_SafetyGroupMember (optional) assigns MainEstop DCS to Inputs Safety Group at ID #0.

| Rack01:1:I.Pt00Status | Rack01:1:I.Pt01Status                                                                                                    | MainEstop_InputStatus                                                                                                    |
|-----------------------|----------------------------------------------------------------------------------------------------|----------------------------------------------------------------------------------------------------|
|                       | Main Estop_DCS DCS MainEstop_DCS Safety Function EMERGENCY STOP Input Type Equivalent - Active High Discrepancy Time (Msec) 100 Restart Type Automatic Cold Start Type Automatic Channel A Rack01:1:1.Pt00Data O Channel B Rack01:1:1.Pt01Data O Input Status MainEstop_InputStatus O Reset Cmd_Reset O | Main Estop - DCS          raC_Dvc_DCS         mainEstop_DCS         Inp_DCS         MainEstop_Inf         Out_Ctrl_Inf         MainEstop_Sts         Inp_Suspend         O            |
|                       |                                                                                                    | Group 1<br>raC Opr SafetyGroupMember                                                                                                    |
|                       |                                                                                                    | raC_Opr_SafetyGroupM     _MainEstop_GpMbr1        Ref_Ctrl_SafetyGroup     Inputs_tf        Inp_Ctrl_Inf     MainEstop_Dtf        Inp_Ctrl_Sts     MainEstop_Sts       Set_ID     0 ◆ |

Note that this programming example is the same code that is imported when either importing the supplied ROUTINE .L5X files or when using Application Code Manager or the Studio 5000 Import Library Objects wizard plug-in.

# **Graphic Symbols**

Graphic Symbols are used as launch buttons within HMI applications to open up faceplate displays. See <u>Basic Launch Button Attributes</u> section for details on configuration and indicators.

#### FactoryTalk<sup>®</sup> View ME/SE Graphic Symbols

| Graphic Symbol Name | Graphic Symbol | Description                                                                                                    | Global Object Parameter Values                                           |
|---------------------|----------------|----------------------------------------------------------------------------------------------------|--------------------------------------------------------------------------|
| btn_nav_safety      | ×<br>ss        | Faceplate navigation button with string tag label.<br>This launch button graphic object allows the user<br>to navigate to the device object faceplate.<br>The text on the button face is set to the tag's<br>.Inf_DisplayName. | #101: AOI Instance (e.g.<br>{::[PAC]Program::SafetyProgramInstanceName}) |

#### Studio 5000 View Designer® Graphic Symbols

| Graphic<br>Symbol<br>Name | Graphic Symbol         | Description                                                                                                   | Property Configuration                                                                                                    |
|---------------------------|------------------------|----------------------------------------------------------------------------------------------------|----------------------------------------------------------------------------------------------------|
| Launch                    | X<br>Button<br>Caption | The supplied launch button in View<br>Designer is used to navigate to the<br>faceplate in a user application. | Properties       P         Name:       btr_nav_DCS         Type:       Add-On Graphics\nav_DCS         Properties       Person         AOI_Tag       C:3         Position and Size       Position and Size         > Security       Security |

# **Faceplates**

There are basic faceplate attributes that are common across all instructions. See <u>Basic Faceplate Attributes on page 27</u>.

#### Home

The Home tab is the main tab of the faceplate. It provides the status of the safety input device along with configuration information.

The Home tab shows the input type and input channel A/B statuses. Additionally there is a Ready banner at the top showing the status of the device.

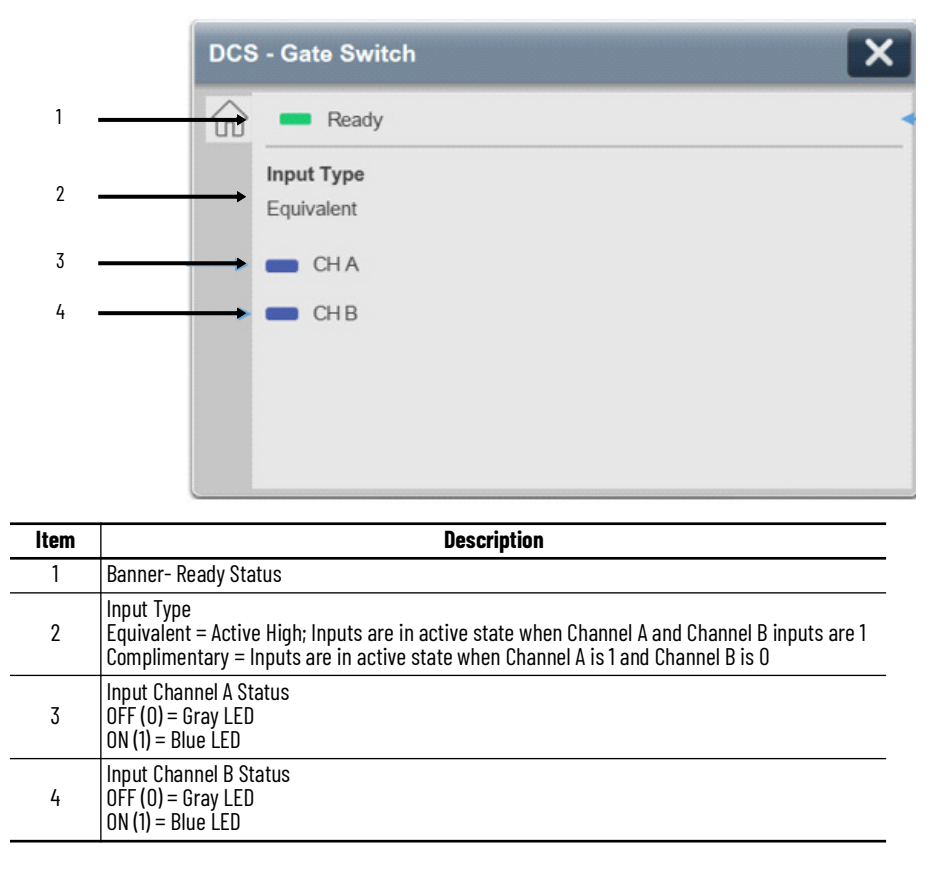

Home tab screen also provides fault and diagnostic information with required corrective actions on the right plane of the faceplate

When there is fault present, banner with black background is displayed on top of home screen with **Not Ready** and **Fault Present** text.

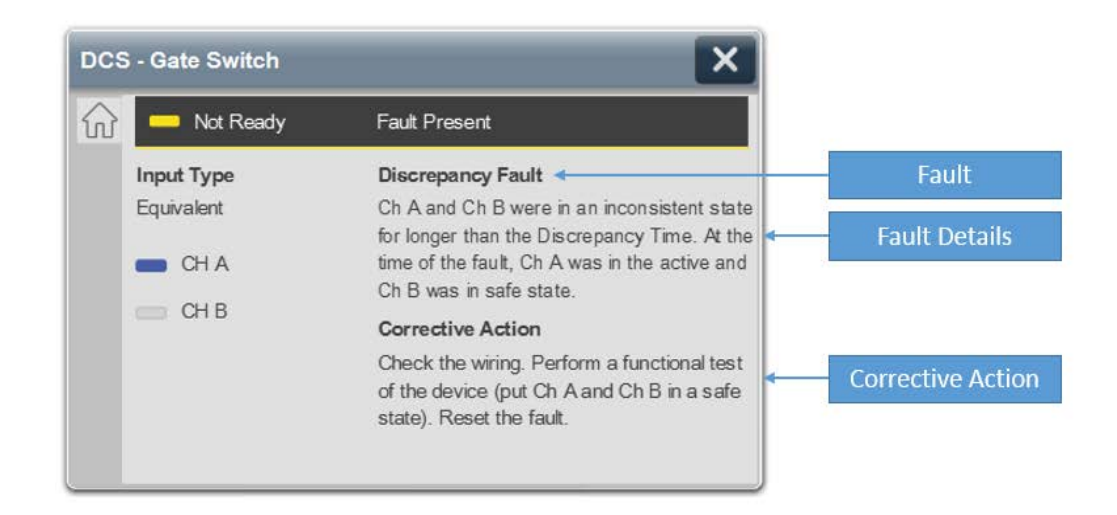

When there is diagnostic present, banner with black background is displayed on top of home screen with **Not Ready** and **Diagnostic Present** text.

| ×                                                                                                    |                                                                                                    |
|----------------------------------------------------------------------------------------------------|----------------------------------------------------------------------------------------------------|
| y Diagnostic Present                                                                                       |                                                                                                    |
| The Input Status was OFF                                                                                   | Diagnostic                                                                                                    |
| The Input Status was OFF(0) when the<br>instruction started.                                               | Diagnostic Details                                                                                                    |
| Corrective Action<br>Check the I/O module connection or the<br>internal logic used to source input status. | Corrective Action                                                                                                    |
|                                                                                                    | Diagnostic Present The Input Status was OFF  The Input Status was OFF(0) when the instruction started. Corrective Action Check the I/O module connection or the internal logic used to source input status. |

# Application Code Manager Safety Device Library objects can be set-up and configured using Studio 5000® Application Code Manager.

Refer to the section <u>Using Application Code Manager</u> for complete details.

#### Definition Object: raC\_Dvc\_DCS

This object contains the AOI definition and used as linked library to implement object. This gives flexibility to choose to instantiate only definition and create custom implement code. User may also create their own implement library and link with this definition library object.

#### Implementation Object: raC\_LD\_Dvc\_DCS

| Parameter Name | Default Value       | Instance Name    | Definition  | Description                                                                                                    |
|----------------|---------------------|------------------|-------------|----------------------------------------------------------------------------------------------------|
| RoutineName    | {ObjectName}        | {RoutineName}    | Routine     | Enter Routine name. Routine will be created and Object implement<br>rung(s) inserted.<br>A JSR will be inserted in MainRoutine.<br>If routine name already exists, then object will be inserted into<br>existing routine.<br>By default, parameter is set to Object Name. |
| TagName        | {ObjectName}        | {TagName}        | Backing Tag | Enter the backing tag of the main AOI.<br>This will serve as the base tag name for other tags in this object that<br>are derived from the base.                                                                                                    |
| TagDescription | {ObjectDescription} | {TagDescription} |             | Tag Description of the main AOI backing tag                                                                                                    |

| Parameter Name       | Default Value            | Instance Name | Definition      | Description                                                                                                    |
|----------------------|--------------------------|---------------|-----------------|----------------------------------------------------------------------------------------------------|
| DisplayName          | [ObjectName]             | [DisplayName] |                 | Faceplatetitle/groupeventlistdescription.Pleaseavoidunderscore<br>("_") at the end.                                                                                                    |
| SafetyFunction       | USER DEFINED             |               |                 | I his parameter provides a text name for how this instruction is<br>being used. It is for information/documentation purposes only.<br>Options:<br>- USER DEFINED<br>- EMERGENCY STOP<br>- SAFETY GATE<br>- LIGHT CURTAIN<br>- AREA SCANNER<br>- SAFETY MAT<br>- CABLE (ROPE) PULL SWITCH |
| InputType            | Equivalent - Active High |               |                 | This parameter selects input channel behavior. Equivalent - Active<br>High or Complimentary.                                                                                                    |
| DiscrepencyTime      | 100                      |               |                 | The amount of time that the inputs can be in an inconsistent state before an instruction fault is generated. Range 5-3000ms.                                                                                                    |
| RestartType          | Automatic                |               |                 | This input configures Output 1 for either Manual or Automatic<br>Restart.                                                                                                    |
| ColdStartType        | Automatic                |               |                 | This parameter specifies the Output 1 behavior when applying controller power or mode change to Run. Automatic or Manual.                                                                                                    |
| ChannelA             | ChA                      |               | Input Parameter | Enter the input address (data) tag for Channel A from safety digital input module.                                                                                                    |
| ChannelA_InputStatus | ChA_Sts                  |               | Input Parameter | Enter the input address (Status) tag for Channel A from safety digital input module.                                                                                                    |
| ChannelB             | ChB                      |               | Input Parameter | Enter the input address (data) tag for Channel B from safety digital input module.                                                                                                    |
| ChannelB_InputStatus | ChB_Sts                  |               | Input Parameter | Enter the input address(Status)tag for Channel B from safety digital input module.                                                                                                    |
| ResetTag             | Cmd_Reset                |               | Controller Tag  | Enter Tagname for Reset signal. Please avoid underscore ("_") at the end.                                                                                                    |

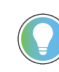

Note that if the tag names are manually entered or not linked to input channel tags a red 'X' will be shown beside the parameter. This is acceptable and the program can still be generated.

# **Linked Libraries**

| Link Name                 | Catalog Number            | Revision | Solution        | Category |
|---------------------------|---------------------------|----------|-----------------|----------|
| raC_Dvc_DCS               | raC_Dvc_DCS               | 1        | (RA-LIB) Device | Safety   |
| raC_Opr_SafetyGroupMember | raC_Opr_SafetyGroupMember | 1        | (RA-LIB) Device | Safety   |

# **Configured HMI Content**

| HMI Content   | Instance Name            | Description                               |
|---------------|--------------------------|-------------------------------------------|
| Launch Button | {ObjectName}_GO_LaunchFP | Global Object configured callout instance |

# **Attachments**

| Name                                      | Description        | File Name                                       | Extraction Path                                     |
|-------------------------------------------|--------------------|-------------------------------------------------|-----------------------------------------------------|
| V1_raC_GuardLogix_SafetyD<br>evice_Global | Graphic Symbols SE | (raC-1-SE) Graphic Symbols - Safety Device.ggfx | {ProjectName}\Visualization\FTViewSE\Global Objects |
| V1_raC_GuardLogix_SafetyD<br>evice_Global | Graphic Symbols ME | (raC-1-ME)Graphic Symbols - Safety Device.ggfx  | {ProjectName}\Visualization\FTViewME\Global Objects |
| V1_raC_Dvc_DCS                            | Faceplate SE       | (raC-1_xx-SE) raC_Dvc_DCS-Faceplate.gfx         | {ProjectName}\Visualization\FTViewSE\Displays       |
| V1_raC_Dvc_DCS                            | Faceplate ME       | (raC-1_xx-ME) raC_Dvc_DCS-Faceplate.gfx         | {ProjectName}\Visualization\FTViewME\Displays       |
| V1_raC_Dvc_DCS                            | View Designer      | (raC-1_xx-VD) raC_Dvc_Safety.vpd                | {ProjectName}\Visualization\ViewDesigner            |
| V1_RM_raC_DvcSafety                       | Reference Manual   | DEVICE-RM500C-EN-P.pdf                          | {ProjectName}\Documentation                         |
| V1_Safety_Images                          | HMI Image Set      | Safety_Images.zip                               | {ProjectName}\Visualization\Images                  |

|                        | Lock (raC_Dvc_DCSTL)                                                                                                    |
|------------------------|----------------------------------------------------------------------------------------------------|
| Overview               | The Dual Channel Input Stop with Test and Lock device object<br>(raC_Dvc_DCSTL) includes a faceplate which displays status and<br>configuration information of dual-input safety devices whose main function is<br>to stop a machine safely. Common examples include safety gates and slide<br>locks.                                                             |
|                        | The instruction is ready when both safety inputs Channel A and Channel B are<br>in the active state as determined by the Input type operand, and the correct<br>reset actions are carried out. In addition, the faceplate also shows a Locked<br>Feedback and Hazard Stopped signal from a safety device.                                                         |
|                        | In the Library there is a folder named <i>Videos</i> which contains many How-To and<br>Operational Overview Videos which walk step-by-step through each process. You<br>can refer to the following videos for this section:<br>"Operational_Overview_of_Safety_Device_Object_Faceplates"<br>"Operational_Overview_of_Safety_Application_Example_in_LogixDesigner" |
| Functional Description | The Dual Channel Input Stop with Test and Lock pre-configured Device<br>Objects:                                                                                                    |
|                        | <ul> <li>Collect, Process and Deliver Data between Smart Devices and<br/>Application Logic</li> </ul>                                                                                                    |
|                        | <ul> <li>Provide Device Status &amp; Diagnostics Faceplates for Machine Startup,<br/>Commissioning, Operations, and Maintenance</li> </ul>                                                                                                    |
|                        | • Include Common HMI Faceplate Components, Device States, and<br>Control Interfaces providing Application Development and Operation<br>Efficiency                                                                                                    |
|                        | All these features provide quick feedback, shorten recovery time, and simplify implementation.                                                                                                    |
| <b>Required Files</b>  | Device Objects include Add-On Instructions (AOIs) and HMI faceplates. The revision number (e.g. 1.01) used in filenames can change as new revisions are created.                                                                                                    |
|                        | Controller Files                                                                                                    |

# Dual Channel Innut Stan with Test and DCCTI

Add-On Instructions are reusable code objects that contain encapsulated logic that can streamline implementing your system. This lets you create your own instruction set for programming logic as a supplement to the instruction set

provided natively in the ControlLogix<sup>®</sup> firmware. An Add-On Instruction is defined once in each controller project, and can be instantiated multiple times in your application code as needed.

The Add-On Instruction must be imported into the controller project to be used in the controller configuration. These can be imported as Add-On Instruction files, or as part of the ROUTINE Import or Import Library Objects wizard.

All Add-On Instruction and ROUTINE Import files can be found in the */Studio 5000 Logix Designer® Files - L5X/* folder in the library.

| Device/Item | Add-On Instruction         | ROUTINE Import                 |
|-------------|----------------------------|--------------------------------|
| DCSTL       | raC_Dvc_DCSTL_1.01_A0I.L5X | raC_Dvc_DCSTL_1.01_ROUTINE.L5X |

#### FactoryTalk® View HMI Files

FactoryTalk® View ME or SE applications require importing the desired device faceplates in addition to all Global Object (ggfx) files and all images located in the */HMI FactoryTalk View Images - png/* folder of the library. FactoryTalk® View ME files are stored in the */HMI - FactoryTalk View ME/* library folder and FactoryTalk® View SE files are stored in the */HMI - FactoryTalk View SE/* library folder.

| Device/Item     | Туре          | FactoryTalk® View ME<br>Faceplate          | FactoryTalk® View SE<br>Faceplate               |
|-----------------|---------------|--------------------------------------------|-------------------------------------------------|
| DCSTL           | Display       | (raC-1_01-ME) raC_Dvc_DCSTL-Faceplate.gfx  | (raC-1_01-SE) raC_Dvc_DCSTL-Faceplate.gfx       |
| Graphic Symbols | Global Object | (raC-1-ME) Graphic Symbols - Safety Device | (raC-1-SE) Graphic Symbols - Safety Device.ggfx |
| Toolbox         | Global Object | (raC-1-ME) Toolbox - Safety Device.ggfx    | (raC-1-SE) Toolbox - Safety Device.ggfx         |

#### Studio 5000 View Designer® HMI Files

All Studio 5000 View Designer® Files can be found in the /HMI - ViewDesigner - vpd/ folder of the library.

| Device/Item | Studio 5000 View Designer® Faceplate |
|-------------|--------------------------------------|
| DCSTL       | (raC-1_02-VD) raC_Dvc_Safety.vpd     |

#### Studio 5000<sup>®</sup> Application Code Manager Files

Studio 5000<sup>®</sup> Application Code Manager (ACM) can be optionally used if it is installed. All devices can be easily registered in the ACM repositories by running the *setup.cmd* file located in the root folder of the library.

Individual HSL4 files are provided as an alternative to running the setup.cmd to allow users to manually register specific implementation objects. Each object has two files - an Asset Control file and a Device file. The Asset Control files include attachments of all required files for that object. The Device files are used to actually add that device into a Studio 5000 project and these reference the Asset Control files.

All Studio 5000<sup>®</sup> Application Code Manager files can be found in the / *ApplicationCodeManagerLibraries*/ folder of the library. The files included are as follows:

| Implementation Object | Asset Control File (.HSL4)                               | Device File (.HSL4)                              |
|-----------------------|----------------------------------------------------------|--------------------------------------------------|
| DCSTL                 | (RA-LIB)_Device_Asset-Control_Safety_raC_Dvc_DCSTL_(1.2) | (RA-LIB)_Device_Device_Safety_raC_LD_DCSTL_(1.2) |

# **Operations**

The Safety Discrete objects provides only physical operation mode. There is no virtual device mode offered.

#### **Execution**

The following table explains the handling of instruction execution conditions.

| Condition                        | Description                                                                                                    |
|----------------------------------|----------------------------------------------------------------------------------------------------|
| EnableIn False (false rung)      | Processing for EnableIn False (false rung) is handled the same as if the device were taken out of service by Command. The device outputs are de-energized and the device is shown as Program Out of Service on the HMI. All alarms are cleared.                                                                                                    |
| Powerup (prescan, first<br>scan) | On prescan, any commands that are received before first scan are discarded. The device is de-energized. On first scan, the device is treated as if it were returning from Hand command source: the instruction state is set based on the position feedback that is received from the device. If the feedback is valid for one position, the device is set to that position. If the device does not have position feedback or the position feedback is invalid, the device is set to the 'unknown/powerup' state. The command source is set to its default, either Operator or Program (unlocked). |
| Postscan                         | No SFC Postscan logic is provided.                                                                                                    |

# Add-On Instruction I/O Data InOut Data

| InOut        | Function / Description              | DataType                     |
|--------------|-------------------------------------|------------------------------|
| Inp_DCSTL    | Input Interface - DCSTL Instruction | DCI_STOP_TEST_LOCK           |
| Out_Ctrl_Inf | Information Interface               | raC_UDT_Itf_SafetyDevice_Inf |
| Out_Ctrl_Sts | Status Interface                    | raC_UDT_Itf_SafetyDevice_Sts |

#### **Input Data**

| Input         | Function/Description                    | DataType |
|---------------|-----------------------------------------|----------|
| EnableIn      | Enable Input - System Defined Parameter | BOOL     |
| Inp_Suspended | Suspend device operation                | BOOL     |

#### **Output Data**

| Output                | Function/Descritpion                                              | DataType |
|-----------------------|-------------------------------------------------------------------|----------|
| Sts_DeviceSuspended   | Device is suspended                                               | BOOL     |
| Sts_SafetyDemand      | Safety demand is present                                          | BOOL     |
| Sts_ResetRequired     | Reset is required                                                 | BOOL     |
| Sts_DiagnosticPresent | Diagnostic is present                                             | BOOL     |
| Sts_FaultPresent      | Fault is present                                                  | BOOL     |
| Sts_Ready             | Device is ready                                                   | BOOL     |
| Sts_ERR               | Instruction Error Code                                            | DINT     |
| Sts_eReady            | 0: Ready<br>1: Safety Demand<br>2: Reset Required<br>3: Suspended | SINT     |
| raC_Dvc_DCSTL         | Unique Parameter Name for auto - discovery                        | BOOL     |
| EnableOut             | Enable Output - System Defined Parameter                          | BOOL     |

# **Data Types**

The following Safety Common Control Interface tags are the primary device program tags to read and write to when interfacing to safety devices. The value of using these tags in your specific application code is that you may use a number of different safety devices such as DCS, DCSTL, etc without having to update your application device interface tags. The primary function of these interfaces within the Safety Device Library is to pass individual instruction information to the Safety Group Monitor instruction.

Refer to the <u>Interfaces</u> section for detailed information on interfaces.

#### raC\_UDT\_Itf\_SafetyDevice\_Inf

| Member      | Description                                                                                                    | Data Type |
|-------------|----------------------------------------------------------------------------------------------------|-----------|
| Туре        | Provides device object type information e.g.<br>raC_Dvc_SafetyGroupMonitor, raC_Dvc_DCS, raC_Dvc_DCSTL, etc.                                                                                                    | STR0032   |
| DisplayName | Provides object display name                                                                                                    | STR0024   |
| eClass      | Provide instruction type information<br>eClass ID: Instruction Type<br>0: DCS<br>1: DCSTL<br>2: DCSTM<br>3: CROUT<br>5: SafetyGroupMonitor<br>6: TSAM<br>7: TSSM<br>8: FSBM<br>9: THRSe<br>10: SMAT<br>11:SS2<br>12: SS1<br>13:SFX<br>14:STO | DINT      |

#### raC\_UDT\_Itf\_SafetyDevice\_Sts

This is the Safety Device Common Control Interface User-Defined Data Type for device status. Its members provide application program access to device states, status, and diagnostic data. The table below shows member names, descriptions, and tag data types.

| Input             | Description                                                                                                    | Data Type |
|-------------------|----------------------------------------------------------------------------------------------------|-----------|
| bSts              | Bit overlay (Visible) covering all subsequent Boolean members.<br>(Unused)                                                                                                    | DINT      |
| DeviceSuspended   | Device suspended status (Inp_Suspend = 1)                                                                                                    | BOOL      |
| SafetyDemand      | Safety demand status<br>ON (1): Safety demand is present on the device object<br>OFF (0): No safety demand                                                                                                   | BOOL      |
| ResetRequired     | Reset Required status<br>ON (1): Device requires reset signal<br>OFF (0): No reset required                                                                                                    | BOOL      |
| DiagnosticPresent | Diagnostic status<br>ON (1): A diagnostic is present in the device object<br>OFF (0): Device is operating normally                                                                                           | BOOL      |
| FaultPresent      | Fault Status<br>ON (1): A fault is present in the device object<br>OFF (0): Device is operating normally                                                                                                    | BOOL      |
| Muted             | Device Muted status (Available for DCSTM)<br>ON (1): Muted status is present on one or more safety instructions<br>within a specific safety group<br>OFF (0): None of the instructions within group is muted | BOOL      |

# **Programming Example**

Fully configured device routine is provided below for reference. This example is taken from the *Safety Program - Inputs* routine in the *SafetytApplication.ACD* example application provided in the library.

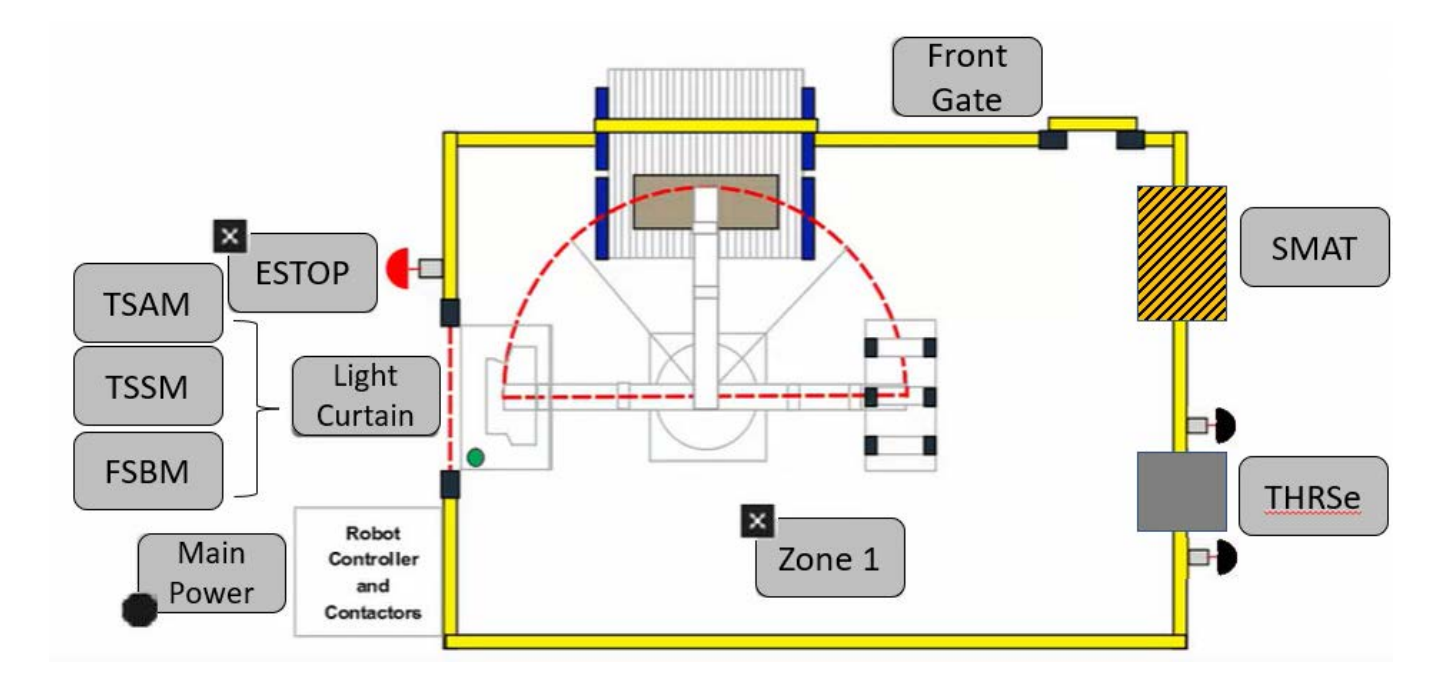

This example uses the DCSTL instruction for a gate function shown as *Front Gate* in the safe machine diagram. Channel A and Channel B are tied to safety class discrete inputs. Rung descriptions are as follows:

- Rung 7: Check input statuses
- Rung 8: Check lock feedback status
- Rung 9: Test function performed on lock feedback status
- Rung 10: Configure DCSTL and raC\_Dvc\_DCSTL instructions
- Rung 11: raC\_Opr\_SafetyGroupMember (optional) assigns FrontGate DCSTL to Inputs Safety Group at ID #2.

| Rack01:2:I.Pt00Status Rack01:2:I.P | t01Status                                                                 |                                                                                              | FrontGate_Input                                 |
|------------------------------------|---------------------------------------------------------------------------|----------------------------------------------------------------------------------------------|-------------------------------------------------|
|                                    | Lock Feedback<br>Place additional logic he                                | re                                                                                           |                                                 |
| Reck01:2:1 Dt02Date                |                                                                           |                                                                                              | FrontGate LockFe                                |
|                                    |                                                                           |                                                                                              | ()                                              |
| ] [                                | perfoms a Test of the safety function each tim<br>FrontGate_LockFeedback  | e the Lock Feedback signal is lo<br>FrontGate_TestRequestONS                                 | st.                                             |
| This rung                          | performs a Test of the safety function each tim<br>FrontGate_LockFeedback | e the Lock Feedback signal is lo<br>FrontGate_TestRequestONS<br>[ONS]-                       | st.<br>FrontGate_TestReque                      |
| This rung                          | perfoms a Test of the safety function each tim<br>FrontGate_LockFeedback  | e the Lock Feedback signal is lo<br>FrontGate_TestRequestONS<br>[ONS]<br>Rack01:2:1.Pt00Data | st.<br>FrontGate_TestReque<br>FrontGate_ChATest |

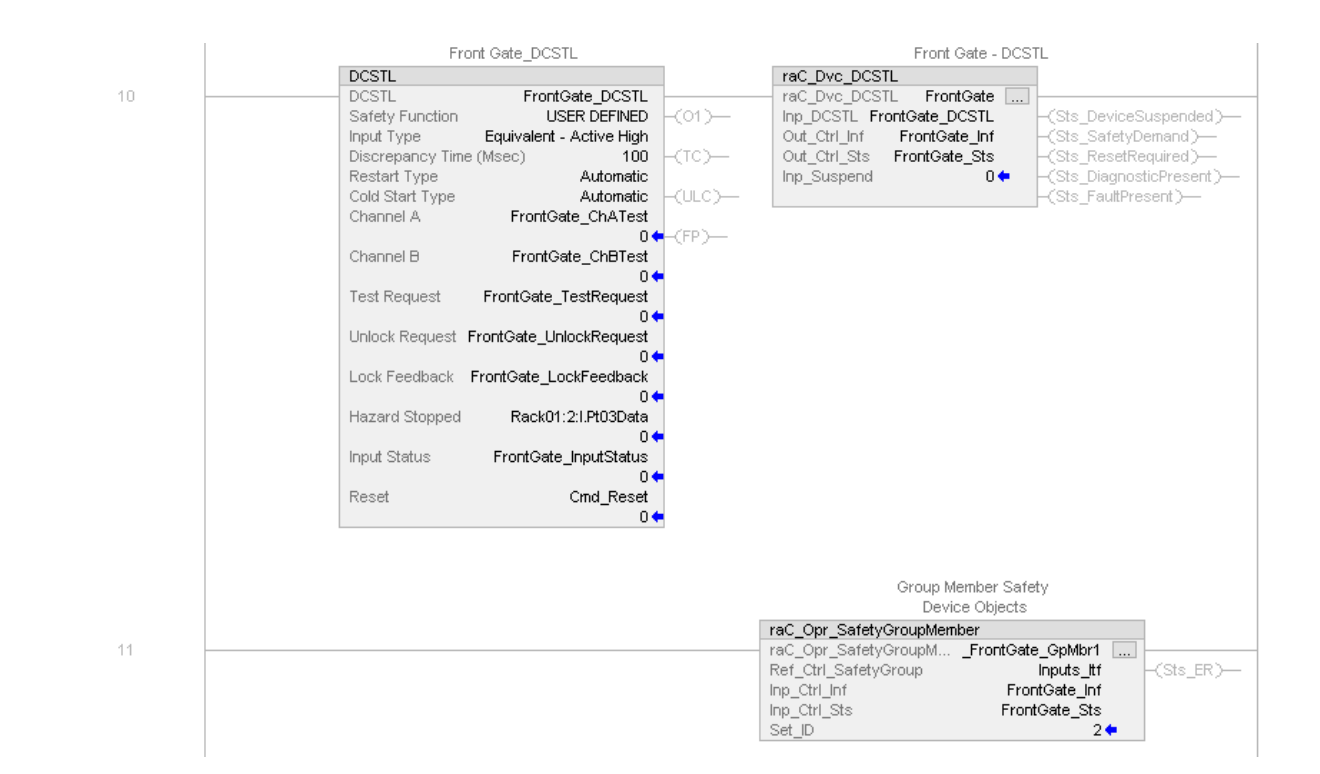

Note that this programming example is the same code that is imported when either importing the supplied ROUTINE .L5X files or when using Application Code Manager or the Studio 5000 Import Library Objects wizard plug-in.

### **Graphic Symbols**

Graphic Symbols are used as launch buttons within HMI applications to open up faceplate displays. See <u>Basic Launch Button Attributes</u> section for details on configuration and indicators

#### FactoryTalk<sup>®</sup> View ME/SE Graphic Symbols

| Graphic Symbol Name | Graphic Symbol | Description                                                                                                    | Global Object Parameter Values                                           |
|---------------------|----------------|----------------------------------------------------------------------------------------------------|--------------------------------------------------------------------------|
| btn_nav_safety      | ss             | Faceplate navigation button with string tag label.<br>This launch button graphic object allows the user<br>to navigate to the device object faceplate.<br>The text on the button face is set to the tag's<br>.lnf_DisplayName. | #101: A0I Instance (e.g.<br>{::[PAC]Program::SafetyProgramInstanceName}) |

#### Studio 5000 View Designer® Graphic Symbols

| Graphic<br>Symbol<br>Name | Graphic Symbol         | Description                                                                                                   | Property Configuration                                                                                                    |
|---------------------------|------------------------|----------------------------------------------------------------------------------------------------|----------------------------------------------------------------------------------------------------|
| Launch                    | X<br>Button<br>Caption | The supplied launch button in View<br>Designer is used to navigate to the<br>faceplate in a user application. | Properties     Properties     Name: btn_nav_DCSTL     Type: Add-On Graphics\nav_DCSTL     Type: Add-On Graphics\nav_DCSTL     Properties     Animations     Events     Adol_Tag ¢% ::PAC\SafetyProgram.FrontGate     Aol_Tag ¢% ::PAC\SafetyProgram.FrontGate     Position and Size     Security |

# **Faceplates**

There are basic faceplate attributes that are common across all instructions. See <u>Basic Faceplate Attributes on page 27</u>.

#### Home

The Home tab is the main tab of the faceplate. It provides the status of the safety input device along with configuration information.

The Home tab shows the input type and input channel A/B statuses. Additionally there is a Ready banner at the top showing the status of the device.

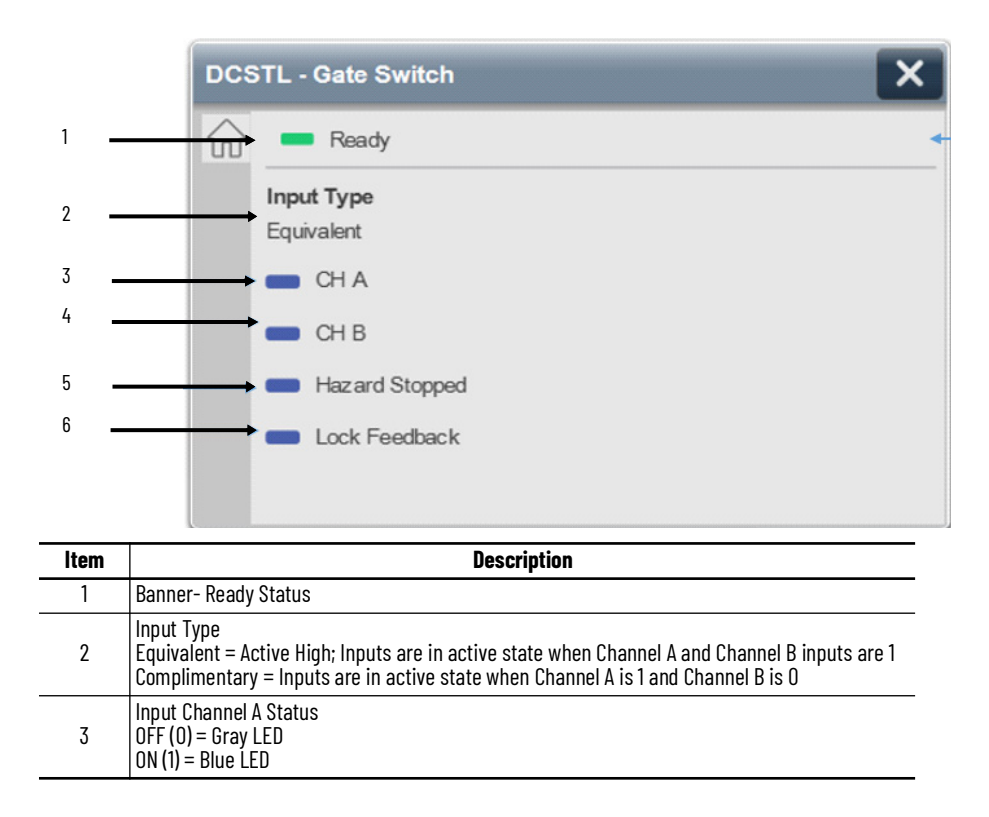

| ltem | Description                                                                                                    |
|------|----------------------------------------------------------------------------------------------------|
| 4    | Input Channel B Status<br>OFF (0) = Gray LED<br>ON (1) = Blue LED                                                                                                    |
| 5    | Hazard Stopped Status. This input must be ON(1) in order to issue an unlock command (energize the<br>Unlock Command output).<br>OFF (0) = Gray LED. The unlock command output cannot be energized.<br>ON (1) = Blue LED. The unlock command output can be energized. |
| 6    | Lock Feedback Status. This input must be ON (1) in order to energize Output 1.<br>OFF (0) = Gray LED. The safety monitoring device is currently not locked.<br>ON (1) = Blue LED. The safety monitoring device is currently locked.                                  |

Home tab screen also provides fault and diagnostic information with required corrective actions on the right plane of the faceplate

When there is fault present, banner with black background is displayed on top of home screen with **Not Ready** and **Fault Present** text.

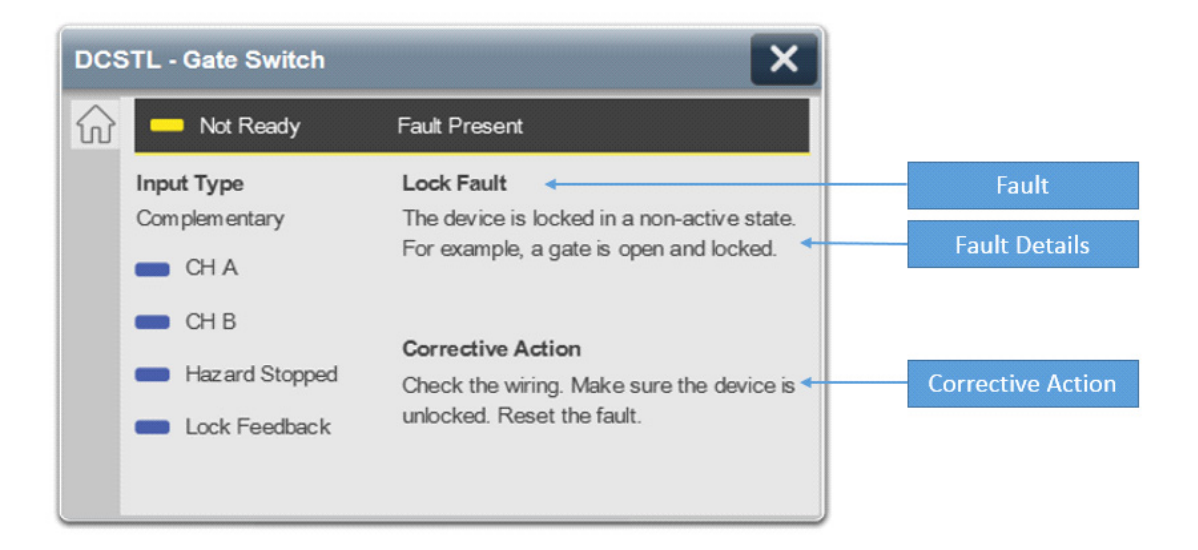

When there is diagnostic present, banner with black background is displayed on top of home screen with **Not Ready** and **Diagnostic Present** text.

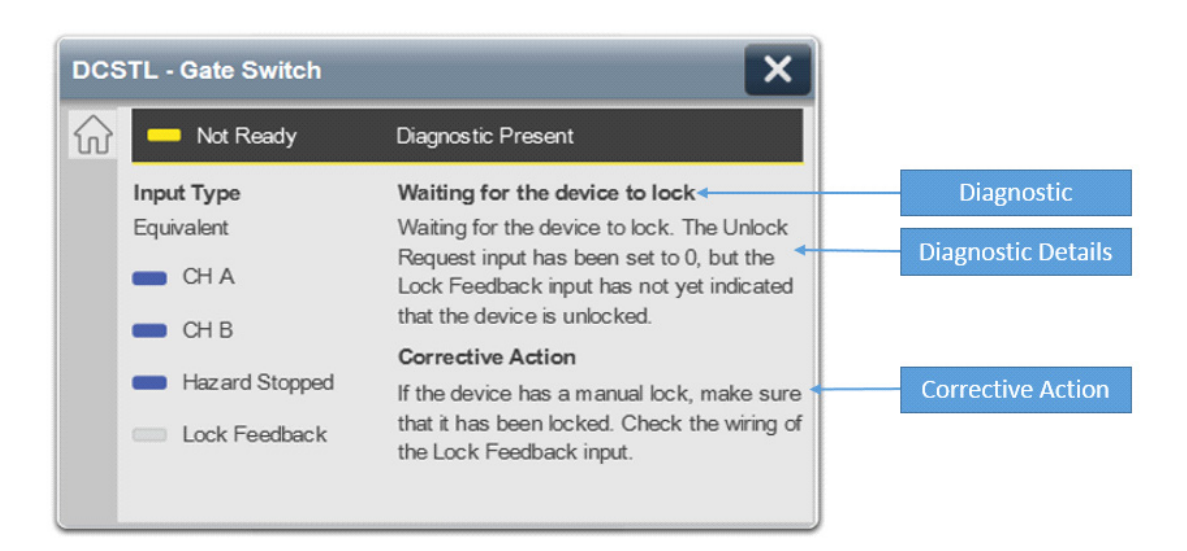

# **Application Code Manager**

Safety Device Library objects can be set-up and configured using Studio 5000® Application Code Manager.

Refer to the section <u>Using Application Code Manager</u> for complete details.

#### Definition Object: raC\_Dvc\_DCSTL

This object contains the AOI definition and used as linked library to implement object. This gives flexibility to choose to instantiate only definition and create custom implement code. User may also create their own implement library and link with this definition library object.

#### Implementation Object: raC\_LD\_Dvc\_DCSTL

| Parameter Name  | Default Value            | Instance Name    | Definition  | Description                                                                                                    |
|-----------------|--------------------------|------------------|-------------|----------------------------------------------------------------------------------------------------|
| RoutineName     | {ObjectName}             | {RoutineName}    | Routine     | Enter Routine name. Routine will be created and Object implement<br>rung(s) inserted.<br>A JSR will be inserted in MainRoutine.<br>If routine name already exists, then object will be inserted into<br>existing routine.<br>By default, parameter is set to Object Name. |
| TagName         | {ObjectName}             | {TagName}        | Backing Tag | Enter the backing tag of the main AOI.<br>This will serve as the base tag name for other tags in this object that<br>are derived from the base.                                                                                                    |
| TagDescription  | {ObjectDescription}      | {TagDescription} |             | Tag Description of the main AOI backing tag                                                                                                    |
| DisplayName     | [ObjectName]             | [DisplayName]    |             | Faceplatetitle/groupeventlistdescription.Pleaseavoidunderscore ("_") at the end.                                                                                                    |
| ChanlsLockFB    | False                    |                  |             | DCSTL Channel Inputs provide lock feedback.                                                                                                    |
| SafetyFunction  | USER DEFINED             |                  |             | This parameter provides a text name for how this instruction is<br>being used. It is for information/documentation purposes only.<br>Options:<br>- USER DEFINED<br>- SAFETY GATE<br>- SLIDE LOCK                                                                          |
| InputType       | Equivalent - Active High |                  |             | This parameter selects input channel behavior. Equivalent - Active<br>High or Complimentary.                                                                                                    |
| DiscrepencyTime | 100                      |                  |             | The amount of time that the inputs can be in an inconsistent state before an instruction fault is generated. Range 5-3000ms.                                                                                                    |
| RestartType     | Automatic                |                  |             | This input configures Output 1 for either Manual or Automatic Restart.                                                                                                    |

| Parameter Name       | Default Value | Instance Name | Definition      | Description                                                                                                    |
|----------------------|---------------|---------------|-----------------|----------------------------------------------------------------------------------------------------|
| ColdStartType        | Automatic     |               |                 | This parameter specifies the Output 1 behavior when applying controller power or mode change to Run. Automatic or Manual.       |
| ChannelA             | ChA           |               | Input Parameter | Enter the input address (data) tag for Channel A from safety digital input module.                                              |
| ChannelA_InputStatus | ChA_Sts       |               | Input Parameter | Enter the input address (Status) tag for Channel A from safety digital input module.                                            |
| ChannelB             | ChB           |               | Input Parameter | Enter the input address (data) tag for Channel B from safety digital input module.                                              |
| ChannelB_InputStatus | ChB_Sts       |               | Input Parameter | Enter the input address(Status)tag for Channel B from safety digital input module.                                              |
| TestRequest          | TestRequest   |               | Controller Tag  | This parameter forces a functional test to occur. Please avoid underscore ("_") at the end.                                     |
| UnlockRequest        | UnlockRequest |               | Controller Tag  | This input is used to request a lock and unlock of electromechanical locking devices. Please avoid underscore ("_") at the end. |
| LockFeedback         | LockFeedback  |               | Input Parameter | Enter the input address tag for Lock Feedback from safety digital input module.                                                 |
| HazardStopped        | HazardStopped |               | Input Parameter | Enter the input address tag of Hazard Stop from safety digital input<br>module.                                                 |
| ResetTag             | Cmd_Reset     |               | Controller Tag  | Enter Tagname for Reset signal. Please avoid underscore("_") at the end.                                                        |

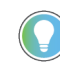

Note that if the tag names are manually entered or not linked to input channel tags a red 'X' will be shown beside the parameter. This is acceptable and the program can still be generated.

### **Linked Libraries**

| Link Name                 | Catalog Number            | Revision | Solution        | Category |
|---------------------------|---------------------------|----------|-----------------|----------|
| raC_Dvc_DCSTL             | raC_Dvc_DCSTL             | 1        | (RA-LIB) Device | Safety   |
| raC_Opr_SafetyGroupMember | raC_Opr_SafetyGroupMember | 1        | (RA-LIB) Device | Safety   |

# **Configured HMI Content**

| HMI Content   | Instance Name            | Description                               |
|---------------|--------------------------|-------------------------------------------|
| Launch Button | {ObjectName}_GO_LaunchFP | Global Object configured callout instance |

#### **Attachments**

| Name                                      | Description        | File Name                                       | Extraction Path                                     |
|-------------------------------------------|--------------------|-------------------------------------------------|-----------------------------------------------------|
| V1_raC_GuardLogix_SafetyD<br>evice_Global | Graphic Symbols SE | (raC-1-SE) Graphic Symbols - Safety Device.ggfx | {ProjectName}\Visualization\FTViewSE\Global Objects |
| V1_raC_GuardLogix_SafetyD<br>evice_Global | Graphic Symbols ME | (raC-1-ME) Graphic Symbols - Safety Device.ggfx | {ProjectName}\Visualization\FTViewME\Global Objects |
| V1_raC_Dvc_DCSTL                          | Faceplate SE       | (raC-1_xx-SE) raC_Dvc_DCSTL-Faceplate.gfx       | {ProjectName}\Visualization\FTViewSE\Displays       |
| V1_raC_Dvc_DCSTL                          | Faceplate ME       | (raC-1_xx-ME) raC_Dvc_DCSTL-Faceplate.gfx       | {ProjectName}\Visualization\FTViewME\Displays       |
| V1_raC_Dvc_DCSTL                          | View Designer      | (raC-1_xx-VD) raC_Dvc_Safety.vpd                | {ProjectName}\Visualization\ViewDesigner            |
| V1_RM_raC_DvcSafety                       | Reference Manual   | DEVICE-RM500C-EN-P.pdf                          | {ProjectName}\Documentation                         |
| V1_Safety_Images                          | HMI Image Set      | Safety_Images.zip                               | {ProjectName}\Visualization\Images                  |

|                        | DCSTM - Dual Channel Input Stop with Test and<br>Mute (raC_Dvc_DCSTM)                                                                                                    |
|------------------------|----------------------------------------------------------------------------------------------------|
| Overview               | The Dual Channel Input Stop with Test and Mute device object<br>(raC_Dvc_DCSTM) includes a faceplate which displays status and<br>configuration information of dual-input safety devices whose main function is<br>to stop a machine safely. Common examples include light curtains, area<br>scanners and safety mats.                                            |
|                        | The instruction is ready when both safety inputs Channel A and Channel B are<br>in the active state as determined by the Input type operand, and the correct<br>reset actions are carried out. In addition, the faceplate also shows a mute<br>function used to mute the safety device.                                                                           |
|                        | In the Library there is a folder named <i>Videos</i> which contains many How-To and<br>Operational Overview Videos which walk step-by-step through each process. You<br>can refer to the following videos for this section:<br>"Operational_Overview_of_Safety_Device_Object_Faceplates"<br>"Operational_Overview_of_Safety_Application_Example_in_LogixDesigner" |
| Functional Description | The Dual Channel Input Stop with Test and Mute pre-configured Device<br>Objects:                                                                                                    |
|                        | <ul> <li>Collect, Process and Deliver Data between Smart Devices and<br/>Application Logic</li> </ul>                                                                                                    |
|                        | <ul> <li>Provide Device Status &amp; Diagnostics Faceplates for Machine Startup,<br/>Commissioning, Operations, and Maintenance</li> </ul>                                                                                                    |
|                        | • Include Common HMI Faceplate Components, Device States, and<br>Control Interfaces providing Application Development and Operation<br>Efficiency                                                                                                    |
|                        | All these features provide quick feedback, shorten recovery time, and simplify implementation.                                                                                                    |
| Required Files         | Device Objects include Add-On Instructions (AOIs) and HMI faceplates. The revision number (e.g. 1.01) used in filenames can change as new revisions are created.                                                                                                    |
|                        | Controller Files                                                                                                    |

# Add-On Instructions are reusable code objects that contain encapsulated logic that can streamline implementing your system. This lets you create your own instruction set for programming logic as a supplement to the instruction set

provided natively in the ControlLogix<sup>®</sup> firmware. An Add-On Instruction is defined once in each controller project, and can be instantiated multiple times in your application code as needed.

The Add-On Instruction must be imported into the controller project to be used in the controller configuration. These can be imported as Add-On Instruction files, or as part of the ROUTINE Import or Import Library Objects wizard.

All Add-On Instruction and ROUTINE Import files can be found in the */Studio 5000 Logix Designer® Files - L5X/* folder in the library.

| Device/Item | Add-On Instruction         | ROUTINE Import                 |
|-------------|----------------------------|--------------------------------|
| DCSTM       | raC_Dvc_DCSTM_1.01_A0I.L5X | raC_Dvc_DCSTM_1.01_ROUTINE.L5X |

#### FactoryTalk® View HMI Files

FactoryTalk® View ME or SE applications require importing the desired device faceplates in addition to all Global Object (ggfx) files and all images located in the */HMI FactoryTalk View Images - png/* folder of the library. FactoryTalk® View ME files are stored in the */HMI - FactoryTalk View ME/* library folder and FactoryTalk® View SE files are stored in the */HMI - FactoryTalk View SE/* library folder.

| Device/Item     | Туре          | FactoryTalk® View ME<br>Faceplate          | FactoryTalk® View SE<br>Faceplate               |
|-----------------|---------------|--------------------------------------------|-------------------------------------------------|
| DCSTM           | Display       | (raC-1_01-ME) raC_Dvc_DCSTM-Faceplate.gfx  | (raC-1_01-SE) raC_Dvc_DCSTM-Faceplate.gfx       |
| Graphic Symbols | Global Object | (raC-1-ME) Graphic Symbols - Safety Device | (raC-1-SE) Graphic Symbols - Safety Device.ggfx |
| Toolbox         | Global Object | (raC-1-ME) Toolbox - Safety Device.ggfx    | (raC-1-SE) Toolbox - Safety Device.ggfx         |

#### Studio 5000 View Designer® HMI Files

All Studio 5000 View Designer® Files can be found in the /HMI - ViewDesigner - vpd/ folder of the library.

| Device/Item | Studio 5000 View Designer® Faceplate |
|-------------|--------------------------------------|
| DCSTM       | (raC-1_02-VD) raC_Dvc_Safety.vpd     |

#### Studio 5000<sup>®</sup> Application Code Manager Files

Studio 5000<sup>®</sup> Application Code Manager (ACM) can be optionally used if it is installed. All devices can be easily registered in the ACM repositories by running the *setup.cmd* file located in the root folder of the library.

Individual HSL4 files are provided as an alternative to running the setup.cmd to allow users to manually register specific implementation objects. Each object has two files - an Asset Control file and a Device file. The Asset Control files include attachments of all required files for that object. The Device files are used to actually add that device into a Studio 5000 project and these reference the Asset Control files.

All Studio 5000<sup>®</sup> Application Code Manager files can be found in the / *ApplicationCodeManagerLibraries*/ folder of the library. The files included are as follows:

| Implementation Object | Asset Control File (.HSL4)                               | Device File (.HSL4)                              |
|-----------------------|----------------------------------------------------------|--------------------------------------------------|
| DCSTM                 | (RA-LIB)_Device_Asset-Control_Safety_raC_Dvc_DCSTM_(1.2) | (RA-LIB)_Device_Device_Safety_raC_LD_DCSTM_(1.2) |

# **Operations**

The Safety Discrete objects provides only physical operation mode. There is no virtual device mode offered.

#### **Execution**

The following table explains the handling of instruction execution conditions.

| Condition                        | Description                                                                                                    |
|----------------------------------|----------------------------------------------------------------------------------------------------|
| EnableIn False (false rung)      | Processing for EnableIn False (false rung) is handled the same as if the device were taken out of service by Command. The device outputs are de-energized and the device is shown as Program Out of Service on the HMI. All alarms are cleared.                                                                                                    |
| Powerup (prescan, first<br>scan) | On prescan, any commands that are received before first scan are discarded. The device is de-energized. On first scan, the device is treated as if it were returning from Hand command source: the instruction state is set based on the position feedback that is received from the device. If the feedback is valid for one position, the device is set to that position. If the device does not have position feedback or the position feedback is invalid, the device is set to the 'unknown/powerup' state. The command source is set to its default, either Operator or Program (unlocked). |
| Postscan                         | No SFC Postscan logic is provided.                                                                                                    |

# Add-On Instruction I/O Data InOut Data

| InOut        | Function / Description              | DataType                     |
|--------------|-------------------------------------|------------------------------|
| Inp_DCSTM    | Input Interface - DCSTM Instruction | DCI_STOP_TEST_MUTE           |
| Out_Ctrl_Inf | Information Interface               | raC_UDT_Itf_SafetyDevice_Inf |
| Out_Ctrl_Sts | Status Interface                    | raC_UDT_Itf_SafetyDevice_Sts |

#### **Input Data**

| Input         | Function/Description                    | DataType |
|---------------|-----------------------------------------|----------|
| EnableIn      | Enable Input - System Defined Parameter | BOOL     |
| Inp_Suspended | Suspend device operation                | BOOL     |

#### **Output Data**

| Output                | Function/Descritpion                                              | DataType |
|-----------------------|-------------------------------------------------------------------|----------|
| Sts_DeviceSuspended   | Device is suspended                                               | BOOL     |
| Sts_SafetyDemand      | Safety demand is present                                          | BOOL     |
| Sts_ResetRequired     | Reset is required                                                 | BOOL     |
| Sts_DiagnosticPresent | Diagnostic is present                                             | BOOL     |
| Sts_FaultPresent      | Fault is present                                                  | BOOL     |
| Sts_Ready             | Device is ready                                                   | BOOL     |
| Sts_Muted             | Safety Device Is Muted                                            | BOOL     |
| Sts_ERR               | Instruction Error Code                                            | DINT     |
| Sts_eReady            | 0: Ready<br>1: Safety Demand<br>2: Reset Required<br>3: Suspended | SINT     |
| raC_Dvc_DCSTM         | Unique Parameter Name for auto - discovery                        | BOOL     |
| EnableOut             | Enable Output - System Defined Parameter                          | BOOL     |

# **Data Types**

The following Safety Common Control Interface tags are the primary device program tags to read and write to when interfacing to safety devices. The value of using these tags in your specific application code is that you may use a number of different safety devices such as DCS, DCSTM, etc without having to update your application device interface tags. The primary function of these interfaces within the Safety Device Library is to pass individual instruction information to the Safety Group Monitor instruction.

Refer to the Interfaces section for detailed information on interfaces.

#### raC\_UDT\_Itf\_SafetyDevice\_Inf

| Member      | Description                                                                                                    | Data Type |
|-------------|----------------------------------------------------------------------------------------------------|-----------|
| Туре        | Provides device object type information e.g.<br>raC_Dvc_SafetyGroupMonitor, raC_Dvc_DCS, raC_Dvc_DCSTM, etc.                                                                                                    | STR0032   |
| DisplayName | Provides object display name                                                                                                    | STR0024   |
| eClass      | Provide instruction type information<br>eClass ID: Instruction Type<br>0: DCS<br>1: DCSTL<br>2: DCSTM<br>3: CROUT<br>5: SafetyGroupMonitor<br>6: TSAM<br>7: TSSM<br>8: FSBM<br>9: THRSe<br>10: SMAT<br>11:SS2<br>12: SS1<br>13:SFX<br>14:STO | DINT      |

#### raC\_UDT\_Itf\_SafetyDevice\_Sts

This is the Safety Device Common Control Interface User-Defined Data Type for device status. Its members provide application program access to device states, status, and diagnostic data. The table below shows member names, descriptions, and tag data types.

| Input             | Description                                                                                                    | Data Type |
|-------------------|----------------------------------------------------------------------------------------------------|-----------|
| bSts              | Bit overlay (Visible) covering all subsequent Boolean members.<br>(Unused)                                                                                                    | DINT      |
| DeviceSuspended   | Device suspended status (Inp_Suspend = 1)                                                                                                    | BOOL      |
| SafetyDemand      | Safety demand status<br>ON (1): Safety demand is present on the device object<br>OFF (0): No safety demand                                                                                                   | BOOL      |
| ResetRequired     | Reset Required status<br>ON (1): Device requires reset signal<br>OFF (0): No reset required                                                                                                    | BOOL      |
| DiagnosticPresent | Diagnostic status<br>ON (1): A diagnostic is present in the device object<br>OFF (0): Device is operating normally                                                                                           | BOOL      |
| FaultPresent      | Fault Status<br>ON (1): A fault is present in the device object<br>OFF (0): Device is operating normally                                                                                                    | BOOL      |
| Muted             | Device Muted status (Available for DCSTM)<br>ON (1): Muted status is present on one or more safety instructions<br>within a specific safety group<br>OFF (0): None of the instructions within group is muted | BOOL      |

# **Programming Example**

Fully configured device routine is provided below for reference. This example is taken from the *Safety Program - Inputs* routine in the *SafetytApplication.ACD* example application provided in the library.

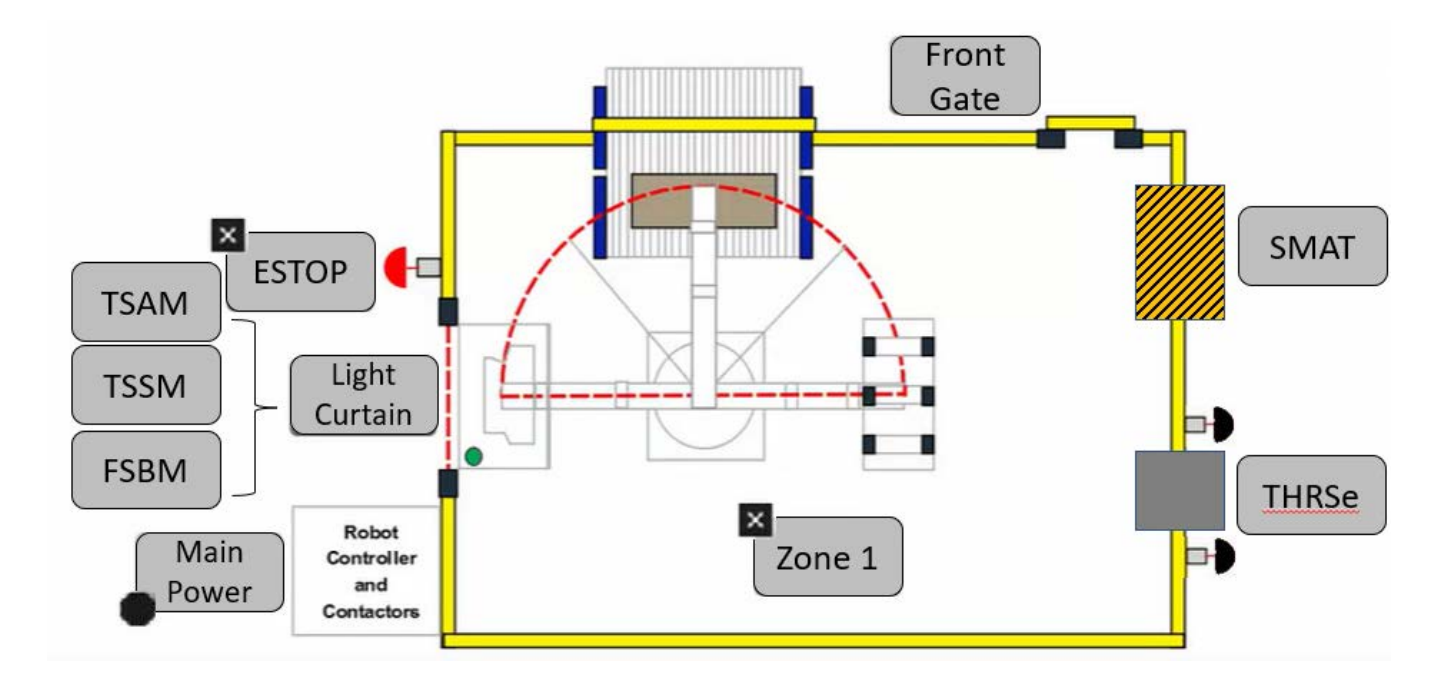

This example uses the DCSTM instruction for a light curtain function shown as *Light Curtain* in the safe machine diagram. Channel A and Channel B are tied to safety class discrete inputs. Rung descriptions are as follows:

- Rung 3: Check input statuses
- Rung 4: Check light curtain muting input status
- Rung 5: Configure DCSTM and raC\_Dvc\_DCSTM instructions
- Rung 6: raC\_Opr\_SafetyGroupMember (optional) assigns LightCurtain DCSTM to Inputs Safety Group at ID #1.

|   |                       |                       | Channel Status summary                                  |                          |
|---|-----------------------|-----------------------|---------------------------------------------------------|--------------------------|
| 3 | Rack01:1:I.Pt02Status | Rack01:1:I.Pt03Status |                                                         | LightCurtain_InputStatus |
|   |                       |                       |                                                         |                          |
|   |                       |                       | Muting Input<br>Place additional muting conditions here |                          |
| 4 | Rack01:1:I.Pt04Data   |                       |                                                         | LightCurtain_Mute        |
|   |                       |                       |                                                         | I                        |

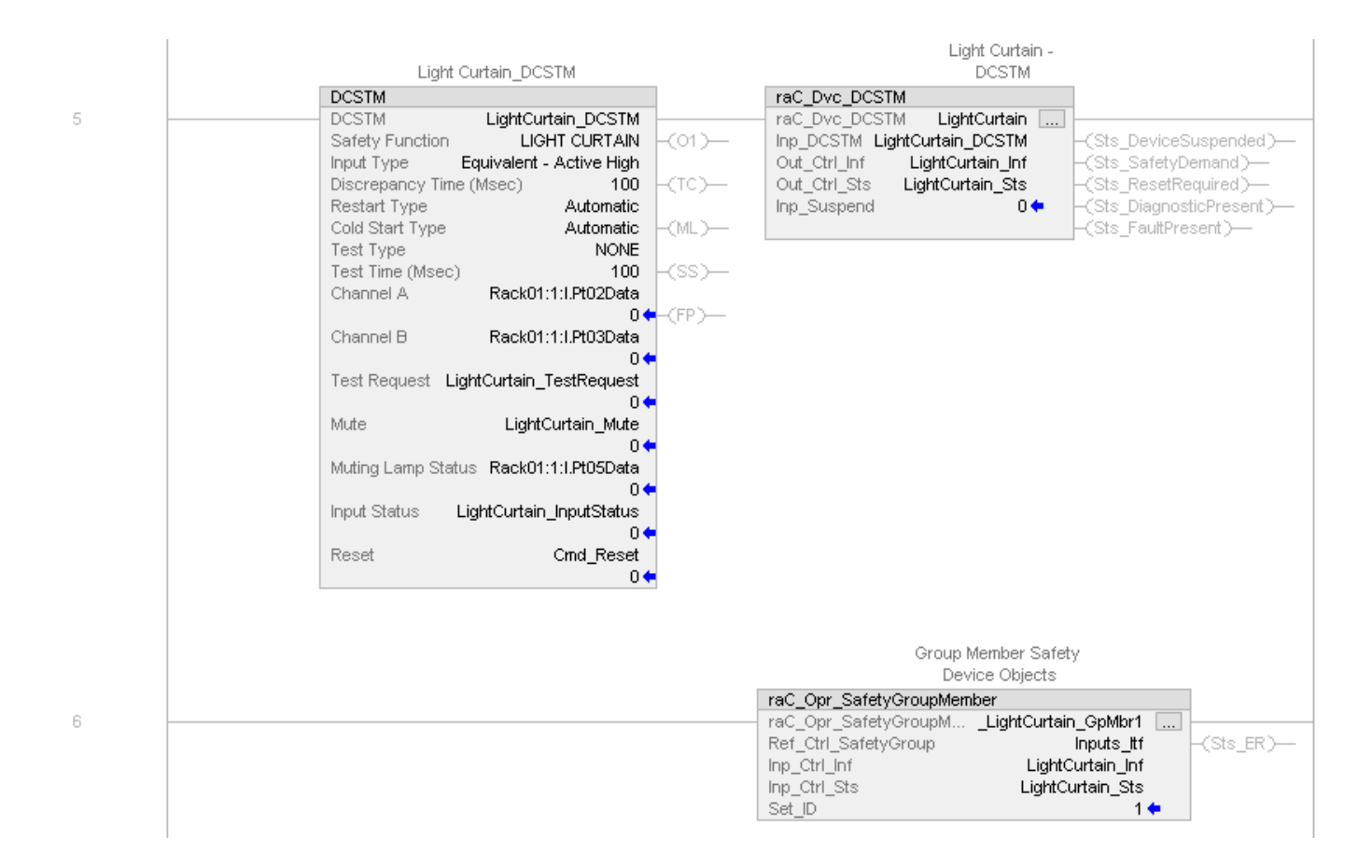

Note that this programming example is the same code that is imported when either importing the supplied ROUTINE .L5X files or when using Application Code Manager or the Studio 5000 Import Library Objects wizard plug-in.

# **Graphic Symbols**

Graphic Symbols are used as launch buttons within HMI applications to open up faceplate displays. See <u>Basic Launch Button Attributes</u> section for details on configuration and indicators

| FactoryTalk <sup>®</sup> | View | <b>ME/SE</b> | Graphic | <b>Symbols</b> |
|--------------------------|------|--------------|---------|----------------|
|--------------------------|------|--------------|---------|----------------|

| Graphic Symbol Name | Graphic Symbol | Description                                                                                                    | Global Object Parameter Values                                           |
|---------------------|----------------|----------------------------------------------------------------------------------------------------|--------------------------------------------------------------------------|
| btn_nav_safety      | ss             | Faceplate navigation button with string tag label.<br>This launch button graphic object allows the user<br>to navigate to the device object faceplate.<br>The text on the button face is set to the tag's<br>.Inf_DisplayName. | #101: A0I Instance (e.g.<br>{::[PAC]Program::SafetyProgramInstanceName}) |

#### Studio 5000 View Designer® Graphic Symbols

| Graphic<br>Symbol<br>Name | Graphic Symbol         | Description                                                                                                   | Property Configuration                                                                                                    |
|---------------------------|------------------------|----------------------------------------------------------------------------------------------------|----------------------------------------------------------------------------------------------------|
| Launch                    | X<br>Button<br>Caption | The supplied launch button in View<br>Designer is used to navigate to the<br>faceplate in a user application. | Properties     Properties     Add-On Graphics\nav_DCSTM     Type: Add-On Graphics\nav_DCSTM     Properties     Animations    Events     General     Aol_Tag C: :PAC\SafetyProgram.LightCurtain     Appearance     Position and Size     Security |

# **Faceplates**

There are basic faceplate attributes that are common across all instructions. See <u>Basic Faceplate Attributes on page 27</u>.

#### Home

The Home tab is the main tab of the faceplate. It provides the status of the safety input device along with configuration information.

The Home tab shows the input type and input channel A/B statuses and Mute status. Additionally there is a Ready banner at the top showing the status of the device.

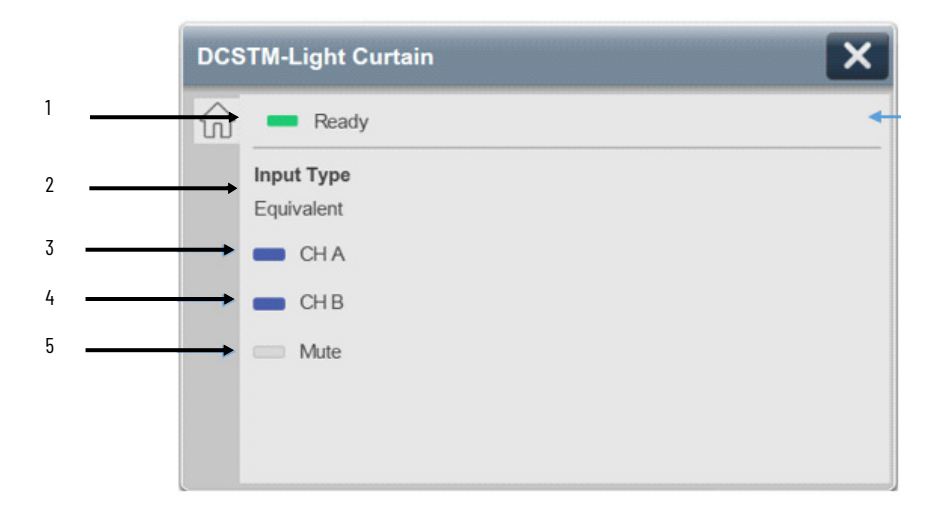
| ltem | Description                                                                                                    |
|------|----------------------------------------------------------------------------------------------------|
| 1    | Banner- Ready Status                                                                                                    |
| 2    | Input Type<br>Equivalent = Active High; Inputs are in active state when Channel A and Channel B inputs are 1<br>Complimentary = Inputs are in active state when Channel A is 1 and Channel B is 0                                                                                                    |
| 3    | Input Channel A Status<br>OFF (0) = Gray LED<br>ON (1) = Blue LED                                                                                                    |
| 4    | Input Channel B Status<br>OFF (0) = Gray LED<br>ON (1) = Blue LED                                                                                                    |
| 5    | Mute Status. The muting lamp output is energized and Output 1 is not de-energeized when the safety device is tripped (Channel A or Channel B eneteres the safe state). When muting is enabled a safety device sensing field can be broken where Channel A and Channel B can go to the safet sate without de-energizing Output 1.<br>OFF (0) = Gray LED. Muting is not activated.<br>ON (1) = Blue LED. Muting is activated. |

Home tab screen also provides fault and diagnostic information with required corrective actions on the right plane of the faceplate

When there is fault present, banner with black background is displayed on top of home screen with **Not Ready** and **Fault Present** text.

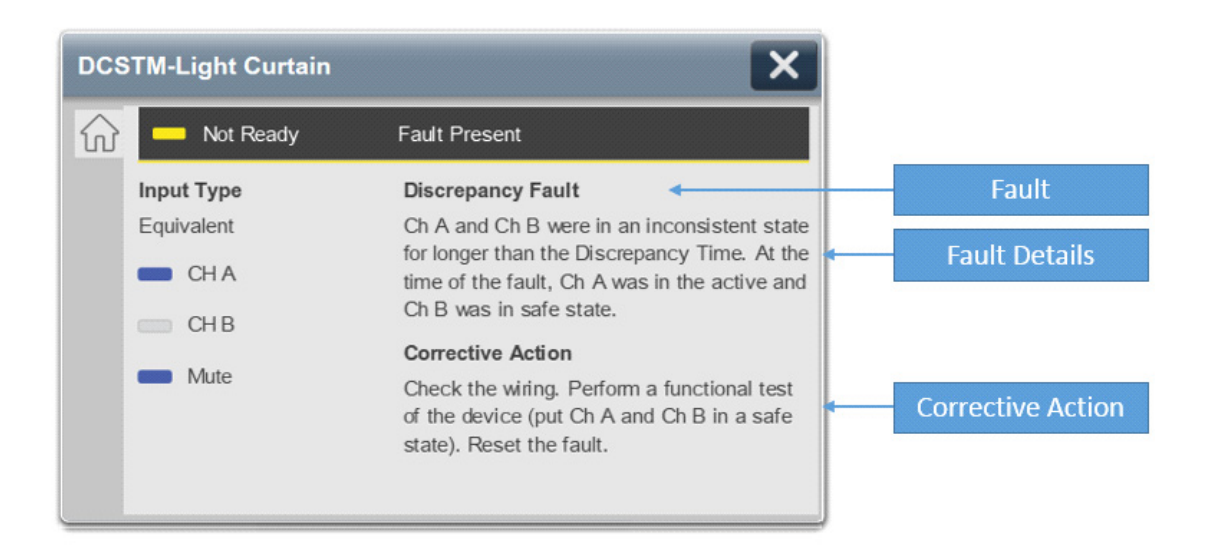

When there is diagnostic present, banner with black background is displayed on top of home screen with **Not Ready** and **Diagnostic Present** text.

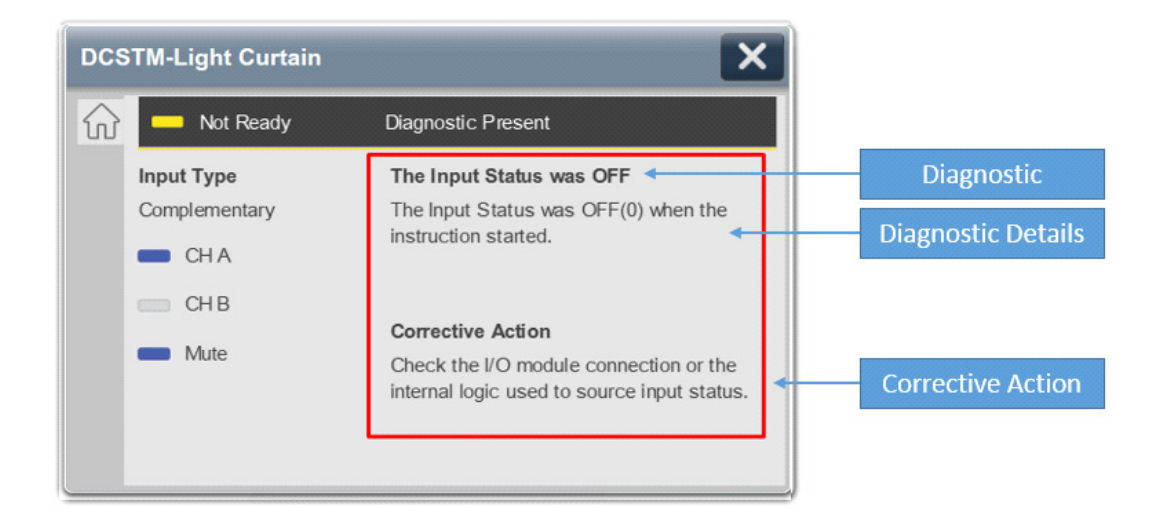

# Application Code Manager Safety Device Library objects can be set-up and configured using Studio 5000<sup>®</sup> Application Code Manager.

Refer to the section <u>Using Application Code Manager</u> for complete details.

### Definition Object: raC\_Dvc\_DCSTM

This object contains the AOI definition and used as linked library to implement object. This gives flexibility to choose to instantiate only definition and create custom implement code. User may also create their own implement library and link with this definition library object.

### Implementation Object: raC\_LD\_Dvc\_DCSTM

| Parameter Name | Default Value       | Instance Name    | Definition  | Description                                                                                                    |
|----------------|---------------------|------------------|-------------|----------------------------------------------------------------------------------------------------|
| RoutineName    | {ObjectName}        | {RoutineName}    | Routine     | Enter Routine name. Routine will be created and Object implement<br>rung(s) inserted.<br>A JSR will be inserted in MainRoutine.<br>If routine name already exists, then object will be inserted into<br>existing routine.<br>By default, parameter is set to Object Name. |
| TagName        | {ObjectName}        | {TagName}        | Backing Tag | Enter the backing tag of the main AOI.<br>This will serve as the base tag name for other tags in this object that<br>are derived from the base.                                                                                                    |
| TagDescription | {ObjectDescription} | {TagDescription} |             | Tag Description of the main AOI backing tag                                                                                                    |

| Parameter Name       | Default Value            | Instance Name | Definition      | Description                                                                                                    |
|----------------------|--------------------------|---------------|-----------------|----------------------------------------------------------------------------------------------------|
| DisplayName          | [ObjectName]             | [DisplayName] |                 | Faceplatetitle/groupeventlistdescription.Pleaseavoidunderscore<br>("_") at the end.                                                                                                    |
| SafetyFunction       | USER DEFINED             |               |                 | I his parameter provides a text name for how this instruction is<br>being used. It is for information/documentation purposes only.<br>Options:<br>- USER DEFINED<br>- LIGHT CURTAIN<br>- AREA SACANNER<br>- SAFETY MAT |
| InputType            | Equivalent - Active High |               |                 | This parameter selects input channel behavior. Equivalent - Active<br>High or Complimentary.                                                                                                    |
| DiscrepencyTime      | 100                      |               |                 | The amount of time that the inputs can be in an inconsistent state before an instruction fault is generated. Range 5-3000ms.                                                                                           |
| RestartType          | Automatic                |               |                 | This input configures Output 1 for either Manual or Automatic<br>Restart.                                                                                                    |
| ColdStartType        | Automatic                |               |                 | This parameter specifies the Output 1 behavior when applying controller power or mode change to Run. Automatic or Manual.                                                                                              |
| TestType             | None                     |               |                 | The operand defined which type of test occurs when Test Request<br>transitions from ON (1) to OFF (0).<br>- NONE<br>- MANUAL<br>- ACTIVE                                                                               |
| TestTime             | 100                      |               |                 | The maximum time for an active test to complete. If the test does not complete within this time, a fault is generated. The valid range is 51000 ms.                                                                    |
| ChannelA             | ChA                      |               | Input Parameter | Enter the input address (data) tag for Channel A from safety digital input module.                                                                                                    |
| ChannelA_InputStatus | ChA_Sts                  |               | Input Parameter | Enter the input address (Status) tag for Channel A from safety digital input module.                                                                                                    |
| ChannelB             | ChB                      |               | Input Parameter | Enter the input address (data) tag for Channel B from safety digital input module.                                                                                                    |
| ChannelB_InputStatus | ChB_Sts                  |               | Input Parameter | Enter the input address(Status)tag for Channel B from safety digital input module.                                                                                                    |
| Mute_Input           | MuteInput                |               | Input Parameter | Enter the input address tag used to Mute the safety device from safety digital input module.                                                                                                    |
| MuteLampStatus       | MuteInput_Sts            |               | Input Parameter | Enter the input address tag used to Mute the safety device from safety digital input module.                                                                                                    |
| ResetTag             | Cmd_Reset                |               | Controller Tag  | Enter Tagname for Reset signal. Please avoid underscore("_") at the end.                                                                                                    |

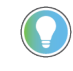

Note that if the tag names are manually entered or not linked to input channel tags a red 'X' will be shown beside the parameter. This is acceptable and the program can still be generated.

### **Linked Libraries**

| Link Name                 | Catalog Number            | Revision | Solution        | Category |
|---------------------------|---------------------------|----------|-----------------|----------|
| raC_Dvc_DCSTM             | raC_Dvc_DCSTM             | 1        | (RA-LIB) Device | Safety   |
| raC_Opr_SafetyGroupMember | raC_Opr_SafetyGroupMember | 1        | (RA-LIB) Device | Safety   |

## **Configured HMI Content**

| HMI Content   | Instance Name            | Description                               |
|---------------|--------------------------|-------------------------------------------|
| Launch Button | {ObjectName}_GO_LaunchFP | Global Object configured callout instance |

### **Attachments**

| Name                                      | Description        | File Name                                       | Extraction Path                                     |
|-------------------------------------------|--------------------|-------------------------------------------------|-----------------------------------------------------|
| V1_raC_GuardLogix_SafetyD<br>evice_Global | Graphic Symbols SE | (raC-1-SE) Graphic Symbols - Safety Device.ggfx | {ProjectName}\Visualization\FTViewSE\Global Objects |
| V1_raC_GuardLogix_SafetyD<br>evice_Global | Graphic Symbols ME | (raC-1-ME)Graphic Symbols - Safety Device.ggfx  | {ProjectName}\Visualization\FTViewME\Global Objects |
| V1_raC_Dvc_DCSTM                          | Faceplate SE       | (raC-1_xx-SE) raC_Dvc_DCSTM-Faceplate.gfx       | {ProjectName}\Visualization\FTViewSE\Displays       |
| V1_raC_Dvc_DCSTM                          | Faceplate ME       | (raC-1_xx-ME) raC_Dvc_DCSTM-Faceplate.gfx       | {ProjectName}\Visualization\FTViewME\Displays       |
| V1_raC_Dvc_DCSTM                          | View Designer      | (raC-1_xx-VD) raC_Dvc_Safety.vpd                | {ProjectName}\Visualization\ViewDesigner            |
| V1_RM_raC_DvcSafety                       | Reference Manual   | DEVICE-RM500C-EN-P.pdf                          | {ProjectName}\Documentation                         |
| V1_Safety_Images                          | HMI Image Set      | Safety_Images.zip                               | {ProjectName}\Visualization\Images                  |

## CROUT - Configurable Redundant Output (raC\_Dvc\_CROUT)

### **Overview**

The Configurable Redundant Output device object (raC\_Dvc\_CROUT) includes a faceplate which displays status of redundant safety outputs. The reaction time for output feedback is configurable and the instruction supports both positive and negative feedback signals.

The instruction is ready when redundant outputs are in the active state. The instruction is not ready when one or more of the following events occur:

- A feedback fault occurs
- Input status or output status inputs become invalid (OFF = 0)
- The actuate input turns OFF (0)

Functional Description

The Configurable Redundant Output pre-configured Device Objects:

- Collect, Process and Deliver Data between Smart Devices and Application Logic
- Provide Device Status & Diagnostics Faceplates for Machine Startup, Commissioning, Operations, and Maintenance
- Include Common HMI Faceplate Components, Device States, and Control Interfaces providing Application Development and Operation Efficiency

All these features provide quick feedback, shorten recovery time, and simplify implementation.

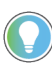

In the Library there is a folder named *Videos* which contains many How-To and Operational Overview Videos which walk step-by-step through each process. You can refer to the following videos for this section: "Operational\_Overview\_of\_Safety\_Device\_Object\_Faceplates" "Operational\_Overview\_of\_Safety\_Application\_Example\_in\_LogixDesigner"

## **Required Files**

Device Objects include Add-On Instructions (AOIs) and HMI faceplates. The revision number (e.g. 1.01) used in filenames can change as new revisions are created.

## **Controller Files**

Add-On Instructions are reusable code objects that contain encapsulated logic that can streamline implementing your system. This lets you create your own instruction set for programming logic as a supplement to the instruction set

provided natively in the ControlLogix<sup>®</sup> firmware. An Add-On Instruction is defined once in each controller project, and can be instantiated multiple times in your application code as needed.

The Add-On Instruction must be imported into the controller project to be used in the controller configuration. These can be imported as Add-On Instruction files, or as part of the ROUTINE Import or Import Library Objects wizard.

All Add-On Instruction and ROUTINE Import files can be found in the */Studio* 5000 Logix Designer<sup>®</sup> Files - L5X/ folder in the library.

| Device/Item | Add-On Instruction         | ROUTINE Import                 |
|-------------|----------------------------|--------------------------------|
| CROUT       | raC_Dvc_CROUT_1.01_A0I.L5X | raC_Dvc_CROUT_1.01_ROUTINE.L5X |

#### FactoryTalk® View HMI Files

FactoryTalk® View ME or SE applications require importing the desired device faceplates in addition to all Global Object (ggfx) files and all images located in the */HMI FactoryTalk View Images - png/* folder of the library. FactoryTalk® View ME files are stored in the */HMI - FactoryTalk View ME/* library folder and FactoryTalk® View SE files are stored in the */HMI - FactoryTalk View SE/* library folder.

| Device/Item     | Туре          | FactoryTalk® View ME<br>Faceplate          | FactoryTalk® View SE<br>Faceplate               |
|-----------------|---------------|--------------------------------------------|-------------------------------------------------|
| CROUT           | Display       | (raC-1_01-ME) raC_Dvc_CROUT-Faceplate.gfx  | (raC-1_01-SE) raC_Dvc_CROUT-Faceplate.gfx       |
| Graphic Symbols | Global Object | (raC-1-ME) Graphic Symbols - Safety Device | (raC-1-SE) Graphic Symbols - Safety Device.ggfx |
| Toolbox         | Global Object | (raC-1-ME) Toolbox - Safety Device.ggfx    | (raC-1-SE) Toolbox - Safety Device.ggfx         |

#### Studio 5000 View Designer® HMI Files

All Studio 5000 View Designer® Files can be found in the /HMI - ViewDesigner - vpd/ folder of the library.

| Device/Item | Studio 5000 View Designer® Faceplate |
|-------------|--------------------------------------|
| CROUT       | (raC-1_02-VD) raC_Dvc_Safety.vpd     |

### Studio 5000<sup>®</sup> Application Code Manager Files

Studio 5000<sup>®</sup> Application Code Manager (ACM) can be optionally used if it is installed. All devices can be easily registered in the ACM repositories by running the *setup.cmd* file located in the root folder of the library.

Individual HSL4 files are provided as an alternative to running the setup.cmd to allow users to manually register specific implementation objects. Each object has two files - an Asset Control file and a Device file. The Asset Control files include attachments of all required files for that object. The Device files are used to actually add that device into a Studio 5000 project and these reference the Asset Control files.

All Studio 5000<sup>®</sup> Application Code Manager files can be found in the / *ApplicationCodeManagerLibraries*/ folder of the library. The files included are as follows:

| Implementation Object | Asset Control File (.HSL4)                               | Device File (.HSL4)                              |
|-----------------------|----------------------------------------------------------|--------------------------------------------------|
| CROUT                 | (RA-LIB)_Device_Asset-Control_Safety_raC_Dvc_CROUT_(1.2) | (RA-LIB)_Device_Device_Safety_raC_LD_CROUT_(1.2) |

## **Operations**

The Safety Discrete objects provides only physical operation mode. There is no virtual device mode offered.

#### **Execution**

The following table explains the handling of instruction execution conditions.

| Condition                        | Description                                                                                                    |
|----------------------------------|----------------------------------------------------------------------------------------------------|
| EnableIn False (false rung)      | Processing for EnableIn False (false rung) is handled the same as if the device were taken out of service by Command. The device outputs are de-energized and the device is shown as Program Out of Service on the HMI. All alarms are cleared.                                                                                                    |
| Powerup (prescan, first<br>scan) | On prescan, any commands that are received before first scan are discarded. The device is de-energized. On first scan, the device is treated as if it were returning from Hand command source: the instruction state is set based on the position feedback that is received from the device. If the feedback is valid for one position, the device is set to that position. If the device does not have position feedback or the position feedback is invalid, the device is set to the 'unknown/powerup' state. The command source is set to its default, either Operator or Program (unlocked). |
| Postscan                         | No SFC Postscan logic is provided.                                                                                                    |

## Add-On Instruction I/O Data InOut Data

| InOut        | Function / Description              | DataType                     |
|--------------|-------------------------------------|------------------------------|
| Inp_CROUT    | Input Interface - CROUT Instruction | CONFIGURABLE_ROUT            |
| Out_Ctrl_Inf | Information Interface               | raC_UDT_Itf_SafetyDevice_Inf |
| Out_Ctrl_Sts | Status Interface                    | raC_UDT_Itf_SafetyDevice_Sts |

#### **Input Data**

| Input    | Function/Description                    | DataType |  |
|----------|-----------------------------------------|----------|--|
| EnableIn | Enable Input - System Defined Parameter | BOOL     |  |

### **Output Data**

| Output                | Function/Descritpion                                              | DataType |
|-----------------------|-------------------------------------------------------------------|----------|
| Sts_SafetyDemand      | Safety demand is present                                          | BOOL     |
| Sts_ResetRequired     | Reset is required                                                 | BOOL     |
| Sts_DiagnosticPresent | Diagnostic is present                                             | BOOL     |
| Sts_FaultPresent      | Fault is present                                                  | BOOL     |
| Sts_Ready             | Device is ready                                                   | BOOL     |
| Sts_ERR               | Instruction Error Code                                            | DINT     |
| Sts_eReady            | 0: Ready<br>1: Safety Demand<br>2: Reset Required<br>3: Suspended | SINT     |
| raC_Dvc_CROUT         | Unique Parameter Name for auto - discovery                        | BOOL     |
| EnableOut             | Enable Output - System Defined Parameter                          | BOOL     |

### **Data Types**

The following Safety Common Control Interface tags are the primary device program tags to read and write to when interfacing to safety devices. The value of using these tags in your specific application code is that you may use a number of different safety devices such as CROUT, DCS, etc without having to update your application device interface tags. The primary function of these interfaces within the Safety Device Library is to pass individual instruction information to the Safety Group Monitor instruction.

Refer to the <u>Interfaces</u> section for detailed information on interfaces.

### raC\_UDT\_Itf\_SafetyDevice\_Inf

| Member      | Description                                                                                                    | Data Type |
|-------------|----------------------------------------------------------------------------------------------------|-----------|
| Туре        | Provides device object type information e.g.<br>raC_Dvc_SafetyGroupMonitor, raC_Dvc_CROUT, etc.                                                                                                    | STR0032   |
| DisplayName | Provides object display name                                                                                                    | STR0024   |
| eClass      | Provide instruction type information<br>eClass ID: Instruction Type<br>0: DCS<br>1: DCSTL<br>2: DCSTM<br>3: CROUT<br>5: SafetyGroupMonitor<br>6: TSAM<br>7: TSSM<br>8: FSBM<br>9: THRSe<br>10: SMAT<br>11:SS2<br>12: SS1<br>13:SFX<br>14:STO | DINT      |

### raC\_UDT\_Itf\_SafetyDevice\_Sts

This is the Safety Device Common Control Interface User-Defined Data Type for device status. Its members provide application program access to device states, status, and diagnostic data. The table below shows member names, descriptions, and tag data types.

| Input             | Description                                                                                                    | Data Type |
|-------------------|----------------------------------------------------------------------------------------------------|-----------|
| bSts              | Bit overlay (Visible) covering all subsequent Boolean members.<br>(Unused)                                                                                                    | DINT      |
| DeviceSuspended   | Device suspended status (Inp_Suspend = 1)                                                                                                    | BOOL      |
| SafetyDemand      | Safety demand status<br>ON (1): Safety demand is present on the device object<br>OFF (0): No safety demand                                                                                                   | BOOL      |
| ResetRequired     | Reset Required status<br>ON (1): Device requires reset signal<br>OFF (0): No reset required                                                                                                    | BOOL      |
| DiagnosticPresent | Diagnostic status<br>ON (1): A diagnostic is present in the device object<br>OFF (0): Device is operating normally                                                                                           | BOOL      |
| FaultPresent      | Fault Status<br>ON (1): A fault is present in the device object<br>OFF (0): Device is operating normally                                                                                                    | BOOL      |
| Muted             | Device Muted status (Available for CROUT)<br>ON (1): Muted status is present on one or more safety instructions<br>within a specific safety group<br>OFF (0): None of the instructions within group is muted | BOOL      |

### **Programming Example**

Fully configured device routine is provided below for reference. This example is taken from the *Safety Program - Outputs* routine in the *SafetytApplication.ACD* example application provided in the library.

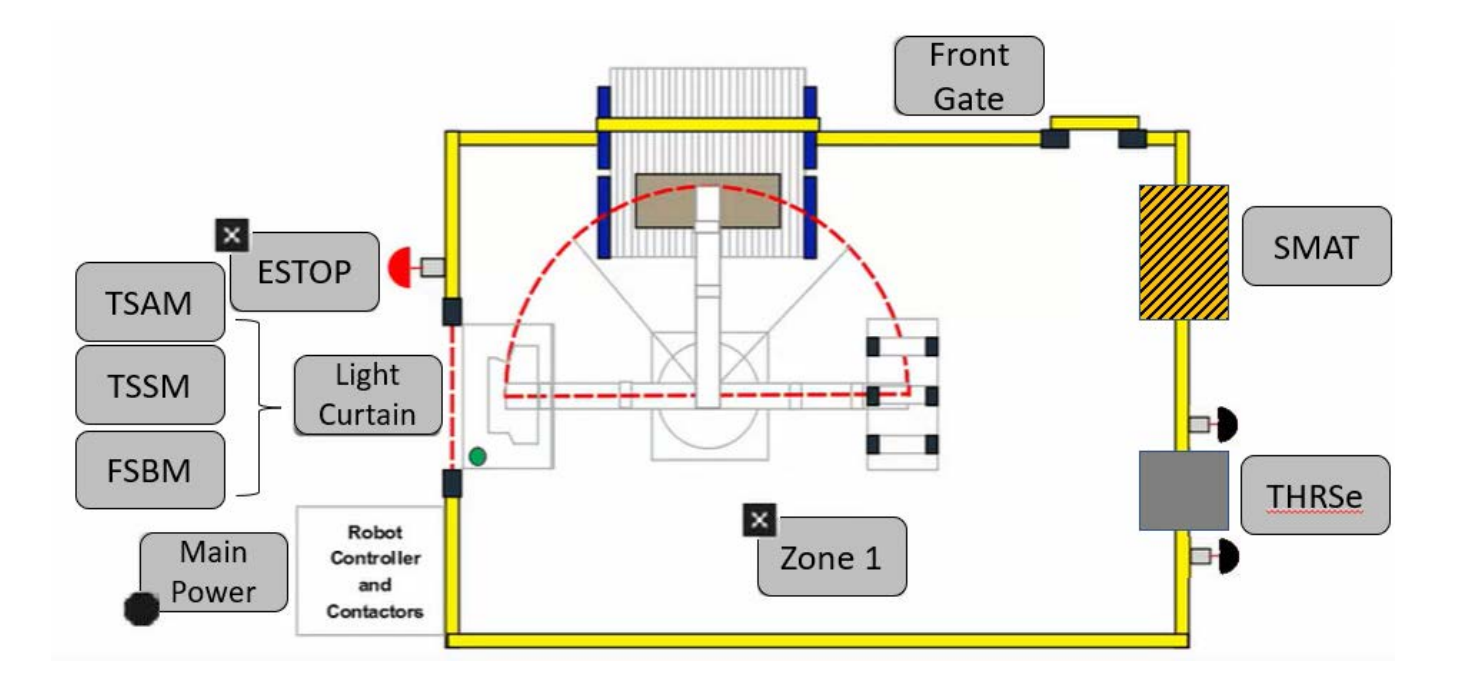

This example uses the CROUT instruction for a main power control function shown as *Main Power* in the safe machine diagram. Feedback 1 and Feedback 2 are tied to safety class discrete inputs. The outputs 01 and 02 from the CROUT pre-defined safety instruction drive safety class discrete outputs.

The input channel statuses are checked on rung 0. The output channel statuses are checked on rung 1. The CROUT and raC\_Dvc\_CROUT instructions are configured on rung 2. The safety discrete outputs are commanded on rung 3. The raC\_Opr\_SafetyGroupMember is optional and shown on rung 4.

Rung descriptions are as follows:

- Rung 0: Check input channel statuses
- Rung 1: Check output channel statuses
- Rung 2: Configure CROUT and raC\_Dvc\_CROUT instructions
- Rung 3: Safety discrete outputs are commanded
- Rung 4: raC\_Opr\_SafetyGroupMember (optional) assigns MainPower CROUT to Outputs Safety Group at ID #0.

| Feedback Input Status summary                           |                      |
|---------------------------------------------------------|----------------------|
| Rack01:2:I.Pt04Status Rack01:2:I.Pt05Status             | MainPower_InputStatu |
|                                                         |                      |
|                                                         |                      |
| Output Status summary                                   |                      |
|                                                         | MeinPower OutputStat |
| Rack01:9:I.Pt00OutputStatus Rack01:9:I.Pt01OutputStatus | Main owci_outputotat |

| Main Power_CROUT                      | Main Power - CROUT                                          |
|---------------------------------------|-------------------------------------------------------------|
| CROUT                                 | raC_Dvc_CROUT                                               |
| CROUT MainPower_CROUT                 | raC_Dvc_CROUT MainPower                                     |
| Feedback Type POSITIVE                | -(01)- Inp_CROUT MainPower_CROUT -(Sts_SafetyDemand)-       |
| Feedback Reaction Time (Msec) 100     | Out_Ctrl_Inf MainPower_Inf -(Sts_ResetRequired)-            |
| Actuate ActuateCmd                    | -(02)- Out_Ctrl_Sts MainPower_Sts -(Sts_DiagnosticPresent)- |
| 0 🔶                                   | -(Sts_FaultPresent)                                         |
| Feedback 1 Rack01:2:I.Pt04Data        | -(FP)                                                       |
| 0 🔶                                   |                                                             |
| Feedback 2 Rack01:2:I.Pt05Data        |                                                             |
| 0 🕈                                   |                                                             |
| Input Status MainPower_InputStatus    |                                                             |
| 0 🕈                                   |                                                             |
| Output Status MainPower_OutputStatus  |                                                             |
| 0 🕈                                   |                                                             |
| Reset Cmd_Reset                       |                                                             |
| 0 🕈                                   |                                                             |
|                                       |                                                             |
|                                       |                                                             |
| Main Power, CROLIT Main Power, CROLIT |                                                             |
| MainPower CROUT 01 MainPower CROUT 02 | Rack01:9:0 Pt00Data                                         |
|                                       | Nacko I. S. O. FlooData                                     |
|                                       |                                                             |
|                                       | Rack01:9:0 Pt01Data                                         |
|                                       |                                                             |
|                                       |                                                             |
|                                       |                                                             |
|                                       | Group Member Sefety                                         |
|                                       | Device Objects                                              |
|                                       | veC. Over SefetyOveryMetcher                                |
|                                       | rac_opr_satelyGroupWember                                   |
|                                       | Pac_opr_satelyGroupWWainPower_OpWipr1                       |
|                                       | Rei_Cirl_SafetyGroup Outputs_tt =(Sts_ER)-                  |
|                                       | Inp_ctri_int MainPower_int                                  |
|                                       | Inp_ctrl_sts MainPower_sts                                  |
|                                       |                                                             |

Note that this programming example is the same code that is imported when either importing the supplied ROUTINE .L5X files or when using Application Code Manager or the Studio 5000 Import Library Objects wizard plug-in.

## **Graphic Symbols**

Graphic Symbols are used as launch buttons within HMI applications to open up faceplate displays. See <u>Basic Launch Button Attributes</u> section for details on configuration and indicators

### FactoryTalk<sup>®</sup> View ME/SE Graphic Symbols

| Graphic Symbol Name | Graphic Symbol | Description                                                                                                    | Global Object Parameter Values                                           |
|---------------------|----------------|----------------------------------------------------------------------------------------------------|--------------------------------------------------------------------------|
| btn_nav_safety      | ×<br>ss        | Faceplate navigation button with string tag label.<br>This launch button graphic object allows the user<br>to navigate to the device object faceplate.<br>The text on the button face is set to the tag's<br>.Inf_DisplayName. | #101: A0I Instance (e.g.<br>{::[PAC]Program::SafetyProgramInstanceName}) |

### Studio 5000 View Designer® Graphic Symbols

| Graphic<br>Symbol<br>Name | Graphic Symbol         | Description                                                                                                   | Property Configuration                                                                                                    |
|---------------------------|------------------------|----------------------------------------------------------------------------------------------------|----------------------------------------------------------------------------------------------------|
| Launch                    | X<br>Button<br>Caption | The supplied launch button in View<br>Designer is used to navigate to the<br>faceplate in a user application. | Properties     Properties     Properties     Name: btn_nav_CROUT     Type: Add-On Graphics/nav_CROUT     Type: Add-On Graphics/nav_CROUT     Popertie: Animators Beens     Add-On Graphics/nav_CROUT     Popertie: Animators Beens     Add-On Graphics/nav_CROUT     Popertie: Animators Beens     Add-On Graphics/nav_CROUT     Popertie: Animators Beens     Add-On Graphics/nav_CROUT     Popertie: Animators Beens     Add-On Graphics/nav_CROUT     Popertie: Animators Beens     Add-On Graphics/nav_CROUT     Popertie: Animators Beens     Add-On Graphics/nav_CROUT     Popertie: Animators Beens     Add-On Graphics/nav_CROUT     Popertie: Animators Beens     Add-On Graphics/nav_CROUT     Popertie: Animators Beens     Add-On Graphics/nav_CROUT     Popertie: Add-On Graphics/nav_CROUT     Popertie: Add-On Gra |

## **Faceplates**

There are basic faceplate attributes that are common across all instructions. See <u>Basic Faceplate Attributes on page 27</u>.

#### Home

The Home tab is the main tab of the faceplate. It provides the status of the safety input device along with configuration information.

The Home tab shows the input type and input channel A/B statuses. Additionally there is a Ready banner at the top showing the status of the device.

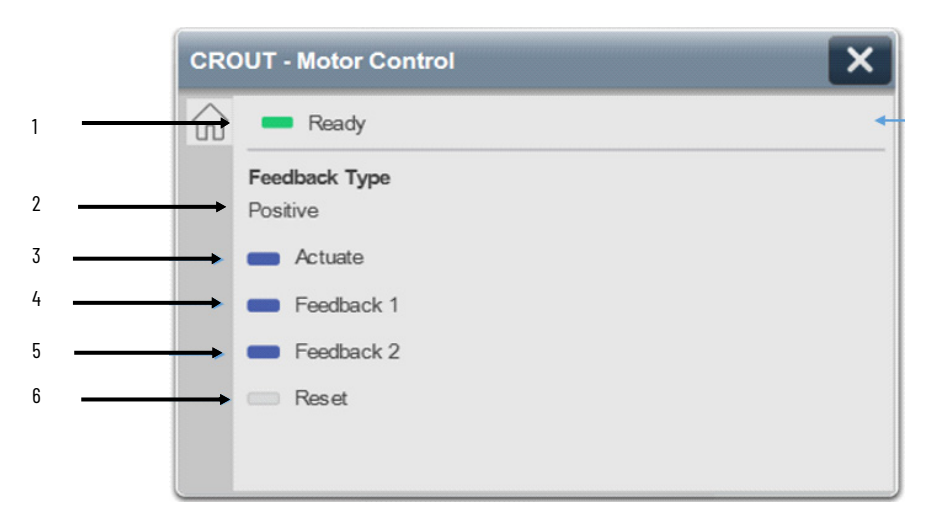

| ltem | Description                                                                                                    |
|------|----------------------------------------------------------------------------------------------------|
| 1    | Banner- Ready Status                                                                                                    |
| 2    | Feedback Type<br>Positive = ON(1): Feedbacks ON/Outputs ON; OFF(0): Feedbacks OFF/Outputs OFF<br>Negative = ON(1): Feedbacks OFF/Outputs ON; OFF(0): Feedbacks ON/Outputs OFF                  |
| 3    | Actuate = This input energizes or de-energizes Output 1 and Output 2.<br>OFF (0) = Gray LED. Output 1 and Output 2 are de-energized<br>ON (1) = Blue LED. Output 1 and Output 2 are energized. |

| ltem | Description                                                                                                    |
|------|----------------------------------------------------------------------------------------------------|
| 4    | Feedback 1 Status. This input is constantly monitored to make sure that it reflects the sate of Output<br>1. When Output 1 transitions this input must detect the transition within the feedback reaction time.<br>OFF (0) = Gray LED<br>ON (1) = Blue LED |
| 5    | Feedback 2Status. This input is constantly monitored to make sure that it reflects the sate of Output<br>1. When Output 1 transitions this input must detect the transition within the feedback reaction time.<br>OFF (0) = Gray LED<br>ON (1) = Blue LED  |
| 6    | Reset Status. Reset clears the instruction faults provided the fault condition is not present.<br>OFF (0) -> ON (1) = The fault is cleared<br>OFF (0) = Gray LED<br>ON (1) = Blue LED                                                                      |

Home tab screen also provides fault and diagnostic information with required corrective actions on the right plane of the faceplate

When there is fault present, banner with black background is displayed on top of home screen with **Not Ready** and **Fault Present** text.

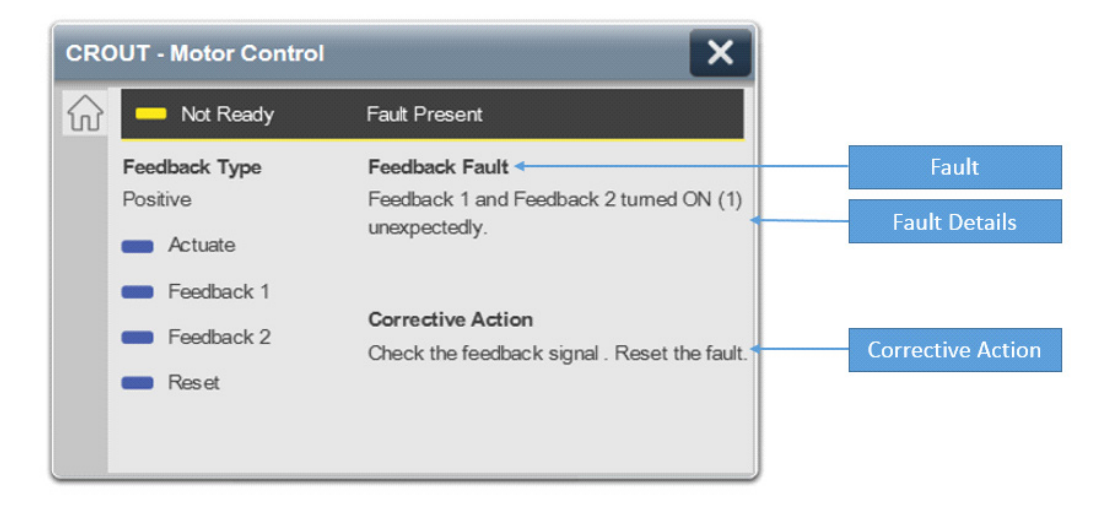

When there is diagnostic present, banner with black background is displayed on top of home screen with **Not Ready** and **Diagnostic Present** text.

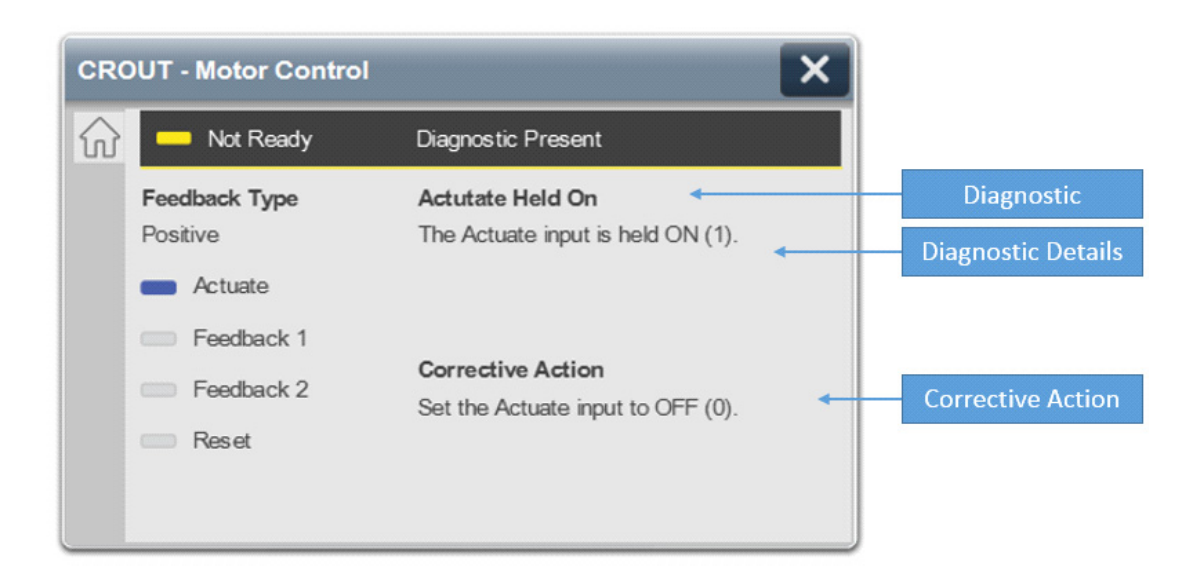

## **Application Code Manager**

Safety Device Library objects can be set-up and configured using Studio 5000® Application Code Manager.

Refer to the section <u>Using Application Code Manager</u> for complete details.

### Definition Object: raC\_Dvc\_CROUT

This object contains the AOI definition and used as linked library to implement object. This gives flexibility to choose to instantiate only definition and create custom implement code. User may also create their own implement library and link with this definition library object.

### Implementation Object: raC\_LD\_Dvc\_CROUT

| Parameter Name        | Default Value       | Instance Name    | Definition      | Description                                                                                                    |
|-----------------------|---------------------|------------------|-----------------|----------------------------------------------------------------------------------------------------|
| RoutineName           | {ObjectName}        | {RoutineName}    | Routine         | Enter Routine name. Routine will be created and Object implement<br>rung(s) inserted.<br>A JSR will be inserted in MainRoutine.<br>If routine name already exists, then object will be inserted into<br>existing routine.<br>By default, parameter is set to Object Name. |
| TagName               | {ObjectName}        | {TagName}        | Backing Tag     | Enter the backing tag of the main AOI.<br>This will serve as the base tag name for other tags in this object that<br>are derived from the base.                                                                                                    |
| TagDescription        | {ObjectDescription} | {TagDescription} |                 | Tag Description of the main AOI backing tag                                                                                                    |
| DisplayName           | [ObjectName]        | [DisplayName]    |                 | Faceplatetitle/groupeventlistdescription.Pleaseavoidunderscore ("_") at the end.                                                                                                    |
| FeedbackType          | POSITIVE            |                  |                 | This operand defines the feedback ON and OFF states.                                                                                                    |
| FeedbackReactionTme   | 100                 |                  |                 | This operand specifies the amount of time that the instruction waits for Feedback 1 and Feedback 2 to reflect the state of Output 1 and Output 2 as specified by the configured Feedback Type. The valid range is 5 to 1000 ms.                                           |
| ActuateCmd            | ActuateCmd          |                  | Controller Tage | This input energizes or de-energizes Output 1 and Output 2                                                                                                    |
| ColdStartType         | Automatic           |                  |                 | This parameter specifies the Output 1 behavior when applying controller power or mode change to Run. Automatic or Manual.                                                                                                    |
| Feedback1             | Fdbk1               |                  | Input Parameter | Enter the input address (data) tag for Feedback 1 from safety digital input module.                                                                                                    |
| Feedback1_InputStatus | Fdbk1_Sts           |                  | Input Parameter | Enter the input address (Status) tag for Feedback 1 from safety<br>digital input module.                                                                                                    |

| Parameter Name        | Default Value | Instance Name | Definition      | Description                                                                           |
|-----------------------|---------------|---------------|-----------------|---------------------------------------------------------------------------------------|
| Feedback2             | Fdbk2         |               | Input Parameter | Enter the input address (data) tag for Feedback 2 from safety digital input module.   |
| Feedback2_InputStatus | Fdbk2_Sts     |               | Input Parameter | Enter the input address (Status) tag for Feedback 2 from safety digital input module. |
| Output1               | Out1          |               | Input Parameter | Enter the output address (data) tag for Output 1 from safety digital output module.   |
| Output1_Status        | Out1_Sts      |               | Input Parameter | Enter the output address (Status) tag for Output 1 from safety digital output module. |
| Output2               | Out2          |               | Input Parameter | Enter the output address (data) tag for Output 2 from safety digital output module.   |
| Output2_Status        | Out2_Sts      |               | Input Parameter | Enter the output address(Status)tag for Output 2 from safety digital output module.   |
| ResetTag              | Cmd_Reset     |               | Controller Tag  | Enter Tagname for Reset signal. Please avoid underscore("_") at the end.              |

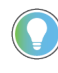

Note that if the tag names are manually entered or not linked to input channel tags a red 'X' will be shown beside the parameter. This is acceptable and the program can still be generated.

## **Linked Libraries**

| Link Name                 | Catalog Number            | Revision | Solution        | Category |
|---------------------------|---------------------------|----------|-----------------|----------|
| raC_Dvc_CROUT             | raC_Dvc_CROUT             | 1        | (RA-LIB) Device | Safety   |
| raC_Opr_SafetyGroupMember | raC_Opr_SafetyGroupMember | 1        | (RA-LIB) Device | Safety   |

## **Configured HMI Content**

| HMI Content   | Instance Name            | Description                               |
|---------------|--------------------------|-------------------------------------------|
| Launch Button | {ObjectName}_GO_LaunchFP | Global Object configured callout instance |

### **Attachments**

| Name                                      | Description        | File Name                                       | Extraction Path                                     |
|-------------------------------------------|--------------------|-------------------------------------------------|-----------------------------------------------------|
| V1_raC_GuardLogix_SafetyD<br>evice_Global | Graphic Symbols SE | (raC-1-SE) Graphic Symbols - Safety Device.ggfx | {ProjectName}\Visualization\FTViewSE\Global Objects |
| V1_raC_GuardLogix_SafetyD<br>evice_Global | Graphic Symbols ME | (raC-1-ME) Graphic Symbols - Safety Device.ggfx | {ProjectName}\Visualization\FTViewME\Global Objects |

| V1_raC_Dvc_CROUT    | Faceplate SE     | (raC-1_xx-SE) raC_Dvc_CROUT-Faceplate.gfx | {ProjectName}\Visualization\FTViewSE\Displays |
|---------------------|------------------|-------------------------------------------|-----------------------------------------------|
| V1_raC_Dvc_CROUT    | Faceplate ME     | (raC-1_xx-ME) raC_Dvc_CROUT-Faceplate.gfx | {ProjectName}\Visualization\FTViewME\Displays |
| V1_raC_Dvc_CROUT    | View Designer    | (raC-1_xx-VD) raC_Dvc_Safety.vpd          | {ProjectName}\Visualization\ViewDesigner      |
| V1_RM_raC_DvcSafety | Reference Manual | DEVICE-RM500C-EN-P.pdf                    | {ProjectName}\Documentation                   |
| V1_Safety_Images    | HMI Image Set    | Safety_Images.zip                         | {ProjectName}\Visualization\Images            |

| TSAM - Two Sensor | <b>Asymmetrical Muting</b> |
|-------------------|----------------------------|
| (raC_Dvc_TSAM)    |                            |

| Overview               | The Two Sensor Asymmetrical Muting device object (raC_Dvc_TSAM) includes<br>a faceplate which displays status and configuration information of safety<br>applications using two muting sensors arranged asymmetrically on either side<br>of a light curtain. The primary function is to automatically disable the<br>protective function of a light curtain which allows material to be transported<br>through the light curtain sensing field without stopping the machine.<br>The instruction is ready when material clears Sensor 1, Sensor 2 and the Light<br>Curtain are in the active state as determined by the Input type operand, and<br>the correct reset actions are carried out.<br>The TSAM instruction also requires a DCS (Dual Channel Input Stop)<br>instruction.<br>In the Library there is a folder named <i>Videos</i> which contains many How-To and<br>Operational Overview Videos which walk step-by-step through each process. You<br>can refer to the following videos for this section:<br>"Operational_Overview_of_Safety_Application_Example_in_LogixDesigner" |
|------------------------|----------------------------------------------------------------------------------------------------|
| Functional Description | <ul> <li>The Two Sensor Asymmetrical Muting pre-configured Device Objects:</li> <li>Collect, Process and Deliver Data between Smart Devices and<br/>Application Logic</li> <li>Provide Device Status &amp; Diagnostics Faceplates for Machine Startup,<br/>Commissioning, Operations, and Maintenance</li> <li>Include Common HMI Faceplate Components, Device States, and<br/>Control Interfaces providing Application Development and Operation<br/>Efficiency</li> </ul>                                                                                                    |
| <b>Required Files</b>  | Device Objects include Add-On Instructions (AOIs) and HMI faceplates. The revision number (e.g. 1.01) used in filenames can change as new revisions are created.                                                                                                    |

#### **Controller Files**

Add-On Instructions are reusable code objects that contain encapsulated logic that can streamline implementing your system. This lets you create your own instruction set for programming logic as a supplement to the instruction set provided natively in the ControlLogix<sup>®</sup> firmware. An Add-On Instruction is defined once in each controller project, and can be instantiated multiple times in your application code as needed.

The Add-On Instruction must be imported into the controller project to be used in the controller configuration. These can be imported as Add-On Instruction files, or as part of the ROUTINE Import or Import Library Objects wizard.

All Add-On Instruction and ROUTINE Import files can be found in the */Studio 5000 Logix Designer® Files - L5X/* folder in the library.

| Device/Item | Add-On Instruction        | ROUTINE Import                |
|-------------|---------------------------|-------------------------------|
| TSAM        | raC_Dvc_TSAM_1.02_A0I.L5X | raC_Dvc_TSAM_1.02_ROUTINE.L5X |

### FactoryTalk® View HMI Files

FactoryTalk® View ME or SE applications require importing the desired device faceplates in addition to all Global Object (ggfx) files and all images located in the */HMI FactoryTalk View Images - png/* folder of the library. FactoryTalk® View ME files are stored in the */HMI - FactoryTalk View ME/* library folder and FactoryTalk® View SE files are stored in the */HMI - FactoryTalk View SE/* library folder.

| Device/Item     | Туре          | FactoryTalk® View ME<br>Faceplate          | FactoryTalk® View SE<br>Faceplate               |
|-----------------|---------------|--------------------------------------------|-------------------------------------------------|
| TSAM            | Display       | (raC-1_02-ME) raC_Dvc_TSAM-Faceplate.gfx   | (raC-1_02-SE) raC_Dvc_TSAM-Faceplate.gfx        |
| Graphic Symbols | Global Object | (raC-1-ME) Graphic Symbols - Safety Device | (raC-1-SE) Graphic Symbols - Safety Device.ggfx |
| Toolbox         | Global Object | (raC-1-ME) Toolbox - Safety Device.ggfx    | (raC-1-SE) Toolbox - Safety Device.ggfx         |

### Studio 5000 View Designer® HMI Files

All Studio 5000 View Designer® Files can be found in the /HMI - ViewDesigner - vpd/ folder of the library.

| Device/Item | Studio 5000 View Designer® Faceplate |
|-------------|--------------------------------------|
| TSAM        | (raC-1_02-VD) raC_Dvc_Safety.vpd     |

### Studio 5000<sup>®</sup> Application Code Manager Files

Studio 5000<sup>®</sup> Application Code Manager (ACM) can be optionally used if it is installed. All devices can be easily registered in the ACM repositories by running the *setup.cmd* file located in the root folder of the library.

Individual HSL4 files are provided as an alternative to running the setup.cmd to allow users to manually register specific implementation objects. Each object has two files - an Asset Control file and a Device file. The Asset Control files include attachments of all required files for that object. The Device files are used to actually add that device into a Studio 5000 project and these reference the Asset Control files.

All Studio 5000<sup>®</sup> Application Code Manager files can be found in the / *ApplicationCodeManagerLibraries*/ folder of the library. The files included are as follows:

| Implementation Object | Asset Control File (.HSL4)                              | Device File (.HSL4)                             |
|-----------------------|---------------------------------------------------------|-------------------------------------------------|
| TSAM                  | (RA-LIB)_Device_Asset-Control_Safety_raC_Dvc_TSAM_(1.2) | (RA-LIB)_Device_Device_Safety_raC_LD_TSAM_(1.2) |

## **Operations**

The Safety Discrete objects provides only physical operation mode. There is no virtual device mode offered.

### Execution

The following table explains the handling of instruction execution conditions.

| Condition                        | Description                                                                                                    |
|----------------------------------|----------------------------------------------------------------------------------------------------|
| EnableIn False (false rung)      | Processing for EnableIn False (false rung) is handled the same as if the device were taken out of service by Command. The device outputs are de-energized and the device is shown as Program Out of Service on the HMI. All alarms are cleared.                                                                                                    |
| Powerup (prescan, first<br>scan) | On prescan, any commands that are received before first scan are discarded. The device is de-energized. On first scan, the device is treated as if it were returning from Hand command source: the instruction state is set based on the position feedback that is received from the device. If the feedback is valid for one position, the device is set to that position. If the device does not have position feedback or the position feedback is invalid, the device is set to the 'unknown/powerup' state. The command source is set to its default, either Operator or Program (unlocked). |
| Postscan                         | No SFC Postscan logic is provided.                                                                                                    |

## Add-On Instruction I/O Data InOut Data

| InOut        | Function / Description             | DataType                     |
|--------------|------------------------------------|------------------------------|
| Inp_TSAM     | Input Interface - TSAM Instruction | DCI_MUTING_TWO_SENSOR_ASYM   |
| Inp_DCS      | Input Interface - DCS Instruction  | DCI_STOP                     |
| Out_Ctrl_Inf | Information Interface              | raC_UDT_Itf_SafetyDevice_Inf |
| Out_Ctrl_Sts | Status Interface                   | raC_UDT_Itf_SafetyDevice_Sts |

## Input Data

| Input         | Function/Description                    | DataType |
|---------------|-----------------------------------------|----------|
| EnableIn      | Enable Input - System Defined Parameter | BOOL     |
| Inp_Suspended | Suspend device operation                | BOOL     |

#### **Output Data**

| Output                | Function/Descritpion                                                                                                    | DataType |
|-----------------------|----------------------------------------------------------------------------------------------------|----------|
| Sts_DeviceSuspended   | Device is suspended                                                                                                    | BOOL     |
| Sts_SafetyDemand      | Safety demand is present                                                                                                    | BOOL     |
| Sts_ResetRequired     | Reset is required                                                                                                    | BOOL     |
| Sts_DiagnosticPresent | Diagnostic is present                                                                                                    | BOOL     |
| Sts_FaultPresent      | Fault is present                                                                                                    | BOOL     |
| Sts_MuteLampON        | This output indicates the status of the light<br>curtain's protective function.<br>ON (1): The light curtain's protective function is<br>disabled.<br>OFF(0): The light curtain's protective function is<br>enabled.                                                                       | BOOL     |
| Sts_ClearArea         | This output indicates when the light curtain<br>sensing field must be cleared (all muting<br>sensors and the light curtain are ON) before<br>processing can continue.<br>ON (1): The light curtain sensing field must be<br>cleared.<br>OFF (0): The light curtain sensing field is clear. | BOOL     |
| Sts_OAClearingLCA     | The light curtain sensing field is not obstructed<br>but the field must be cleared and override is<br>active.<br>ON(1): Override Activate and light Curtain area in<br>clearing state.<br>OFF (0): Light curtain area not in clearing state                                                | BOOL     |
| Sts_OAClearedLCA      | The light curtain sensing field is not obstructed,<br>the field is cleared and override is active.<br>ON (1): Override Activate and light Curtain area<br>cleared<br>OFF (0): Light curtain area not cleared                                                                               | BOOL     |
| Sts_Muted             | Muted status<br>ON (1): Device is muted and protective function<br>is disabled<br>OFF (0): Device is not muted and protective<br>function is enabled.                                                                                                    | BOOL     |
| Sts_Ready             | Device is ready                                                                                                    | BOOL     |
| Sts_ERR               | Instruction Error Code                                                                                                    | DINT     |
| Sts_eReady            | 0: Ready<br>1: Safety Demand<br>2: Reset Required<br>3: Suspended                                                                                                    | SINT     |
| raC_Dvc_TSAM          | Unique Parameter Name for auto - discovery                                                                                                    | BOOL     |
| EnableOut             | Enable Output - System Defined Parameter                                                                                                    | BOOL     |

## **Data Types**

The following Safety Common Control Interface tags are the primary device program tags to read and write to when interfacing to safety devices. The value of using these tags in your specific application code is that you may use a number of different safety devices such as TSAM, TSSM, etc without having to update your application device interface tags. The primary function of these interfaces within the Safety Device Library is to pass individual instruction information to the Safety Group Monitor instruction.

Refer to the Interfaces section for detailed information on interfaces.

### raC\_UDT\_Itf\_SafetyDevice\_Inf

| Member      | Description                                                                                                    | Data Type |
|-------------|----------------------------------------------------------------------------------------------------|-----------|
| Туре        | Provides device object type information e.g.<br>raC_Dvc_SafetyGroupMonitor, raC_Dvc_TSAM, raC_Dvc_TSAMTL, etc.                                                                                                    | STR0032   |
| DisplayName | Provides object display name                                                                                                    | STROO24   |
| eClass      | Provide instruction type information<br>eClass ID: Instruction Type<br>0: DCS<br>1: DCSTL<br>2: DCSTM<br>3: CROUT<br>5: SafetyGroupMonitor<br>6: TSAM<br>7: TSSM<br>8: FSBM<br>9: THRSe<br>10: SMAT<br>11:SS2<br>12: SS1<br>13:SFX<br>14:STO | DINT      |

### raC\_UDT\_Itf\_SafetyDevice\_Sts

This is the Safety Device Common Control Interface User-Defined Data Type for device status. Its members provide application program access to device states, status, and diagnostic data. The table below shows member names, descriptions, and tag data types.

| Input             | Description                                                                                                    | Data Type |
|-------------------|----------------------------------------------------------------------------------------------------|-----------|
| bSts              | Bit overlay (Visible) covering all subsequent Boolean members.<br>(Unused)                                                                                                    | DINT      |
| DeviceSuspended   | Device suspended status (Inp_Suspend = 1)                                                                                                    | BOOL      |
| SafetyDemand      | Safety demand status<br>ON (1): Safety demand is present on the device object<br>OFF (0): No safety demand                                                                                                    | BOOL      |
| ResetRequired     | Reset Required status<br>ON (1): Device requires reset signal<br>OFF (0): No reset required                                                                                                    | BOOL      |
| DiagnosticPresent | Diagnostic status<br>ON (1): A diagnostic is present in the device object<br>OFF (0): Device is operating normally                                                                                            | BOOL      |
| FaultPresent      | Fault Status<br>ON (1): A fault is present in the device object<br>OFF (0): Device is operating normally                                                                                                    | BOOL      |
| Muted             | Device Muted status (Available for TSAMTM)<br>ON (1): Muted status is present on one or more safety instructions<br>within a specific safety group<br>OFF (0): None of the instructions within group is muted | BOOL      |

## **Programming Example**

Fully configured device routine is provided below for reference. This example is taken from the *Safety Program - Inputs* routine in the *SafetytApplication.ACD* example application provided in the library.

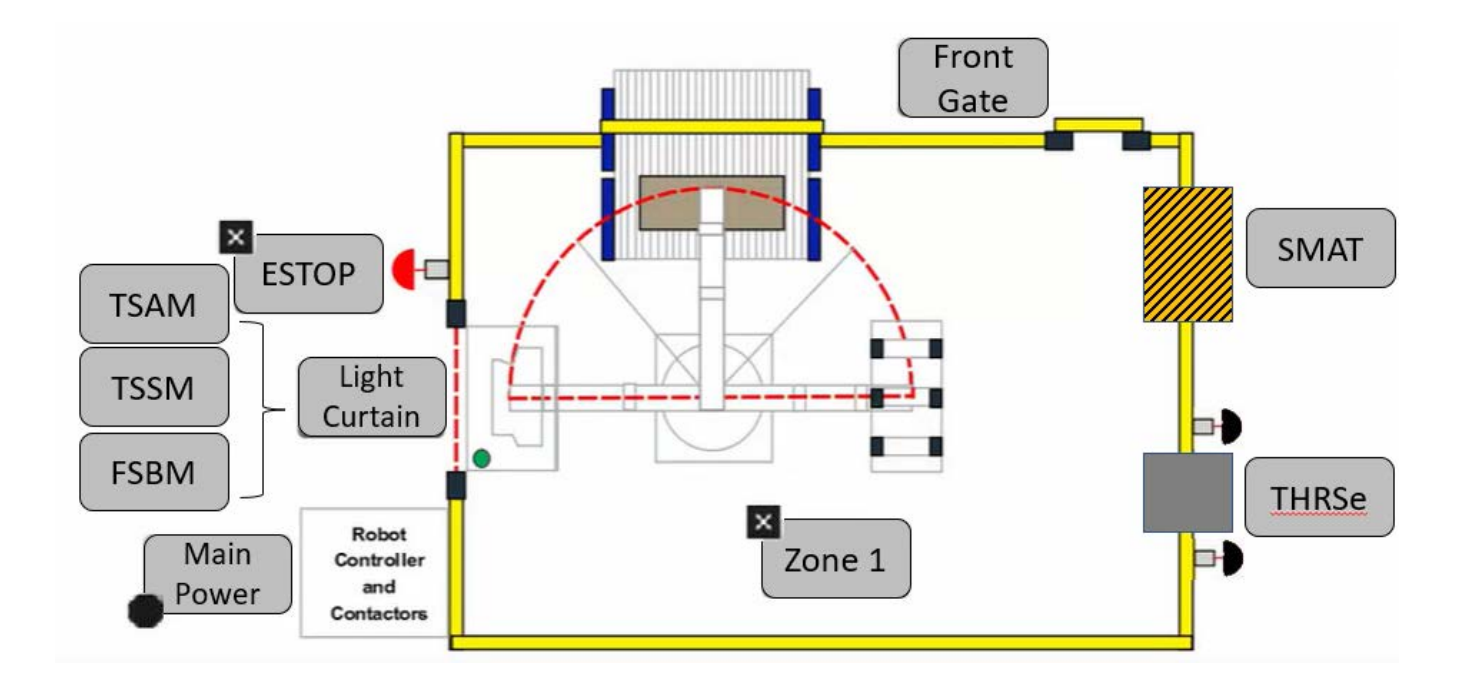

This example uses the TSAM instruction for a light curtain function shown as *TSAM* in the safe machine diagram. A DCS instruction is also used for the light curtain. This system in the example application code is referred to as Conveyor\_101. DCS Channel A and Channel B are tied to safety class discrete inputs. TSAM Sensors 1 and 2 as well as muting lamp status are also connected to safety class discrete inputs. Rung descriptions are as follows:

- Rung 12: Check input statuses
- Rung 13: Configure DCS instruction
- Rung 14: Check mute input status
- Rung 15: Check Override status
- Rung 16: Configure TSAM and raC\_Dvc\_TSAM instructions
- Rung 17: raC\_Opr\_SafetyGroupMember (optional) assigns Conveyor\_101 TSAM to Inputs Safety Group at ID #4.

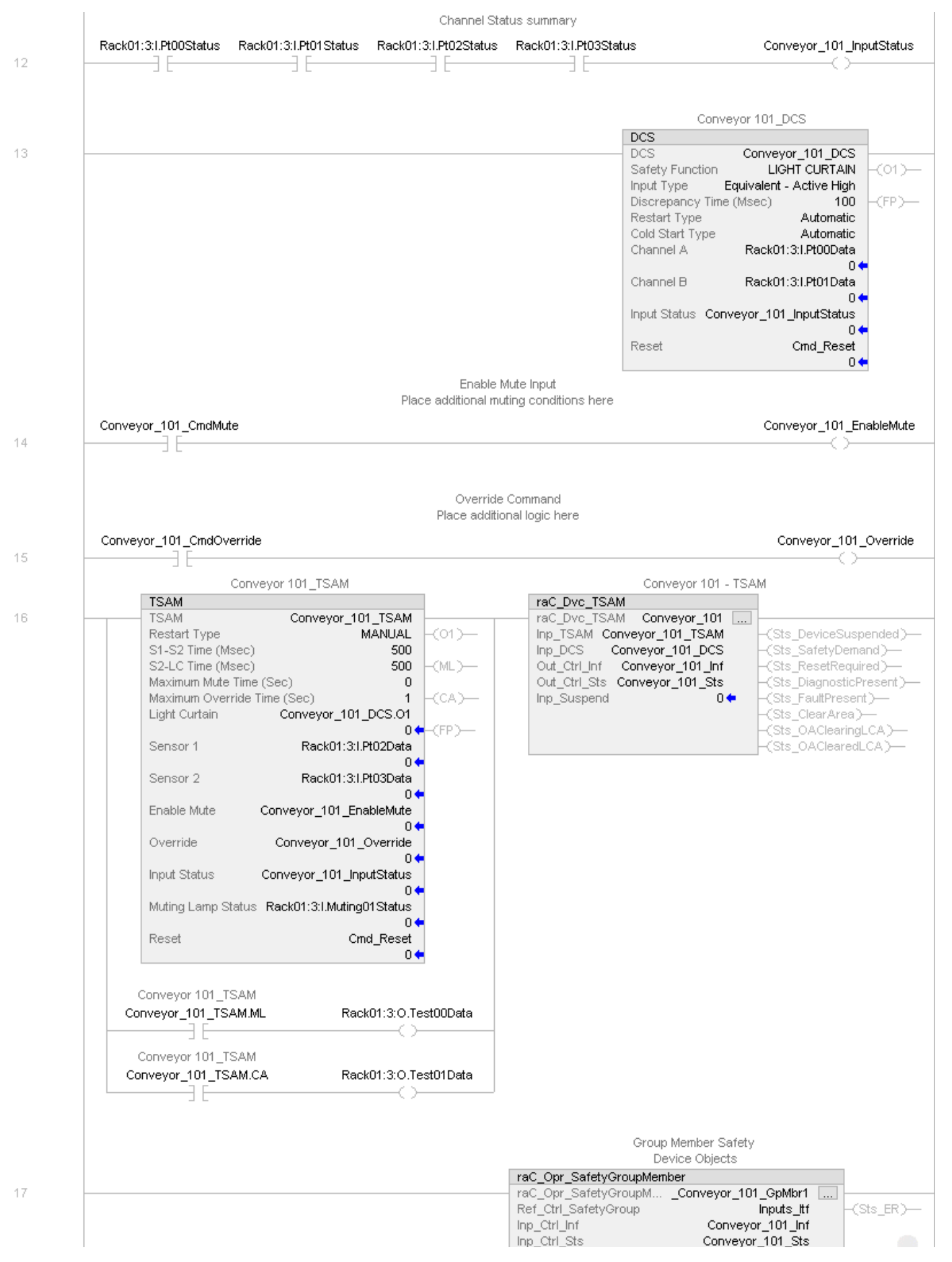

Note that this programming example is the same code that is imported when either importing the supplied ROUTINE.L5X files or when using Application Code Manager or the Studio 5000 Import Library Objects wizard plug-in.

### **Graphic Symbols**

Graphic Symbols are used as launch buttons within HMI applications to open up faceplate displays. See <u>Basic Launch Button Attributes</u> section for details on configuration and indicators

### FactoryTalk<sup>®</sup> View ME/SE Graphic Symbols

| Graphic Symbol Name | Graphic Symbol | Description                                                                                                    | Global Object Parameter Values                                           |
|---------------------|----------------|----------------------------------------------------------------------------------------------------|--------------------------------------------------------------------------|
| btn_nav_safety      | ×<br>ss        | Faceplate navigation button with string tag label.<br>This launch button graphic object allows the user<br>to navigate to the device object faceplate.<br>The text on the button face is set to the tag's<br>.Inf_DisplayName. | #101: AOI Instance (e.g.<br>{::[PAC]Program::SafetyProgramInstanceName}) |

### Studio 5000 View Designer® Graphic Symbols

| Graphic<br>Symbol<br>Name | Graphic Symbol         | Description                                                                                                   | Property Configuration                                                                                                    |
|---------------------------|------------------------|----------------------------------------------------------------------------------------------------|----------------------------------------------------------------------------------------------------|
| Launch                    | X<br>Button<br>Caption | The supplied launch button in View<br>Designer is used to navigate to the<br>faceplate in a user application. | Properties     Properties     Properties     Name: btn_nav_TSAM     Type: Add-On Graphics\nav_TSAM     Properties     Add-On Graphics\nav_TSAM     Properties     Add-On Graphics\nav_TSAM     Pr |

## **Faceplates**

There are basic faceplate attributes that are common across all instructions. See <u>Basic Faceplate Attributes on page 27</u>.

#### Home

The Home tab is the main tab of the faceplate. It provides the status of the safety input device along with configuration information.

The Home tab shows the Sensor 1, Sensor 2 and Light Curtain cleared status. Additionally there is a Ready banner at the top showing the status of the device.

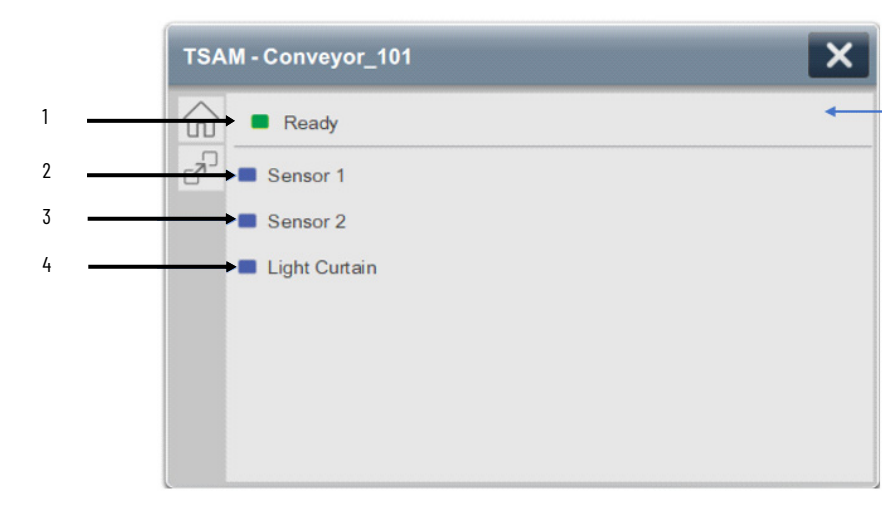

| ltem | Description                                                                                                    |
|------|----------------------------------------------------------------------------------------------------|
| 1    | Banner- Ready Status                                                                                                    |
| 2    | Sensor 1 Status. This is one of the two muting sensors; Sensor 1 must be the first sensor to be<br>blocked and the last to be cleared in the muting sequence and its status is indicated by:<br>OFF (0) = Gray LED. Sensor 1 is blocked.<br>ON (1) = Blue LED. Sensor 1 is cleared.                                                                 |
| 3    | Sensor 2 Status. This is one of the two muting sensors; Sensor 2 must be the second sensor to be<br>blocked and the first to be cleared in the muting sequence and its status is indicated by:<br>OFF (0) = Gray LED. Sensor 2 is blocked.<br>ON (1) = Blue LED. Sensor 2 is cleared.                                                               |
| 4    | Light Curtain Status. This is an input channel which represents the current state of the physical light<br>curtain. Light curtain must be the last input to be blocked and first to be cleared in muting sequence<br>and its status is indicated by:<br>OFF (0) = Gray LED. Light Curtain is blocked<br>ON (1) = Blue LED. Light Curtain is cleared |

Home tab screen also provides fault and diagnostic information with required corrective actions on the right plane of the faceplate

When there is fault present, banner with black background is displayed on top of home screen with **Not Ready** and **Fault Present** text.

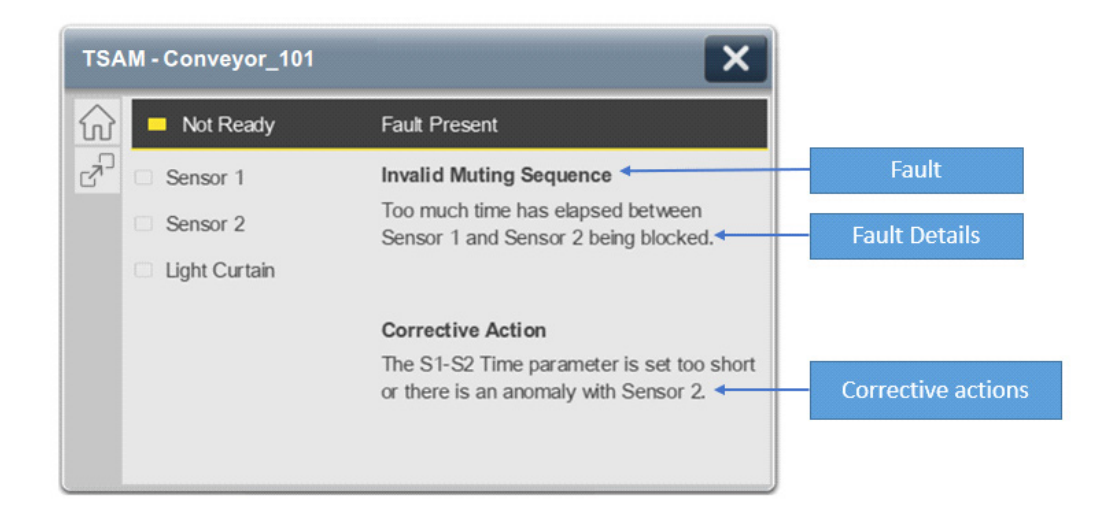

When there is diagnostic present, banner with black background is displayed on top of home screen with **Not Ready** and **Diagnostic Present** text.

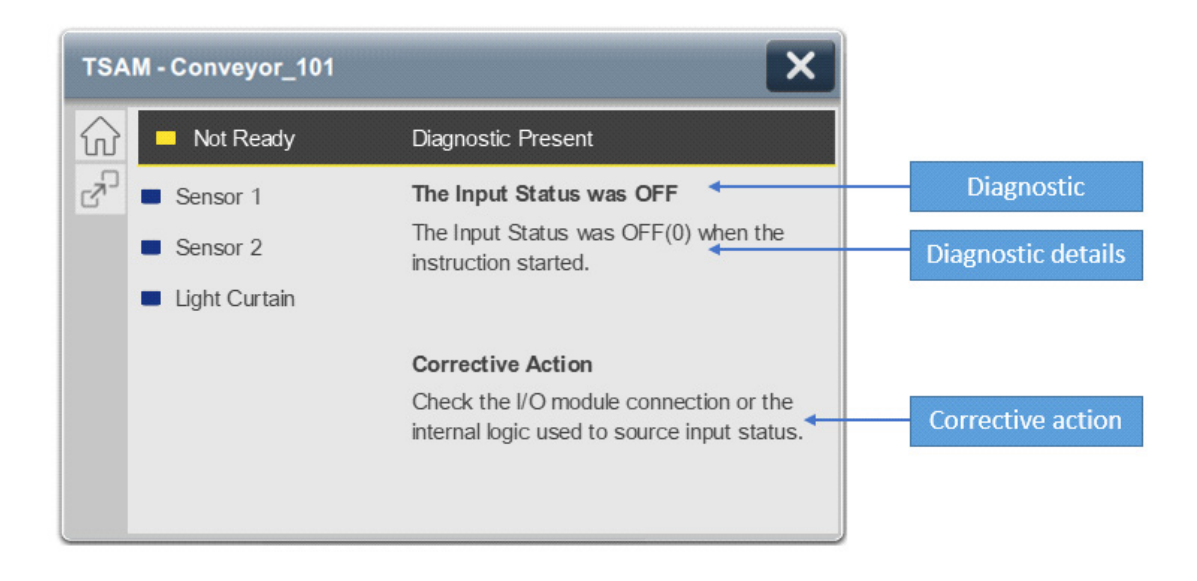

### **Extensions - DCS**

Below the Home Tab button there is an Extension button which launches the associated Dual Channel Input Stop (DCS) faceplate. See the section on <u>raC\_Dvc\_DCS</u> for complete details on the DCS object. Click the 'X' in the top right to close the DCS faceplate and return to the original device faceplate.

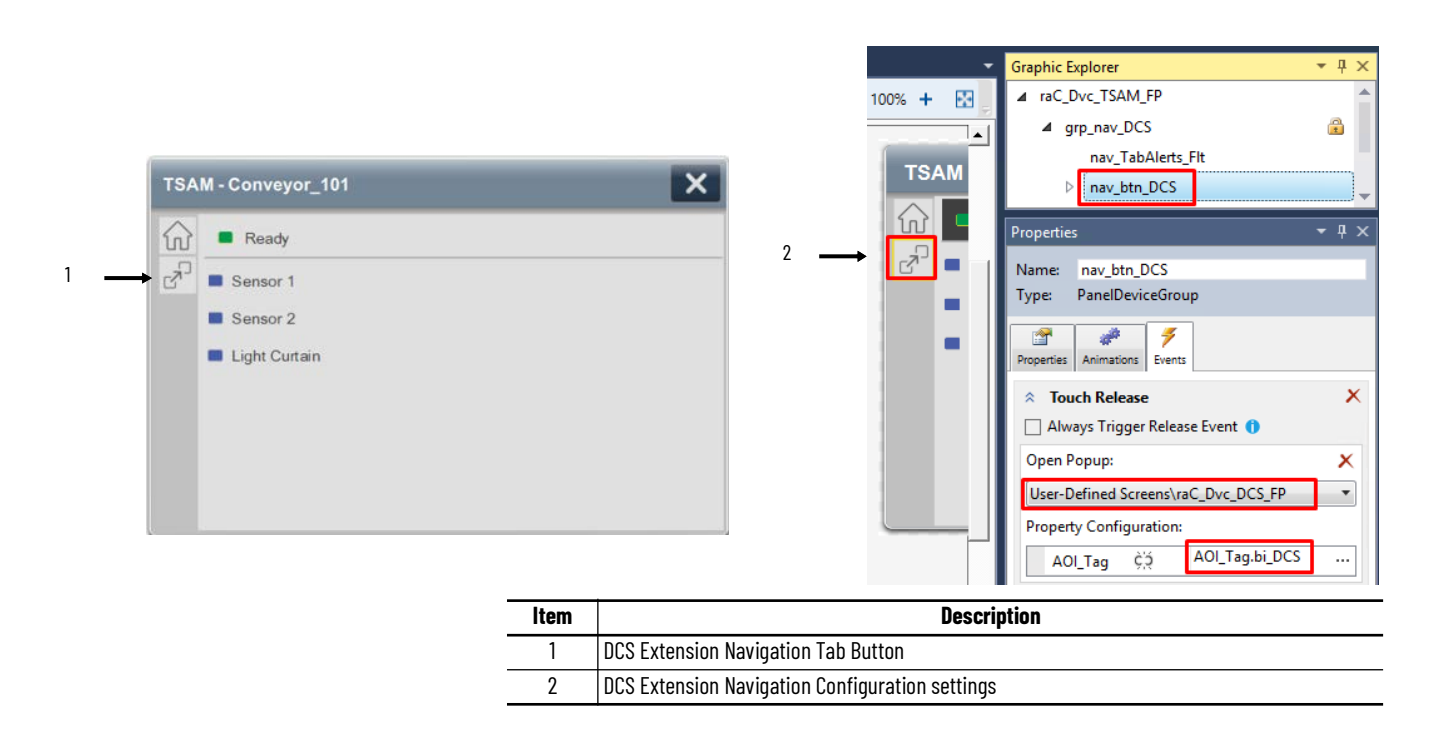

## **Application Code Manager**

Safety Device Library objects can be set-up and configured using Studio 5000® Application Code Manager.

Refer to the section <u>Using Application Code Manager</u> for complete details.

### Definition Object: raC\_Dvc\_TSAM

This object contains the AOI definition and used as linked library to implement object. This gives flexibility to choose to instantiate only definition and create custom implement code. User may also create their own implement library and link with this definition library object.

### Implementation Object: raC\_LD\_Dvc\_TSAM

| Parameter Name       | Default Value            | Instance Name    | Definition      | Description                                                                                                    |
|----------------------|--------------------------|------------------|-----------------|----------------------------------------------------------------------------------------------------|
| RoutineName          | {ObjectName}             | {RoutineName}    | Routine         | Enter Routine name. Routine will be created and Object implement<br>rung(s) inserted.<br>A JSR will be inserted in MainRoutine.<br>If routine name already exists, then object will be inserted into<br>existing routine.<br>By default, parameter is set to Object Name.                |
| TagName              | {ObjectName}             | {TagName}        | Backing Tag     | Enter the backing tag of the main AOI.<br>This will serve as the base tag name for other tags in this object that<br>are derived from the base.                                                                                                    |
| TagDescription       | {ObjectDescription}      | {TagDescription} |                 | Tag Description of the main AOI backing tag                                                                                                    |
| DisplayName          | [ObjectName]             | [DisplayName]    |                 | Faceplatetitle/groupeventlistdescription.Pleaseavoidunderscore<br>("_") at the end.                                                                                                    |
| SafetyFunction       | LIGHT CURTAIN            |                  |                 | I his parameter provides a text name for how this instruction is<br>being used. It is for information/documentation purposes only.<br>Options:<br>- USER DEFINED<br>- EMERGENCY STOP<br>- SAFETY GATE<br>- LIGHT CURTAIN<br>- AREA SCANNER<br>- SAFETY MAT<br>- CABLE (ROPE) PULL SWITCH |
| InputType            | Equivalent - Active High |                  |                 | This parameter selects input channel behavior. Equivalent - Active<br>High or Complimentary.                                                                                                    |
| DiscrepencyTime      | 100                      |                  |                 | The amount of time that the inputs can be in an inconsistent state before an instruction fault is generated. Range 5-3000ms.                                                                                                    |
| RestartType_DCS      | Automatic                |                  |                 | This input configures Output 1 for either Manual or Automatic<br>Restart.                                                                                                    |
| ColdStartType_DCS    | Automatic                |                  |                 | This parameter specifies the Output 1 behavior when applying controller power or mode change to Run. Automatic or Manual.                                                                                                    |
| ChannelA             | ChA                      |                  | Input Parameter | Enter the input address (data) tag for Channel A from safety digital input module.                                                                                                    |
| ChannelA_InputStatus | ChA_Sts                  |                  | Input Parameter | Enter the input address (Status) tag for Channel A from safety digital input module.                                                                                                    |
| ChannelB             | ChB                      |                  | Input Parameter | Enter the input address (data) tag for Channel B from safety digital input module.                                                                                                    |

| Parameter Name       | Default Value | Instance Name | Definition      | Description                                                                                                    |
|----------------------|---------------|---------------|-----------------|----------------------------------------------------------------------------------------------------|
| ChannelB_InputStatus | ChB_Sts       |               | Input Parameter | Enter the input address(Status)tag for Channel B from safety digital input module.                                                                                                    |
| RestartType          | Automatic     |               |                 | This input configures Output 1 for either Manual of Automatic Restart                                                                                                    |
| S1S2Time             | 0             |               |                 | I he maximum amount of time allowed between clearing or blocking<br>of the muting sensor inputs Sensor 1 and Sensor 2 before generating<br>a fault. Setting this input to 0 disables the S1-S2 timer. The valid<br>range is 5-180,000 ms.              |
| S1LCTime             | 0             |               |                 | I he maximum amount of time allowed between clearing or blocking<br>of the Sensor 2 muting sensor and the Light Curtain before<br>generating a fault. Setting this input to 0 disables the S2-LC timer.<br>The valid range is 5-180,000 ms.            |
| MaxMuteTime          | 0             |               |                 | I he maximum amount of time during which the instruction lets the<br>protective function of the light curtain be disabled before generating<br>a fault. Setting this input to 0 disables the Maximum Mute timer. The<br>valid range is 0-3,600,000 ms. |
| MaxOverrideTime      | 0             |               |                 | The maximum amount of time that the instruction lets the override feature energize the Output 1 output. Setting this input to 0 disables the Maximum Override timer. The valid range is 0-30,000 ms.                                                   |
| Sensor1              | Sens1         |               | Input Parameter | Enter the input address (data) tag for Sensor 1 from safety digital<br>input module. That is one of two muting sensors, Sensor 1 must be<br>the first sensor to be blocked and the last to be cleared in the<br>muting sequence.                       |
| Sensor1_InputStatus  | Sense1_Sts    |               | Input Parameter | Enter the input address (Status) tag for Sensor 1 from safety digital input module.                                                                                                    |
| Sensor2              | Sens2         |               | Input Parameter | Enter the input address (data) tag for Sensor 2 from safety digital input module. That is one of two muting sensors, Sensor 2 must be the second sensor to be blocked and the first to be cleared in the muting sequence.                              |
| Sensor2_InputStatus  | Sense2_Sts    |               | Input Parameter | Enter the input address (Status) tag for Sensor 2 from safety digital input module.                                                                                                    |
| MutingLampStatus     | MuteInput_Sts |               | Input Parameter | Enter the input address tag showing status of the muting lamp.                                                                                                    |
| MutingLamp_Output    | ML_Output     |               | Input Parameter | Enter the test output address (Data) tag to drive the Muting Lamp from safety digital input module.                                                                                                    |
| ClearArea_Output     | CA_Output     |               | Input Parameter | Enter the test output address (Data) tag to drive the Clear Area<br>Lamp from safety digital input module.                                                                                                    |
| ResetTag             | Cmd_Reset     |               | Controller Tag  | Enter Tagname for Reset signal. Please avoid underscore ("_") at the end.                                                                                                    |

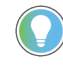

Note that if the tag names are manually entered or not linked to input channel tags a red 'X' will be shown beside the parameter. This is acceptable and the program can still be generated.

## **Linked Libraries**

| Link Name    | Catalog Number | Revision | Solution        | Category |
|--------------|----------------|----------|-----------------|----------|
| raC_Dvc_TSAM | raC_Dvc_TSAM   | 1        | (RA-LIB) Device | Safety   |

#### Chapter 10 TSAM - Two Sensor Asymmetrical Muting (raC\_Dvc\_TSAM)

| raC_Opr_SafetyGroupMember | raC_Opr_SafetyGroupMember | 1 | (RA-LIB) Device | Safety |
|---------------------------|---------------------------|---|-----------------|--------|
| raC_Dvc_DCS               | raC_Dvc_DCS               | 1 | (RA-LIB) Device | Safety |

## **Configured HMI Content**

| HMI Content   | Instance Name            | Description                               |
|---------------|--------------------------|-------------------------------------------|
| Launch Button | {ObjectName}_GO_LaunchFP | Global Object configured callout instance |

## **Attachments**

| Name                                      | Description        | File Name                                       | Extraction Path                                     |
|-------------------------------------------|--------------------|-------------------------------------------------|-----------------------------------------------------|
| V1_raC_GuardLogix_SafetyD<br>evice_Global | Graphic Symbols SE | (raC-1-SE) Graphic Symbols - Safety Device.ggfx | {ProjectName}\Visualization\FTViewSE\Global Objects |
| V1_raC_GuardLogix_SafetyD<br>evice_Global | Graphic Symbols ME | (raC-1-ME) Graphic Symbols - Safety Device.ggfx | {ProjectName}\Visualization\FTViewME\Global Objects |
| V1_raC_Dvc_TSAM                           | Faceplate SE       | (raC-1_xx-SE) raC_Dvc_TSAM-Faceplate.gfx        | {ProjectName}\Visualization\FTViewSE\Displays       |
| V1_raC_Dvc_TSAM                           | Faceplate ME       | (raC-1_xx-ME) raC_Dvc_TSAM-Faceplate.gfx        | {ProjectName}\Visualization\FTViewME\Displays       |
| V1_raC_Dvc_TSAM                           | View Designer      | (raC-1_xx-VD) raC_Dvc_Safety.vpd                | {ProjectName}\Visualization\ViewDesigner            |
| V1_RM_raC_DvcSafety                       | Reference Manual   | DEVICE-RM500C-EN-P.pdf                          | {ProjectName}\Documentation                         |
| V1_Safety_Images                          | HMI Image Set      | Safety_Images.zip                               | {ProjectName}\Visualization\Images                  |

# TSSM - Two Sensor Symmetrical Muting (raC\_Dvc\_TSSM)

| Overview               | The Two Sensor Symmetrical Muting device object (raC_Dvc_TSSM) includes<br>a faceplate which displays status and configuration information of safety<br>applications using two muting sensors arranged symmetrically on either side<br>of a light curtain. The instruction provides a temporary automatic disabling of<br>the protective function of a light curtain which allows material to be<br>transported through the light curtain sensing field without stopping the<br>machine.<br>The instruction is ready when material clears Sensor 1, Sensor 2 and the Light<br>Curtain are in the active state as determined by the Input type operand, and<br>the correct reset actions are carried out.<br>The TSSM instruction also requires a DCS (Dual Channel Input Stop)<br>instruction. |
|------------------------|----------------------------------------------------------------------------------------------------|
| Functional Description | <ul> <li>The Two Sensor Symmetrical Muting pre-configured Device Objects:</li> <li>Collect, Process and Deliver Data between Smart Devices and<br/>Application Logic</li> <li>Provide Device Status &amp; Diagnostics Faceplates for Machine Startup,<br/>Commissioning, Operations, and Maintenance</li> <li>Include Common HMI Faceplate Components, Device States, and<br/>Control Interfaces providing Application Development and Operation<br/>Efficiency</li> </ul>                                                                                                    |
| <b>Required Files</b>  | Device Objects include Add-On Instructions (AOIs) and HMI faceplates. The revision number (e.g. 1.01) used in filenames can change as new revisions are created.                                                                                                    |

#### **Controller Files**

Add-On Instructions are reusable code objects that contain encapsulated logic that can streamline implementing your system. This lets you create your own instruction set for programming logic as a supplement to the instruction set provided natively in the ControlLogix<sup>®</sup> firmware. An Add-On Instruction is defined once in each controller project, and can be instantiated multiple times in your application code as needed.

The Add-On Instruction must be imported into the controller project to be used in the controller configuration. These can be imported as Add-On Instruction files, or as part of the ROUTINE Import or Import Library Objects wizard.

All Add-On Instruction and ROUTINE Import files can be found in the */Studio 5000 Logix Designer® Files - L5X/* folder in the library.

| Device/Item | Add-On Instruction        | ROUTINE Import                |
|-------------|---------------------------|-------------------------------|
| TSSM        | raC_Dvc_TSSM_1.02_A0I.L5X | raC_Dvc_TSSM_1.02_ROUTINE.L5X |

### FactoryTalk® View HMI Files

FactoryTalk® View ME or SE applications require importing the desired device faceplates in addition to all Global Object (ggfx) files and all images located in the */HMI FactoryTalk View Images - png/* folder of the library. FactoryTalk® View ME files are stored in the */HMI - FactoryTalk View ME/* library folder and FactoryTalk® View SE files are stored in the */HMI - FactoryTalk View SE/* library folder.

| Device/Item     | Туре          | Je FactoryTalk® View ME FactoryTalk® View SE Faceplate Faceplate |                                                 |
|-----------------|---------------|------------------------------------------------------------------|-------------------------------------------------|
| TSSM            | Display       | (raC-1_02-ME) raC_Dvc_TSSM-Faceplate.gfx                         | (raC-1_02-SE) raC_Dvc_TSSM-Faceplate.gfx        |
| Graphic Symbols | Global Object | (raC-1-ME) Graphic Symbols - Safety Device                       | (raC-1-SE) Graphic Symbols - Safety Device.ggfx |
| Toolbox         | Global Object | (raC-1-ME) Toolbox - Safety Device.ggfx                          | (raC-1-SE) Toolbox - Safety Device.ggfx         |

### Studio 5000 View Designer® HMI Files

All Studio 5000 View Designer® Files can be found in the /HMI - ViewDesigner - vpd/ folder of the library.

| Device/Item | Studio 5000 View Designer® Faceplate |
|-------------|--------------------------------------|
| TSSM        | (raC-1_02-VD) raC_Dvc_Safety.vpd     |

#### Studio 5000<sup>®</sup> Application Code Manager Files

Studio 5000<sup>®</sup> Application Code Manager (ACM) can be optionally used if it is installed. All devices can be easily registered in the ACM repositories by running the *setup.cmd* file located in the root folder of the library.

Individual HSL4 files are provided as an alternative to running the setup.cmd to allow users to manually register specific implementation objects. Each object has two files - an Asset Control file and a Device file. The Asset Control files include attachments of all required files for that object. The Device files are used to actually add that device into a Studio 5000 project and these reference the Asset Control files.

All Studio 5000<sup>®</sup> Application Code Manager files can be found in the / *ApplicationCodeManagerLibraries*/ folder of the library. The files included are as follows:

| Implementation Object | Asset Control File (.HSL4)                              | Device File (.HSL4)                             |
|-----------------------|---------------------------------------------------------|-------------------------------------------------|
| TSSM                  | (RA-LIB)_Device_Asset-Control_Safety_raC_Dvc_TSSM_(1.2) | (RA-LIB)_Device_Device_Safety_raC_LD_TSSM_(1.2) |

### **Operations**

The Safety Discrete objects provides only physical operation mode. There is no virtual device mode offered.

### **Execution**

The following table explains the handling of instruction execution conditions.

| Condition                        | Description                                                                                                    |
|----------------------------------|----------------------------------------------------------------------------------------------------|
| EnableIn False (false rung)      | Processing for EnableIn False (false rung) is handled the same as if the device were taken out of service by Command. The device outputs are de-energized and the device is shown as Program Out of Service on the HMI. All alarms are cleared.                                                                                                    |
| Powerup (prescan, first<br>scan) | On prescan, any commands that are received before first scan are discarded. The device is de-energized. On first scan, the device is treated as if it were returning from Hand command source: the instruction state is set based on the position feedback that is received from the device. If the feedback is valid for one position, the device is set to that position. If the device does not have position feedback or the position feedback is invalid, the device is set to the 'unknown/powerup' state. The command source is set to its default, either Operator or Program (unlocked). |
| Postscan                         | No SFC Postscan logic is provided.                                                                                                    |

## Add-On Instruction I/O Data InOut Data

| InOut        | Function / Description             | DataType                     |
|--------------|------------------------------------|------------------------------|
| Inp_TSSM     | Input Interface - TSSM Instruction | DCI_MUTING_TWO_SENSOR_SYM    |
| Inp_DCS      | Input Interface - DCS Instruction  | DCI_STOP                     |
| Out_Ctrl_Inf | Information Interface              | raC_UDT_Itf_SafetyDevice_Inf |
| Out_Ctrl_Sts | Status Interface                   | raC_UDT_Itf_SafetyDevice_Sts |

## Input Data

| Input         | Function/Description                    | DataType |
|---------------|-----------------------------------------|----------|
| EnableIn      | Enable Input - System Defined Parameter | BOOL     |
| Inp_Suspended | Suspend device operation                | BOOL     |

#### **Output Data**

| Output                | Function/Descritpion                                                                                                    | DataType |
|-----------------------|----------------------------------------------------------------------------------------------------|----------|
| Sts_DeviceSuspended   | Device is suspended                                                                                                    | BOOL     |
| Sts_SafetyDemand      | Safety demand is present                                                                                                    | BOOL     |
| Sts_ResetRequired     | Reset is required                                                                                                    | BOOL     |
| Sts_DiagnosticPresent | Diagnostic is present                                                                                                    | BOOL     |
| Sts_FaultPresent      | Fault is present                                                                                                    | BOOL     |
| Sts_MuteLampON        | This output indicates the status of the light<br>curtain's protective function.<br>ON (1): The light curtain's protective function is<br>disabled.<br>OFF(0): The light curtain's protective function is<br>enabled.                                                                       | BOOL     |
| Sts_ClearArea         | This output indicates when the light curtain<br>sensing field must be cleared (all muting<br>sensors and the light curtain are ON) before<br>processing can continue.<br>ON (1): The light curtain sensing field must be<br>cleared.<br>OFF (0): The light curtain sensing field is clear. | BOOL     |
| Sts_OAClearingLCA     | The light curtain sensing field is not obstructed<br>but the field must be cleared and override is<br>active.<br>ON(1): Override Activate and light Curtain area in<br>clearing state.<br>OFF (0): Light curtain area not in clearing state                                                | BOOL     |
| Sts_OAClearedLCA      | The light curtain sensing field is not obstructed,<br>the field is cleared and override is active.<br>ON (1): Override Activate and light Curtain area<br>cleared<br>OFF (0): Light curtain area not cleared                                                                               | BOOL     |
| Sts_Muted             | Muted status<br>ON (1): Device is muted and protective function<br>is disabled<br>OFF (0): Device is not muted and protective<br>function is enabled.                                                                                                    | BOOL     |
| Sts_Ready             | Device is ready                                                                                                    | BOOL     |
| Sts_ERR               | Instruction Error Code                                                                                                    | DINT     |
| Sts_eReady            | 0: Ready<br>1: Safety Demand<br>2: Reset Required<br>3: Suspended                                                                                                    | SINT     |
| raC_Dvc_TSSM          | Unique Parameter Name for auto - discovery                                                                                                    | BOOL     |
| EnableOut             | Enable Output - System Defined Parameter                                                                                                    | BOOL     |

## **Data Types**

The following Safety Common Control Interface tags are the primary device program tags to read and write to when interfacing to safety devices. The value of using these tags in your specific application code is that you may use a number of different safety devices such as TSSM, TSAM, etc without having to update your application device interface tags. The primary function of these interfaces within the Safety Device Library is to pass individual instruction information to the Safety Group Monitor instruction.

Refer to the Interfaces section for detailed information on interfaces.

| Member      | Description                                                                                                    | Data Type |
|-------------|----------------------------------------------------------------------------------------------------|-----------|
| Туре        | Provides device object type information e.g.<br>raC_Dvc_SafetyGroupMonitor, raC_Dvc_TSSM, raC_Dvc_TSSMTL, etc.                             | STROO32   |
| DisplayName | Provides object display name                                                                                                    | STR0024   |
|             | Provide instruction type information<br>eClass ID: Instruction Type<br>0: DCS<br>1: DCSTL<br>2: DCSTM<br>3: CROUT<br>5: SafetyGroupMonitor |           |
| eClass      | 6: TSAM<br>7: TSSM<br>8: FSBM                                                                                                    | DINT      |

### raC\_UDT\_Itf\_SafetyDevice\_Inf

## raC\_UDT\_Itf\_SafetyDevice\_Sts

9: THRSe 10: SMAT 11:SS2 12: SS1 13:SFX 14:ST0

This is the Safety Device Common Control Interface User-Defined Data Type for device status. Its members provide application program access to device states, status, and diagnostic data. The table below shows member names, descriptions, and tag data types.

| Input             | Description                                                                                                    | Data Type |
|-------------------|----------------------------------------------------------------------------------------------------|-----------|
| bSts              | Bit overlay (Visible) covering all subsequent Boolean members.<br>(Unused)                                                                                                    | DINT      |
| DeviceSuspended   | Device suspended status (Inp_Suspend = 1)                                                                                                    | BOOL      |
| SafetyDemand      | Safety demand status<br>ON (1): Safety demand is present on the device object<br>OFF (0): No safety demand                                                                                                  | BOOL      |
| ResetRequired     | Reset Required status<br>ON (1): Device requires reset signal<br>OFF (0): No reset required                                                                                                    | BOOL      |
| DiagnosticPresent | Diagnostic status<br>ON (1): A diagnostic is present in the device object<br>OFF (0): Device is operating normally                                                                                          | BOOL      |
| FaultPresent      | Fault Status<br>ON (1): A fault is present in the device object<br>OFF (0): Device is operating normally                                                                                                    | BOOL      |
| Muted             | Device Muted status (Available for TSSM)<br>ON (1): Muted status is present on one or more safety instructions<br>within a specific safety group<br>OFF (0): None of the instructions within group is muted | BOOL      |
#### **Programming Example**

Fully configured device routine is provided below for reference. This example is taken from the *Safety Program - Inputs* routine in the *SafetytApplication.ACD* example application provided in the library.

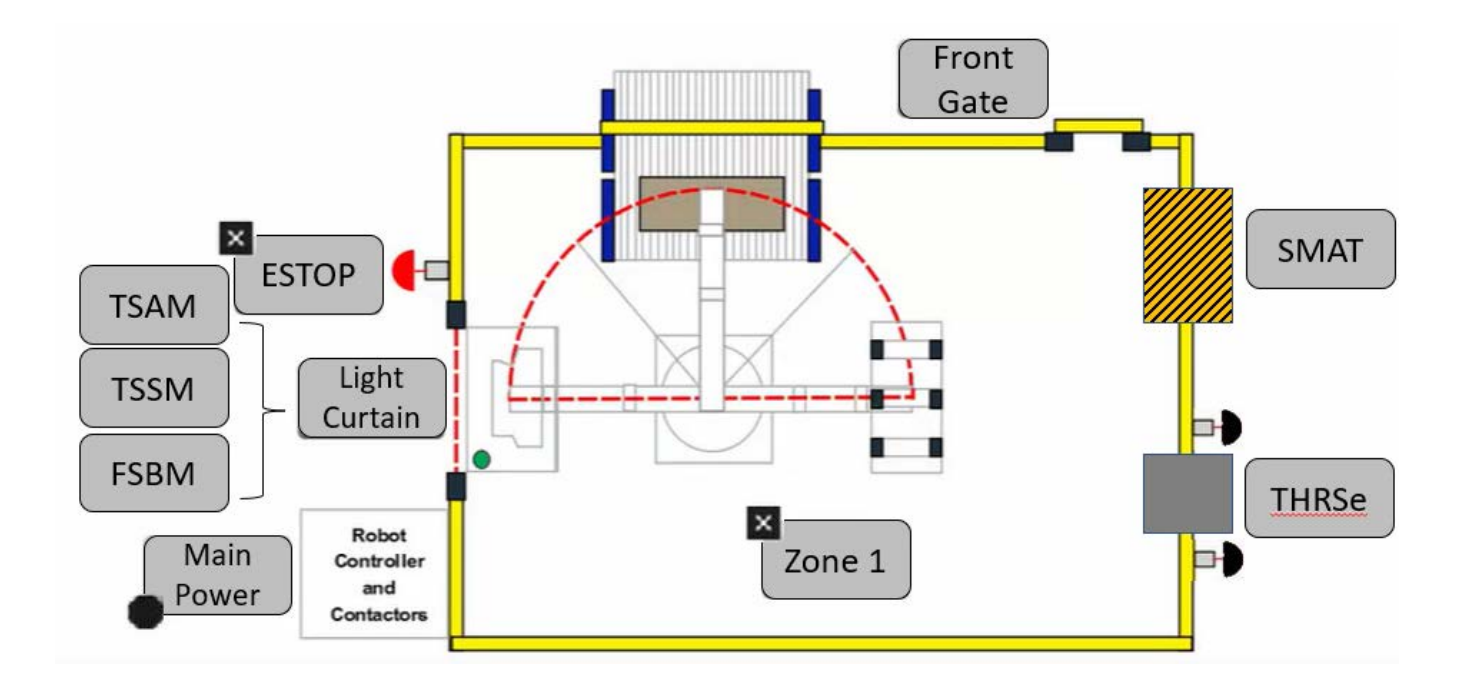

This example uses the TSSM instruction for a light curtain function shown as *TSSM* in the safe machine diagram. A DCS instruction is also used for the light curtain. This system in the example application code is referred to as Conveyor\_102. DCS Channel A and Channel B are tied to safety class discrete inputs. TSSM Sensors 1 and 2 as well as muting lamp status are also connected to safety class discrete inputs. Rung descriptions are as follows:

- Rung 18: Check input statuses
- Rung 19: Configure DCS instruction
- Rung 20: Check mute input status
- Rung 21: Check Override status
- Rung 22: Configure TSSM and raC\_Dvc\_TSSM instructions
- Rung 23: raC\_Opr\_SafetyGroupMember (optional) assigns Conveyor\_102 TSSM to Inputs Safety Group at ID #0.

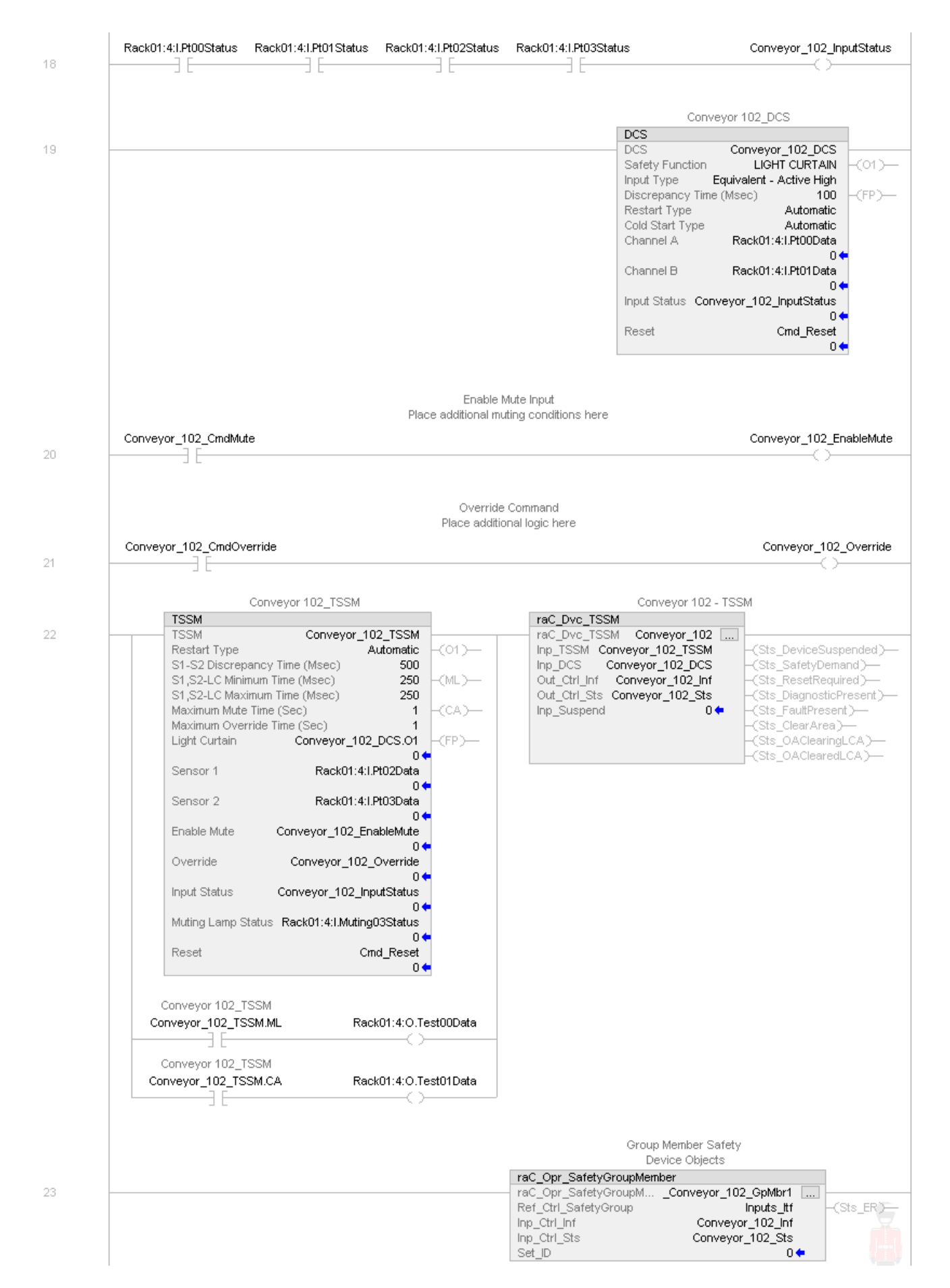

Note that this programming example is the same code that is imported when either importing the supplied ROUTINE .L5X files or when using Application Code Manager or the Studio 5000 Import Library Objects wizard plug-in.

# **Graphic Symbols**

Graphic Symbols are used as launch buttons within HMI applications to open up faceplate displays. See <u>Basic Launch Button Attributes</u> section for details on configuration and indicators

#### FactoryTalk<sup>®</sup> View ME/SE Graphic Symbols

| Graphic Symbol Name | Graphic Symbol | Description                                                                                                    | Global Object Parameter Values                                           |
|---------------------|----------------|----------------------------------------------------------------------------------------------------|--------------------------------------------------------------------------|
| btn_nav_safety      | ×<br>ss        | Faceplate navigation button with string tag label.<br>This launch button graphic object allows the user<br>to navigate to the device object faceplate.<br>The text on the button face is set to the tag's<br>.Inf_DisplayName. | #101: AOI Instance (e.g.<br>{::[PAC]Program::SafetyProgramInstanceName}) |

#### Studio 5000 View Designer® Graphic Symbols

| Graphic<br>Symbol<br>Name | Graphic Symbol         | Description                                                                                                   | Property Configuration                                                                                                    |
|---------------------------|------------------------|----------------------------------------------------------------------------------------------------|----------------------------------------------------------------------------------------------------|
| Launch                    | X<br>Button<br>Caption | The supplied launch button in View<br>Designer is used to navigate to the<br>faceplate in a user application. | - 100% +       Name: btn_nav_TSSM     Type: Add-On Graphics\nav_TSSM     Type: Add-On Graphics\nav_TSSM     Properties     Animations     Events     Add_Tag C:: PAC\SafetyProgram.Conveyor_102      Appearance     Position and Size     Security |

# **Faceplates**

There are basic faceplate attributes that are common across all instructions. See <u>Basic Faceplate Attributes on page 27</u>.

#### Home

The Home tab is the main tab of the faceplate. It provides the status of the safety input device along with configuration information.

The Home tab shows the Sensor 1, Sensor 2 and Light Curtain cleared status. Additionally there is a Ready banner at the top showing the status of the device.

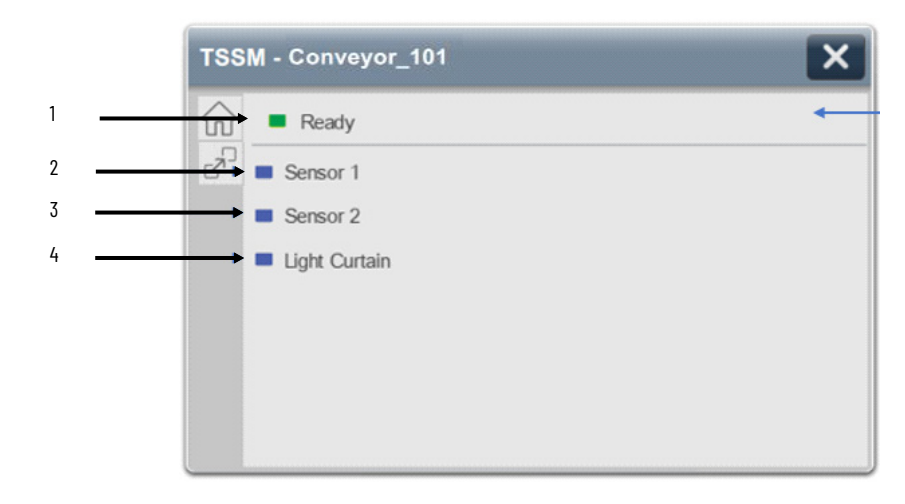

| ltem | Description                                                                                                    |
|------|----------------------------------------------------------------------------------------------------|
| 1    | Banner- Ready Status                                                                                                    |
| 2    | Sensor 1 Status. This is one of the two muting sensors; Sensor 1 must be blocked or cleared within<br>the SIS2 Discrepancy Time of Sensor 2 being blocked or cleared and its status is indicated by:<br>OFF (0) = Gray LED. Sensor 1 is blocked.<br>ON (1) = Blue LED. Sensor 1 is cleared.                                                                                               |
| 3    | Sensor 2 Status. This is one of the two muting sensors; Sensor 2 must be blocked or cleared within<br>the SIS2 Discrepancy Time of Sensor 1 being blocked or cleared and its status is indicated by:<br>OFF (0) = Gray LED. Sensor 2 is blocked.<br>ON (1) = Blue LED. Sensor 2 is cleared.                                                                                               |
| 4    | Light Curtain Status. This is an input channel which represents the current state of the physical light<br>curtain. The Light Curtain must be blocked or cleared within the S1, S2-LC minimum or maximum<br>time of light curtain being blocked or cleared and its status is indicated by:<br>OFF (0) = Gray LED. Light Curtain is blocked<br>ON (1) = Blue LED. Light Curtain is cleared |

Home tab screen also provides fault and diagnostic information with required corrective actions on the right plane of the faceplate

When there is fault present, banner with black background is displayed on top of home screen with **Not Ready** and **Fault Present** text.

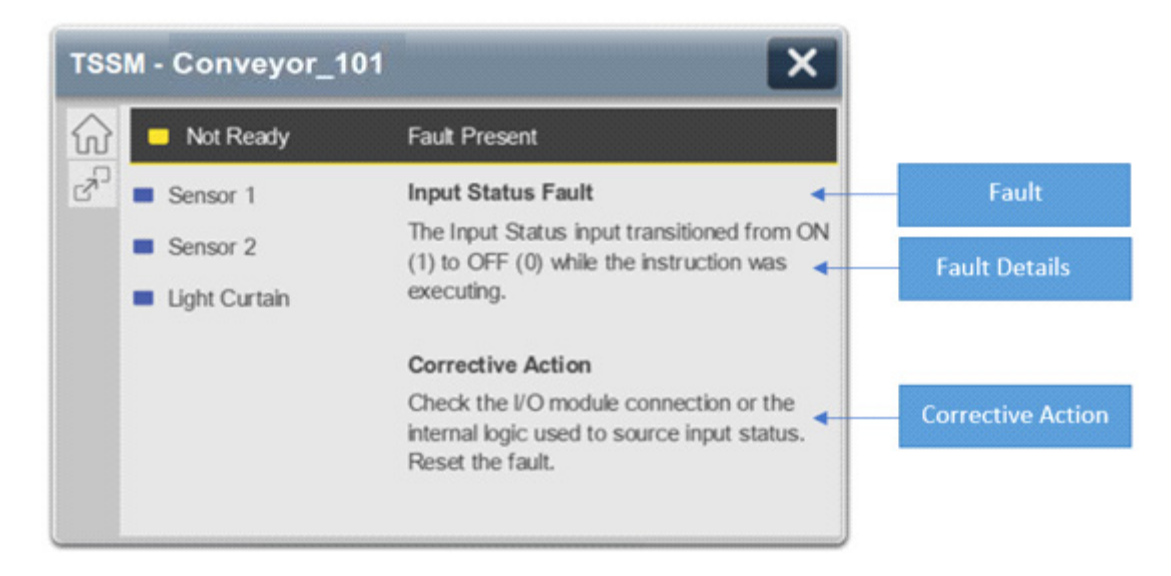

When there is diagnostic present, banner with black background is displayed on top of home screen with **Not Ready** and **Diagnostic Present** text.

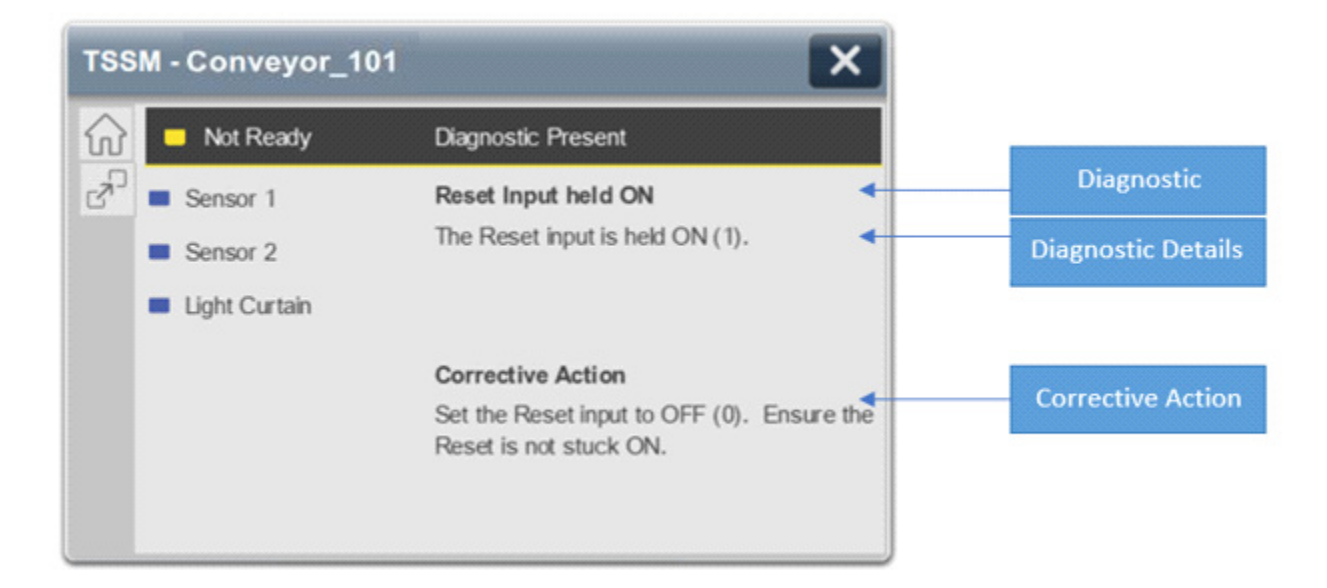

#### **Extensions - DCS**

Below the Home Tab button there is an Extension button which launches the associated Dual Channel Input Stop (DCS) faceplate. See the section on <u>raC\_Dvc\_DCS</u> for complete details on the DCS object. Click the 'X' in the top right to close the DCS faceplate and return to the original device faceplate.

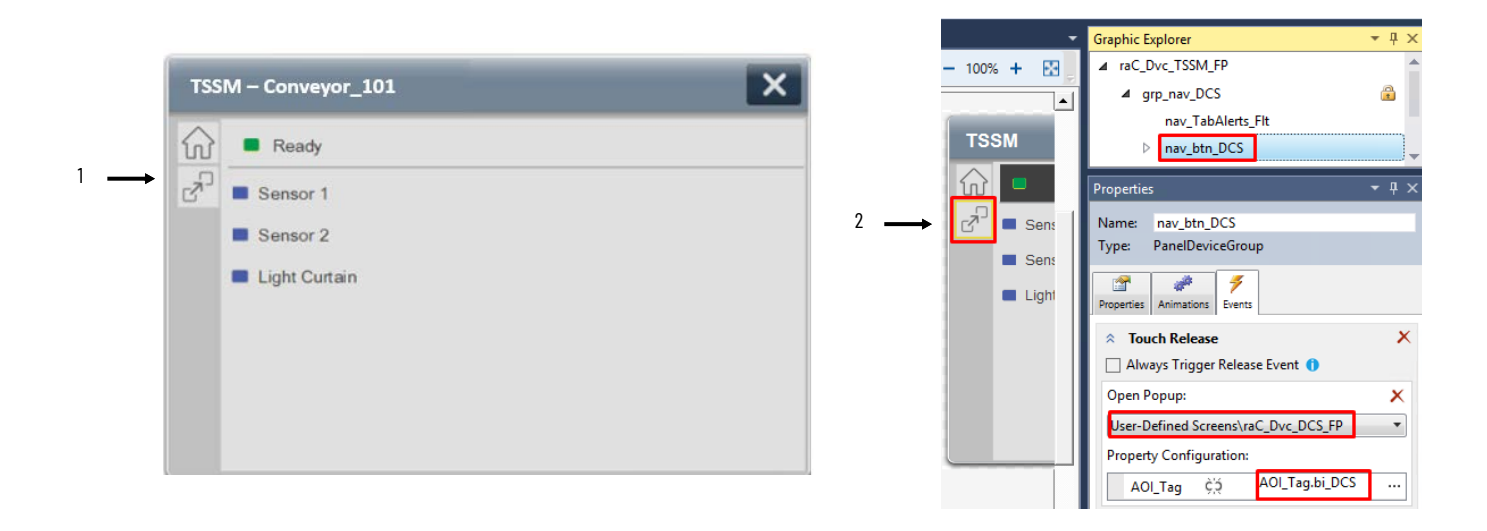

| ltem | Description                                     |  |
|------|-------------------------------------------------|--|
| 1    | DCS Extension Navigation Tab Button             |  |
| 2    | DCS Extension Navigation Configuration settings |  |

#### **Application Code Manager**

Safety Device Library objects can be set-up and configured using Studio 5000® Application Code Manager.

Refer to the section <u>Using Application Code Manager</u> for complete details.

#### Definition Object: raC\_Dvc\_TSSM

This object contains the AOI definition and used as linked library to implement object. This gives flexibility to choose to instantiate only definition and create custom implement code. User may also create their own implement library and link with this definition library object.

#### Implementation Object: raC\_LD\_Dvc\_TSSM

| Parameter Name    | Default Value            | Instance Name    | Definition      | Description                                                                                                    |
|-------------------|--------------------------|------------------|-----------------|----------------------------------------------------------------------------------------------------|
| RoutineName       | {ObjectName}             | {RoutineName}    | Routine         | Enter Routine name. Routine will be created and Object implement<br>rung(s) inserted.<br>A JSR will be inserted in MainRoutine.<br>If routine name already exists, then object will be inserted into<br>existing routine.<br>By default, parameter is set to Object Name.                |
| TagName           | {ObjectName}             | {TagName}        | Backing Tag     | Enter the backing tag of the main AOI.<br>This will serve as the base tag name for other tags in this object that<br>are derived from the base.                                                                                                    |
| TagDescription    | {ObjectDescription}      | {TagDescription} |                 | Tag Description of the main AOI backing tag                                                                                                    |
| DisplayName       | [ObjectName]             | [DisplayName]    |                 | Faceplatetitle/groupeventlistdescription.Pleaseavoidunderscore ("_") at the end.                                                                                                    |
| SafetyFunction    | LIGHT CURTAIN            |                  |                 | I his parameter provides a text name for how this instruction is<br>being used. It is for information/documentation purposes only.<br>Options:<br>- USER DEFINED<br>- EMERGENCY STOP<br>- SAFETY GATE<br>- LIGHT CURTAIN<br>- AREA SCANNER<br>- SAFETY MAT<br>- CABLE (ROPE) PULL SWITCH |
| InputType         | Equivalent - Active High |                  |                 | This parameter selects input channel behavior. Equivalent - Active<br>High or Complimentary.                                                                                                    |
| DiscrepencyTime   | 100                      |                  |                 | The amount of time that the inputs can be in an inconsistent state before an instruction fault is generated. Range 5-3000ms.                                                                                                    |
| RestartType_DCS   | Automatic                |                  |                 | This input configures Output 1 for either Manual or Automatic<br>Restart.                                                                                                    |
| ColdStartType_DCS | Automatic                |                  |                 | This parameter specifies the Output 1 behavior when applying controller power or mode change to Run. Automatic or Manual.                                                                                                    |
| ChannelA          | ChA                      |                  | Input Parameter | Enter the input address (data) tag for Channel A from safety digital input module.                                                                                                    |

| Parameter Name       | Default Value | Instance Name | Definition      | Description                                                                                                    |
|----------------------|---------------|---------------|-----------------|----------------------------------------------------------------------------------------------------|
| ChannelA_InputStatus | ChA_Sts       |               | Input Parameter | Enter the input address(Status) tag for Channel A from safety digital input module.                                                                                                    |
| ChannelB             | ChB           |               | Input Parameter | Enter the input address (data) tag for Channel B from safety digital input module.                                                                                                    |
| ChannelB_InputStatus | ChB_Sts       |               | Input Parameter | Enter the input address(Status)tag for Channel B from safety digital input module.                                                                                                    |
| RestartType          | Automatic     |               |                 | This input configures Output 1 for either Manual of Automatic Restart                                                                                                    |
| S1S2Time             | 0             |               |                 | I he maximum amount of time allowed between clearing or blocking<br>of the muting sensor inputs Sensor 1 and Sensor 2 before generating<br>a fault. Setting this input to 0 disables the S1-S2 timer. The valid<br>range is 5-180,000 ms.     |
| S1LCTime             | 0             |               |                 | I he maximum amount of time allowed between clearing or blocking<br>of the Sensor 2 muting sensor and the Light Curtain before<br>generating a fault. Setting this input to 0 disables the S2-LC timer.<br>The valid range is 5-180,000 ms.   |
| MaxMuteTime          | 0             |               |                 | I he maximum amount of time during which the instruction lets the protective function of the light curtain be disabled before generating a fault. Setting this input to 0 disables the Maximum Mute timer. The valid range is 0-3,600,000 ms. |
| MaxOverrideTime      | 0             |               |                 | The maximum amount of time that the instruction lets the override feature energize the Output 1 output. Setting this input to 0 disables the Maximum Override timer. The valid range is 0-30,000 ms.                                          |
| Sensor1              | Sens1         |               | Input Parameter | Enter the input address (data) tag for Sensor 1 from safety digital input module. That is one of two muting sensors, Sensor 1 must be the first sensor to be blocked and the last to be cleared in the muting sequence.                       |
| Sensor1_InputStatus  | Sense1_Sts    |               | Input Parameter | Enter the input address (Status) tag for Sensor 1 from safety digital input module.                                                                                                    |
| Sensor2              | Sens2         |               | Input Parameter | Enter the input address (data) tag for Sensor 2 from safety digital input module. That is one of two muting sensors, Sensor 2 must be the second sensor to be blocked and the first to be cleared in the muting sequence.                     |
| Sensor2_InputStatus  | Sense2_Sts    |               | Input Parameter | Enter the input address (Status) tag for Sensor 2 from safety digital input module.                                                                                                    |
| MutingLampStatus     | MuteInput_Sts |               | Input Parameter | Enter the input address tag showing status of the muting lamp.                                                                                                    |
| MutingLamp_Output    | ML_Output     |               | Input Parameter | Enter the test output address (Data) tag to drive the Muting Lamp from safety digital input module.                                                                                                    |
| ClearArea_Output     | CA_Output     |               | Input Parameter | Enter the test output address (Data) tag to drive the Clear Area<br>Lamp from safety digital input module.                                                                                                    |
| ResetTag             | Cmd_Reset     |               | Controller Tag  | Enter Tagname for Reset signal. Please avoid underscore ("_") at the end.                                                                                                    |

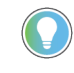

Note that if the tag names are manually entered or not linked to input channel tags a red 'X' will be shown beside the parameter. This is acceptable and the program can still be generated.

#### **Linked Libraries**

| Link Name                 | Catalog Number            | Revision | Solution        | Category |
|---------------------------|---------------------------|----------|-----------------|----------|
| raC_Dvc_TSSM              | raC_Dvc_TSSM              | 1        | (RA-LIB) Device | Safety   |
| raC_Opr_SafetyGroupMember | raC_Opr_SafetyGroupMember | 1        | (RA-LIB) Device | Safety   |
| raC_Dvc_DCS               | raC_Dvc_DCS               | 1        | (RA-LIB) Device | Safety   |

# **Configured HMI Content**

| HMI Content   | Instance Name            | Description                               |
|---------------|--------------------------|-------------------------------------------|
| Launch Button | {ObjectName}_GO_LaunchFP | Global Object configured callout instance |

#### **Attachments**

| Name                                      | Description        | File Name                                       | Extraction Path                                     |
|-------------------------------------------|--------------------|-------------------------------------------------|-----------------------------------------------------|
| V1_raC_GuardLogix_SafetyD<br>evice_Global | Graphic Symbols SE | (raC-1-SE) Graphic Symbols - Safety Device.ggfx | {ProjectName}\Visualization\FTViewSE\Global Objects |
| V1_raC_GuardLogix_SafetyD<br>evice_Global | Graphic Symbols ME | (raC-1-ME) Graphic Symbols - Safety Device.ggfx | {ProjectName}\Visualization\FTViewME\Global Objects |
| V1_raC_Dvc_TSSM                           | Faceplate SE       | (raC-1_xx-SE) raC_Dvc_TSSM-Faceplate.gfx        | {ProjectName}\Visualization\FTViewSE\Displays       |
| V1_raC_Dvc_TSSM                           | Faceplate ME       | (raC-1_xx-ME) raC_Dvc_TSSM-Faceplate.gfx        | {ProjectName}\Visualization\FTViewME\Displays       |
| V1_raC_Dvc_TSSM                           | View Designer      | (raC-1_xx-VD) raC_Dvc_Safety.vpd                | {ProjectName}\Visualization\ViewDesigner            |
| V1_RM_raC_DvcSafety                       | Reference Manual   | DEVICE-RM500C-EN-P.pdf                          | {ProjectName}\Documentation                         |
| V1_Safety_Images                          | HMI Image Set      | Safety_Images.zip                               | {ProjectName}\Visualization\Images                  |

# FSBM - Four Sensor Bi-directional Muting (raC\_Dvc\_FSBM)

| Overview               | The Four Sensor Bi-directional Muting device object (raC_Dvc_FSBM)<br>includes a faceplate which displays status and configuration information of<br>safety applications using four muting sensors arranged sequentially before<br>and after the light curtain's center of the protected opening. The primary<br>function is to automatically disable the protective function of a light curtain<br>which allows material to be transported through the light curtain sensing field<br>without stopping the machine.<br>The instruction is ready when material clears Sensor 1, Sensor 2, Light Curtain,<br>Sensor 3, and Sensor 4 and are in the active state as determined by the Input<br>type operand, and the correct reset actions are carried out.<br>The FSBM instruction also requires a DCS (Dual Channel Input Stop)<br>instruction.<br>In the Library there is a folder named <i>Videos</i> which contains many How-To and<br>Operational Overview Videos which walk step-by-step through each process. You<br>can refer to the following videos for this section:<br>"Operational_Overview_of_Safety_Device_Object_Faceplates"<br>"Operational_Overview_of_Safety_Application_Example_in_LogixDesigner" |
|------------------------|----------------------------------------------------------------------------------------------------|
| Functional Description | <ul> <li>The Four Sensor Bi-directional Muting pre-configured Device Objects:</li> <li>Collect, Process and Deliver Data between Smart Devices and<br/>Application Logic</li> <li>Provide Device Status &amp; Diagnostics Faceplates for Machine Startup,<br/>Commissioning, Operations, and Maintenance</li> <li>Include Common HMI Faceplate Components, Device States, and<br/>Control Interfaces providing Application Development and Operation<br/>Efficiency</li> </ul>                                                                                                    |
| <b>Required Files</b>  | Device Objects include Add-On Instructions (AOIs) and HMI faceplates. The revision number (e.g. 1.01) used in filenames can change as new revisions are created.                                                                                                    |

#### **Controller Files**

Add-On Instructions are reusable code objects that contain encapsulated logic that can streamline implementing your system. This lets you create your own instruction set for programming logic as a supplement to the instruction set provided natively in the ControlLogix® firmware. An Add-On Instruction is defined once in each controller project, and can be instantiated multiple times in your application code as needed.

The Add-On Instruction must be imported into the controller project to be used in the controller configuration. These can be imported as Add-On Instruction files, or as part of the ROUTINE Import or Import Library Objects wizard.

All Add-On Instruction and ROUTINE Import files can be found in the */Studio 5000 Logix Designer® Files - L5X/* folder in the library.

| Device/Item | Add-On Instruction        | ROUTINE Import                |
|-------------|---------------------------|-------------------------------|
| FSBM        | raC_Dvc_FSBM_1.02_A0I.L5X | raC_Dvc_FSBM_1.02_ROUTINE.L5X |

#### FactoryTalk® View HMI Files

FactoryTalk® View ME or SE applications require importing the desired device faceplates in addition to all Global Object (ggfx) files and all images located in the */HMI FactoryTalk View Images - png/* folder of the library. FactoryTalk® View ME files are stored in the */HMI - FactoryTalk View ME/* library folder and FactoryTalk® View SE files are stored in the */HMI - FactoryTalk View SE/* library folder.

| Device/Item     | Туре          | FactoryTalk® View ME<br>Faceplate          | FactoryTalk® View SE<br>Faceplate               |
|-----------------|---------------|--------------------------------------------|-------------------------------------------------|
| FSBM            | Display       | (raC-1_02-ME) raC_Dvc_FSBM-Faceplate.gfx   | (raC-1_02-SE) raC_Dvc_FSBM-Faceplate.gfx        |
| Graphic Symbols | Global Object | (raC-1-ME) Graphic Symbols - Safety Device | (raC-1-SE) Graphic Symbols - Safety Device.ggfx |
| Toolbox         | Global Object | (raC-1-ME) Toolbox - Safety Device.ggfx    | (raC-1-SE) Toolbox - Safety Device.ggfx         |

#### Studio 5000 View Designer® HMI Files

All Studio 5000 View Designer® Files can be found in the /HMI - ViewDesigner - vpd/ folder of the library.

| Device/Item | Studio 5000 View Designer® Faceplate |
|-------------|--------------------------------------|
| FSBM        | (raC-1_02-VD) raC_Dvc_Safety.vpd     |

#### Studio 5000<sup>®</sup> Application Code Manager Files

Studio 5000<sup>®</sup> Application Code Manager (ACM) can be optionally used if it is installed. All devices can be easily registered in the ACM repositories by running the *setup.cmd* file located in the root folder of the library.

Individual HSL4 files are provided as an alternative to running the setup.cmd to allow users to manually register specific implementation objects. Each object has two files - an Asset Control file and a Device file. The Asset Control files include attachments of all required files for that object. The Device files are used to actually add that device into a Studio 5000 project and these reference the Asset Control files.

All Studio 5000<sup>®</sup> Application Code Manager files can be found in the / *ApplicationCodeManagerLibraries*/ folder of the library. The files included are as follows:

| Implementation Object | Asset Control File (.HSL4)                              | Device File (.HSL4)                             |
|-----------------------|---------------------------------------------------------|-------------------------------------------------|
| FSBM                  | (RA-LIB)_Device_Asset-Control_Safety_raC_Dvc_FSBM_(1.2) | (RA-LIB)_Device_Device_Safety_raC_LD_FSBM_(1.2) |

#### **Operations**

The Safety Discrete objects provides only physical operation mode. There is no virtual device mode offered.

#### Execution

The following table explains the handling of instruction execution conditions.

| Condition                        | Description                                                                                                    |
|----------------------------------|----------------------------------------------------------------------------------------------------|
| EnableIn False (false rung)      | Processing for EnableIn False (false rung) is handled the same as if the device were taken out of service by Command. The device outputs are de-energized and the device is shown as Program Out of Service on the HMI. All alarms are cleared.                                                                                                    |
| Powerup (prescan, first<br>scan) | On prescan, any commands that are received before first scan are discarded. The device is de-energized. On first scan, the device is treated as if it were returning from Hand command source: the instruction state is set based on the position feedback that is received from the device. If the feedback is valid for one position, the device is set to that position. If the device does not have position feedback or the position feedback is invalid, the device is set to the 'unknown/powerup' state. The command source is set to its default, either Operator or Program (unlocked). |
| Postscan                         | No SFC Postscan logic is provided.                                                                                                    |

# Add-On Instruction I/O Data InOut Data

| InOut        | Function / Description             | DataType                     |
|--------------|------------------------------------|------------------------------|
| Inp_FSBM     | Input Interface - FSBM Instruction | DCI_MUTING_TWO_SENSOR_ASYM   |
| Inp_DCS      | Input Interface - DCS Instruction  | DCI_STOP                     |
| Out_Ctrl_Inf | Information Interface              | raC_UDT_Itf_SafetyDevice_Inf |
| Out_Ctrl_Sts | Status Interface                   | raC_UDT_Itf_SafetyDevice_Sts |

# Input Data

| Input         | Function/Description                    | DataType |
|---------------|-----------------------------------------|----------|
| EnableIn      | Enable Input - System Defined Parameter | BOOL     |
| Inp_Suspended | Suspend device operation                | BOOL     |

#### **Output Data**

| Output                | Function/Descritpion                                                                                                    | DataType |
|-----------------------|----------------------------------------------------------------------------------------------------|----------|
| Sts_DeviceSuspended   | Device is suspended                                                                                                    | BOOL     |
| Sts_SafetyDemand      | Safety demand is present                                                                                                    | BOOL     |
| Sts_ResetRequired     | Reset is required                                                                                                    | BOOL     |
| Sts_DiagnosticPresent | Diagnostic is present                                                                                                    | BOOL     |
| Sts_FaultPresent      | Fault is present                                                                                                    | BOOL     |
| Sts_MuteLampON        | This output indicates the status of the light<br>curtain's protective function.<br>ON (1): The light curtain's protective function is<br>disabled.<br>OFF(0): The light curtain's protective function is<br>enabled.                                                                       | BOOL     |
| Sts_ClearArea         | This output indicates when the light curtain<br>sensing field must be cleared (all muting<br>sensors and the light curtain are ON) before<br>processing can continue.<br>ON (1): The light curtain sensing field must be<br>cleared.<br>OFF (0): The light curtain sensing field is clear. | BOOL     |
| Sts_OAClearingLCA     | The light curtain sensing field is not obstructed<br>but the field must be cleared and override is<br>active.<br>ON(1): Override Activate and light Curtain area in<br>clearing state.<br>OFF (0): Light curtain area not in clearing state                                                | BOOL     |
| Sts_OAClearedLCA      | The light curtain sensing field is not obstructed,<br>the field is cleared and override is active.<br>ON (1): Override Activate and light Curtain area<br>cleared<br>OFF (0): Light curtain area not cleared                                                                               | BOOL     |
| Sts_Muted             | Muted status<br>ON (1): Device is muted and protective function<br>is disabled<br>OFF (0): Device is not muted and protective<br>function is enabled.                                                                                                    | BOOL     |
| Sts_Ready             | Device is ready                                                                                                    | BOOL     |
| Sts_ERR               | Instruction Error Code                                                                                                    | DINT     |
| Sts_eReady            | 0: Ready<br>1: Safety Demand<br>2: Reset Required<br>3: Suspended                                                                                                    | SINT     |
| raC_Dvc_FSBM          | Unique Parameter Name for auto - discovery                                                                                                    | BOOL     |
| EnableOut             | Enable Output - System Defined Parameter                                                                                                    | BOOL     |

#### **Data Types**

The following Safety Common Control Interface tags are the primary device program tags to read and write to when interfacing to safety devices. The value of using these tags in your specific application code is that you may use a number of different safety devices such as FSBM, TSSM, etc without having to update your application device interface tags. The primary function of these interfaces within the Safety Device Library is to pass individual instruction information to the Safety Group Monitor instruction.

Refer to the Interfaces section for detailed information on interfaces.

| raC_UDT_ltf_SafetyD | evice_Inf |
|---------------------|-----------|
|---------------------|-----------|

| Member      | Description                                                                                                    | Data Type |
|-------------|----------------------------------------------------------------------------------------------------|-----------|
| Туре        | Provides device object type information e.g.<br>raC_Dvc_SafetyGroupMonitor, raC_Dvc_FSBM, raC_Dvc_FSBMTL, etc.                                                                                                    | STR0032   |
| DisplayName | Provides object display name                                                                                                    | STRO024   |
| eClass      | Provide instruction type information<br>eClass ID: Instruction Type<br>0: DCS<br>1: DCSTL<br>2: DCSTM<br>3: CROUT<br>5: SafetyGroupMonitor<br>6: TSAM<br>7: TSSM<br>8: FSBM<br>9: THRSe<br>10: SMAT<br>11:SS2<br>12: SS1<br>13:SFX<br>14:STO | DINT      |

#### raC\_UDT\_Itf\_SafetyDevice\_Sts

This is the Safety Device Common Control Interface User-Defined Data Type for device status. Its members provide application program access to device states, status, and diagnostic data. The table below shows member names, descriptions, and tag data types.

| Input             | Description                                                                                                    | Data Type |
|-------------------|----------------------------------------------------------------------------------------------------|-----------|
| bSts              | Bit overlay (Visible) covering all subsequent Boolean members.<br>(Unused)                                                                                                    | DINT      |
| DeviceSuspended   | Device suspended status (Inp_Suspend = 1)                                                                                                    | BOOL      |
| SafetyDemand      | Safety demand status<br>ON (1): Safety demand is present on the device object<br>OFF (0): No safety demand                                                                                                    | BOOL      |
| ResetRequired     | Reset Required status<br>ON (1): Device requires reset signal<br>OFF (0): No reset required                                                                                                    | BOOL      |
| DiagnosticPresent | Diagnostic status<br>ON (1): A diagnostic is present in the device object<br>OFF (0): Device is operating normally                                                                                            | BOOL      |
| FaultPresent      | Fault Status<br>ON (1): A fault is present in the device object<br>OFF (0): Device is operating normally                                                                                                    | BOOL      |
| Muted             | Device Muted status (Available for FSBMTM)<br>ON (1): Muted status is present on one or more safety instructions<br>within a specific safety group<br>OFF (0): None of the instructions within group is muted | BOOL      |

#### **Programming Example**

Fully configured device routine is provided below for reference. This example is taken from the *Safety Program - Inputs* routine in the *SafetytApplication.ACD* example application provided in the library.

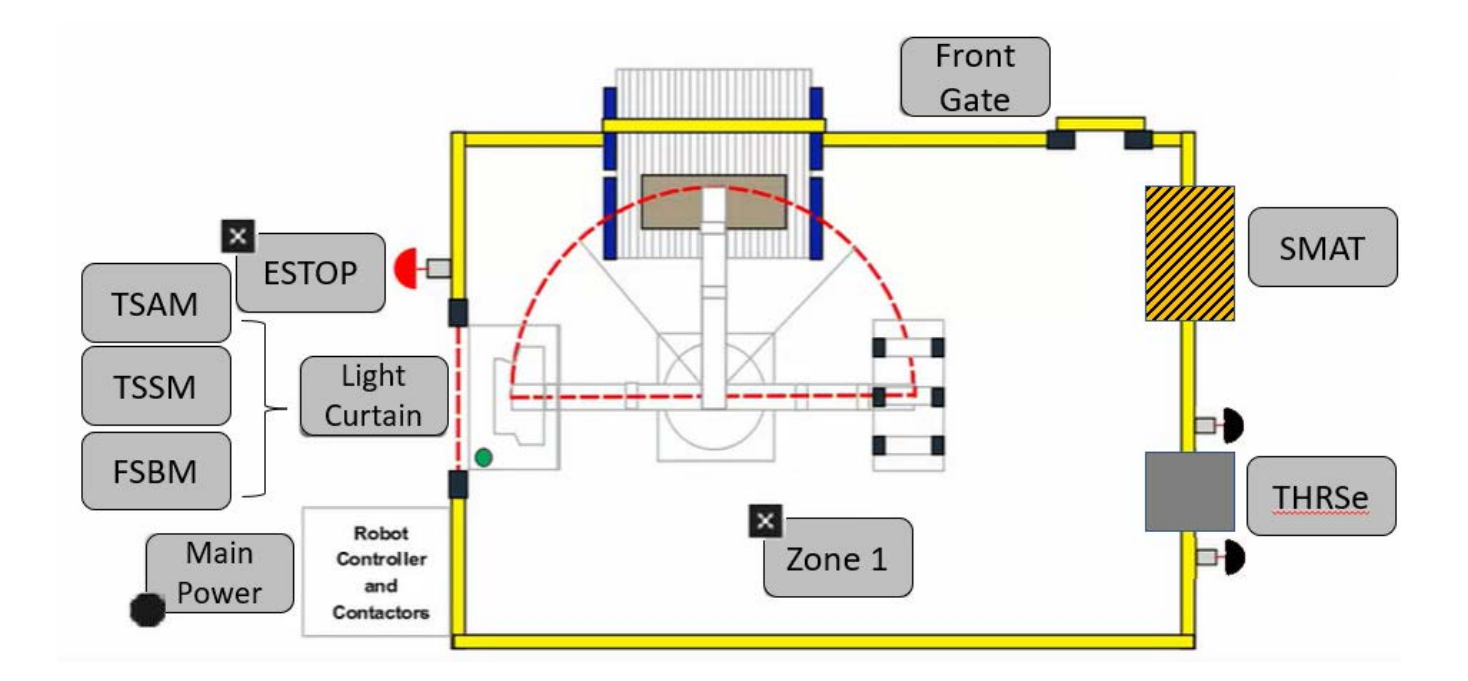

This example uses the FSBM instruction for a light curtain function shown as *FSBM* in the safe machine diagram. A DCS instruction is also used for the light curtain. This system in the example application code is referred to as Conveyor\_103. DCS Channel A and Channel B are tied to safety class discrete inputs. FSBM Sensors 1, 2, 3, and 4, as well as muting lamp status are also connected to safety class discrete inputs. Rung descriptions are as follows:

- Rung 24: Check input statuses
- Rung 25: Configure DCS instruction
- Rung 26: Check mute input status
- Rung 27: Check Override status
- Rung 28: Configure FSBM and raC\_Dvc\_FSBM instructions
- Rung 29: raC\_Opr\_SafetyGroupMember (optional) assigns Conveyor\_101 FSBM to Inputs Safety Group at ID #6.

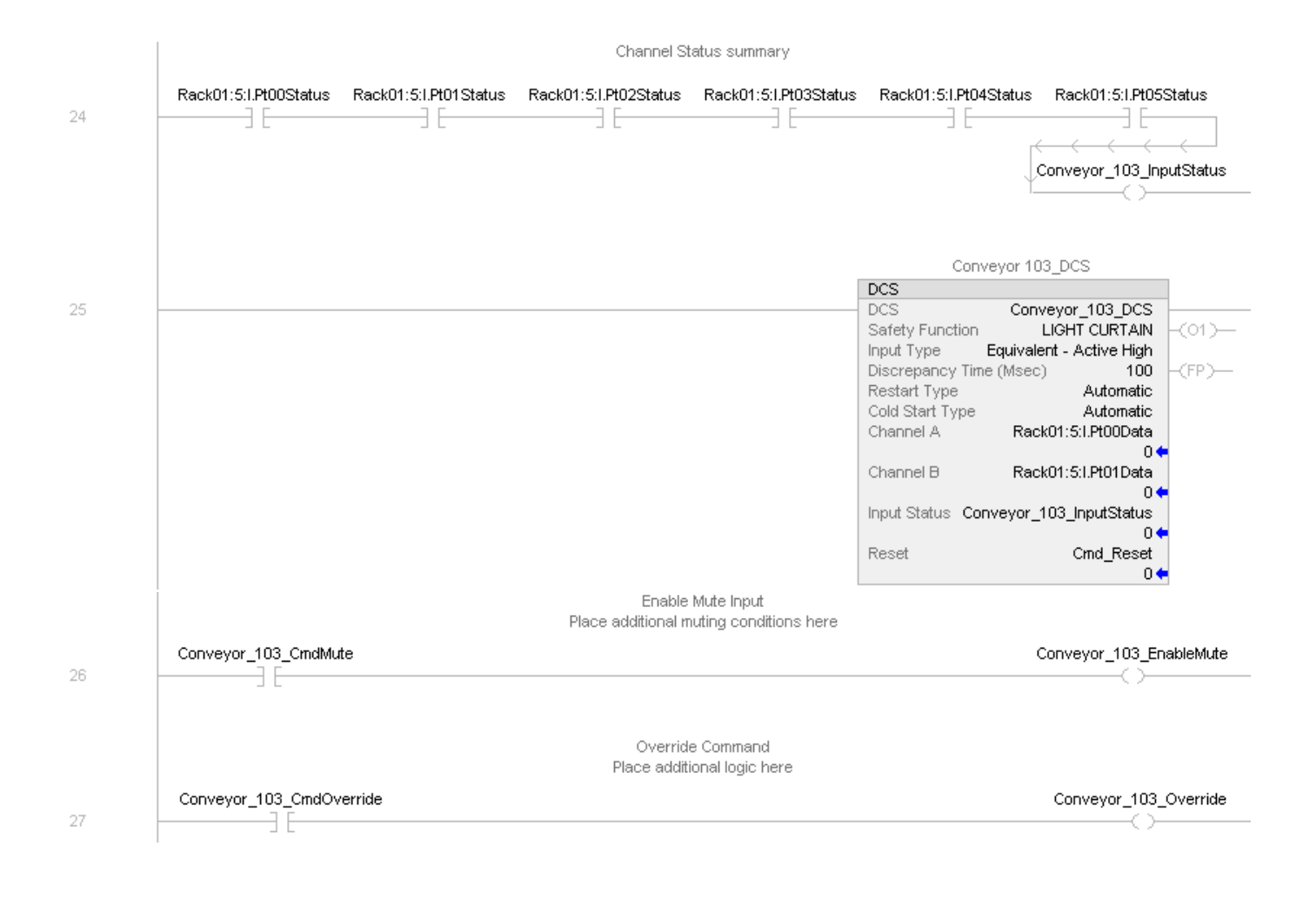

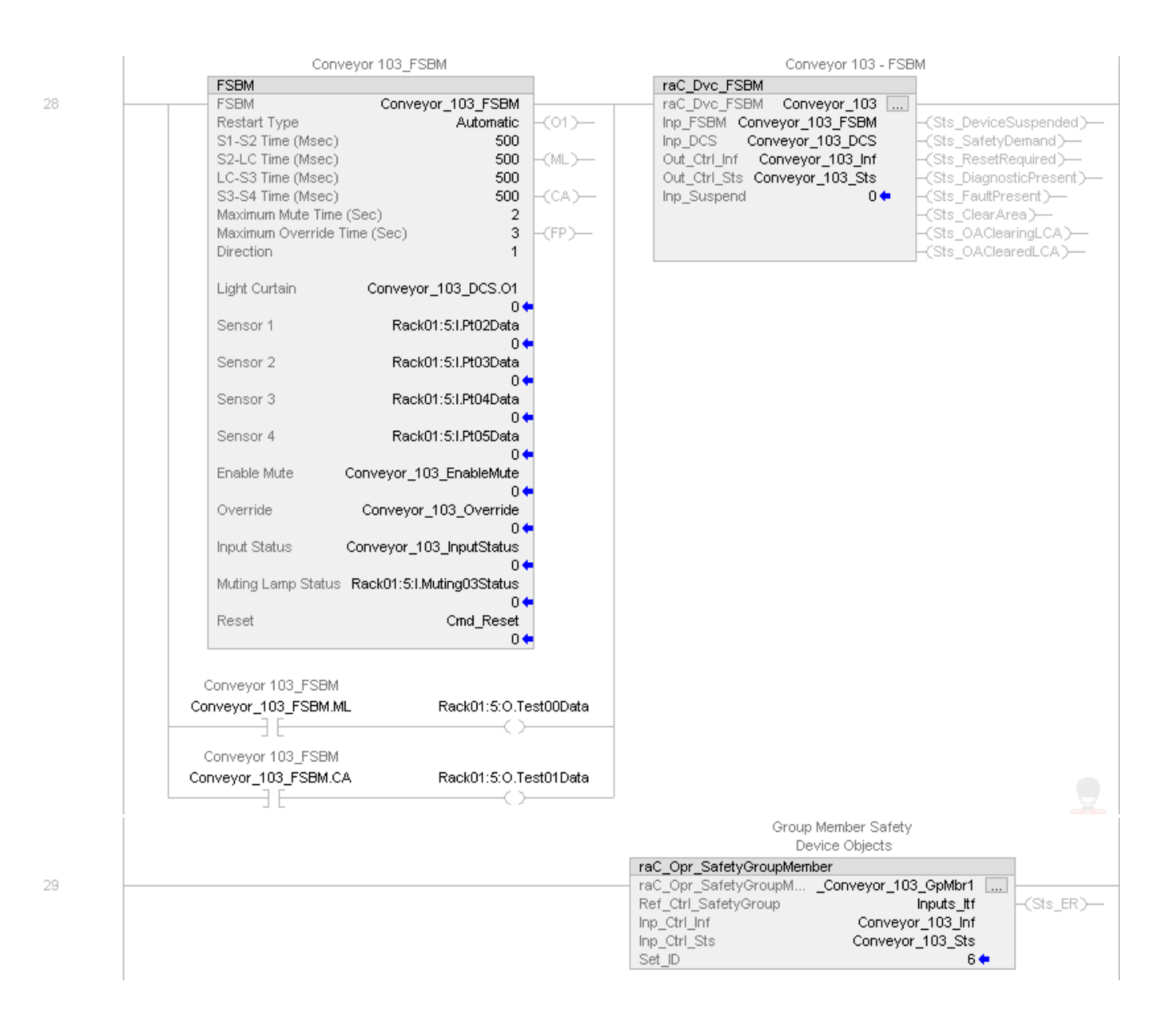

Note that this programming example is the same code that is imported when either importing the supplied ROUTINE .L5X files or when using Application Code Manager or the Studio 5000 Import Library Objects wizard plug-in.

#### **Graphic Symbols**

Graphic Symbols are used as launch buttons within HMI applications to open up faceplate displays. See <u>Basic Launch Button Attributes</u> section for details on configuration and indicators

#### FactoryTalk<sup>®</sup> View ME/SE Graphic Symbols

| Graphic Symbol Name | Graphic Symbol | Description                                                                                                    | Global Object Parameter Values                                           |
|---------------------|----------------|----------------------------------------------------------------------------------------------------|--------------------------------------------------------------------------|
| btn_nav_safety      | SS             | Faceplate navigation button with string tag label.<br>This launch button graphic object allows the user<br>to navigate to the device object faceplate.<br>The text on the button face is set to the tag's<br>.Inf_DisplayName. | #101: AOI Instance (e.g.<br>{::[PAC]Program::SafetyProgramInstanceName}) |

#### Studio 5000 View Designer® Graphic Symbols

| Graphic<br>Symbol<br>Name | Graphic Symbol         | Description                                                                                                   | Property Configuration                                                                                                    |
|---------------------------|------------------------|----------------------------------------------------------------------------------------------------|----------------------------------------------------------------------------------------------------|
| Launch                    | X<br>Button<br>Caption | The supplied launch button in View<br>Designer is used to navigate to the<br>faceplate in a user application. | Properties     Properties     Properties |

# **Faceplates**

There are basic faceplate attributes that are common across all instructions. See <u>Basic Faceplate Attributes on page 27</u>.

#### Home

The Home tab is the main tab of the faceplate. It provides the status of the safety input device along with configuration information.

The Home tab shows the Sensor 1, Sensor 2, Sensor 3, Sensor 4, and Light Curtain cleared status. Additionally there is a Ready banner at the top showing the status of the device.

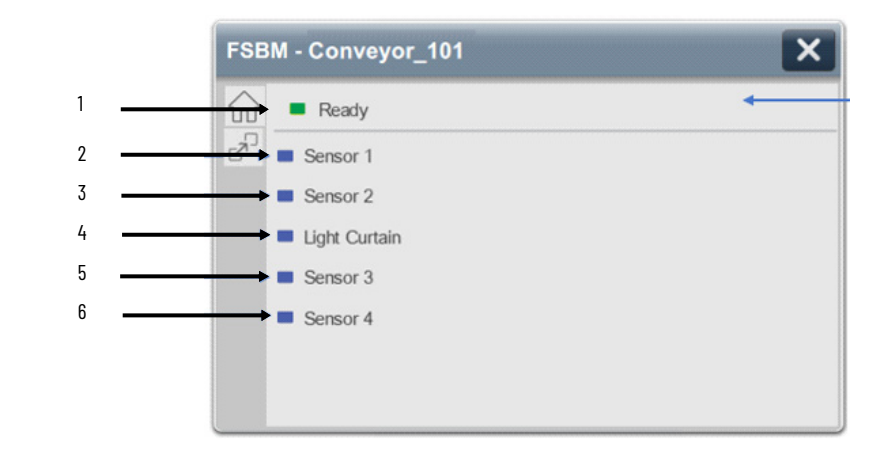

| ltem | Description                                                                                                    |
|------|----------------------------------------------------------------------------------------------------|
| 1    | Banner- Ready Status                                                                                                    |
| 2    | Sensor 1 Status. This is one of the two muting sensors; Sensor 1 must be the first sensor to be blocked and the last to be cleared in the muting sequence and its status is indicated by:<br>OFF (0) = Gray LED. Sensor 1 is blocked.<br>ON (1) = Blue LED. Sensor 1 is cleared.                                                                     |
| 3    | Sensor 2 Status. This is one of the two muting sensors; Sensor 2 must be the second sensor to be blocked and the second last to be cleared in the muting sequence and its status is indicated by: OFF (0) = Gray LED. Sensor 2 is blocked. ON (1) = Blue LED. Sensor 2 is cleared.                                                                   |
| 4    | Light Curtain Status. This is an input channel which represents the current state of the physical light<br>curtain. Light curtain must be the third input to be blocked and third to be cleared in muting<br>sequence and its status is indicated by:<br>OFF (0) = Gray LED. Light Curtain is blocked<br>ON (1) = Blue LED. Light Curtain is cleared |
| 5    | Sensor 3 Status. This is one of the two muting sensors; Sensor 3 must be the fourth sensor to be blocked and the second to be cleared in the muting sequence and its status is indicated by: OFF (0) = Gray LED. Sensor 3 is blocked. ON (1) = Blue LED. Sensor 3 is cleared.                                                                        |
| 6    | Sensor 4 Status. This is one of the two muting sensors; Sensor 4 must be the last sensor to be blocked and the first to be cleared in the muting sequence and its status is indicated by: OFF (0) = Gray LED. Sensor 4 is blocked. ON (1) = Blue LED. Sensor 4 is cleared.                                                                           |

Home tab screen also provides fault and diagnostic information with required corrective actions on the right plane of the faceplate

When there is fault present, banner with black background is displayed on top of home screen with **Not Ready** and **Fault Present** text.

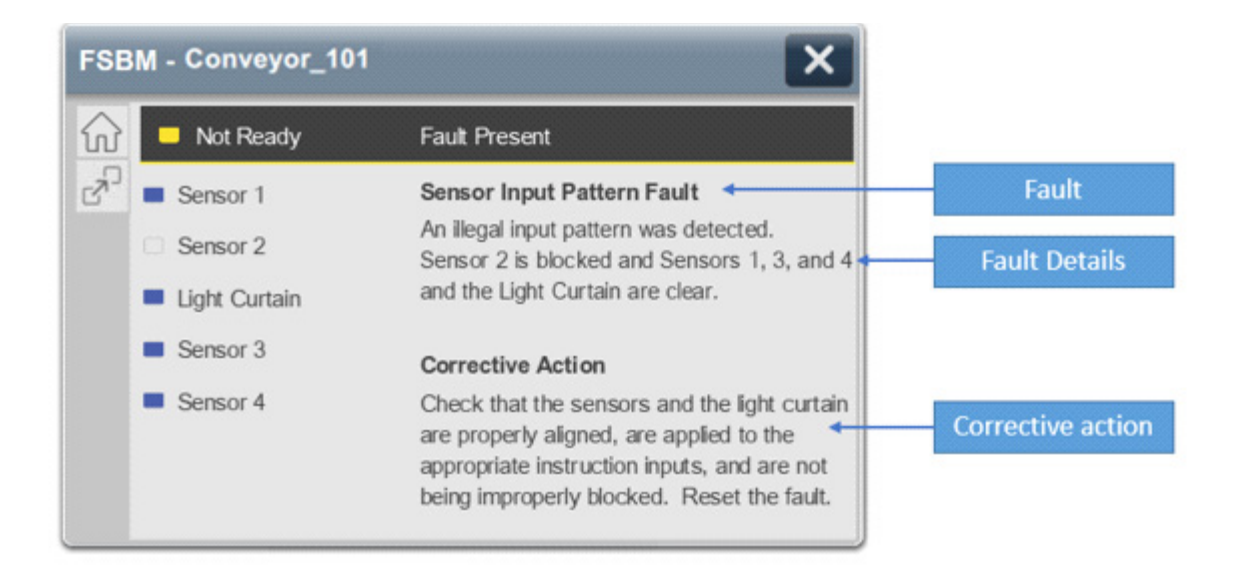

When there is diagnostic present, banner with black background is displayed on top of home screen with **Not Ready** and **Diagnostic Present** text.

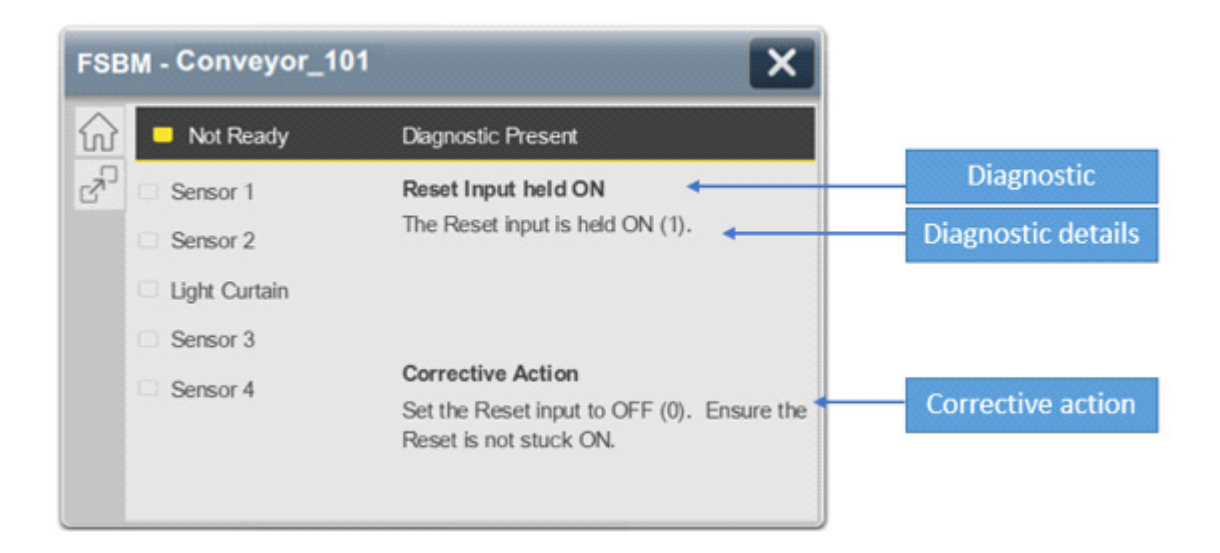

#### **Extensions - DCS**

Below the Home Tab button there is an Extension button which launches the associated Dual Channel Input Stop (DCS) faceplate. See the section on <u>raC\_Dvc\_DCS</u> for complete details on the DCS object. Click the 'X' in the top right to close the DCS faceplate and return to the original device faceplate.

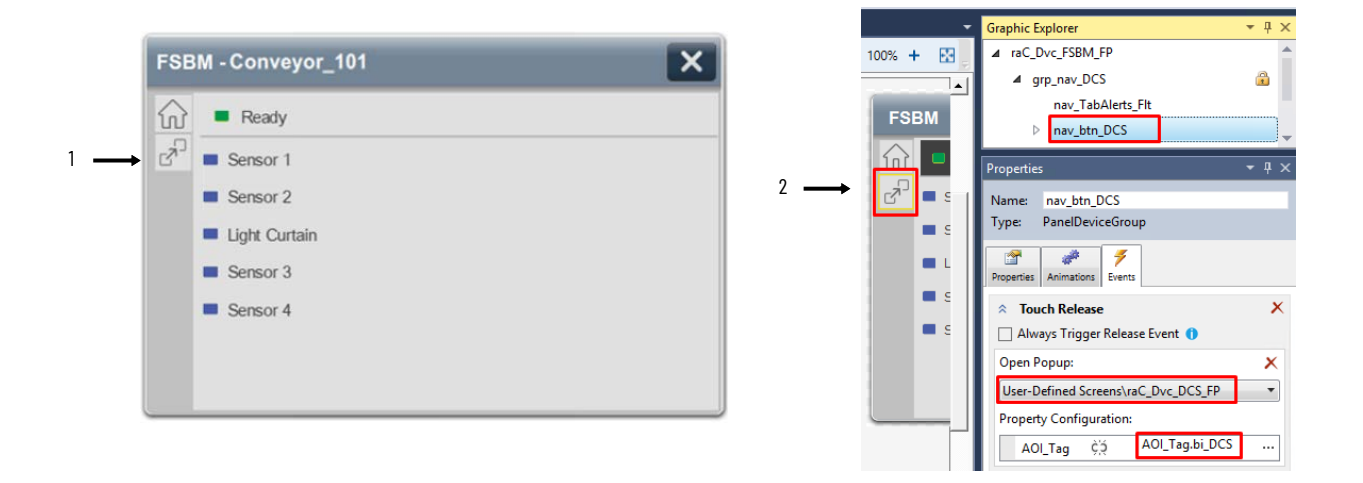

| ltem | Description                                     |
|------|-------------------------------------------------|
| 1    | DCS Extension Navigation Tab Button             |
| 2    | DCS Extension Navigation Configuration settings |

#### **Application Code Manager**

Safety Device Library objects can be set-up and configured using Studio 5000<sup>®</sup> Application Code Manager.

Refer to the section <u>Using Application Code Manager</u> for complete details.

#### Definition Object: raC\_Dvc\_FSBM

This object contains the AOI definition and used as linked library to implement object. This gives flexibility to choose to instantiate only definition and create custom implement code. User may also create their own implement library and link with this definition library object.

#### Implementation Object: raC\_LD\_Dvc\_FSBM

| Parameter Name | Default Value | Instance Name | Definition  | Description                                                                                                    |
|----------------|---------------|---------------|-------------|----------------------------------------------------------------------------------------------------|
| RoutineName    | {ObjectName}  | {RoutineName} | Routine     | Enter Routine name. Routine will be created and Object implement<br>rung(s) inserted.<br>A JSR will be inserted in MainRoutine.<br>If routine name already exists, then object will be inserted into<br>existing routine.<br>By default, parameter is set to Object Name. |
| TagName        | {ObjectName}  | {TagName}     | Backing Tag | Enter the backing tag of the main AOI.<br>This will serve as the base tag name for other tags in this object that<br>are derived from the base.                                                                                                    |

| Parameter Name       | Default Value            | Instance Name    | Definition      | Description                                                                                                    |
|----------------------|--------------------------|------------------|-----------------|----------------------------------------------------------------------------------------------------|
| TagDescription       | {ObjectDescription}      | {TagDescription} |                 | Tag Description of the main AOI backing tag                                                                                                    |
| DisplayName          | [ObjectName]             | [DisplayName]    |                 | Faceplate title/groupevent list description. Please avoid underscore ("_") at the end.                                                                                                    |
| SafetyFunction       | LIGHT CURTAIN            |                  |                 | This parameter provides a text name for how this instruction is<br>being used. It is for information/documentation purposes only.<br>Options:<br>- USER DEFINED<br>- EMERGENCY STOP<br>- SAFETY GATE<br>- LIGHT CURTAIN<br>- AREA SCANNER<br>- SAFETY MAT<br>- CABLE (ROPE) PULL SWITCH |
| InputType            | Equivalent - Active High |                  |                 | This parameter selects input channel behavior. Equivalent - Active<br>High or Complimentary.                                                                                                    |
| DiscrepencyTime      | 100                      |                  |                 | The amount of time that the inputs can be in an inconsistent state before an instruction fault is generated. Range 5-3000ms.                                                                                                    |
| RestartType_DCS      | Automatic                |                  |                 | This input configures Output 1 for either Manual or Automatic<br>Restart.                                                                                                    |
| ColdStartType_DCS    | Automatic                |                  |                 | This parameter specifies the Output 1 behavior when applying controller power or mode change to Run. Automatic or Manual.                                                                                                    |
| ChannelA             | ChA                      |                  | Input Parameter | Enter the input address (data) tag for Channel A from safety digital input module.                                                                                                    |
| ChannelA_InputStatus | ChA_Sts                  |                  | Input Parameter | Enter the input address(Status) tag for Channel A from safety digital input module.                                                                                                    |
| ChannelB             | ChB                      |                  | Input Parameter | Enter the input address (data) tag for Channel B from safety digital input module.                                                                                                    |
| ChannelB_InputStatus | ChB_Sts                  |                  | Input Parameter | Enter the input address(Status)tag for Channel B from safety digital input module.                                                                                                    |
| RestartType          | Automatic                |                  |                 | This input configures Output 1 for either Manual of Automatic Restart                                                                                                    |
| S1S2Time             | 0                        |                  |                 | I hemaximum amount of time allowed between clearing or blocking<br>of the muting sensor inputs Sensor 1 and Sensor 2 before generating<br>a fault. Setting this input to 0 disables the S1-S2 timer. The valid<br>range is 5-180,000 ms.                                                |
| S2LCTime             | 0                        |                  |                 | I hemaximum amount of time allowed between clearing or blocking<br>of the Sensor 2 muting sensor and the Light Curtain before<br>generating a fault. Setting this input to 0 disables the S2-LC timer.<br>The valid range is 5-180,000 ms.                                              |
| LCS3Time             | 0                        |                  |                 | I hemaximum amount of time allowed between clearing or blocking<br>of the Light Curtain and the Sensor 2 muting sensor before<br>generating a fault. Setting this input to 0 disables the LC-S3 timer.<br>The valid range is 5-180,000 ms.                                              |
| S3S4Time             | 0                        |                  |                 | The maximum amount of time allowed between clearing or blocking<br>of the muting sensor inputs Sensor 3 and Sensor 4 before<br>generating a fault. Setting this input to 0 disables the S3-S4 timer.<br>The valid range is 5-180,000 ms.                                                |
| MaxMuteTime          | 0                        |                  |                 | I he maximum amount of time during which the instruction lets the protective function of the light curtain be disabled before generating a fault. Setting this input to 0 disables the Maximum Mute timer. The valid range is 0-3,600,000 ms.                                           |

| Parameter Name      | Default Value | Instance Name | Definition      | Description                                                                                                    |
|---------------------|---------------|---------------|-----------------|----------------------------------------------------------------------------------------------------|
| MaxOverrideTime     | 0             |               |                 | The maximum amount of time that the instruction lets the override<br>feature energize the Output 1 output. Setting this input to 0 disables<br>the Maximum Override timer. The valid range is 0-30,000 ms.                         |
| Direction           | Forward       |               |                 | This input specifies the sequencing direction. Forward: The muting sequence begins with the block of Sensor 1. Reverse: The muting sequence begins with the blocking of Sensor 4.                                                  |
| Sensor1             | Sens1         |               | Input Parameter | Enter the input address (data) tag for Sensor 1 from safety digital<br>input module. That is one of two muting sensors, Sensor 1 must be<br>the first sensor to be blocked and the last to be cleared in the<br>muting sequence.   |
| Sensor1_InputStatus | Sense1_Sts    |               | Input Parameter | Enter the input address (Status) tag for Sensor 1 from safety digital input module.                                                                                                    |
| Sensor2             | Sens2         |               | Input Parameter | Enter the input address (data) tag for Sensor 2 from safety digital<br>input module. That is one of two muting sensors, Sensor 2 must be<br>the second sensor to be blocked and the first to be cleared in the<br>muting sequence. |
| Sensor2_InputStatus | Sense2_Sts    |               | Input Parameter | Enter the input address (Status) tag for Sensor 2 from safety digital input module.                                                                                                    |
| MutingLampStatus    | MuteInput_Sts |               | Input Parameter | Enter the input address tag showing status of the muting lamp.                                                                                                    |
| MutingLamp_Output   | ML_Output     |               | Input Parameter | Enter the test output address (Data) tag to drive the Muting Lamp from safety digital input module.                                                                                                    |
| ClearArea_Output    | CA_Output     |               | Input Parameter | Enter the test output address (Data) tag to drive the Clear Area<br>Lamp from safety digital input module.                                                                                                    |
| ResetTag            | Cmd_Reset     |               | Controller Tag  | Enter Tagname for Reset signal. Please avoid underscore("_") at the end.                                                                                                    |

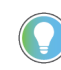

Note that if the tag names are manually entered or not linked to input channel tags a red 'X' will be shown beside the parameter. This is acceptable and the program can still be generated.

#### **Linked Libraries**

| Link Name                 | Catalog Number            | Revision | Solution        | Category |
|---------------------------|---------------------------|----------|-----------------|----------|
| raC_Dvc_FSBM              | raC_Dvc_FSBM              | 1        | (RA-LIB) Device | Safety   |
| raC_Opr_SafetyGroupMember | raC_Opr_SafetyGroupMember | 1        | (RA-LIB) Device | Safety   |
| raC_Dvc_DCS               | raC_Dvc_DCS               | 1        | (RA-LIB) Device | Safety   |

#### **Configured HMI Content**

| HMI Content   | Instance Name            | Description                               |
|---------------|--------------------------|-------------------------------------------|
| Launch Button | {ObjectName}_GO_LaunchFP | Global Object configured callout instance |

#### **Attachments**

| Name                                      | Description        | File Name                                       | Extraction Path                                     |
|-------------------------------------------|--------------------|-------------------------------------------------|-----------------------------------------------------|
| V1_raC_GuardLogix_SafetyD<br>evice_Global | Graphic Symbols SE | (raC-1-SE) Graphic Symbols - Safety Device.ggfx | {ProjectName}\Visualization\FTViewSE\Global Objects |
| V1_raC_GuardLogix_SafetyD<br>evice_Global | Graphic Symbols ME | (raC-1-ME) Graphic Symbols - Safety Device.ggfx | {ProjectName}\Visualization\FTViewME\Global Objects |
| V1_raC_Dvc_FSBM                           | Faceplate SE       | (raC-1_xx-SE) raC_Dvc_FSBM-Faceplate.gfx        | {ProjectName}\Visualization\FTViewSE\Displays       |
| V1_raC_Dvc_FSBM                           | Faceplate ME       | (raC-1_xx-ME) raC_Dvc_FSBM-Faceplate.gfx        | {ProjectName}\Visualization\FTViewME\Displays       |
| V1_raC_Dvc_FSBM                           | View Designer      | (raC-1_xx-VD) raC_Dvc_Safety.vpd                | {ProjectName}\Visualization\ViewDesigner            |
| V1_RM_raC_DvcSafety                       | Reference Manual   | DEVICE-RM500C-EN-P.pdf                          | {ProjectName}\Documentation                         |
| V1_Safety_Images                          | HMI Image Set      | Safety_Images.zip                               | {ProjectName}\Visualization\Images                  |

# THRSe - Two Hand Run Station Enhanced (raC\_Dvc\_THRSe)

| Overview               | The Two Hand Run Station Enhanced device object (raC_Dvc_THRSe)<br>includes a faceplate which displays status and configuration information of a<br>run station. The run station has two buttons which each have both normally<br>closed (N.C.) and normally open (N.O.) contacts. To energize Output 1, the<br>instruction must be enabled and connected with no faults present. Both the<br>left and right buttons must then be pressed within 500 ms of one another.<br>The instruction is ready when both the left and right buttons are pressed<br>within 500 ms of one another and both the left and right buttons are released<br>within 500 ms of one another. |
|------------------------|----------------------------------------------------------------------------------------------------|
| Functional Description | <ul> <li>The Two Hand Run Station Enhanced pre-configured Device Objects:</li> <li>Collect, Process and Deliver Data between Smart Devices and<br/>Application Logic</li> <li>Provide Device Status &amp; Diagnostics Faceplates for Machine Startup,<br/>Commissioning, Operations, and Maintenance</li> <li>Include Common HMI Faceplate Components, Device States, and<br/>Control Interfaces providing Application Development and Operation<br/>Efficiency</li> </ul>                                                                                                    |
| Required Files         | Device Objects include Add-On Instructions (AOIs) and HMI faceplates. The<br>revision number (e.g. 1.01) used in filenames can change as new revisions are<br>created.                                                                                                    |

Add-On Instructions are reusable code objects that contain encapsulated logic that can streamline implementing your system. This lets you create your own instruction set for programming logic as a supplement to the instruction set provided natively in the ControlLogix® firmware. An Add-On Instruction is

defined once in each controller project, and can be instantiated multiple times in your application code as needed.

The Add-On Instruction must be imported into the controller project to be used in the controller configuration. These can be imported as Add-On Instruction files, or as part of the ROUTINE Import or Import Library Objects wizard.

All Add-On Instruction and ROUTINE Import files can be found in the */Studio 5000 Logix Designer® Files - L5X/* folder in the library.

| Device/Item | Add-On Instruction         | ROUTINE Import                 |
|-------------|----------------------------|--------------------------------|
| THRSe       | raC_Dvc_THRSe_1.02_A0I.L5X | raC_Dvc_THRSe_1.02_ROUTINE.L5X |

#### FactoryTalk® View HMI Files

FactoryTalk® View ME or SE applications require importing the desired device faceplates in addition to all Global Object (ggfx) files and all images located in the */HMI FactoryTalk View Images - png/* folder of the library. FactoryTalk® View ME files are stored in the */HMI - FactoryTalk View ME/* library folder and FactoryTalk® View SE files are stored in the */HMI - FactoryTalk View SE/* library folder.

| Device/Item     | Туре          | FactoryTalk® View ME<br>Faceplate          | FactoryTalk® View SE<br>Faceplate               |
|-----------------|---------------|--------------------------------------------|-------------------------------------------------|
| THRSe           | Display       | (raC-1_02-ME) raC_Dvc_THRSe-Faceplate.gfx  | (raC-1_02-SE) raC_Dvc_THRSe-Faceplate.gfx       |
| Graphic Symbols | Global Object | (raC-1-ME) Graphic Symbols - Safety Device | (raC-1-SE) Graphic Symbols - Safety Device.ggfx |
| Toolbox         | Global Object | (raC-1-ME) Toolbox - Safety Device.ggfx    | (raC-1-SE) Toolbox - Safety Device.ggfx         |

#### Studio 5000 View Designer® HMI Files

All Studio 5000 View Designer® Files can be found in the /HMI - ViewDesigner - vpd/ folder of the library.

| Device/Item | Studio 5000 View Designer® Faceplate |
|-------------|--------------------------------------|
| THRSe       | (raC-1_02-VD) raC_Dvc_Safety.vpd     |

#### Studio 5000<sup>®</sup> Application Code Manager Files

Studio 5000<sup>®</sup> Application Code Manager (ACM) can be optionally used if it is installed. All devices can be easily registered in the ACM repositories by running the *setup.cmd* file located in the root folder of the library.

Individual HSL4 files are provided as an alternative to running the setup.cmd to allow users to manually register specific implementation objects. Each

object has two files - an Asset Control file and a Device file. The Asset Control files include attachments of all required files for that object. The Device files are used to actually add that device into a Studio 5000 project and these reference the Asset Control files.

All Studio 5000<sup>®</sup> Application Code Manager files can be found in the / *ApplicationCodeManagerLibraries*/ folder of the library. The files included are as follows:

| Implementation Object | Asset Control File (.HSL4)                               | Device File (.HSL4)                              |
|-----------------------|----------------------------------------------------------|--------------------------------------------------|
| THRSe                 | (RA-LIB)_Device_Asset-Control_Safety_raC_Dvc_THRSe_(1.2) | (RA-LIB)_Device_Device_Safety_raC_LD_THRSe_(1.2) |

#### **Operations**

The Safety Discrete objects provides only physical operation mode. There is no virtual device mode offered.

#### **Execution**

The following table explains the handling of instruction execution conditions.

| Condition                        | Description                                                                                                    |
|----------------------------------|----------------------------------------------------------------------------------------------------|
| EnableIn False (false rung)      | Processing for EnableIn False (false rung) is handled the same as if the device were taken out of service by Command. The device outputs are de-energized and the device is shown as Program Out of Service on the HMI. All alarms are cleared.                                                                                                    |
| Powerup (prescan, first<br>scan) | On prescan, any commands that are received before first scan are discarded. The device is de-energized. On first scan, the device is treated as if it were returning from Hand command source: the instruction state is set based on the position feedback that is received from the device. If the feedback is valid for one position, the device is set to that position. If the device does not have position feedback or the position feedback is invalid, the device is set to the 'unknown/powerup' state. The command source is set to its default, either Operator or Program (unlocked). |
| Postscan                         | No SFC Postscan logic is provided.                                                                                                    |

#### Add-On Instruction I/O Data InOut Data

| InOut        | Function / Description              | DataType                     |
|--------------|-------------------------------------|------------------------------|
| Inp_THRSe    | Input Interface - THRSe Instruction | DCI_STOP                     |
| Out_Ctrl_Inf | Information Interface               | raC_UDT_Itf_SafetyDevice_Inf |
| Out_Ctrl_Sts | Status Interface                    | raC_UDT_Itf_SafetyDevice_Sts |

#### **Input Data**

| Input         | Function/Description                    | DataType |
|---------------|-----------------------------------------|----------|
| EnableIn      | Enable Input - System Defined Parameter | BOOL     |
| Inp_Suspended | Suspend device operation                | BOOL     |

#### **Output Data**

| Output                | Function/Descritpion                                              | DataType |
|-----------------------|-------------------------------------------------------------------|----------|
| Sts_DeviceSuspended   | Device is suspended                                               | BOOL     |
| Sts_SafetyDemand      | Safety demand is present                                          | BOOL     |
| Sts_ResetRequired     | Reset is required                                                 | BOOL     |
| Sts_DiagnosticPresent | Diagnostic is present                                             | BOOL     |
| Sts_FaultPresent      | Fault is present                                                  | BOOL     |
| Sts_Ready             | Device is ready                                                   | BOOL     |
| Sts_ERR               | Instruction Error Code                                            | DINT     |
| Sts_eReady            | 0: Ready<br>1: Safety Demand<br>2: Reset Required<br>3: Suspended | SINT     |
| raC_Dvc_THRSe         | Unique Parameter Name for auto - discovery                        | BOOL     |
| EnableOut             | Enable Output - System Defined Parameter                          | BOOL     |
| Sts_StationBypassed   | Station is bypassed                                               | BOOL     |

# Data Types

The following Safety Common Control Interface tags are the primary device program tags to read and write to when interfacing to safety devices. The value of using these tags in your specific application code is that you may use a number of different safety devices such as THRSe, DCS, etc without having to update your application device interface tags.

Refer to the <u>Interfaces</u> section for detailed information on interfaces.

#### raC\_UDT\_Itf\_SafetyDevice\_Inf

| Member      | Description                                                                                                    | Data Type |
|-------------|----------------------------------------------------------------------------------------------------|-----------|
| Туре        | Provides device object type information e.g.<br>raC_Dvc_SafetyGroupMonitorraC_Dvc_THRSeraC_Dvc_THRSeTLetc.                                                                                                    | STR0032   |
| DisplayName | Provides object display name                                                                                                    | STRO024   |
| eClass      | Provide instruction type information<br>eClass ID: Instruction Type<br>0: DCS<br>1: DCSTL<br>2: DCSTM<br>3: CROUT<br>5: SafetyGroupMonitor<br>6: TSAM<br>7: TSSM<br>8: FSBM<br>9: THRSe<br>10: SMAT<br>11:SS2<br>12: SS1<br>13:SFX<br>14:STO | DINT      |

#### raC\_UDT\_Itf\_SafetyDevice\_Sts

This is the Safety Device Common Control Interface User-Defined Data Type for device status. Its members provide application program access to device states, status, and diagnostic data. The table below shows member names, descriptions, and tag data types.

| Input             | Description                                                                                                    | Data Type |
|-------------------|----------------------------------------------------------------------------------------------------|-----------|
| bSts              | Bit overlay (Visible) covering all subsequent Boolean members.<br>(Unused)                                                                                                    | DINT      |
| DeviceSuspended   | Device suspended status (Inp_Suspend = 1)                                                                                                    | BOOL      |
| SafetyDemand      | Safety demand status<br>ON (1): Safety demand is present on the device object<br>OFF (0): No safety demand                                                                                                    | BOOL      |
| ResetRequired     | Reset Required status<br>ON (1): Device requires reset signal<br>OFF (0): No reset required                                                                                                    | BOOL      |
| DiagnosticPresent | Diagnostic status<br>ON (1): A diagnostic is present in the device object<br>OFF (0): Device is operating normally                                                                                             | BOOL      |
| FaultPresent      | Fault Status<br>ON (1): A fault is present in the device object<br>OFF (0): Device is operating normally                                                                                                    | BOOL      |
| Muted             | Device Muted status (Available for THRSeTM)<br>ON (1): Muted status is present on one or more safety instructions<br>within a specific safety group<br>OFF (0): None of the instructions within group is muted | BOOL      |

#### **Programming Example**

Fully configured device routine is provided below for reference. This example is taken from the *Safety Program - Inputs* routine in the *SafetytApplication.ACD* example application provided in the library.

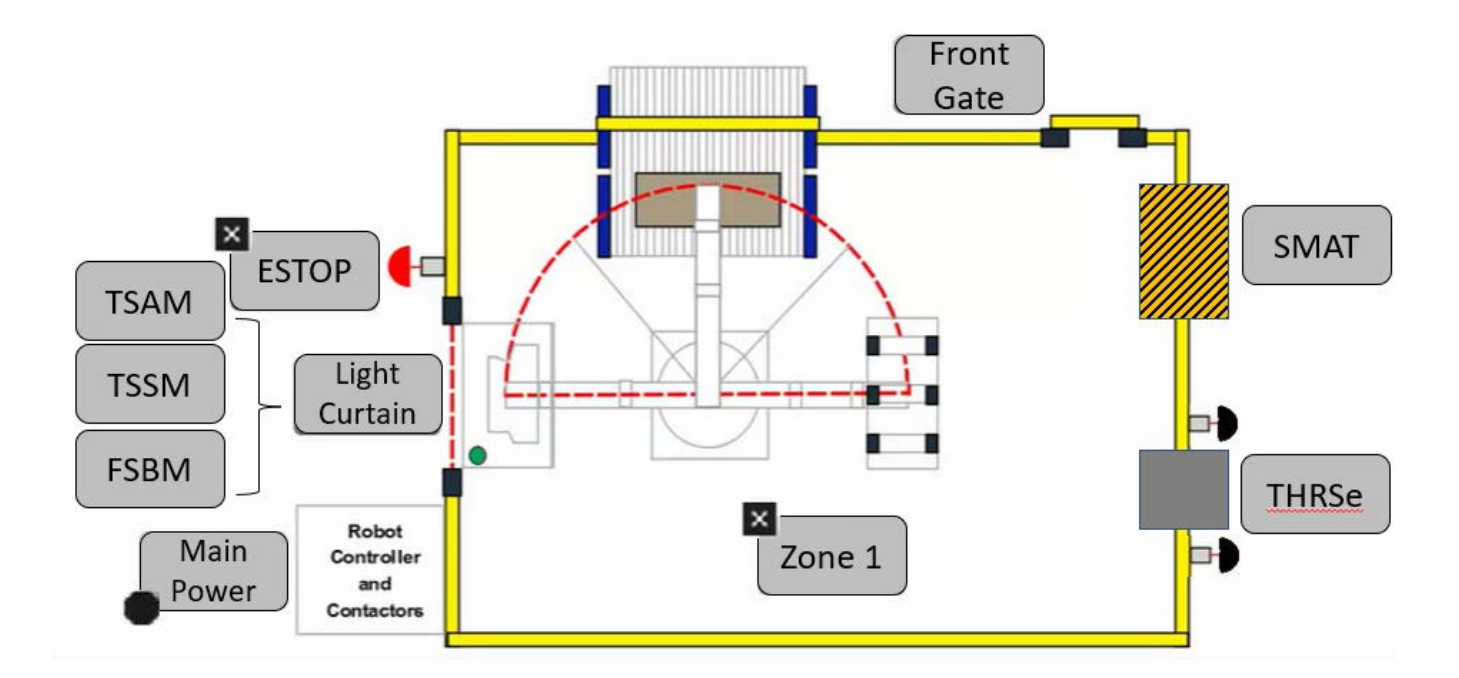

This example uses the THRSe instruction for an two handed run station function shown as *THRSe* in the safe machine diagram. In the example application this system is referred to as Press\_Machine. The right and left button normally open and normally closed contacts are tied to safety class discrete inputs. Rung descriptions are as follows:

- Rung 30: Check input statuses
- Rung 31: Configure THRSe and raC\_Dvc\_THRSe instructions
- Rung 32: raC\_Opr\_SafetyGroupMember (optional) assigns Press\_Machine THRSe to Inputs Safety Group at ID #7.

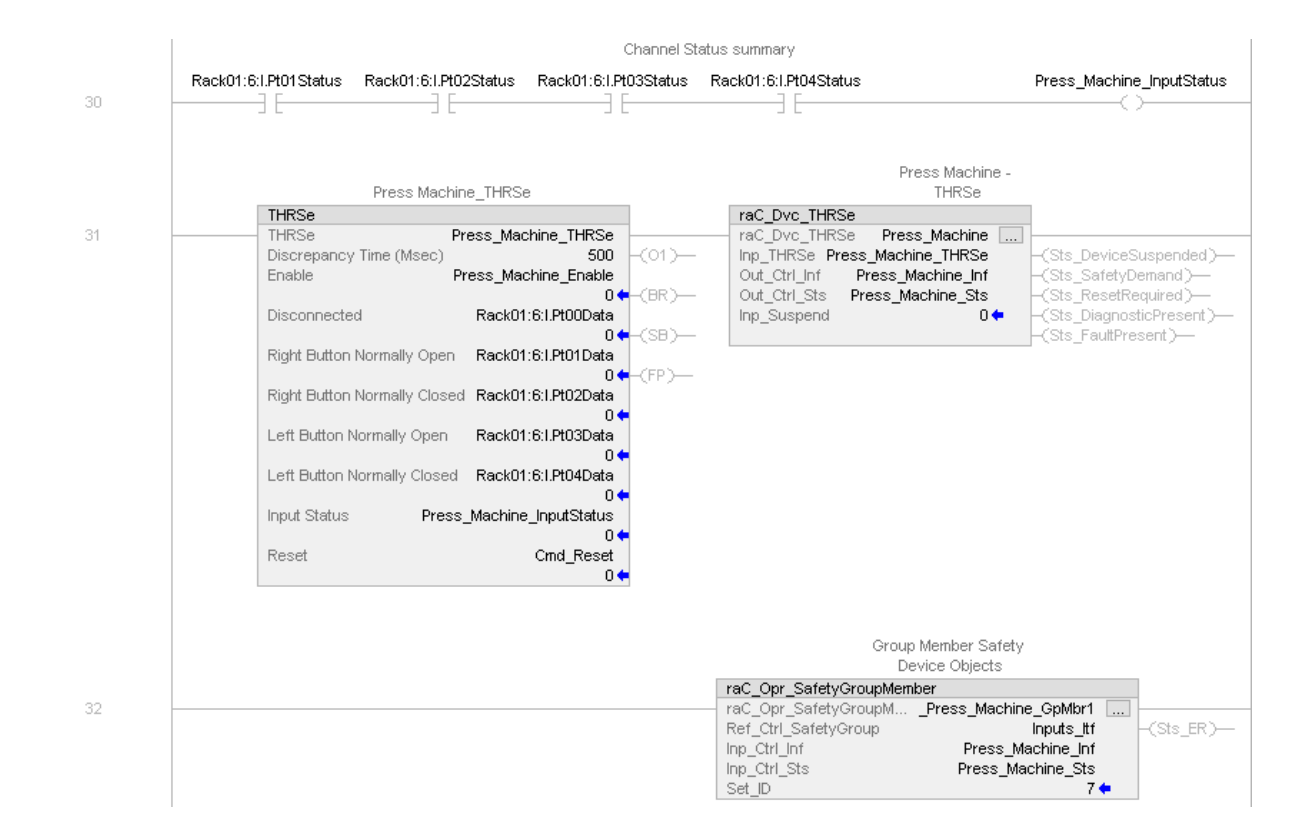

Note that this programming example is the same code that is imported when either importing the supplied ROUTINE .L5X files or when using Application Code Manager or the Studio 5000 Import Library Objects wizard plug-in.

#### **Graphic Symbols**

Graphic Symbols are used as launch buttons within HMI applications to open up faceplate displays. See <u>Basic Launch Button Attributes</u> section for details on configuration and indicators

| <b>FactoryTalk</b> <sup>®</sup> | <b>View</b> | ME/SE | Graphic | Symbols |
|---------------------------------|-------------|-------|---------|---------|
|---------------------------------|-------------|-------|---------|---------|

| Graphic Symbol Name | Graphic Symbol | Description                                                                                                    | Global Object Parameter Values                                           |
|---------------------|----------------|----------------------------------------------------------------------------------------------------|--------------------------------------------------------------------------|
| btn_nav_safety      | ss             | Faceplate navigation button with string tag label.<br>This launch button graphic object allows the user<br>to navigate to the device object faceplate.<br>The text on the button face is set to the tag's<br>.Inf_DisplayName. | #101: A0I Instance (e.g.<br>{::[PAC]Program::SafetyProgramInstanceName}) |

#### Studio 5000 View Designer® Graphic Symbols

| Graphic<br>Symbol<br>Name | Graphic Symbol         | Description                                                                                                   | Property Configuration                                                                                                    |
|---------------------------|------------------------|----------------------------------------------------------------------------------------------------|----------------------------------------------------------------------------------------------------|
| Launch                    | X<br>Button<br>Caption | The supplied launch button in View<br>Designer is used to navigate to the<br>faceplate in a user application. | Properties     Properties     Name: btn_nav_THRSe     THRSe     THRSe     Button     Caption     Postion and Size     Security |

## **Faceplates**

There are basic faceplate attributes that are common across all instructions. See <u>Basic Faceplate Attributes on page 27</u>.

#### Home

The Home tab is the main tab of the faceplate. It provides the status of the safety input device along with configuration information.

The Home tab shows the input type and input channel A/B statuses. Additionally there is a Ready banner at the top showing the status of the device.

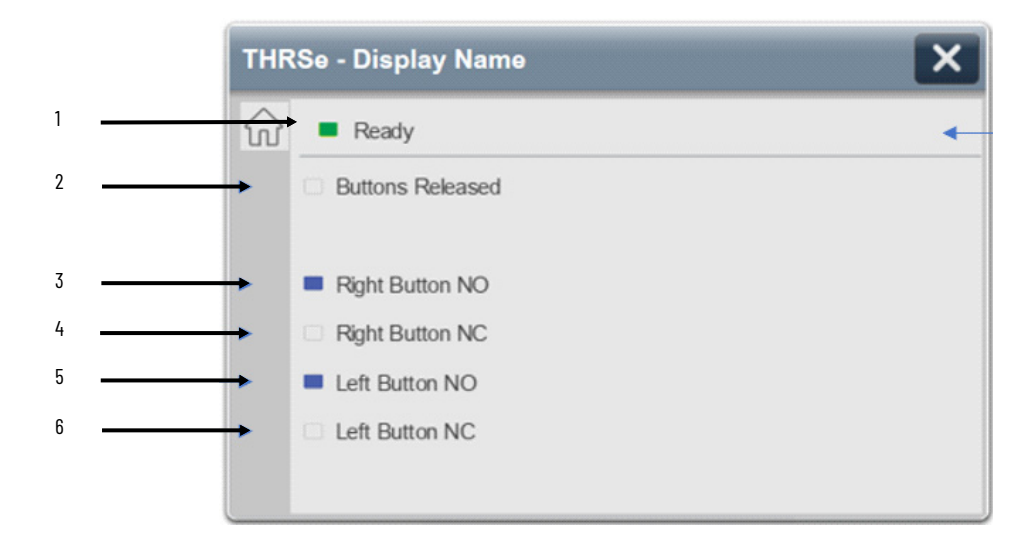

| ltem | Description                                                                                                    |
|------|----------------------------------------------------------------------------------------------------|
| 1    | Banner- Ready Status                                                                                                    |
| 2    | Buttons Released: The Buttons Released (BR) output turns ON (1) whenever the Two-hand Run<br>Station is connected and enabled, no faults are present, and both the right and left buttons are in the<br>released (safe) state. In this case, all four contacts are in the safe state.<br>OFF (0) = Grey LED, The left and right buttons are not released.<br>ON (1) = Blue LED, the left and right buttons are released. |
| 3    | Right Button N.O. Status: Normally Open contact for the right button.<br>OFF (0) = Gray LED. Right button is not pressed.<br>ON (1) = Blue LED. Right button is pressed.                                                                                                    |
| 4    | Right Button N.C. Status: Normally Closed contact for the right button.<br>OFF (0) = Gray LED. Right button is not released<br>ON (1) = Blue LED. Right button is released                                                                                                    |
| 5    | Left Button N.O. Status: Normally Open contact for the leftbutton.<br>OFF (0) = Gray LED. Left button is not pressed.<br>ON (1) = Blue LED. Left button is pressed.                                                                                                    |
| 6    | Left Button N.C. Status: Normally Closed contact for the left button.<br>OFF (0) = Gray LED. Left button is not released<br>ON (1) = Blue LED. Left button is released                                                                                                    |

Home tab screen also provides fault and diagnostic information with required corrective actions on the right plane of the faceplate

When there is fault present, banner with black background is displayed on top of home screen with Not Ready and Fault Present text.

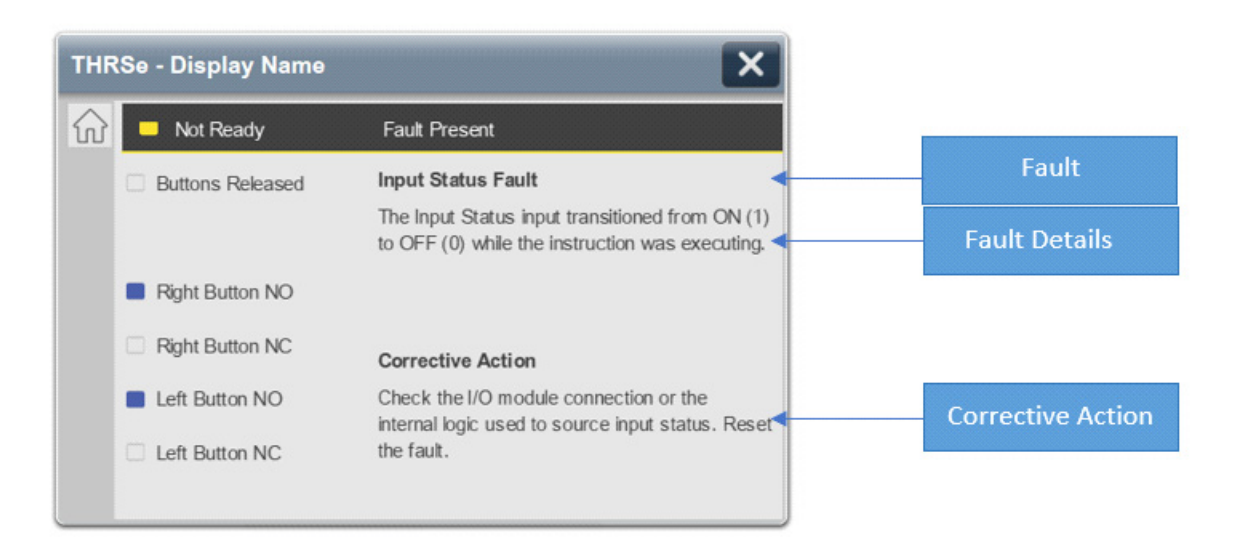

When there is diagnostic present, banner with black background is displayed on top of home screen with Not Ready and Diagnostic Present text.

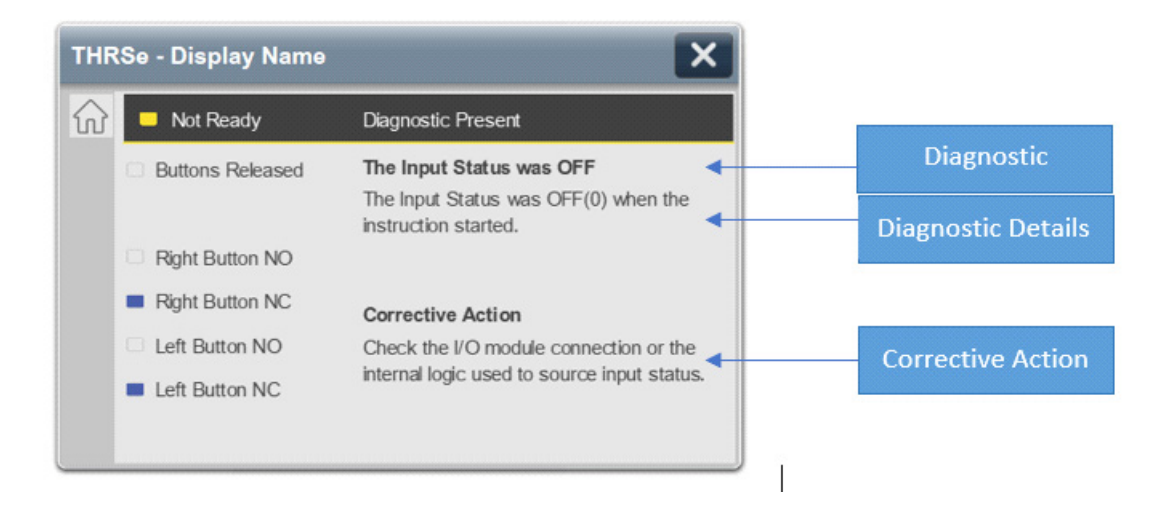

# Application Code Manager Safety Device Library objects can be set-up and configured using Studio 5000® Application Code Manager.

Refer to the section **Using Application Code Manager** for complete details.

#### Definition Object: raC\_Dvc\_THRSe

This object contains the AOI definition and used as linked library to implement object. This gives flexibility to choose to instantiate only definition and create custom implement code. User may also create their own implement library and link with this definition library object.

#### Implementation Object: raC\_LD\_Dvc\_THRSe

| Parameter Name | Default Value       | Instance Name    | Definition  | Description                                                                                                    |
|----------------|---------------------|------------------|-------------|----------------------------------------------------------------------------------------------------|
| RoutineName    | {ObjectName}        | {RoutineName}    | Routine     | Enter Routine name. Routine will be created and Object implement<br>rung(s) inserted.<br>A JSR will be inserted in MainRoutine.<br>If routine name already exists, then object will be inserted into<br>existing routine.<br>By default, parameter is set to Object Name. |
| TagName        | {ObjectName}        | {TagName}        | Backing Tag | Enter the backing tag of the main AOI.<br>This will serve as the base tag name for other tags in this object that<br>are derived from the base.                                                                                                    |
| TagDescription | {ObjectDescription} | {TagDescription} |             | Tag Description of the main AOI backing tag                                                                                                    |

| Parameter Name                            | Default Value  | Instance Name | Definition      | Description                                                                                                    |
|-------------------------------------------|----------------|---------------|-----------------|----------------------------------------------------------------------------------------------------|
| DisplayName                               | [ObjectName]   | [DisplayName] |                 | Faceplatetitle/groupeventlistdescription.Pleaseavoidunderscore ("_") at the end.                                               |
| DiscrepencyTime                           | 100            |               |                 | The amount of time that the inputs can be in an inconsistent state before an instruction fault is generated. Range 100-3000ms. |
| Enable                                    | Enable_Station |               | Controller Tag  | Enter Tagname that allows the device to be enabled.                                                                            |
| Disconnected                              | Disconnected   |               | Input Parameter | Enter the input address (Data) tag for Disconnected from a safety digital input module.                                        |
| RightButtonNormallyOper                   | RBNO           |               | Input Parameter | Enter the input address (data) tag for the Right Button Normally<br>Open contact from safety digital input module.             |
| RightButtonNormallyOper<br>_InputStatus   | RBNO_Status    |               | Input Parameter | Enter the input address (Status) tag for the Right Button Normally<br>Open contact from safety digital input module.           |
| RightButtonNormallyClose<br>d             | RBNO           |               | Input Parameter | Enter the input address (data) tag for the Right Button Normally<br>Closed contact from safety digital input module.           |
| RightButtonNormallyClose<br>d_InputStatus | RBNO_Status    |               | Input Parameter | Enter the input address (Status) tag for the Right Button Normally<br>Closed contact from safety digital input module.         |
| LeftButtonNormallyOpen                    | RBNO           |               | Input Parameter | Enter the input address(data)tag for the Left Button Normally Open contact from safety digital input module.                   |
| LeftButtonNormallyOpen_<br>nputStatus     | RBNO_Status    |               | Input Parameter | Enter the input address (Status) tag for the Left Button Normally<br>Open contact from safety digital input module.            |
| LeftButtonNormallyClosed                  | IRBNO          |               | Input Parameter | Enter the input address (data) tag for the Left Button Normally<br>Closed contact from safety digital input module.            |
| LeftButtonNormallyClosed<br>_InputStatus  | RBNO_Status    |               | Input Parameter | Enter the input address (Status) tag for the Left Button Normally<br>Closed contact from safety digital input module.          |
| ResetTag                                  | Cmd_Reset      |               | Controller Tag  | Enter Tagname for Reset signal. Please avoid underscore ("_") at the end.                                                      |

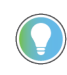

Note that if the tag names are manually entered or not linked to input channel tags a red 'X' will be shown beside the parameter. This is acceptable and the program can still be generated.

# **Linked Libraries**

| Link Name                 | Catalog Number            | Revision | Solution        | Category |
|---------------------------|---------------------------|----------|-----------------|----------|
| raC_Dvc_THRSe             | raC_Dvc_THRSe             | 1        | (RA-LIB) Device | Safety   |
| raC_Opr_SafetyGroupMember | raC_Opr_SafetyGroupMember | 1        | (RA-LIB) Device | Safety   |

# **Configured HMI Content**

| HMI Content   | Instance Name            | Description                               |  |
|---------------|--------------------------|-------------------------------------------|--|
| Launch Button | {ObjectName}_GO_LaunchFP | Global Object configured callout instance |  |

# **Attachments**

| Name                                      | Description        | File Name                                       | Extraction Path                                     |
|-------------------------------------------|--------------------|-------------------------------------------------|-----------------------------------------------------|
| V1_raC_GuardLogix_SafetyD<br>evice_Global | Graphic Symbols SE | (raC-1-SE) Graphic Symbols - Safety Device.ggfx | {ProjectName}\Visualization\FTViewSE\Global Objects |
| V1_raC_GuardLogix_SafetyD<br>evice_Global | Graphic Symbols ME | (raC-1-ME) Graphic Symbols - Safety Device.ggfx | {ProjectName}\Visualization\FTViewME\Global Objects |
| V1_raC_Dvc_THRSe                          | Faceplate SE       | (raC-1_xx-SE) raC_Dvc_THRSe-Faceplate.gfx       | {ProjectName}\Visualization\FTViewSE\Displays       |
| V1_raC_Dvc_THRSe                          | Faceplate ME       | (raC-1_xx-ME) raC_Dvc_THRSe-Faceplate.gfx       | {ProjectName}\Visualization\FTViewME\Displays       |
| V1_raC_Dvc_THRSe                          | View Designer      | (raC-1_xx-VD) raC_Dvc_Safety.vpd                | {ProjectName}\Visualization\ViewDesigner            |
| V1_RM_raC_DvcSafety                       | Reference Manual   | DEVICE-RM500C-EN-P.pdf                          | {ProjectName}\Documentation                         |
| V1_Safety_Images                          | HMI Image Set      | Safety_Images.zip                               | {ProjectName}\Visualization\Images                  |
# SMAT - Safety Mat (raC\_Dvc\_SMAT)

#### **Overview**

The Safety Mat device object (raC\_Dvc\_SMAT) includes a faceplate which displays occupied status and fault information of a safety mat device.

The instruction is ready when the safety mat is unoccupied, all safety demand conditions are cleared, no fault is present, and the correct reset actions are carried out.

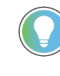

In the Library there is a folder named *Videos* which contains many How-To and Operational Overview Videos which walk step-by-step through each process. You can refer to the following videos for this section: "Operational\_Overview\_of\_Safety\_Device\_Object\_Faceplates" "Operational\_Overview\_of\_Safety\_Application\_Example\_in\_LogixDesigner"

#### **Functional Description**

The Safety Mat pre-configured Device Objects:

- Collect, Process and Deliver Data between Smart Devices and Application Logic
- Provide Device Status & Diagnostics Faceplates for Machine Startup, Commissioning, Operations, and Maintenance
- Include Common HMI Faceplate Components, Device States, and Control Interfaces providing Application Development and Operation Efficiency

All these features provide quick feedback, shorten recovery time, and simplify implementation.

## **Required Files**

Device Objects include Add-On Instructions (AOIs) and HMI faceplates. The revision number (e.g. 1.01) used in filenames can change as new revisions are created.

#### **Controller Files**

Add-On Instructions are reusable code objects that contain encapsulated logic that can streamline implementing your system. This lets you create your own instruction set for programming logic as a supplement to the instruction set provided natively in the ControlLogix® firmware. An Add-On Instruction is defined once in each controller project, and can be instantiated multiple times in your application code as needed.

The Add-On Instruction must be imported into the controller project to be used in the controller configuration. These can be imported as Add-On

Instruction files, or as part of the ROUTINE Import or Import Library Objects wizard.

All Add-On Instruction and ROUTINE Import files can be found in the */Studio 5000 Logix Designer® Files - L5X/* folder in the library.

| Device/Item | Add-On Instruction        | ROUTINE Import                |
|-------------|---------------------------|-------------------------------|
| SMAT        | raC_Dvc_SMAT_1.02_A0I.L5X | raC_Dvc_SMAT_1.02_ROUTINE.L5X |

#### FactoryTalk<sup>®</sup> View HMI Files

FactoryTalk® View ME or SE applications require importing the desired device faceplates in addition to all Global Object (ggfx) files and all images located in the */HMI FactoryTalk View Images - png/* folder of the library. FactoryTalk® View ME files are stored in the */HMI - FactoryTalk View ME/* library folder and FactoryTalk® View SE files are stored in the */HMI - FactoryTalk View SE/* library folder.

| Device/Item     | Туре          | FactoryTalk® View ME<br>Faceplate          | FactoryTalk® View SE<br>Faceplate               |
|-----------------|---------------|--------------------------------------------|-------------------------------------------------|
| SMAT            | Display       | (raC-1_02-ME) raC_Dvc_SMAT-Faceplate.gfx   | (raC-1_02-SE) raC_Dvc_SMAT-Faceplate.gfx        |
| Graphic Symbols | Global Object | (raC-1-ME) Graphic Symbols - Safety Device | (raC-1-SE) Graphic Symbols - Safety Device.ggfx |
| Toolbox         | Global Object | (raC-1-ME) Toolbox - Safety Device.ggfx    | (raC-1-SE) Toolbox - Safety Device.ggfx         |

#### Studio 5000 View Designer® HMI Files

All Studio 5000 View Designer® Files can be found in the /HMI - ViewDesigner - vpd/ folder of the library.

| Device/Item | Studio 5000 View Designer® Faceplate |
|-------------|--------------------------------------|
| SMAT        | (raC-1_02-VD) raC_Dvc_Safety.vpd     |

#### Studio 5000<sup>®</sup> Application Code Manager Files

Studio 5000<sup>®</sup> Application Code Manager (ACM) can be optionally used if it is installed. All devices can be easily registered in the ACM repositories by running the *setup.cmd* file located in the root folder of the library.

Individual HSL4 files are provided as an alternative to running the setup.cmd to allow users to manually register specific implementation objects. Each object has two files - an Asset Control file and a Device file. The Asset Control files include attachments of all required files for that object. The Device files are used to actually add that device into a Studio 5000 project and these reference the Asset Control files.

All Studio 5000<sup>®</sup> Application Code Manager files can be found in the / *ApplicationCodeManagerLibraries*/ folder of the library. The files included are as follows:

| Implementation Object | Asset Control File (.HSL4)                              | Device File (.HSL4)                             |
|-----------------------|---------------------------------------------------------|-------------------------------------------------|
| SMAT                  | (RA-LIB)_Device_Asset-Control_Safety_raC_Dvc_SMAT_(1.2) | (RA-LIB)_Device_Device_Safety_raC_LD_SMAT_(1.2) |

## **Operations**

The Safety Discrete objects provides only physical operation mode. There is no virtual device mode offered.

#### Execution

The following table explains the handling of instruction execution conditions.

| Condition                        | Description                                                                                                    |
|----------------------------------|----------------------------------------------------------------------------------------------------|
| Enablein False (false rung)      | Processing for EnableIn False (false rung) is handled the same as if the device were taken out of service by Command. The device outputs are de-energized and the device is shown as Program Out of Service on the HMI. All alarms are cleared.                                                                                                    |
| Powerup (prescan, first<br>scan) | On prescan, any commands that are received before first scan are discarded. The device is de-energized. On first scan, the device is treated as if it were returning from Hand command source: the instruction state is set based on the position feedback that is received from the device. If the feedback is valid for one position, the device is set to that position. If the device does not have position feedback or the position feedback is invalid, the device is set to the 'unknown/powerup' state. The command source is set to its default, either Operator or Program (unlocked). |
| Postscan                         | No SFC Postscan logic is provided.                                                                                                    |

## Add-On Instruction I/O Data InOut Data

| InOut        | Function / Description             | DataType                     |
|--------------|------------------------------------|------------------------------|
| Inp_SMAT     | Input Interface - SMAT Instruction | DCI_STOP                     |
| Out_Ctrl_Inf | Information Interface              | raC_UDT_Itf_SafetyDevice_Inf |
| Out_Ctrl_Sts | Status Interface                   | raC_UDT_Itf_SafetyDevice_Sts |

#### **Input Data**

| Input         | Function/Description                    | DataType |
|---------------|-----------------------------------------|----------|
| EnableIn      | Enable Input - System Defined Parameter | BOOL     |
| Inp_Suspended | Suspend device operation                | BOOL     |

#### **Output Data**

| Output                | Function/Descritpion                                              | DataType |
|-----------------------|-------------------------------------------------------------------|----------|
| Sts_DeviceSuspended   | Device is suspended                                               | BOOL     |
| Sts_SafetyDemand      | Safety demand is present                                          | BOOL     |
| Sts_ResetRequired     | Reset is required                                                 | BOOL     |
| Sts_DiagnosticPresent | Diagnostic is present                                             | BOOL     |
| Sts_FaultPresent      | Fault is present                                                  | BOOL     |
| Sts_Ready             | Device is ready                                                   | BOOL     |
| Sts_ERR               | Instruction Error Code                                            | DINT     |
| Sts_eReady            | D: Ready<br>1: Safety Demand<br>2: Reset Required<br>3: Suspended | SINT     |
| raC_Dvc_SMAT          | Unique Parameter Name for auto - discovery                        | BOOL     |
| EnableOut             | Enable Output - System Defined Parameter                          | BOOL     |

## Data Types

The following Safety Common Control Interface tags are the primary device program tags to read and write to when interfacing to safety devices. The value of using these tags in your specific application code is that you may use a number of different safety devices such as SMAT, DCS, etc without having to update your application device interface tags.

Refer to the <u>Interfaces</u> section for detailed information on interfaces.

### raC\_UDT\_Itf\_SafetyDevice\_Inf

| Member      | Description                                                                                                    | Data Type |
|-------------|----------------------------------------------------------------------------------------------------|-----------|
| Туре        | Provides device object type information e.g.<br>raC_Dvc_SafetyGroupMonitor, raC_Dvc_SMAT, raC_Dvc_SMATTL, etc.                                                                                                    | STR0032   |
| DisplayName | Provides object display name                                                                                                    | STRO024   |
| eClass      | Provide instruction type information<br>eClass ID: Instruction Type<br>0: DCS<br>1: DCSTL<br>2: DCSTM<br>3: CROUT<br>5: SafetyGroupMonitor<br>6: TSAM<br>7: TSSM<br>8: FSBM<br>9: THRSe<br>10: SMAT<br>11:SS2<br>12: SS1<br>13:SFX<br>14:STO | DINT      |

#### raC\_UDT\_Itf\_SafetyDevice\_Sts

This is the Safety Device Common Control Interface User-Defined Data Type for device status. Its members provide application program access to device states, status, and diagnostic data. The table below shows member names, descriptions, and tag data types.

| Input             | Description                                                                                                    | Data Type |
|-------------------|----------------------------------------------------------------------------------------------------|-----------|
| bSts              | Bit overlay (Visible) covering all subsequent Boolean members.<br>(Unused)                                                                                                    | DINT      |
| DeviceSuspended   | Device suspended status (Inp_Suspend = 1)                                                                                                    | BOOL      |
| SafetyDemand      | Safety demand status<br>ON (1): Safety demand is present on the device object<br>OFF (0): No safety demand                                                                                                    | BOOL      |
| ResetRequired     | Reset Required status<br>ON (1): Device requires reset signal<br>OFF (0): No reset required                                                                                                    | BOOL      |
| DiagnosticPresent | Diagnostic status<br>ON (1): A diagnostic is present in the device object<br>OFF (0): Device is operating normally                                                                                            | BOOL      |
| FaultPresent      | Fault Status<br>ON (1): A fault is present in the device object<br>OFF (0): Device is operating normally                                                                                                    | BOOL      |
| Muted             | Device Muted status (Available for SMATTM)<br>ON (1): Muted status is present on one or more safety instructions<br>within a specific safety group<br>OFF (0): None of the instructions within group is muted | BOOL      |

### **Programming Example**

Fully configured device routine is provided below for reference. This example is taken from the *Safety Program - Inputs* routine in the *SafetytApplication.ACD* example application provided in the library.

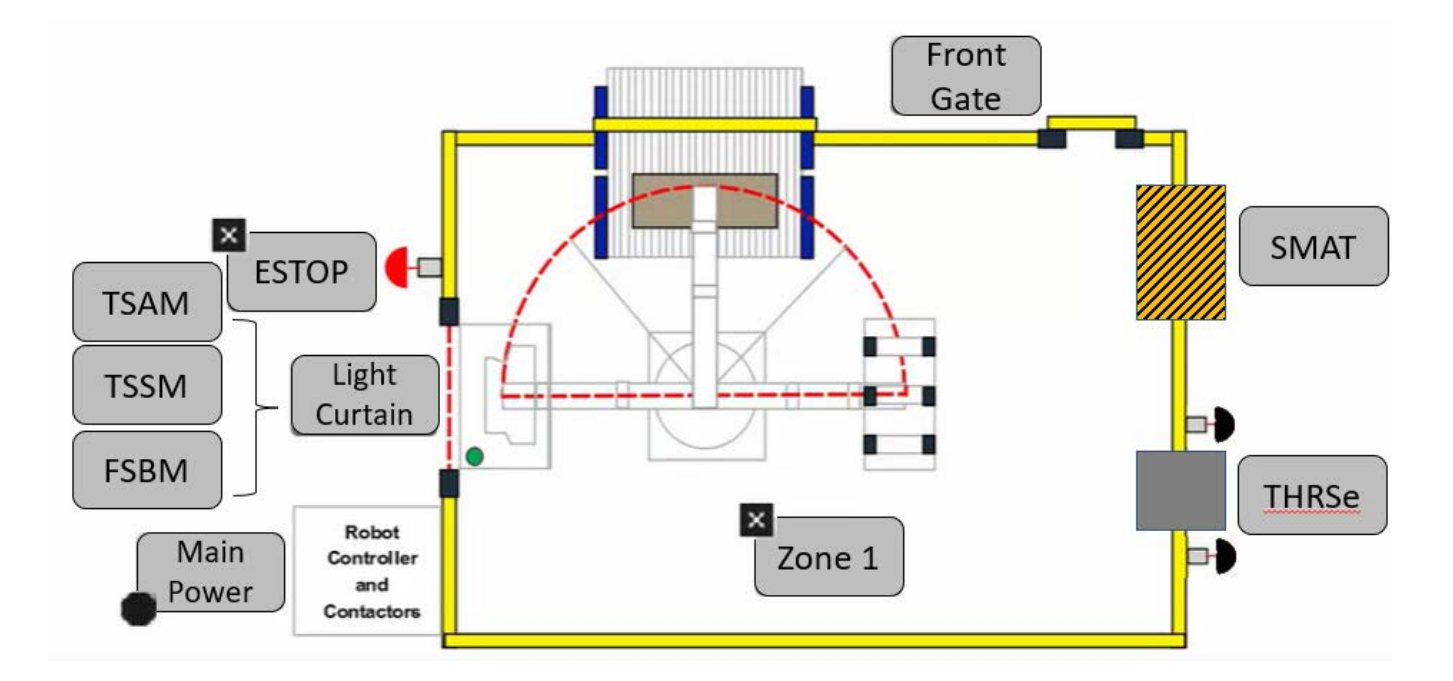

This example uses the SMAT instruction for safety mat function shown as *SMAT* in the safe machine diagram. In the example application this system is referred to as Robot\_Area. Channel A and Channel B are tied to safety class discrete inputs. Rung descriptions are as follows:

- Rung 33: Check input statuses
- Rung 34: Configure SMAT and raC\_Dvc\_SMAT instructions
- Rung 35: raC\_Opr\_SafetyGroupMember (optional) assigns Robot\_Area SMAT to Inputs Safety Group at ID #8.

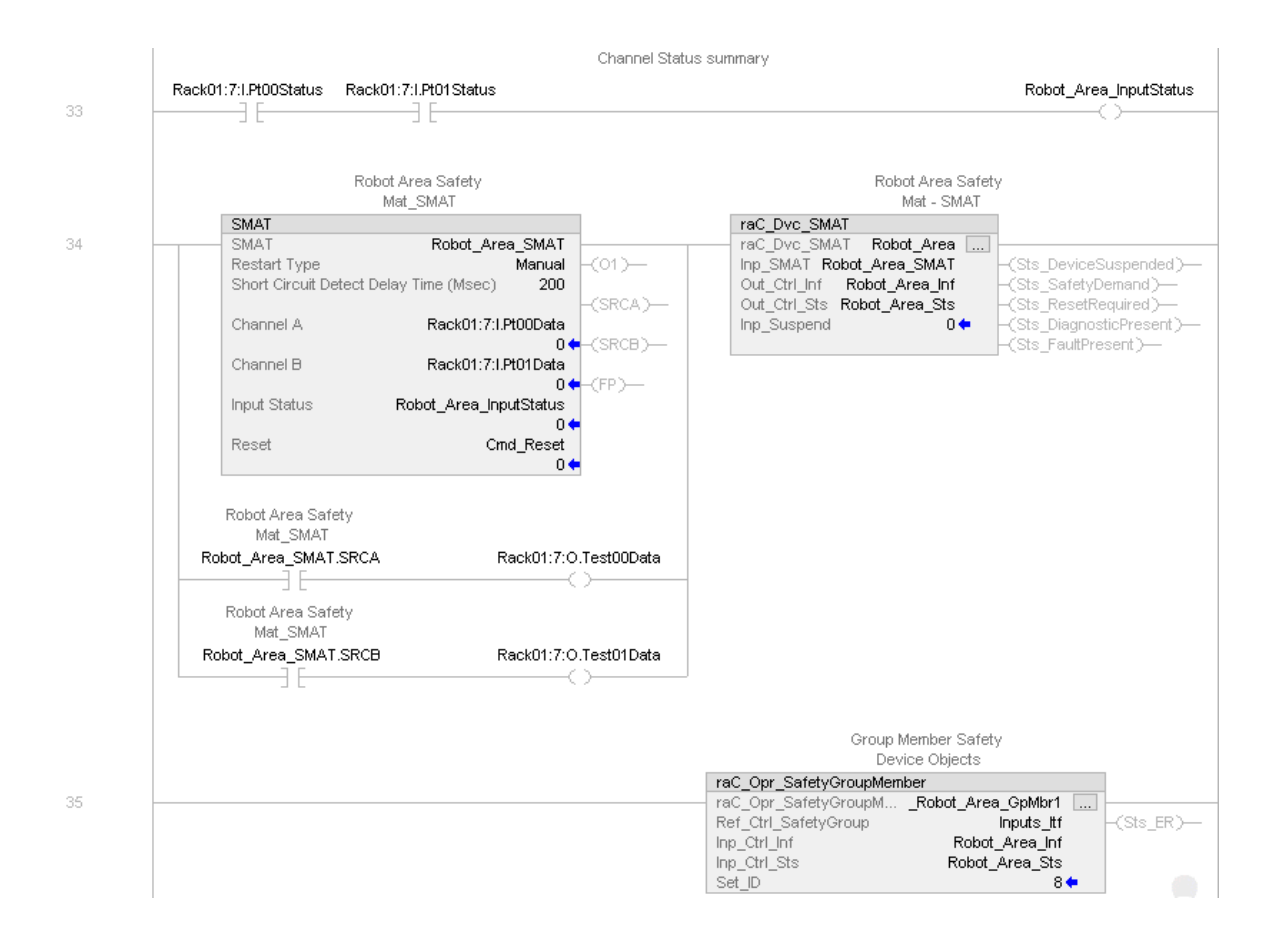

Note that this programming example is the same code that is imported when either importing the supplied ROUTINE.L5X files or when using Application Code Manager or the Studio 5000 Import Library Objects wizard plug-in.

### **Graphic Symbols**

Graphic Symbols are used as launch buttons within HMI applications to open up faceplate displays. See <u>Basic Launch Button Attributes</u> section for details on configuration and indicators

| Graphic Symbol Name | Graphic Symbol | Description                                                                                                    | Global Object Parameter Values                                            |
|---------------------|----------------|----------------------------------------------------------------------------------------------------|---------------------------------------------------------------------------|
| btn_nav_safety      | SS             | Faceplate navigation button with string tag label.<br>This launch button graphic object allows the user<br>to navigate to the device object faceplate.<br>The text on the button face is set to the tag's<br>.Inf_DisplayName. | #101: AOI Instance (e.g.<br>{::[PAC ]Program::SafetyProgramInstanceName}) |

#### Studio 5000 View Designer® Graphic Symbols

| Graphic<br>Symbol<br>Name | Graphic Symbol         | Description                                                                                                   | Property Configuration                                                                                                    |
|---------------------------|------------------------|----------------------------------------------------------------------------------------------------|----------------------------------------------------------------------------------------------------|
| Launch                    | X<br>Button<br>Caption | The supplied launch button in View<br>Designer is used to navigate to the<br>faceplate in a user application. | Properties     Name: btn_nav_SMAT     Type: Add-On Graphics\nav_SMAT     Type: Add-On Graphics\nav_SMAT     Type: Add-On Graphics\nav_SMAT     Type: Add-On Graphics\nav_SMAT     Type: Add-On Graphics\nav_SMAT     Jean     Add-On Graphics\nav_SMAT     Jean     Add-On Graphics\nav_SMAT     Jean     Add-On Graphics\nav_SMAT     Jean     Add-On Graphics\nav_SMAT     Jean     Add-On Graphics\nav_SMAT     Jean     Jean |

## **Faceplates**

There are basic faceplate attributes that are common across all instructions. See <u>Basic Faceplate Attributes on page 27</u>.

#### Home

The Home tab is the main tab of the faceplate. It provides the status of the safety mat input device in the Ready banner at the top. The device status is either Ready or Not Ready with a Safety Demand.

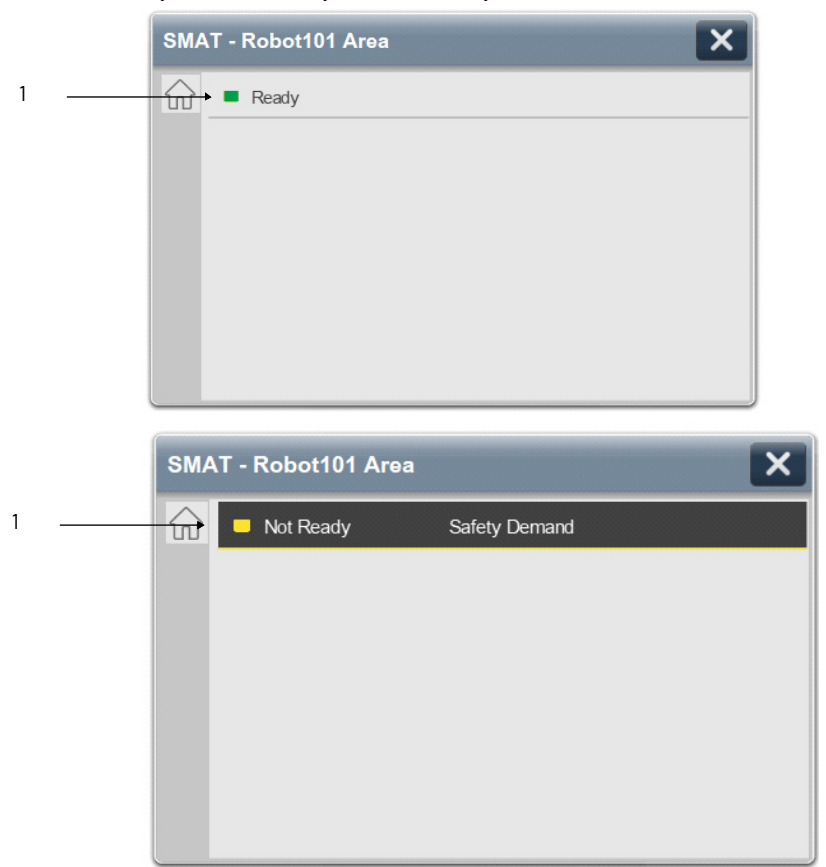

| ltem | Description          |
|------|----------------------|
| 1    | Banner- Ready Status |

Home tab screen also provides fault and diagnostic information with required corrective actions on the right plane of the faceplate

When there is fault present, banner with black background is displayed on top of home screen with **Not Ready** and **Fault Present** text.

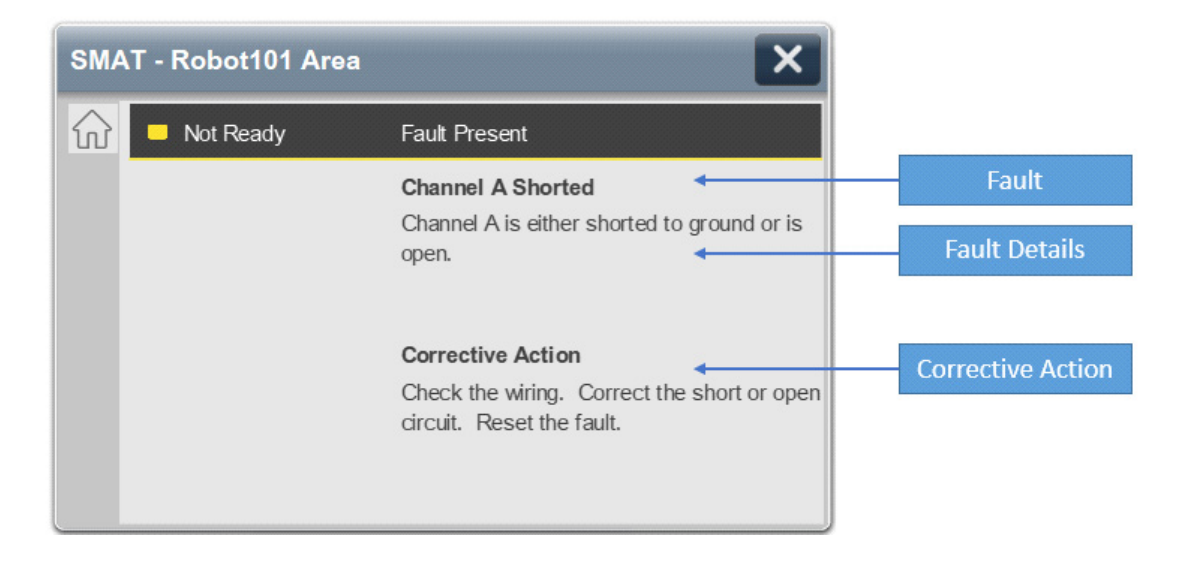

When there is diagnostic present, banner with black background is displayed on top of home screen with **Not Ready** and **Diagnostic Present** text.

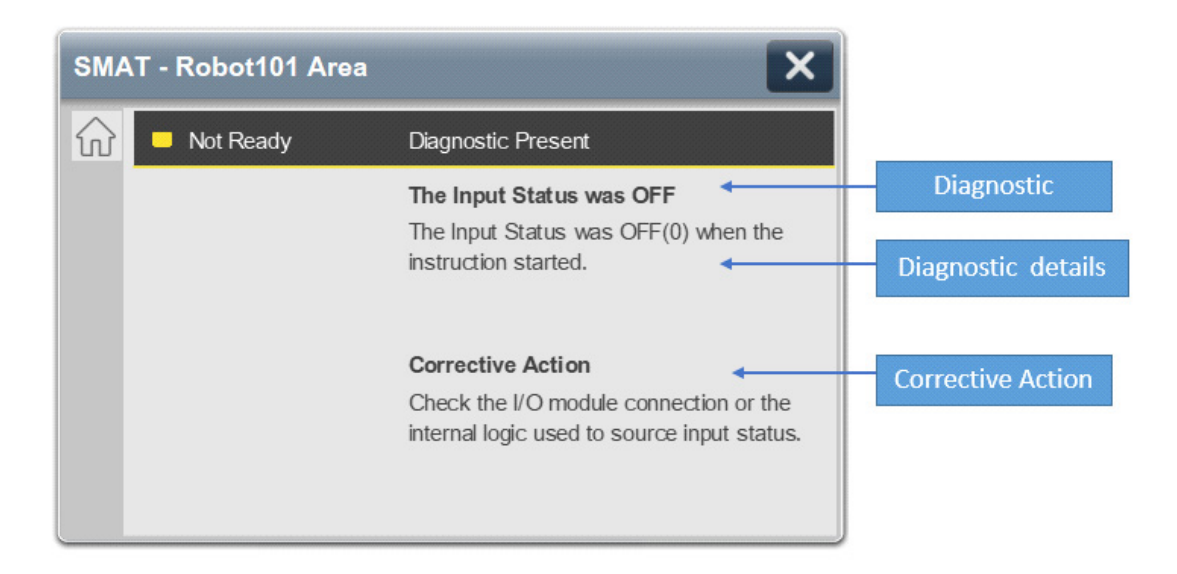

**Application Code Manager** 

Safety Device Library objects can be set-up and configured using Studio 5000<sup>®</sup> Application Code Manager.

Refer to the section <u>Using Application Code Manager</u> for complete details.

#### Definition Object: raC\_Dvc\_SMAT

This object contains the AOI definition and used as linked library to implement object. This gives flexibility to choose to instantiate only definition and create custom implement code. User may also create their own implement library and link with this definition library object.

#### Implementation Object: raC\_LD\_Dvc\_SMAT

| Parameter Name                 | Default Value       | Instance Name    | Definition      | Description                                                                                                    |
|--------------------------------|---------------------|------------------|-----------------|----------------------------------------------------------------------------------------------------|
| RoutineName                    | {ObjectName}        | {RoutineName}    | Routine         | Enter Routine name. Routine will be created and Object implement<br>rung(s) inserted.<br>A JSR will be inserted in MainRoutine.<br>If routine name already exists, then object will be inserted into<br>existing routine.<br>By default, parameter is set to Object Name. |
| TagName                        | {ObjectName}        | {TagName}        | Backing Tag     | Enter the backing tag of the main AOI.<br>This will serve as the base tag name for other tags in this object that<br>are derived from the base.                                                                                                    |
| TagDescription                 | {ObjectDescription} | {TagDescription} |                 | Tag Description of the main AOI backing tag                                                                                                    |
| DisplayName                    | [ObjectName]        | [DisplayName]    |                 | Faceplatetitle/groupeventlistdescription.Pleaseavoidunderscore<br>("_") at the end.                                                                                                    |
| RestartType                    | Manual              |                  |                 | This input configures Output 1 for either Manual or Automatic<br>Restart.                                                                                                    |
| ShortCircuitDetectDelayT<br>me | 5                   |                  |                 | Thisparameter is the time that the instruction uses to determine the difference between a short circuit and the safety mat being occupied. The valid range is 5-250 ms.                                                                                                   |
| ChannelA                       | ChA                 |                  | Input Parameter | Enter the input address (data) tag for Channel A from safety digital input module.                                                                                                    |
| ChannelA_InputStatus           | ChA_Sts             |                  | Input Parameter | Enter the input address (Status) tag for Channel A from safety digital input module.                                                                                                    |
| ChannelA_TestOutput            | ChA_TestOut         |                  | Input Parameter | Enter the test output address (Data) tag for Channel A from safety digital input module.                                                                                                    |
| ChannelB                       | ChB                 |                  | Input Parameter | Enter the input address (data) tag for Channel B from safety digital input module.                                                                                                    |
| ChannelB_InputStatus           | ChB_Sts             |                  | Input Parameter | Enter the input address(Status)tag for Channel B from safety digital input module.                                                                                                    |
| ChannelB_TestOutput            | ChB_TestOut         |                  | Input Parameter | Enter the test output address (Data) tag for Channel B from safety<br>digital input module.                                                                                                    |

| Parameter Name | Default Value | Instance Name | Definition     | Description                                                              |
|----------------|---------------|---------------|----------------|--------------------------------------------------------------------------|
| ResetTag       | Cmd_Reset     |               | Controller Tag | Enter Tagname for Reset signal. Please avoid underscore("_") at the end. |

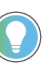

Note that if the tag names are manually entered or not linked to input channel tags a red 'X' will be shown beside the parameter. This is acceptable and the program can still be generated.

### **Linked Libraries**

| Link Name                 | Catalog Number            | Revision | Solution        | Category |
|---------------------------|---------------------------|----------|-----------------|----------|
| raC_Dvc_SMAT              | raC_Dvc_SMAT              | 1        | (RA-LIB) Device | Safety   |
| raC_Opr_SafetyGroupMember | raC_Opr_SafetyGroupMember | 1        | (RA-LIB) Device | Safety   |

## **Configured HMI Content**

| HMI Content   | Instance Name            | Description                               |
|---------------|--------------------------|-------------------------------------------|
| Launch Button | {ObjectName}_GO_LaunchFP | Global Object configured callout instance |

### **Attachments**

| Name                                      | Description        | File Name                                       | Extraction Path                                     |
|-------------------------------------------|--------------------|-------------------------------------------------|-----------------------------------------------------|
| V1_raC_GuardLogix_SafetyD<br>evice_Global | Graphic Symbols SE | (raC-1-SE) Graphic Symbols - Safety Device.ggfx | {ProjectName}\Visualization\FTViewSE\Global Objects |
| V1_raC_GuardLogix_SafetyD<br>evice_Global | Graphic Symbols ME | (raC-1-ME)Graphic Symbols - Safety Device.ggfx  | {ProjectName}\Visualization\FTViewME\Global Objects |
| V1_raC_Dvc_SMAT                           | Faceplate SE       | (raC-1_xx-SE) raC_Dvc_SMAT-Faceplate.gfx        | {ProjectName}\Visualization\FTViewSE\Displays       |
| V1_raC_Dvc_SMAT                           | Faceplate ME       | (raC-1_xx-ME) raC_Dvc_SMAT-Faceplate.gfx        | {ProjectName}\Visualization\FTViewME\Displays       |
| V1_raC_Dvc_SMAT                           | View Designer      | (raC-1_xx-VD) raC_Dvc_Safety.vpd                | {ProjectName}\Visualization\ViewDesigner            |
| V1_RM_raC_DvcSafety                       | Reference Manual   | DEVICE-RM500C-EN-P.pdf                          | {ProjectName}\Documentation                         |
| V1_Safety_Images                          | HMI Image Set      | Safety_Images.zip                               | {ProjectName}\Visualization\Images                  |

# SFX - Safety Feedback Interface (raC\_Dvc\_SFX)

| Overview               | <ul> <li>The Safety Feedback Interface device object (raC_Dvc_SFX) includes a faceplate which displays SFX Output status, Axis Homed Status, Information about number of Actual Cycles etc. It also includes trends and fault information of a Safety Feedback Interface device.</li> <li>The instruction is considered ready when the following conditions are met: <ul> <li>There are no faults present.</li> <li>The correct reset actions have been executed.</li> <li>SFX Output is in the ON State.</li> </ul> </li> <li>In the Library there is a folder named <i>Videos</i> which contains many How-To and Operational Overview Videos which walk step-by-step through each process. You can refer to the following videos for this section: <ul> <li>"Operational_Overview_of_Safety_Application_Example_in_LogixDesigner"</li> </ul> </li> </ul> |
|------------------------|----------------------------------------------------------------------------------------------------|
| Functional Description | <ul> <li>The Safety Feedback Interface pre-configured Device Objects:</li> <li>Analyze and Process Axis Data using SFX instruction and Application<br/>Logic</li> <li>Provide Device Status &amp; Diagnostics Faceplates for Machine Safety and<br/>Operations.</li> <li>Include Common HMI Faceplate Components, Device States, and<br/>Control Interfaces providing Application Development and Operation<br/>Efficiency</li> <li>All these features provide quick feedback, shorten recovery time, and simplify<br/>implementation.</li> </ul>                                                                                                    |
| Required Files         | Device Objects include Add-On Instructions (AOIs) and HMI faceplates. The revision number (e.g. 1.01) used in filenames can change as new revisions are created.                                                                                                    |
|                        | Controller Files                                                                                                    |
|                        | Add-On Instructions are reusable code objects that contain encapsulated logic<br>that can streamline implementing your system. This lets you create your own<br>instruction set for programming logic as a supplement to the instruction set<br>provided natively in the ControlLogix® firmware. An Add-On Instruction is<br>defined once in each controller project, and can be instantiated multiple times<br>in your application code as needed.                                                                                                    |

The Add-On Instruction must be imported into the controller project to be used in the controller configuration. These can be imported as Add-On Instruction files, or as part of the ROUTINE Import or Import Library Objects wizard.

All Add-On Instruction and ROUTINE Import files can be found in the */Studio* 5000 Logix Designer<sup>®</sup> Files - L5X/ folder in the library.

| Device/Item | Add-On Instruction       | ROUTINE Import               |
|-------------|--------------------------|------------------------------|
| SFX         | raC_Dvc_SFX_1.04_A0I.L5X | raC_Dvc_SFX_1.04_ROUTINE.L5X |

#### FactoryTalk® View HMI Files

FactoryTalk<sup>®</sup> View ME or SE applications require importing the desired device faceplates in addition to all Global Object (ggfx) files and all images located in the */HMI FactoryTalk View Images - png/* folder of the library. FactoryTalk<sup>®</sup> View ME files are stored in the */HMI - FactoryTalk View ME/* library folder and FactoryTalk<sup>®</sup> View SE files are stored in the */HMI - FactoryTalk View SE/* library folder.

| Device/Item     | Туре          | FactoryTalk® View ME<br>Faceplate          | FactoryTalk® View SE<br>Faceplate               |
|-----------------|---------------|--------------------------------------------|-------------------------------------------------|
| SFX             | Display       | (raC-1_04-ME) raC_Dvc_SFX-Faceplate.gfx    | (raC-1_04-SE) raC_Dvc_SFX-Faceplate.gfx         |
| SFX - Trend     | Display       | (raC-1_04-ME) raC_Dvc_SFX-Trend.gfx        | (raC-1_04-SE) raC_Dvc_SFX-Trend.gfx             |
| Graphic Symbols | Global Object | (raC-1-ME) Graphic Symbols - Safety Device | (raC-1-SE) Graphic Symbols - Safety Device.ggfx |
| Toolbox         | Global Object | (raC-1-ME) Toolbox - Safety Device.ggfx    | (raC-1-SE) Toolbox - Safety Device.ggfx         |

#### Studio 5000 View Designer<sup>®</sup> HMI Files

All Studio 5000 View Designer® Files can be found in the /HMI - ViewDesigner - vpd/ folder of the library.

| Device/Item | Studio 5000 View Designer® Faceplate |
|-------------|--------------------------------------|
| SFX         | (raC-1_04-VD) raC_Dvc_Safety.vpd     |

#### Studio 5000<sup>®</sup> Application Code Manager Files

Studio 5000<sup>®</sup> Application Code Manager (ACM) can be optionally used if it is installed. All devices can be easily registered in the ACM repositories by running the *setup.cmd* file located in the root folder of the library.

Individual HSL4 files are provided as an alternative to running the setup.cmd to allow users to manually register specific implementation objects. Each object has two files - an Asset Control file and a Device file. The Asset Control files include attachments of all required files for that object. The Device files

are used to actually add that device into a Studio 5000 project and these reference the Asset Control files.

All Studio 5000<sup>®</sup> Application Code Manager files can be found in the / *ApplicationCodeManagerLibraries*/ folder of the library. The files included are as follows:

| Implementation Object Asset Control File (.HSL4) |                                                        | Device File (.HSL4)                            |
|--------------------------------------------------|--------------------------------------------------------|------------------------------------------------|
| SFX                                              | (RA-LIB)_Device_Asset-Control_Safety_raC_Dvc_SFX_(1.4) | (RA-LIB)_Device_Device_Safety_raC_LD_SFX_(1.4) |

## **Operations**

The Safety motion monitoring objects provides only physical operation mode. There is no virtual device mode offered.

#### Execution

The following table explains the handling of instruction execution conditions.

| Condition                        | Description                                                                                                    |
|----------------------------------|----------------------------------------------------------------------------------------------------|
| Enablein False (false rung)      | Processing for EnableIn False (false rung) is handled the same as if the Execution of the rung which contains SFX Instruction were removed by Command or Logical Condition, the Instruction and AOI outputs are de-energized and the object is shown as SFX is OFF Scan on the HMI. All the Status bits "_bsts.xx" are also cleared to zero. |
| Powerup (prescan, first<br>scan) | On prescan, any commands that are received before first scan are discarded. The device object is de-energized. On first scan, the Object Common Services, Internal control Enable in true and Internal control Enable in False bits are de-energized. All the Status bits "_bsts.xx" and ONS bits are cleared to zero.                       |
| Postscan                         | No SFC Postscan logic is provided.                                                                                                    |

## Add-On Instruction I/O Data InOut Data

| InOut        | Function / Description            | DataType                     |
|--------------|-----------------------------------|------------------------------|
| Inp_SFX      | Input Interface - SFX Instruction | SAFETY_FEEDBACK_INTERFACE    |
| Out_Ctrl_Inf | Information Interface             | raC_UDT_Itf_SafetyDevice_Inf |
| Out_Ctrl_Sts | Status Interface                  | raC_UDT_Itf_SafetyDevice_Sts |

## Input Data

| Input                         | Function/Description                                                                                                    | DataType |
|-------------------------------|----------------------------------------------------------------------------------------------------|----------|
| EnableIn                      | Enable Input - System Defined Parameter                                                                                                    | BOOL     |
| Cfg_TrendReset_SpdPerc<br>ent | Set the percentage of run speed to reset the<br>trend Y-axis. Set to a level that speed<br>variations while stopped do not reset the Y-<br>axis of trend. Default 1%.                       | REAL     |
| Cfg_TrendReset_PosPerc<br>ent | Set the percentage of run position to reset<br>the trend Y-axis. Set to a level that position<br>variations while position reaches to zero do<br>not reset the Y-axis of trend. Default 1%. | REAL     |
| Inp_ResetTrend                | 1 = Reset All Trend's Y-Axis scale to zero.                                                                                                    | BOOL     |

## **Output Data**

| Output                | Function/Descritpion                                                                                             | DataType |
|-----------------------|----------------------------------------------------------------------------------------------------|----------|
| raC_Dvc_SFX           | Unique Parameter Name for auto - discovery                                                                       | BOOL     |
| Sts_DiagnosticPresent | Diagnostic is present                                                                                            | BOOL     |
| Sts_FaultPresent      | Fault is present                                                                                                 | BOOL     |
| Sts_Safe_Homed        | Homing Completed                                                                                                 | BOOL     |
| Sts_FeedbackValid     | Feedback Position and Feedback Velocity are<br>valid for use.<br>OFF(0): Not Valid<br>ON(1): Valid               | BOOL     |
| Sts_ConnectionFaulted | Connection status<br>OFF(0): OK<br>ON(1): Fault                                                                  | BOOL     |
| Sts_eReady            | 0: Ready<br>1: Safety Demand<br>2: Reset Required<br>3: Suspended<br>(Status 1, 2, 3 are not applicable for SFX) | SINT     |
| Sts_eNotReady         | 0: Ready<br>1: Fault Present<br>2: Diagnostic Present                                                            | SINT     |
| Sts_Output            | Output is ON (Ready State)                                                                                       | BOOL     |
| Sts_Executing         | Executing state of Instruction                                                                                   | BOOL     |
| Val_ActualCycles      | Actual Cycles Value                                                                                              | REAL     |
| Val_ActualPosition    | Actual Position Value                                                                                            | REAL     |
| Val_ActualSpeed       | Actual Speed Value                                                                                               | REAL     |

| Output             | Function/Descritpion                                | DataType |
|--------------------|-----------------------------------------------------|----------|
| Val_DiagnosticCode | Diagnostic codes for different diagnostic condition | DINT     |
| Val_FaultType      | Fault codes                                         | SINT     |
| EnableOut          | Enable Output - System Defined Parameter            | BOOL     |

## **Data Types**

The following Safety Common Control Interface tags are the primary device program tags to read and write to when interfacing to safety devices. The value of using these tags in your specific application code is that you may use a number of different safety Instructions such as SS2, SFX, etc without having to update your application device interface tags.

Refer to the <u>Interfaces</u> section for detailed information on interfaces.

#### raC\_UDT\_Itf\_SafetyDevice\_Inf

| Member      | Description                                                                                                    | Data Type |
|-------------|----------------------------------------------------------------------------------------------------|-----------|
| Туре        | Provides device object type information e.g.<br>raC_Dvc_SafetyGroupMonitor, raC_Dvc_SFX, etc.                                                                                                    | STR0032   |
| DisplayName | Provides object display name                                                                                                    | STR0024   |
| eClass      | Provide instruction type information<br>eClass ID: Instruction Type<br>0: DCS<br>1: DCSTL<br>2: DCSTM<br>3: CROUT<br>5: SafetyGroupMonitor<br>6: TSAM<br>7: TSSM<br>8: FSBM<br>9: THRSe<br>10: SMAT<br>11:SS2<br>12: SS1<br>13:SFX<br>14:STO | DINT      |

#### raC\_UDT\_Itf\_SafetyDevice\_Sts

This is the Safety Device Common Control Interface User-Defined Data Type for device status. Its members provide application program access to device states, status, and diagnostic data. The table below shows member names, descriptions, and tag data types.

| Input           | Description                                                                                                    | Data Type |
|-----------------|----------------------------------------------------------------------------------------------------|-----------|
| bSts            | Bit overlay (Visible) covering all subsequent Boolean members.                                                                                          | DINT      |
| DeviceSuspended | Device suspended status (Inp_Suspend = 1)<br>Note:- For SFX this value is always zero.                                                                  | BOOL      |
| SafetyDemand    | Safety demand status<br>ON (1): Safety demand is present on the device object<br>OFF (0): No safety demand<br>Note:- For SFX this value is always zero. | BOOL      |

| Input Description |                                                                                                    | Data Type |
|-------------------|----------------------------------------------------------------------------------------------------|-----------|
| ResetRequired     | Reset Required status<br>ON (1): Device requires reset signal<br>OFF (0): No reset required<br>Note:- For SFX this value is always zero.                                                                      | BOOL      |
| DiagnosticPresent | Diagnostic status<br>ON (1): A diagnostic is present in the device object<br>OFF (0): Device is operating normally                                                                                            | BOOL      |
| FaultPresent      | Fault Status<br>ON (1): A fault is present in the device object<br>OFF (0): Device is operating normally                                                                                                    | BOOL      |
| Muted             | Device Muted status (Available for TSAMTM)<br>ON (1): Muted status is present on one or more safety instructions<br>within a specific safety group<br>OFF (0): None of the instructions within group is muted | BOOL      |

### **Programming Example**

Fully configured device routine is provided below for reference. This example is taken from the **Safety Program - SafetyMotionInstruction routine** in the SafetytApplication.ACD example application provided in the library.

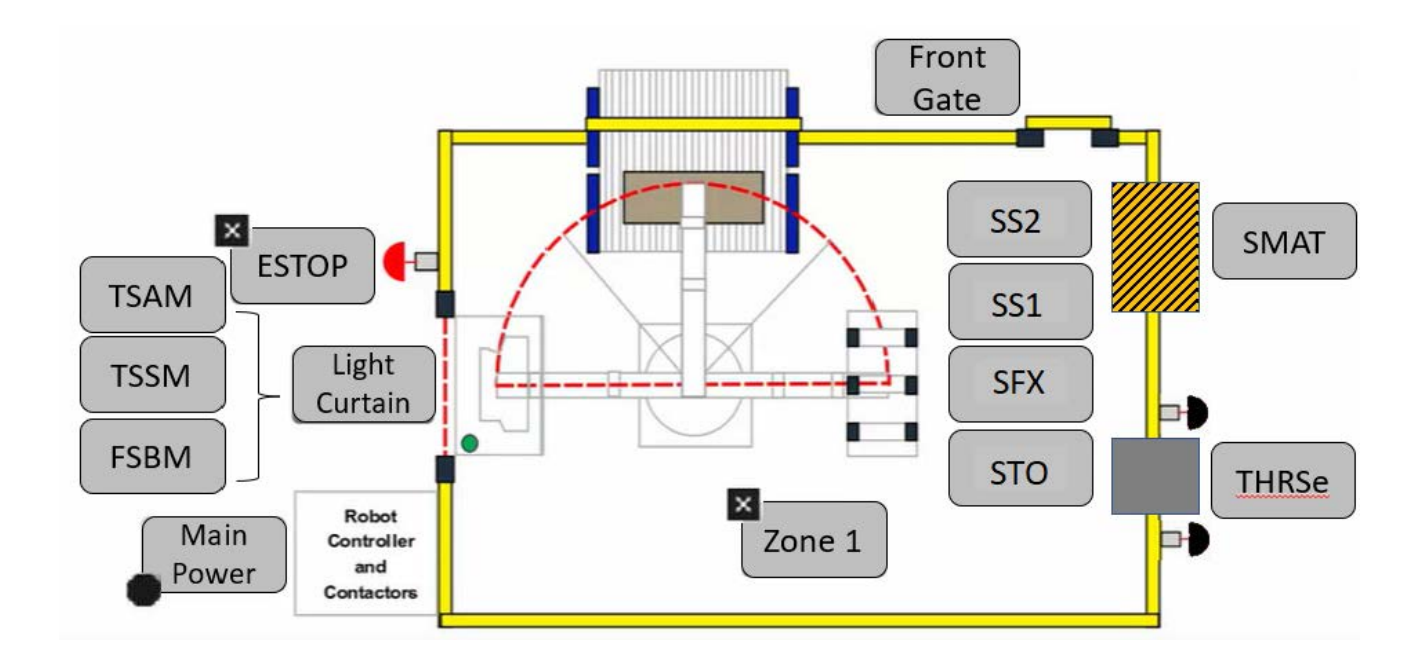

This example uses the SFX instruction to read and analyze Safety Feedback Interface data of Axis. In the example application, this system is referred to as Robot\_Area. The SFX instruction is mainly used to read the feedback data like Actual Position, Actual Speed, Speed Limit, Actual Cycles of the Axis and utilizing the same data to plot the trends on the faceplate. Rung descriptions are as follows:

- Rung 0: Configure SFX and raC\_Dvc\_SFX instructions
- Rung 3: Common Cmd\_Reset Rung for SFX, SS2 and SS1
- Rung 4: Common Unlatch Cmd\_Reset for SFX, SS2 and SS1

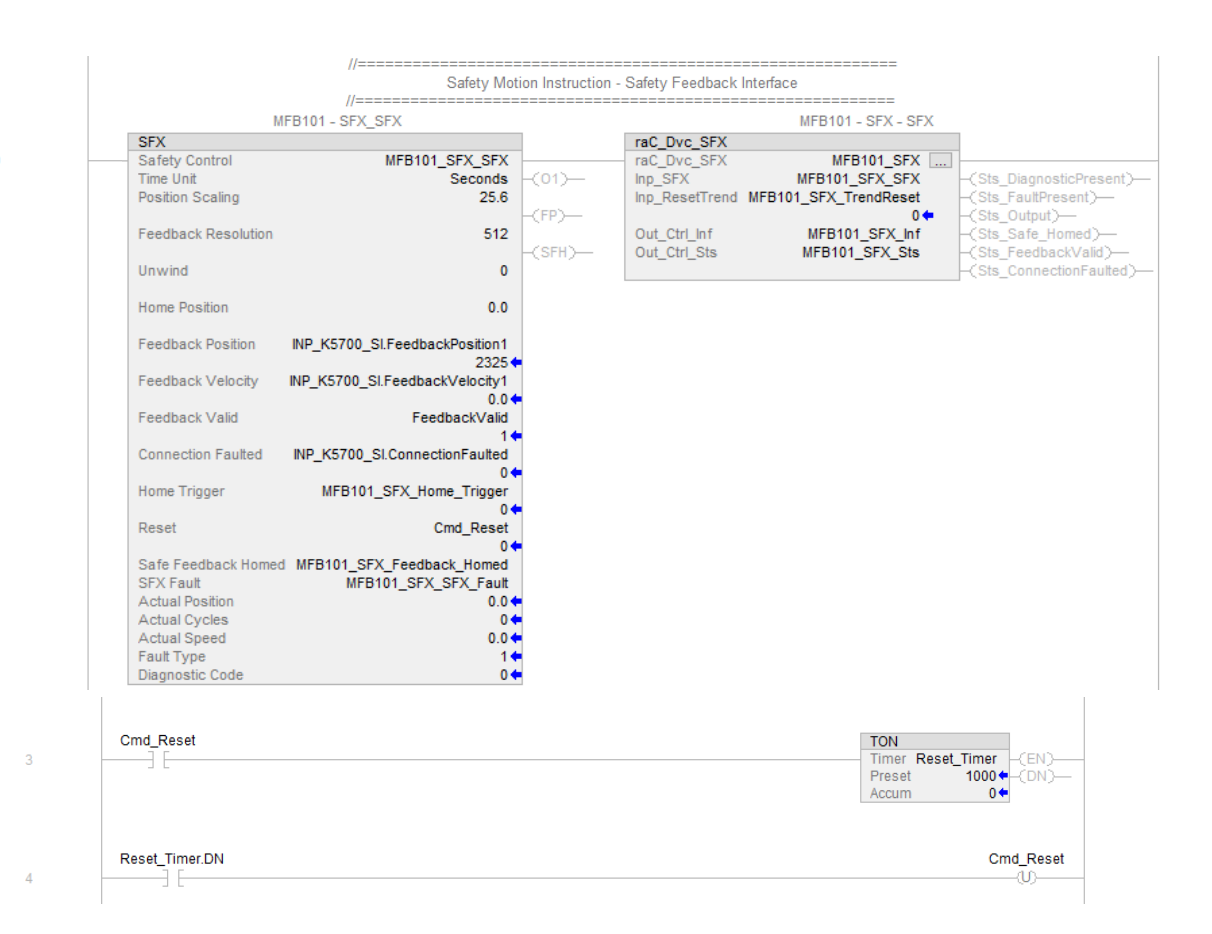

Note that this programming example is the same code that is imported when either importing the supplied ROUTINE.L5X files or when using Application Code Manager or the Studio 5000 Import Library Objects wizard plug-in.

### **Graphic Symbols**

Graphic Symbols are used as launch buttons within HMI applications to open up faceplate displays. See <u>Basic Launch Button Attributes</u> section for details on configuration and indicators

| Graphic Symbol Name | Graphic Symbol | Description                                                                                                    | Global Object Parameter Values                                               |
|---------------------|----------------|----------------------------------------------------------------------------------------------------|------------------------------------------------------------------------------|
| btn_nav_SFX         | ×<br>ss        | Faceplate navigation button with string tag label.<br>This launch button graphic object allows the<br>user to navigate to the device object faceplate.<br>The text on the button face is set to the tag's<br>.Inf_DisplayName. | #101: AOI Instance (e.g.<br>{::[PAC]Program::SafetyProgramInstanceName<br>}) |

#### Studio 5000 View Designer® Graphic Symbols

| Graphic<br>Symbol<br>Name | Graphic Symbol         | Description                                                                                                    | Property Configuration                                                                                                    |
|---------------------------|------------------------|----------------------------------------------------------------------------------------------------|----------------------------------------------------------------------------------------------------|
| Launch                    | X<br>Button<br>Caption | The supplied launch button in<br>View Designer is used to navigate<br>to the faceplate in a user<br>application. | Properties ↓ ↓     Properties ↓ ↓     Name: nav_SFX Type: Add-On Graphics\nav_SS2      SFX     Button     Caption     Add-On Graphics\nav_SS2      ✓     Aimations ✓ ↓     Froperties     Animations ✓ ↓     Ceneral     AOI_Tag ↔      PACO1     \EMO1_Safety.Dvc_SFX     Appearance     Position and Size     Security |

## **Faceplates**

There are basic faceplate attributes that are common across all instructions. See <u>Basic Faceplate Attributes on page 27</u>.

#### Home

The Home tab is the main tab of the faceplate. It provides the status of the Safety Feedback Interface object in the Ready banner at the top of the faceplate. The Ready Banner has four states of Condition **SFX is OFF Scan**, **Executing** (Ready), **Not Ready** (Faulted)., **SFX Device Object is OFF Scan**.

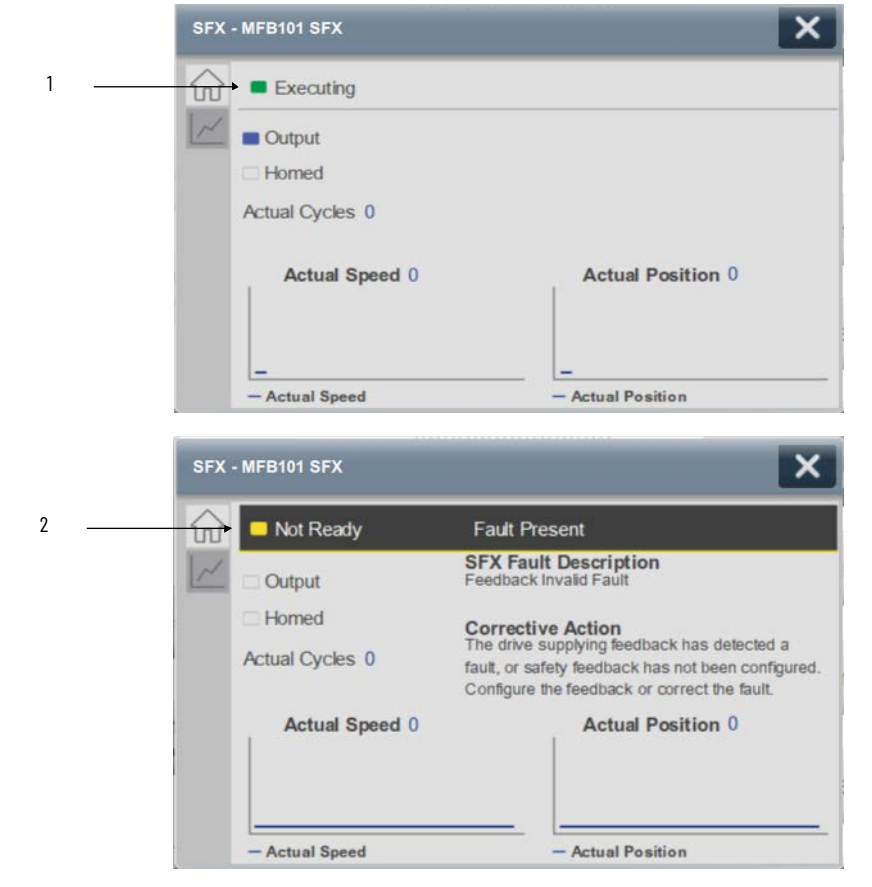

| ltem | Description                     |
|------|---------------------------------|
| 1    | Banner- Executing State (Ready) |
| 2    | Banner- Not Ready Status        |

**SFX is OFF Scan** refers to the situation when the execution of the rung containing the SFX instruction is taken off scan or when the rung execution is disabled.

|   | SFX - SFX-mm    | ×                 |
|---|-----------------|-------------------|
| 3 | SFX is OFF scan |                   |
|   | Output          |                   |
|   | Homed           |                   |
|   | Actual Cycles 0 |                   |
|   | Actual Speed 0  | Actual Position 0 |
|   | - Actual Speed  | - Actual Position |

**SFX Device Object is OFF Scan** refers to the situation when the execution of the rung containing the SFX AOI is taken off scan or when the rung execution is disabled

|   | SFX - MFB101 SFX           | ×                     |
|---|----------------------------|-----------------------|
| 4 | SFX Device Object is OFF s | scan                  |
|   | Output                     |                       |
|   | Homed                      |                       |
|   | Actual Cycles 0            |                       |
|   | Actual Speed 0             | Actual Position 26.39 |
|   | - Actual Speed             | - Actual Position     |

| ltem | Description                           |
|------|---------------------------------------|
| 3    | Banner- SFX is OFF Scan               |
| 4    | Banner- SFX Device Object is OFF Scan |

Home tab screen also provides fault and diagnostic information with required

corrective actions on the right plane of the faceplate

When there is fault present, banner with black background is displayed on top of home screen with **Not Ready** and **Fault Present** text.

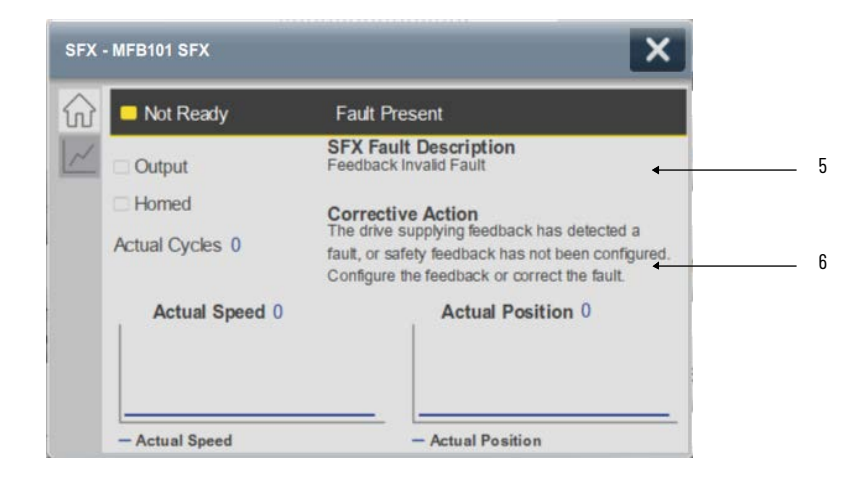

| ltem | Description                             |
|------|-----------------------------------------|
| 5    | Fault Present - Fault Description       |
| 6    | Fault Present - Fault Corrective Action |

When there is diagnostic present, banner with black background is displayed on top of home screen with **Not Ready** and **Diagnostic Present** text.

| SFX                    | - MFB101 SFX          |                                                                | × |     |
|------------------------|-----------------------|----------------------------------------------------------------|---|-----|
| $\widehat{\mathbf{w}}$ | Not Ready             | Diagnostic Present                                             | _ | i i |
| 1~                     | Output                | Diagnostic description<br>Feedback Resolution value not valid. | - |     |
|                        | Homed Actual Cycles 0 | Corrective Action<br>The resolution must be greater than 0.    |   | -   |
|                        | Actual Speed 0        | Actual Position 0                                              |   |     |
|                        | - Actual Speed        | - Actual Position                                              |   |     |

| ltem | Description                                       |  |
|------|---------------------------------------------------|--|
| 7    | Diagnostic Present - Diagnostic Short Description |  |
| 8    | Diagnostic Present - Diagnostic Corrective Action |  |

#### Trend

The Trend tab is the Second tab of the faceplate. It is basically a data monitoring tab or the tab with graphical representation of operational data within SFX Instruction. Totally two graphs or trends are plotted on the trend tab **Speed Monitoring & Position Monitoring**.

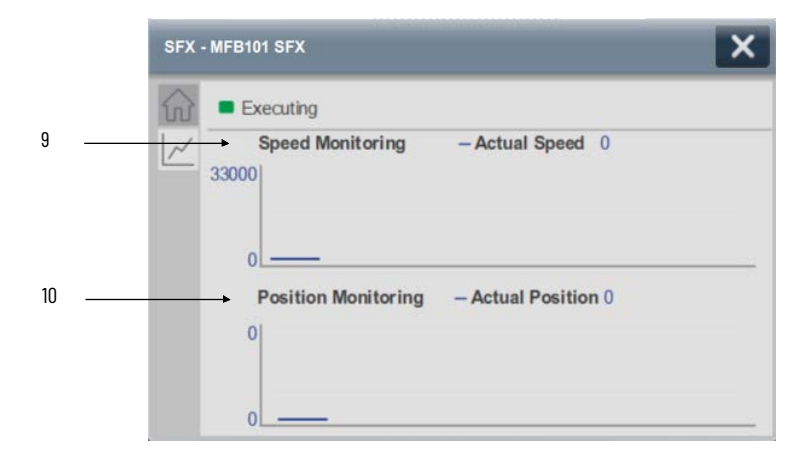

| ltem | Description                                                    |
|------|----------------------------------------------------------------|
| 9    | Speed Monitoring Trend (Plotting Trend for Actual Speed)       |
| 10   | Position Monitoring Trend (Plotting Trend for Actual Position) |

## **Application Code Manager**

Safety Device Library objects can be set-up and configured using Studio 5000® Application Code Manager.

Refer to the section <u>Using Application Code Manager</u> for complete details.

#### **Definition Object: raC\_Dvc\_SFX**

This object contains the AOI definition and used as linked library to implement object. This gives flexibility to choose to instantiate only definition and create custom implement code. User may also create their own implement library and link with this definition library object.

| Parameter Name     | Default Value       | Instance Name            | Definition  | Description                                                                                                    |
|--------------------|---------------------|--------------------------|-------------|----------------------------------------------------------------------------------------------------|
| RoutineName        | {ObjectName}        | {RoutineName}            | Routine     | Enter Routine name. Routine will be created and Object<br>implement rung(s) inserted.<br>A JSR will be inserted in MainRoutine.<br>If routine name already exists, then object will be inserted into<br>existing routine.<br>By default, parameter is set to Object Name. |
| TagName            | {ObjectName}        | {TagName}                | Backing Tag | Enter the backing tag of the main AOI.<br>This will serve as the base tag name for other tags in this object<br>that are derived from the base.                                                                                                    |
| TagDescription     | {ObjectDescription} | {TagDescription}         |             | Tag Description of the main AOI backing tag                                                                                                    |
| DisplayName        | [ObjectName]        | [DisplayName]            |             | Faceplate title/group event list description. Please avoid underscore ("_") at the end.                                                                                                    |
| TimeUnit           | Seconds             | {TimeUnit}               |             | Time Unit Seconds or Minutes                                                                                                    |
| PositionScaling    | 512.0               | {PositionScaling}        |             | User Entered Value for Position Scaling                                                                                                    |
| FeedbackResolution | 512                 | {FeedbackResolutio<br>n} |             | User Entered Value for Feedback Resolution                                                                                                    |
| Unwind             | 0                   | {Unwind}                 |             | User Entered Value for Unwind                                                                                                    |
| HomePosition       | 0.0                 | {HomePosition}           |             | User Entered Value for Home Position                                                                                                    |

### Implementation Object: raC\_LD\_Dvc\_SFX

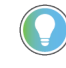

Note that if the tag names are manually entered or not linked to input channel tags a red 'X' will be shown beside the parameter. This is acceptable and the program can still be generated.

### Linked Libraries

| Link Name   | Catalog Number | Revision | Solution        | Category |
|-------------|----------------|----------|-----------------|----------|
| raC_Dvc_SFX | raC_Dvc_SFX    | 1        | (RA-LIB) Device | Safety   |

### **Configured HMI Content**

| HMI Content   | Instance Name            | Description                               |  |
|---------------|--------------------------|-------------------------------------------|--|
| Launch Button | {ObjectName}_GO_LaunchFP | Global Object configured callout instance |  |

| Name                                      | Description        | File Name                                          | Extraction Path                                     |
|-------------------------------------------|--------------------|----------------------------------------------------|-----------------------------------------------------|
| V1_raC_GuardLogix_SafetyD<br>evice_Global | Graphic Symbols SE | (raC-1-SE) Graphic Symbols - Safety<br>Device.ggfx | {ProjectName}\Visualization\FTViewSE\Global Objects |
| V1_raC_GuardLogix_SafetyD<br>evice_Global | Graphic Symbols ME | (raC-1-ME) Graphic Symbols - Safety<br>Device.ggfx | {ProjectName}\Visualization\FTViewME\Global Objects |
| V1_raC_Dvc_SFX                            | Faceplate SE       | (raC-1_xx-SE) raC_Dvc_SFX-Faceplate.gfx            | {ProjectName}\Visualization\FTViewSE\Displays       |
| V1_raC_Dvc_SFX                            | Faceplate ME       | (raC-1_xx-ME) raC_Dvc_SFX-Faceplate.gfx            | {ProjectName}\Visualization\FTViewME\Displays       |
| V1_raC_Dvc_SFX                            | View Designer      | (raC-1_xx-VD) raC_Dvc_Safety.vpd                   | {ProjectName}\Visualization\ViewDesigner            |
| V1_RM_raC_DvcSafety                       | Reference Manual   | DEVICE-RM500C-EN-P.pdf                             | {ProjectName}\Documentation                         |
| V1_Safety_Images                          | HMI Image Set      | Safety_Images.zip                                  | {ProjectName}\Visualization\Images                  |

#### **Attachments**

# SS1 - Safe Stop 1(raC\_Dvc\_SS1)

| Overview               | The raC_Dvc_SS1 (Safe Stop 1) device object features a faceplate that provides<br>an overview of the instruction's operational status. It displays information<br>such as Output, Request, Stop Monitor Delay Active, Standstill and STO<br>Request. Additionally, the faceplate includes trends and fault details related to<br>the Safe Stop 1 device.                                                                                                    |
|------------------------|----------------------------------------------------------------------------------------------------|
|                        | <ul> <li>The instruction is considered ready when the following conditions are met:</li> <li>There are no faults present.</li> <li>No diagnostics issues are detected.</li> <li>The correct reset actions have been executed.</li> <li>SS1 request is not active.</li> <li>SS1 Output is in the ON state</li> <li>In the Library there is a folder named <i>Videos</i> which contains many How-To and Operational Overview Videos which walk step-by-step through each process. You can refer to the following videos for this section: "Operational_Overview_of_Safety_Device_Object_Faceplates"</li> <li>"Operational_Overview_of_Safety_Application_Example_in_LogixDesigner"</li> </ul> |
| Functional Description | <ul> <li>The Safe Stop 1 pre-configured Device Objects: <ul> <li>Analyze and Process Axis Data using SS1 instruction and Application Logic</li> <li>Provide Device Status &amp; Diagnostics Faceplates for Machine Safety and Operations.</li> <li>Include Common HMI Faceplate Components, Device States, and Control Interfaces providing Application Development and Operation Efficiency</li> </ul> </li> <li>All these features provide quick feedback, shorten recovery time, and simplify implementation.</li> </ul>                                                                                                    |
| Required Files         | Device Objects include Add-On Instructions (AOIs) and HMI faceplates. The revision number (e.g. 1.01) used in filenames can change as new revisions are created.                                                                                                    |

## **Controller Files**

Add-On Instructions are reusable code objects that contain encapsulated logic that can streamline implementing your system. This lets you create your own instruction set for programming logic as a supplement to the instruction set

provided natively in the ControlLogix<sup>®</sup> firmware. An Add-On Instruction is defined once in each controller project, and can be instantiated multiple times in your application code as needed.

The Add-On Instruction must be imported into the controller project to be used in the controller configuration. These can be imported as Add-On Instruction files, or as part of the ROUTINE Import or Import Library Objects wizard.

All Add-On Instruction and ROUTINE Import files can be found in the */Studio* 5000 Logix Designer<sup>®</sup> Files - L5X/ folder in the library.

| Device/Item | Add-On Instruction       | ROUTINE Import               |
|-------------|--------------------------|------------------------------|
| SS1         | raC_Dvc_SS1_1.04_A0I.L5X | raC_Dvc_SS1_1.04_ROUTINE.L5X |

#### FactoryTalk® View HMI Files

FactoryTalk<sup>®</sup> View ME or SE applications require importing the desired device faceplates in addition to all Global Object (ggfx) files and all images located in the */HMI FactoryTalk View Images - png/* folder of the library. FactoryTalk<sup>®</sup> View ME files are stored in the */HMI - FactoryTalk View ME/* library folder and FactoryTalk<sup>®</sup> View SE files are stored in the */HMI - FactoryTalk View SE/* library folder.

| Device/Item     | Туре          | FactoryTalk® View ME<br>Faceplate          | FactoryTalk® View SE<br>Faceplate               |
|-----------------|---------------|--------------------------------------------|-------------------------------------------------|
| SS1             | Display       | (raC-1_04-ME) raC_Dvc_SS1-Faceplate.gfx    | (raC-1_04-SE) raC_Dvc_SS1-Faceplate.gfx         |
| SS1 - Trend     | Display       | (raC-1_04-ME) raC_Dvc_SS1-Trend.gfx        | (raC-1_04-SE) raC_Dvc_SS1-Trend.gfx             |
| Graphic Symbols | Global Object | (raC-1-ME) Graphic Symbols - Safety Device | (raC-1-SE) Graphic Symbols - Safety Device.ggfx |
| Toolbox         | Global Object | (raC-1-ME) Toolbox - Safety Device.ggfx    | (raC-1-SE) Toolbox - Safety Device.ggfx         |

#### Studio 5000 View Designer® HMI Files

All Studio 5000 View Designer® Files can be found in the /HMI - ViewDesigner - vpd/ folder of the library.

| Device/Item | Studio 5000 View Designer® Faceplate |
|-------------|--------------------------------------|
| SS1         | (raC-1_04-VD) raC_Dvc_Safety.vpd     |

#### Studio 5000<sup>®</sup> Application Code Manager Files

Studio 5000<sup>®</sup> Application Code Manager (ACM) can be optionally used if it is installed. All devices can be easily registered in the ACM repositories by running the *setup.cmd* file located in the root folder of the library.

Individual HSL4 files are provided as an alternative to running the setup.cmd to allow users to manually register specific implementation objects. Each object has two files - an Asset Control file and a Device file. The Asset Control files include attachments of all required files for that object. The Device files are used to actually add that device into a Studio 5000 project and these reference the Asset Control files.

All Studio 5000<sup>®</sup> Application Code Manager files can be found in the / *ApplicationCodeManagerLibraries*/ folder of the library. The files included are as follows:

| Implementation Object | Asset Control File (.HSL4)                             | Device File (.HSL4)                            |
|-----------------------|--------------------------------------------------------|------------------------------------------------|
| SS1                   | (RA-LIB)_Device_Asset-Control_Safety_raC_Dvc_SS1_(1.4) | (RA-LIB)_Device_Device_Safety_raC_LD_SS1_(1.4) |

## **Operations**

The Safety motion monitoring objects provides only physical operation mode. There is no virtual device mode offered.

#### **Execution**

The following table explains the handling of instruction execution conditions.

| Condition                        | Description                                                                                                    |  |
|----------------------------------|----------------------------------------------------------------------------------------------------|--|
| EnableIn False (false rung)      | Processing for EnableIn False (false rung) is handled the same as if the Execution of the rung which contains SS1 Instruction and AOI were removed by Command or Logical Condition, the Instruction and AOI outputs are de-energized and the object is shown as SS1 is OFF Scan on the HMI. All the Status bits "_bsts.xx" are also cleared to zero. |  |
| Powerup (prescan, first<br>scan) | On prescan, any commands that are received before first scan are discarded. The device object is de-energized. On first scan, the Object Common Services, Internal control Enable in true and Internal control Enable in False bits are de-energized. All the Status bits "_bsts.xx" and ONS bits are cleared to zero.                               |  |
| Postscan                         | No SFC Postscan logic is provided.                                                                                                    |  |

## Add-On Instruction I/O Data InOut Data

| In0ut        | Function / Description            | DataType                     |
|--------------|-----------------------------------|------------------------------|
| Inp_SS1      | Input Interface - SS1 Instruction | SAFE_STOP_1                  |
| Inp_SFX      | Input Interface - SFX Instruction | SAFETY_FEEDBACK_INTERFACE    |
| Out_Ctrl_Inf | Information Interface             | raC_UDT_Itf_SafetyDevice_Inf |
| Out_Ctrl_Sts | Status Interface                  | raC_UDT_Itf_SafetyDevice_Sts |

## Input Data

| Input                         | Function/Description                                                                                                    | DataType |
|-------------------------------|----------------------------------------------------------------------------------------------------|----------|
| EnableIn                      | Enable Input - System Defined Parameter                                                                                                    | BOOL     |
| Inp_SS1_Active                | Active Status of SS1                                                                                                    | BOOL     |
| Cfg_TrendReset_SpdPerc<br>ent | Set the percentage of run speed to reset the<br>trend Y-axis. Set to a level that speed<br>variations while stopped do not reset the Y-<br>axis of trend. Default 1%. | REAL     |
| Inp_ResetTrend                | 1 = Reset Decel Trend's Y-Axis scale to zero.                                                                                                    | BOOL     |

## **Output Data**

| Output                     | Function/Descritpion                                                                                           | DataType |
|----------------------------|----------------------------------------------------------------------------------------------------|----------|
| raC_Dvc_SS1                | Unique Parameter Name for auto - discovery                                                                     | BOOL     |
| EnableOut                  | Enable Output - System Defined Parameter                                                                       | BOOL     |
| Sts_ResetRequired          | Reset is required                                                                                              | BOOL     |
| Sts_DiagnosticPresent      | Diagnostic is present                                                                                          | BOOL     |
| Sts_FaultPresent           | Fault is present                                                                                               | BOOL     |
| Sts_Request                | Request is ON                                                                                                  | BOOL     |
| Sts_Active                 | Executing and Request State                                                                                    | BOOL     |
| Sts_Standstill             | Standstill output Is ON                                                                                        | BOOL     |
| Sts_STORequest             | STO Request output is ON                                                                                       | BOOL     |
| Sts_Executing              | Executing state of Instruction                                                                                 | BOOL     |
| Sts_Output                 | Output is ON (Ready)                                                                                           | BOOL     |
| Sts_StopMonitorDelayActive | Stop Monitor Delay is Active                                                                                   | BOOL     |
| Sts_eReady                 | 0: Ready<br>1: Safety Demand<br>2: Reset Required<br>3: Suspended<br>(Status 1 & 3 are not applicable for SS1) | SINT     |
| Sts_eNotReady              | 0: Ready<br>1: Fault Present<br>2: Diagnostic Present<br>9: Reset Required                                     | SINT     |
| Val_ActualSpeed            | Actual Speed Value from SFX Instruction                                                                        | REAL     |
| Val_ActualSpeedMax         | Calculated Value to Plot Trend                                                                                 | REAL     |
| Val_DiagnosticCode         | Diagnostic codes for different diagnostic condition                                                            | DINT     |
| Val_FaultType              | SS1 fault codes                                                                                                | DINT     |
| Val_Scaled_ActualSpeed     | Calculated Value to Plot Trend                                                                                 | REAL     |
| Val_SpeedLimit             | Speed Limit value from SS1                                                                                     | REAL     |
| Val_SS1StandstillSpeed     | Standstill speed value from SS1                                                                                | REAL     |
| EnableOut                  | Enable Output - System Defined Parameter                                                                       | BOOL     |

## Data Types

The following Safety Common Control Interface tags are the primary device program tags to read and write to when interfacing to safety devices. The value of using these tags in your specific application code is that you may use a number of different safety Instructions such as SS2, SS1, etc without having to update your application device interface tags.

Refer to the <u>Interfaces</u> section for detailed information on interfaces.

| Member      | Description                                                                                                    | Data Type |
|-------------|----------------------------------------------------------------------------------------------------|-----------|
| Туре        | Provides device object type information e.g.<br>raC_Dvc_SafetyGroupMonitor, raC_Dvc_SS1, raC_Dvc_SS1TL, etc.                                                                                                    | STR0032   |
| DisplayName | Provides object display name                                                                                                    | STR0024   |
| eClass      | Provide instruction type information<br>eClass ID: Instruction Type<br>0: DCS<br>1: DCSTL<br>2: DCSTM<br>3: CROUT<br>5: SafetyGroupMonitor<br>6: TSAM<br>7: TSSM<br>8: FSBM<br>9: THRSe<br>10: SMAT<br>11:SS2<br>12: SS1<br>13:SFX<br>14:STD | DINT      |

#### raC\_UDT\_Itf\_SafetyDevice\_Inf

#### raC\_UDT\_Itf\_SafetyDevice\_Sts

This is the Safety Device Common Control Interface User-Defined Data Type for device status. Its members provide application program access to device states, status, and diagnostic data. The table below shows member names, descriptions, and tag data types.

| Input           | Description                                                                                                    | Data Type |
|-----------------|----------------------------------------------------------------------------------------------------|-----------|
| bSts            | Bit overlay (Visible) covering all subsequent Boolean members.                                                                                          | DINT      |
| DeviceSuspended | Device suspended status (Inp_Suspend = 1)<br>Note:- For SS1 this value is always zero.                                                                  | BOOL      |
| SafetyDemand    | Safety demand status<br>ON (1): Safety demand is present on the device object<br>OFF (0): No safety demand<br>Note:- For SS1 this value is always zero. | BOOL      |
| ResetRequired   | Reset Required status<br>ON (1): Device requires reset signal<br>OFF (0): No reset required                                                             | BOOL      |

| Input             | Description                                                                                                    | Data Type |
|-------------------|----------------------------------------------------------------------------------------------------|-----------|
| DiagnosticPresent | Diagnostic status<br>ON (1): A diagnostic is present in the device object<br>OFF (0): Device is operating normally                                                                                                    | BOOL      |
| FaultPresent      | Fault Status<br>ON (1): A fault is present in the device object<br>OFF (0): Device is operating normally                                                                                                    | BOOL      |
| Muted             | Device Muted status (Available for TSAMTM)<br>ON (1): Muted status is present on one or more safety instructions<br>within a specific safety group<br>OFF (0): None of the instructions within group is muted<br>Note:- For SS1 this value is always zero. | BOOL      |

### **Programming Example**

Fully configured device routine is provided below for reference. This example is taken from the *Safety Program - SafetyMotionInstruction* routine in the *SafetytApplication.ACD* example application provided in the library.

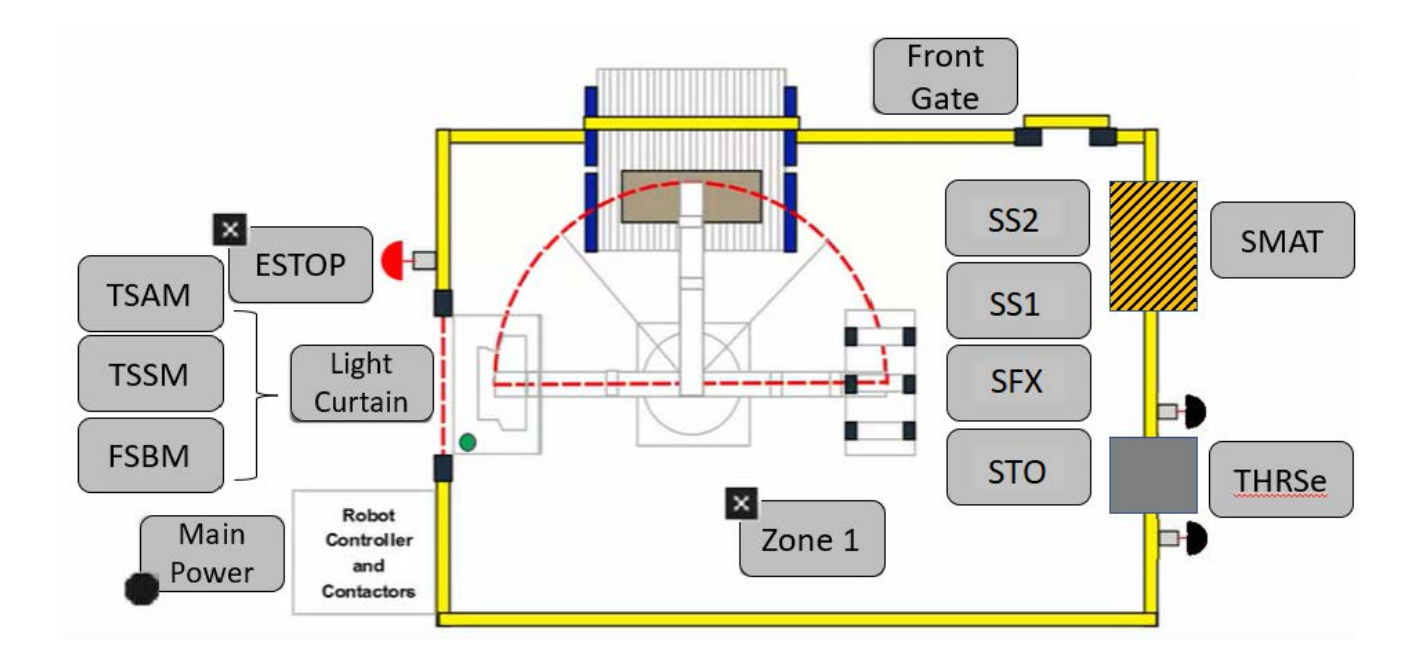

This example uses the SS1 instruction to generate or process the standstill output and STO Request Output irrespective of SS1 Request. In the example application this system is referred to as Robot\_Area. The SS1 instruction is applicable in terms of stopping method without SOS monitoring System. The change in Speed is captured and plotted on trend faceplate with parameters like Actual Speed, Speed Limit and Standstill Speed. Rung descriptions are as follows:

- Rung 1: Configure SS1 and raC\_Dvc\_SS1 instructions
- Rung 3: Common Cmd\_Reset Rung for SFX, SS2 and SS1
- Rung 4: Common Unlatch Cmd\_Reset for SFX, SS2 and SS1

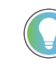

Note: - when importing the supplied ROUTINE.L5X files for SS1 user can get to see that **Feedback SFX** tag is undefined tag. User can assign Feedback SFX tag from existing SFX or can initiate new SFX and assign that to SS1. when using Application Code Manager the provision is given to select the SFX tag, user can browse for SFX and assign. as shown in image below.

| ✓ 00 General                    |               |                                     |  |
|---------------------------------|---------------|-------------------------------------|--|
| RoutineNam                      | SafetyM       | lotionInstruction                   |  |
| TagName                         | M102_S        | S1                                  |  |
| TagDescripti                    | M102 - S      | S1                                  |  |
| DisplayName                     | M102 SS       | M102 SS1                            |  |
| ✓ 01 SS1 Con                    | iguration     |                                     |  |
| RestartType                     | AUTOM         | ATIC                                |  |
| ColdStartTyp                    | AUTOM         | ATIC                                |  |
| StopMonitorE                    | elay 1200     |                                     |  |
| StopDelay                       | 9200          |                                     |  |
| StandstillSpe                   | ed 120.0      |                                     |  |
| DecelRefSpe                     | ed 1720.0     |                                     |  |
| DeselSpeed                      | elerence 20.0 |                                     |  |
| FeedbackSF                      | K 🔿 MF        | B101_SFX                            |  |
| <ul> <li>Hill Config</li> </ul> | ration        |                                     |  |
| SEAssocDis                      | lay 🗲 FT      | ViewSE_Server.GraphicDisplays.Main  |  |
| MEAssocDis                      | Jav FT        | ViewME Panel Graphic Displays DashE |  |

|      | M102 - SS1_SS1<br>SS1<br>Sofety Control M102 SS1 SS1                                                                      | M102 - SS1 - SS1<br>raC_Dvc_SS1<br>raC_Dvc_SS1                                                                               |
|------|----------------------------------------------------------------------------------------------------|----------------------------------------------------------------------------------------------------|
|      | Restart Type     AUTOMATIC     -(01)       Cold Start Type     MANUAL     -(R)       Stop Monitor Delay     2000     -(R) | Inp_SS1 M102_SS1_SS1 -(Sts_DiagnosticPresent)-<br>Inp_SS1_Active M102_SS1_SS1(Sts_DiagnosticPresent)-<br>(Sts_FaultPresent)- |
|      | Stop Delay 5000                                                                                                    | Inp_ResetTrend M102_SS1_TrendReset -(Sts_Output)                                                                             |
|      | Standstill Speed 110.0                                                                                                    | Out_Ctrl_Inf M102_SS1_Inf -(Sts_StandStill)                                                                                  |
|      | Decel Ref Speed 1350.0                                                                                                    |                                                                                                    |
|      | Decel Speed Tolerance 20.0                                                                                                |                                                                                                    |
|      | Feedback SFX MFB101_SFX_SFX<br>Request M102_SS1_SS1Req                                                                    |                                                                                                    |
|      | Reset Cmd_Reset                                                                                                    |                                                                                                    |
|      | SS1 Active M102_SS1_SS1Active<br>SS1 Fault M102_SS1_SS1Fault<br>Fault Type 0+                                             |                                                                                                    |
|      | Diagnostic Code 0+                                                                                                    |                                                                                                    |
| Cmd_ | Reset                                                                                                    |                                                                                                    |

Note that this programming example is the same code that is imported when either importing the supplied ROUTINE.L5X files or when using Application Code Manager or the Studio 5000 Import Library Objects wizard plug-in.

## **Graphic Symbols**

Graphic Symbols are used as launch buttons within HMI applications to open up faceplate displays. See <u>Basic Launch Button Attributes</u> section for details on configuration and indicators

## FactoryTalk<sup>®</sup> View ME/SE Graphic Symbols

| Graphic Symbol Name | Graphic Symbol | Description                                                                                                    | Global Object Parameter Values                                               |
|---------------------|----------------|----------------------------------------------------------------------------------------------------|------------------------------------------------------------------------------|
| btn_nav_SS1_SS2     | SS             | Faceplate navigation button with string tag label.<br>This launch button graphic object allows the<br>user to navigate to the device object faceplate.<br>The text on the button face is set to the tag's<br>.Inf_DisplayName. | #101: AOI Instance (e.g.<br>{::[PAC]Program::SafetyProgramInstanceName<br>}) |

#### Studio 5000 View Designer® Graphic Symbols

| Graphic<br>Symbol<br>Name | Graphic Symbol         | Description                                                                                                    | Property Configuration                                                                                                    |
|---------------------------|------------------------|----------------------------------------------------------------------------------------------------|----------------------------------------------------------------------------------------------------|
| Launch                    | X<br>Button<br>Caption | The supplied launch button in<br>View Designer is used to navigate<br>to the faceplate in a user<br>application. | Properties 4 90% + E  Name: nav_SS1 Type: Add-On Graphics\nav_SS2 Properties Animations Events A General AOI_Tag Caption AOI_Tag Caption Properties Properties Animations Events Properties Properties Properti |

## **Faceplates**

There are basic faceplate attributes that are common across all instructions. See <u>Basic Faceplate Attributes on page 27</u>.

#### Home

The Home tab is the main tab of the faceplate. It provides the status of the Safe Stop 1 Object in the Ready banner at the top of the faceplate. The Ready banner has six states of Condition **SS1 is OFF Scan**, **Executing & Request**, **Not Ready** (Faulted), **Executing (Ready)** and **Reset Required**, **SS1 Device Object is OFF Scan**.

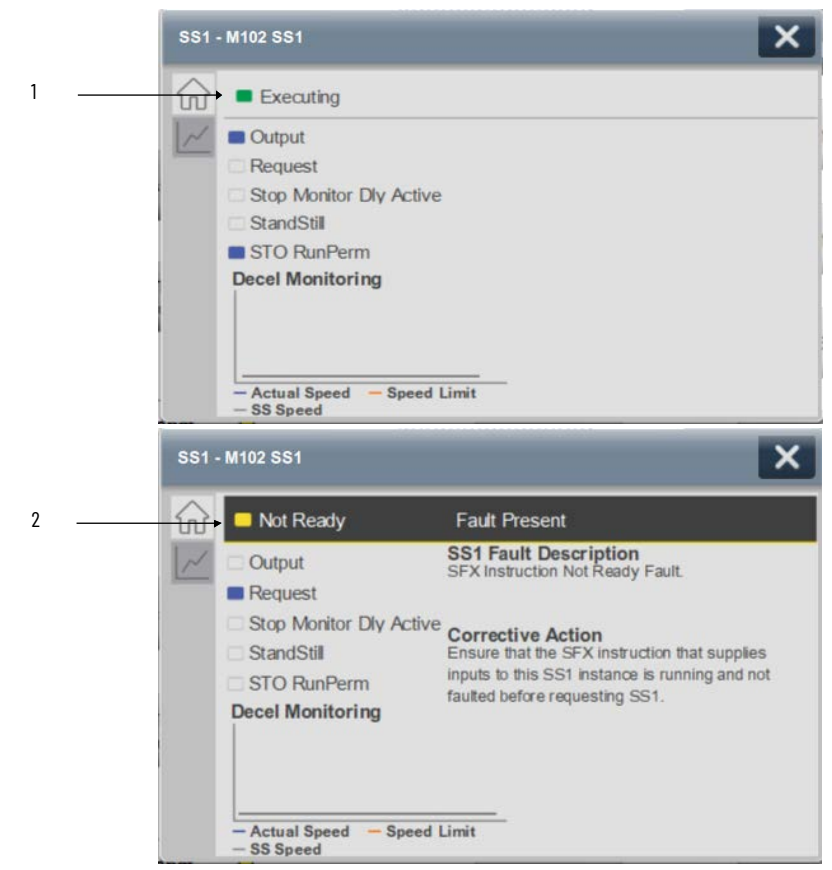

| ltem | Description                     |
|------|---------------------------------|
| 1    | Banner- Executing State (Ready) |
| 2    | Banner- Not Ready Status        |

**SS1 is OFF Scan** refers to the situation when the execution of the rung containing the SS1 instruction is taken off scan or when the rung execution is disabled.

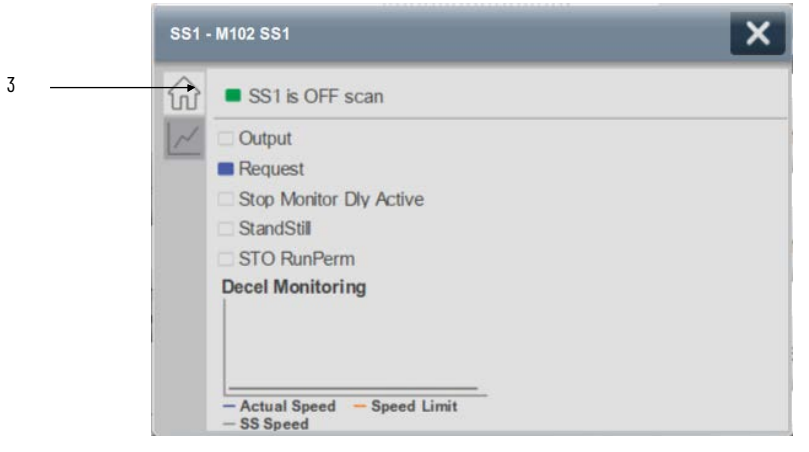

**Executing & Request** is the State where the SS1 request is present and it is processing. As soon as SS1.O1 (Output) is OFF, the faceplate displays Standstill indicator is ON and STO RunPerm is OFF.

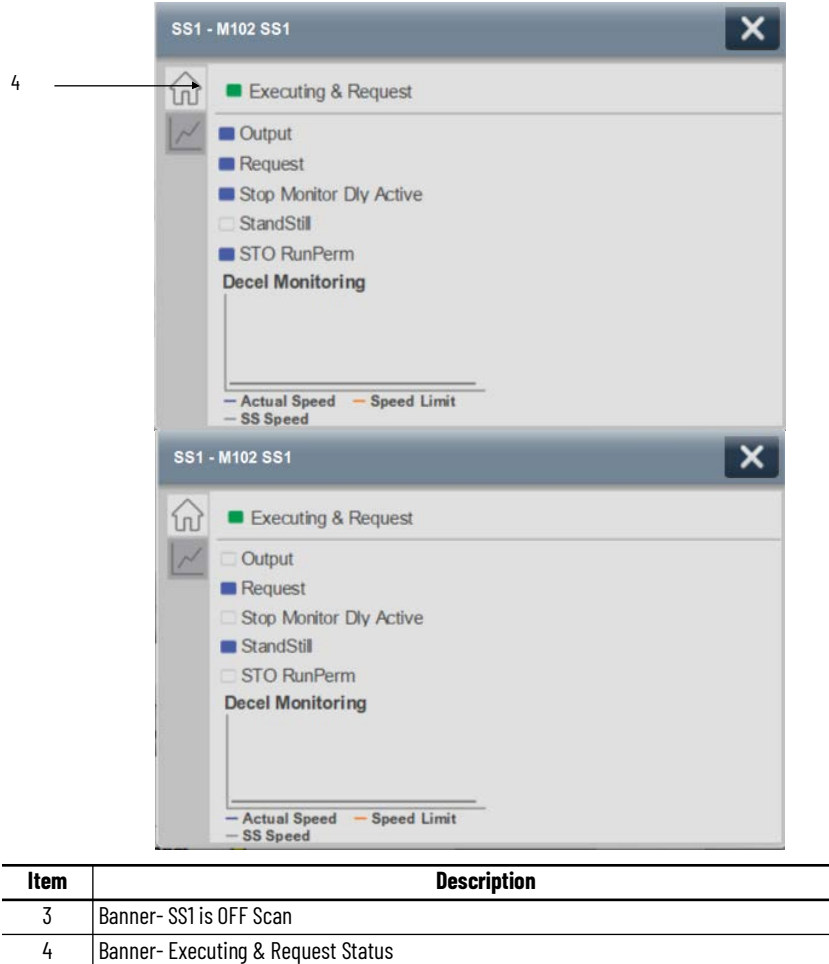
**SS1 Device Object is OFF Scan** refers to the situation when the execution of the rung containing the SS1 AOI is taken off scan or when the rung execution is disabled.

| × |
|---|
|   |
|   |
|   |
|   |
|   |
|   |
|   |
|   |
|   |
|   |
|   |
|   |

| ltem | Description                           |  |
|------|---------------------------------------|--|
| 5    | Banner- SFX Device Object is OFF Scan |  |

**Reset Required** is the state when SS1 request is not present, SS1 Active is OFF, Faults are cleared, Output of SS1 is also OFF and *M102\_SS1\_SS1.RR* is ON. This condition is observed when the controller is switched from program to run mode after downloading the program or if the instruction is idle for very long period of time.

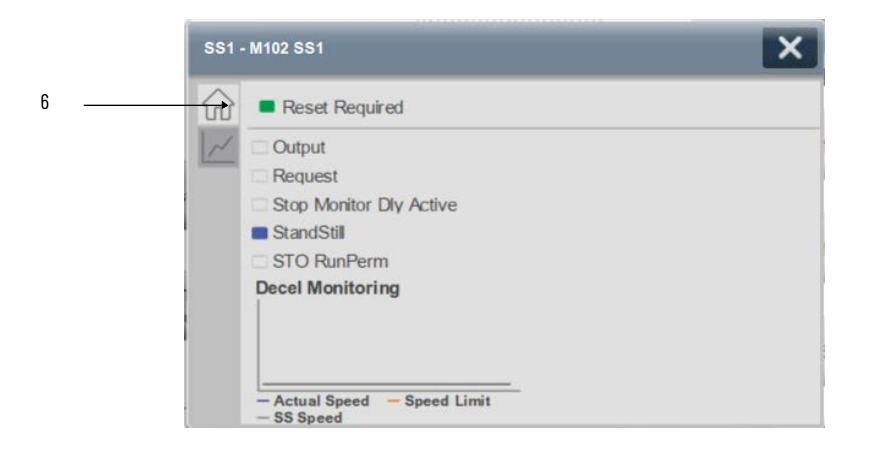

| ltem | Description            |
|------|------------------------|
| 6    | Banner- Reset Required |

Home tab screen also provides fault and diagnostic information with required

corrective actions on the right plane of the faceplate

When there is fault present, banner with black background is displayed on top of home screen with **Not Ready** and **Fault Present** text.

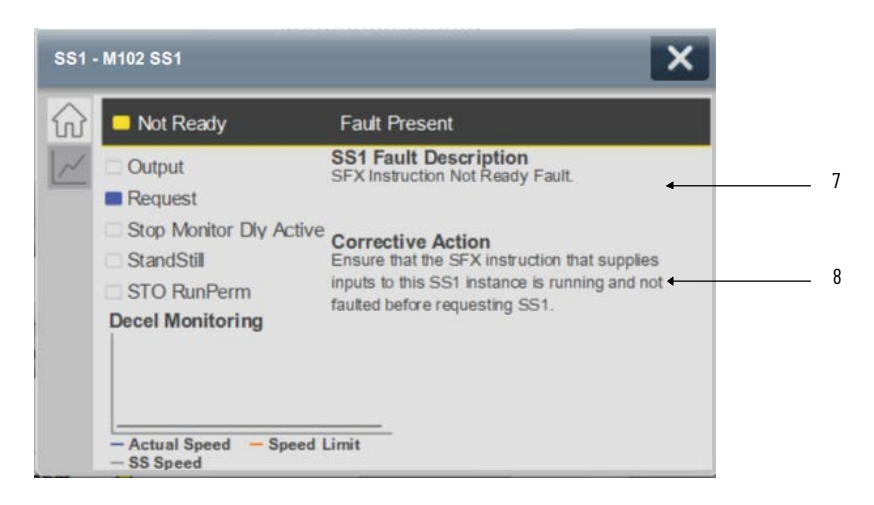

| ltem | Description                             |
|------|-----------------------------------------|
| 7    | Fault Present - Fault Description       |
| 8    | Fault Present - Fault Corrective Action |

When there is diagnostic present, banner with black background is displayed on top of home screen with **Not Ready** and **Diagnostic Present** text.

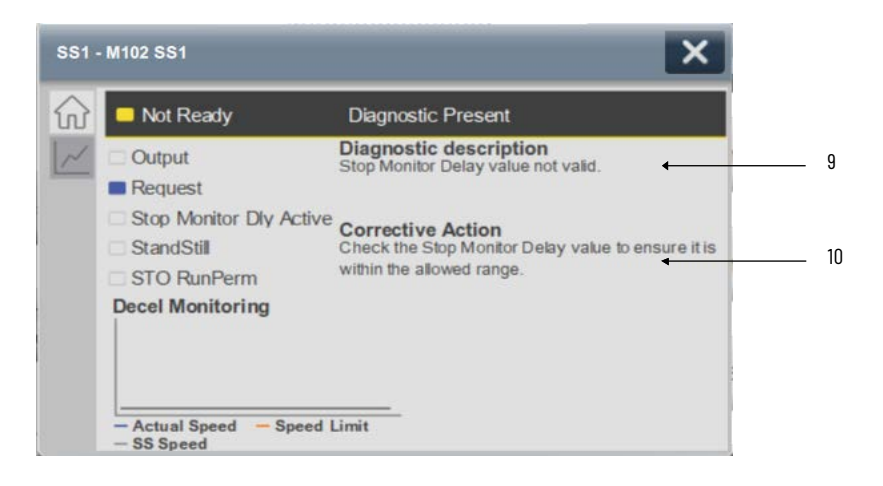

| ltem | Description                                       |
|------|---------------------------------------------------|
| 9    | Diagnostic Present - Diagnostic Short Description |
| 10   | Diagnostic Present - Diagnostic Corrective Action |

#### Trend

The Trend tab is the Second tab of the faceplate. It is basically a data monitoring or the graphical representation of operational data within SS1 Instruction. The **Decel Monitoring** trend is plotted on the trend tab.

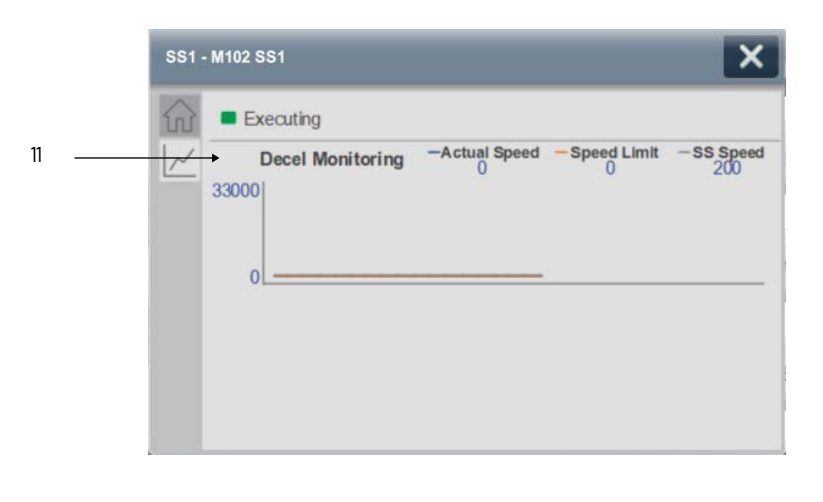

| ltem | Description                                                                                |
|------|--------------------------------------------------------------------------------------------|
| 11   | Decel Monitoring Trend (Plotting Trend for Actual Speed, Speed Limit and Standstill Speed) |

### Application Code Manager

Refer to the section <u>Using Application Code Manager</u> for complete details.

#### Definition Object: raC\_Dvc\_SS1

This object contains the AOI definition and used as linked library to implement object. This gives flexibility to choose to instantiate only definition and create custom implement code. User may also create their own implement library and link with this definition library object.

#### Implementation Object: raC\_LD\_Dvc\_SS1

| Parameter Name | Default Value | Instance Name | Definition  | Description                                                                                                    |
|----------------|---------------|---------------|-------------|----------------------------------------------------------------------------------------------------|
| RoutineName    | {ObjectName}  | {RoutineName} | Routine     | Enter Routine name. Routine will be created and Object<br>implement rung(s) inserted.<br>A JSR will be inserted in MainRoutine.<br>If routine name already exists, then object will be inserted into<br>existing routine.<br>By default, parameter is set to Object Name. |
| TagName        | {ObjectName}  | {TagName}     | Backing Tag | Enter the backing tag of the main AOI.<br>This will serve as the base tag name for other tags in this object<br>that are derived from the base.                                                                                                    |

| Parameter Name      | Default Value       | Instance Name             | Definition | Description                                                                             |
|---------------------|---------------------|---------------------------|------------|-----------------------------------------------------------------------------------------|
| TagDescription      | {ObjectDescription} | {TagDescription}          |            | Tag Description of the main AOI backing tag                                             |
| DisplayName         | [ObjectName]        | [DisplayName]             |            | Faceplate title/group event list description. Please avoid underscore ("_") at the end. |
| RestartType         | AUTOMATIC           | {RestartType}             |            | Automatic or Manual Selection for RestartType                                           |
| ColdStartType       | AUTOMATIC           | {ColdStartType}           |            | Automatic or Manual Selection for ColdStartType                                         |
| StopMonitorDelay    | 1000                | {StopMonitorDelay}        |            | User Entered Value for Stop Monitor Delay (msec)                                        |
| StopDelay           | 9000                | {StopDelay}               |            | User Entered Value for Stop Delay (msec)                                                |
| StandstillSpeed     | 100.0               | {StandstillSpeed}         |            | User Entered Value Standstill Speed                                                     |
| DecelRefSpeed       | 1710.0              | {DecelRefSpeed}           |            | User Entered Value Decel Ref Speed                                                      |
| DecelSpeedTolerance | 10.0                | {DecelSpeedToleran<br>ce} |            | User Entered Value Decel Ref Tolerance                                                  |
| FeedbackSFX         |                     | {FeedbackSFX}             |            | Safety Feedback Interface Data                                                          |

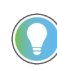

Note that if the tag names are manually entered or not linked to input channel tags a red 'X' will be shown beside the parameter. This is acceptable and the program can still be generated.

# **Linked Libraries**

| Link Name   | Catalog Number | Revision | Solution        | Category |
|-------------|----------------|----------|-----------------|----------|
| raC_Dvc_SS1 | raC_Dvc_SS1    | 1        | (RA-LIB) Device | Safety   |

# **Configured HMI Content**

| HMI Content   | Instance Name            | Description                               |  |
|---------------|--------------------------|-------------------------------------------|--|
| Launch Button | {ObjectName}_GO_LaunchFP | Global Object configured callout instance |  |

| Name                                      | Description        | File Name                                          | Extraction Path                                     |
|-------------------------------------------|--------------------|----------------------------------------------------|-----------------------------------------------------|
| V1_raC_GuardLogix_SafetyD<br>evice_Global | Graphic Symbols SE | (raC-1-SE) Graphic Symbols - Safety<br>Device.ggfx | {ProjectName}\Visualization\FTViewSE\Global Objects |
| V1_raC_GuardLogix_SafetyD<br>evice_Global | Graphic Symbols ME | (raC-1-ME) Graphic Symbols - Safety<br>Device.ggfx | {ProjectName}\Visualization\FTViewME\Global Objects |
| V1_raC_Dvc_SS1                            | Faceplate SE       | (raC-1_xx-SE) raC_Dvc_SS1-Faceplate.gfx            | {ProjectName}\Visualization\FTViewSE\Displays       |
| V1_raC_Dvc_SS1                            | Faceplate ME       | (raC-1_xx-ME) raC_Dvc_SS1-Faceplate.gfx            | {ProjectName}\Visualization\FTViewME\Displays       |
| V1_raC_Dvc_SS1                            | View Designer      | (raC-1_xx-VD) raC_Dvc_Safety.vpd                   | {ProjectName}\Visualization\ViewDesigner            |
| V1_RM_raC_DvcSafety                       | Reference Manual   | DEVICE-RM500C-EN-P.pdf                             | {ProjectName}\Documentation                         |
| V1_Safety_Images                          | HMI Image Set      | Safety_Images.zip                                  | {ProjectName}\Visualization\Images                  |

## **Attachments**

# SS2 - Safe Stop 2 (raC\_Dvc\_SS2)

| Overview               | <ul> <li>The raC_Dvc_SS2 (Safe Stop 2) device object features a faceplate that provides an overview of the instruction's operational status. It displays information such as Output, Request, Stop Monitor Delay Active, Standstill, Stop Request, and more. Additionally, the faceplate includes trends and fault details related to the Safe Stop 2 device.</li> <li>The instruction is considered ready when the following conditions are met: <ul> <li>There are no SS2 (Safe Stop 2) or SOS (Safe Operating Stop) faults present.</li> <li>No diagnostics issues are detected.</li> <li>The correct reset actions have been executed.</li> <li>SS2 request is not active.</li> <li>SS2 Output is in the ON state.</li> </ul> </li> <li>In the Library there is a folder named <i>Videos</i> which contains many How-To and Operational Overview Videos for this section: <ul> <li>"Operational_Overview_of_Safety_Device_Object_Faceplates"</li> <li>"Operational_Overview_of_Safety_Application_Example_in_LogixDesigner"</li> </ul> </li> </ul> |
|------------------------|----------------------------------------------------------------------------------------------------|
| Functional Description | <ul> <li>The Safe Stop 2 pre-configured Device Objects: <ul> <li>Analyze and Process Axis Data using SS2 instruction and Application Logic</li> <li>Provide Device Status &amp; Diagnostics Faceplates for Machine Safety and Operations.</li> <li>Include Common HMI Faceplate Components, Device States, and Control Interfaces providing Application Development and Operation Efficiency</li> </ul> </li> <li>All these features provide quick feedback, shorten recovery time, and simplify implementation.</li> </ul>                                                                                                    |
| Required Files         | Device Objects include Add-On Instructions (AOIs) and HMI faceplates. The<br>revision number (e.g. 1.01) used in filenames can change as new revisions are<br>created.                                                                                                    |

# Add-On Instructions are reusable code objects that contain encapsulated logic

that can streamline implementing your system. This lets you create your own

instruction set for programming logic as a supplement to the instruction set provided natively in the ControlLogix® firmware. An Add-On Instruction is defined once in each controller project, and can be instantiated multiple times in your application code as needed.

The Add-On Instruction must be imported into the controller project to be used in the controller configuration. These can be imported as Add-On Instruction files, or as part of the ROUTINE Import or Import Library Objects wizard.

All Add-On Instruction and ROUTINE Import files can be found in the */Studio* 5000 Logix Designer<sup>®</sup> Files - L5X/ folder in the library.

| Device/Item | Add-On Instruction       | ROUTINE Import               |
|-------------|--------------------------|------------------------------|
| SS2         | raC_Dvc_SS2_1.04_A0I.L5X | raC_Dvc_SS2_1.04_ROUTINE.L5X |

#### FactoryTalk<sup>®</sup> View HMI Files

FactoryTalk<sup>®</sup> View ME or SE applications require importing the desired device faceplates in addition to all Global Object (ggfx) files and all images located in the *HMI FactoryTalk View Images - png/* folder of the library. FactoryTalk<sup>®</sup> View ME files are stored in the *HMI - FactoryTalk View ME/* library folder and FactoryTalk<sup>®</sup> View SE files are stored in the *HMI - FactoryTalk View SE/* library folder.

| Device/Item     | Туре          | FactoryTalk® View ME<br>Faceplate          | FactoryTalk® View SE<br>Faceplate               |
|-----------------|---------------|--------------------------------------------|-------------------------------------------------|
| SS2             | Display       | (raC-1_04-ME) raC_Dvc_SS2-Faceplate.gfx    | (raC-1_04-SE) raC_Dvc_SS2-Faceplate.gfx         |
| SS2 - Trend     | Display       | (raC-1_04-ME) raC_Dvc_SS2-Trend.gfx        | (raC-1_04-SE) raC_Dvc_SS2-Trend.gfx             |
| Graphic Symbols | Global Object | (raC-1-ME) Graphic Symbols - Safety Device | (raC-1-SE) Graphic Symbols - Safety Device.ggfx |
| Toolbox         | Global Object | (raC-1-ME) Toolbox - Safety Device.ggfx    | (raC-1-SE) Toolbox - Safety Device.ggfx         |

#### Studio 5000 View Designer® HMI Files

All Studio 5000 View Designer® Files can be found in the /HMI - ViewDesigner - vpd/ folder of the library.

| Device/Item | Studio 5000 View Designer® Faceplate |
|-------------|--------------------------------------|
| SS2         | (raC-1_04-VD) raC_Dvc_Safety.vpd     |

#### Studio 5000<sup>®</sup> Application Code Manager Files

Studio 5000<sup>®</sup> Application Code Manager (ACM) can be optionally used if it is installed. All devices can be easily registered in the ACM repositories by running the *setup.cmd* file located in the root folder of the library.

Individual HSL4 files are provided as an alternative to running the setup.cmd to allow users to manually register specific implementation objects. Each object has two files - an Asset Control file and a Device file. The Asset Control files include attachments of all required files for that object. The Device files are used to actually add that device into a Studio 5000 project and these reference the Asset Control files.

All Studio 5000<sup>®</sup> Application Code Manager files can be found in the / *ApplicationCodeManagerLibraries*/ folder of the library. The files included are as follows:

| Implementation Object | Asset Control File (.HSL4)                             | Device File (.HSL4)                            |
|-----------------------|--------------------------------------------------------|------------------------------------------------|
| SS2                   | (RA-LIB)_Device_Asset-Control_Safety_raC_Dvc_SS2_(1.4) | (RA-LIB)_Device_Device_Safety_raC_LD_SS2_(1.4) |

# **Operations**

The Safety motion monitoring objects provides only physical operation mode. There is no virtual device mode offered.

#### Execution

The following table explains the handling of instruction execution conditions.

| Condition                        | Description                                                                                                    |
|----------------------------------|----------------------------------------------------------------------------------------------------|
| Enableln False (false rung)      | Processing for EnableIn False (false rung) is handled the same as if the Execution of the rung which contains SS2 Instruction and AOI were removed by Command or Logical Condition, the Instruction and AOI outputs are de-energized and the object is shown as SS2 is OFF Scan on the HMI. All the Status bits "_bsts.xx" are also cleared to zero. |
| Powerup (prescan, first<br>scan) | On prescan, any commands that are received before first scan are discarded. The device object is de-energized. On first scan, the Object Common Services, Internal control Enable in true and Internal control Enable in False bits are de-energized. All the Status bits "_bsts.xx" and ONS bits are cleared to zero.                               |
| Postscan                         | No SFC Postscan logic is provided.                                                                                                    |

# Add-On Instruction I/O Data

| InO | Jut | Data |
|-----|-----|------|
|-----|-----|------|

| InOut        | Function / Description            | DataType                     |
|--------------|-----------------------------------|------------------------------|
| Inp_SS2      | Input Interface - SS2 Instruction | SAFE_STOP_2                  |
| Inp_SFX      | Input Interface - SFX Instruction | SAFETY_FEEDBACK_INTERFACE    |
| Out_Ctrl_Inf | Information Interface             | raC_UDT_Itf_SafetyDevice_Inf |
| Out_Ctrl_Sts | Status Interface                  | raC_UDT_Itf_SafetyDevice_Sts |

# Input Data

| Input                         | Function/Description                                                                                                    | DataType |
|-------------------------------|----------------------------------------------------------------------------------------------------|----------|
| EnableIn                      | Enable Input - System Defined Parameter                                                                                                    | BOOL     |
| Inp_SS2_Active                | Active Status of SS2                                                                                                    | BOOL     |
| Inp_SOS_Active                | Active Status of SOS                                                                                                    | BOOL     |
| Inp_SOS_Standstill            | Standstill Condition Status                                                                                                    | BOOL     |
| Cfg_TrendReset_SpdPerc<br>ent | Set the percentage of run speed to reset the<br>trend Y-axis. Set to a level that speed<br>variations while stopped do not reset the Y-<br>axis of trend. Default 1%. | REAL     |
| Inp_ResetTrend                | 1 = Reset Decel Trend's Y-Axis scale to zero.                                                                                                    | BOOL     |

# Output Data

| Output                        | Function/Descritpion                                                                                           | DataType |
|-------------------------------|----------------------------------------------------------------------------------------------------|----------|
| raC_Dvc_SS2                   | Unique Parameter Name for auto - discovery                                                                     | BOOL     |
| Sts_ResetRequired             | Reset is required                                                                                              | BOOL     |
| Sts_DiagnosticPresent         | Diagnostic is present                                                                                          | BOOL     |
| Sts_FaultPresent              | Fault is present                                                                                               | BOOL     |
| Sts_Request                   | SS2 Request is ON                                                                                              | BOOL     |
| Sts_Active                    | Executing & Request State                                                                                      | BOOL     |
| Sts_eReady                    | 0: Ready<br>1: Safety Demand<br>2: Reset Required<br>3: Suspended<br>(Status 1 & 3 are not applicable for SS2) | SINT     |
| Sts_Executing                 | Executing state of Instruction                                                                                 | BOOL     |
| Sts_eNotReady                 | 0: Ready<br>1: Fault Present<br>2: Diagnostic Present<br>9: Reset Required                                     | SINT     |
| Sts_Standstill                | Standstill output is ON                                                                                        | BOOL     |
| Sts_StopRequest               | Stop Request output is ON                                                                                      | BOOL     |
| Sts_Output                    | Output is ON                                                                                                   | BOOL     |
| Sts_StopMonitorDelayActive    | Stop Monitor Delay is Active                                                                                   | BOOL     |
| Sts_SS2_Fault                 | SS2 Faults are Present                                                                                         | BOOL     |
| Sts_SOS_Fault                 | SOS Faults are Present                                                                                         | BOOL     |
| Val_ActualPosition            | Actual Position Value from SFX Instruction                                                                     | REAL     |
| Val_ActualSpeed               | Actual Speed Value from SFX Instruction                                                                        | REAL     |
| Val_ActualSpeedMax            | Calculated Value to Plot Trend                                                                                 | REAL     |
| Val_DiagnosticCode            | Diagnostic codes for different diagnostic condition                                                            | SINT     |
| Val_Mid_Pos                   | Calculated Value for Y-axis Scale on Trend                                                                     | REAL     |
| Val_Mode                      | Modes :- 1= Position Check, 2= Speed Check                                                                     | DINT     |
| Val_Scaled_ActualPosition     | Calculated Value to Plot Trend                                                                                 | REAL     |
| Val_Scaled_ActualSpeed        | Calculated Value to Plot Trend                                                                                 | REAL     |
| Val_Scaled_StandStillDeadband | Calculated Value to Plot Trend                                                                                 | REAL     |
| Val_SOS_SS_Speed_PLimit       | Calculated Value to Plot Trend                                                                                 | REAL     |
| Val_SOSFaultType              | SOS fault codes                                                                                                | SINT     |
| Val_SOSStandStillSpeed_NLimit | Calculated Value to Plot Trend                                                                                 | REAL     |
| Val_SOSStandStillSpeed_PLimit | Calculated Value to Plot Trend                                                                                 | REAL     |
| Val_SpeedLimit                | Speed Limit value from SS2                                                                                     | REAL     |
|                               |                                                                                                    |          |

| Output                 | Function/Descritpion                     | DataType |
|------------------------|------------------------------------------|----------|
| Val_SS2FaultType       | SS2 fault codes                          | SINT     |
| Val_SS2StandstillSpeed | Standstill speed value from SS2          | REAL     |
| EnableOut              | Enable Output - System Defined Parameter | BOOL     |

# **Data Types**

The following Safety Common Control Interface tags are the primary device program tags to read and write to when interfacing to safety devices. The value of using these tags in your specific application code is that you may use a number of different safety Instructions such as SS2, SS1, etc without having to update your application device interface tags.

Refer to the Interfaces section for detailed information on interfaces.

| Member      | Description                                                                                                    | Data Type |
|-------------|----------------------------------------------------------------------------------------------------|-----------|
| Туре        | Provides device object type information e.g.<br>raC_Dvc_SafetyGroupMonitor, raC_Dvc_SS2, raC_Dvc_SS2TL, etc.                                                                                                    | STR0032   |
| DisplayName | Provides object display name                                                                                                    | STR0024   |
| eClass      | Provide instruction type information<br>eClass ID: Instruction Type<br>0: DCS<br>1: DCSTL<br>2: DCSTM<br>3: CROUT<br>5: SafetyGroupMonitor<br>6: TSAM<br>7: TSSM<br>8: FSBM<br>9: THRSe<br>10: SMAT<br>11:SS2<br>12: SS1<br>13:SFX<br>14:STO | DINT      |

#### raC\_UDT\_ltf\_SafetyDevice\_Inf

### raC\_UDT\_Itf\_SafetyDevice\_Sts

This is the Safety Device Common Control Interface User-Defined Data Type for device status. Its members provide application program access to device states, status, and diagnostic data.

| Input           | Description                                                                                                    | Data Type |
|-----------------|----------------------------------------------------------------------------------------------------|-----------|
| bSts            | Bit overlay (Visible) covering all subsequent Boolean members.                                                                                          | DINT      |
| DeviceSuspended | Device suspended status (Inp_Suspend = 1)<br>Note:- For SS2 this value is always zero.                                                                  | BOOL      |
| SafetyDemand    | Safety demand status<br>ON (1): Safety demand is present on the device object<br>OFF (0): No safety demand<br>Note:- For SS2 this value is always zero. | BOOL      |
| ResetRequired   | Reset Required status<br>ON (1): Device requires reset signal<br>OFF (0): No reset required                                                             | BOOL      |

| Input             | Description                                                                                                    | Data Type |
|-------------------|----------------------------------------------------------------------------------------------------|-----------|
| DiagnosticPresent | Diagnostic status<br>ON (1): A diagnostic is present in the device object<br>OFF (0): Device is operating normally                                                                                                    | BOOL      |
| FaultPresent      | Fault Status<br>ON (1): A fault is present in the device object<br>OFF (0): Device is operating normally                                                                                                    | BOOL      |
| Muted             | Device Muted status (Available for TSAMTM)<br>ON (1): Muted status is present on one or more safety instructions<br>within a specific safety group<br>OFF (0): None of the instructions within group is muted<br>Note:- For SS2 this value is always zero. | BOOL      |

# **Programming Example**

Fully configured device routine is provided below for reference. This example is taken from the *Safety Program - SafetyMotionInstruction* routine in the *SafetytApplication.ACD* example application provided in the library.

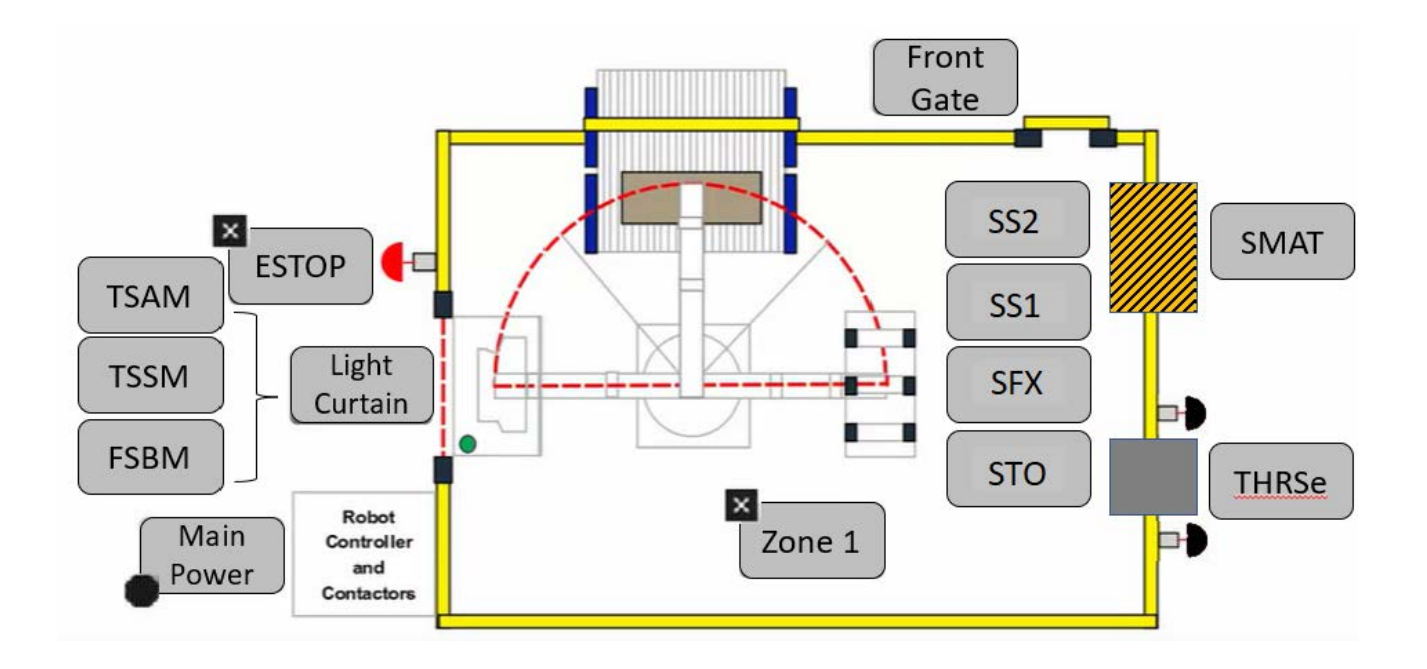

This example uses the SS2 instruction to generate or process the standstill output and Stop Request Output with respect to SS2 Request and SOS Monitoring. In the example application this system is referred to as Robot\_Area. The SS2 instruction applicable in terms of stopping methods with SOS monitoring System. Actual Position trend and the difference between standstill setpoint and deadband is plotted on the trend Faceplate. Rung descriptions are as follows:

- Rung 2: Configure SS2 and raC\_Dvc\_SS2 instructions
- Rung 3: Common Cmd\_Reset Rung for SFX, SS2 and SS1
- Rung 4: Common Unlatch Cmd\_Reset for SFX, SS2 and SS1

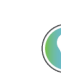

Note: - when importing the supplied ROUTINE.L5X files for SS2 user can get to see that **Feedback SFX** tag is undefined tag. User can assign Feedback SFX tag from existing SFX or can initiate new SFX and assign that to SS2. When utilizing the Application Code Manager, you have the option to choose the SFX tag. Users can browse for the SFX tag and assign it, as illustrated in the image below.

| ✓ 00 General                             |                         |               |
|------------------------------------------|-------------------------|---------------|
| RoutineName                              | SafetyMotionInstruction |               |
| TagName                                  | M101_SS2                |               |
| TagDescription                           | M101 - SS2              |               |
| DisplayName                              | M101_SS2                |               |
| <ul> <li>01 SS2 Configuration</li> </ul> |                         |               |
| RestartType                              | AUTOMATIC               |               |
| ColdStartType                            | AUTOMATIC               |               |
| StopMonitorDelay                         | 1100                    |               |
| StopDelay                                | 9200                    |               |
| SS2StandstillSpeed                       | 200.0                   |               |
| DecelRefSpeed                            | 100.0                   |               |
| DecelSpeedTolerance                      | 20.0                    |               |
| Mode                                     | Speed Check             |               |
| CheckDelay                               | 11000                   |               |
| SOSStandstillSpeed                       | 350.0                   |               |
| StandstillDeadband                       | 258:8                   |               |
| FeedbackSFX                              | MFB101_SFX              |               |
| <ul> <li>HMI Configuration</li> </ul>    |                         | Dise la Mais  |
| SEASSOCUISDIAV                           | FIVIEWSE_Server.Graphic | UISDIAVS.Main |

|   | //====<br>Sal                                                                                                    | Fety Motion Instruction - Safe Stop 2                                                                                                    |
|---|----------------------------------------------------------------------------------------------------|----------------------------------------------------------------------------------------------------|
|   | //====                                                                                                    | M101 882 882                                                                                                    |
|   | 882                                                                                                    | raC Dvc SS2                                                                                                    |
| 2 | Safety Control M101_SS2_SS2<br>Restart Type MANUAL -(01)<br>Cold Start Type AUTOMATIC<br>Stop Monitor Delay 2000 -(RR) | raC_Dvc_SS2         M101_SS2                                                                                                    |
|   | Stop Delay 7000 –(FP)—                                                                                                 | 0 + -{Sts_Output}                                                                                                    |
|   | SS2 Standstill Speed 200.0                                                                                             | 0 -(Sts_StopMonitorDelayActive) -(Sts_standStill) -(Sts_standStill |
|   | Decel Ref Speed 10.0                                                                                                   | Inp_ResetTrend M101_SS2_TrendReset                                                                                                    |
|   | Decel Speed Tolerance 20.0                                                                                             | 0  Out_Ctrl_Inf M101_SS2_Inf  Out_Ctrl Sts M101_SS2 Sts                                                                                                    |
|   | Mode 2                                                                                                    |                                                                                                    |
|   | Check Delay 9000                                                                                                    |                                                                                                    |
|   | SOS Standstill Speed 150.0                                                                                             |                                                                                                    |
|   | Standstill Deadband 100.0                                                                                              |                                                                                                    |
|   | Feedback SFX MFB101_SFX_SFX<br>Request M101_SS2_Req                                                                    |                                                                                                    |
|   | Reset Cmd_Reset                                                                                                    |                                                                                                    |
|   | SS2 Active M101_SS2_SS2Active                                                                                          |                                                                                                    |
|   | SS2 Fault M101_SS2_SS2Fault                                                                                            |                                                                                                    |
|   | SOS Active M101_SS2_SOSActive                                                                                          |                                                                                                    |
|   | SOS Standstill M101_SS2_SOSStandstill                                                                                  |                                                                                                    |
|   | SOS Fault M101_SS2_SS2SOSFault                                                                                         |                                                                                                    |
|   | SS2 Fault Type 0+                                                                                                    |                                                                                                    |
|   | Diagnostic Code 04                                                                                                    |                                                                                                    |
|   | Cmd_Reset                                                                                                    | TON                                                                                                    |
| 3 | ] []                                                                                                    | Timer Reset_Timer -(EN)<br>Preset 1000 ← (DN)<br>Accum 0 ◆                                                                                                    |
| 4 | Reset_Timer.DN                                                                                                    | Cmd_Reset                                                                                                    |

Note that this programming example is the same code that is imported when either importing the supplied ROUTINE.L5X files or when using Application Code Manager or the Studio 5000 Import Library Objects wizard plug-in.

# **Graphic Symbols**

Graphic Symbols are used as launch buttons within HMI applications to open up faceplate displays. See <u>Basic Launch Button Attributes</u> section for details on configuration and indicators

#### FactoryTalk<sup>®</sup> View ME/SE Graphic Symbols

| Graphic Symbol Name | Graphic Symbol | Description                                                                                                    | Global Object Parameter Values                                               |
|---------------------|----------------|----------------------------------------------------------------------------------------------------|------------------------------------------------------------------------------|
| btn_nav_SS1_SS2     | ×<br>ss        | Faceplate navigation button with string tag label.<br>This launch button graphic object allows the<br>user to navigate to the device object faceplate.<br>The text on the button face is set to the tag's<br>.Inf_DisplayName. | #101: AOI Instance (e.g.<br>{::[PAC]Program::SafetyProgramInstanceName<br>}) |

#### Studio 5000 View Designer® Graphic Symbols

| Graphic<br>Symbol<br>Name | Graphic Symbol         | Description                                                                                                    | Property Configuration                                                                                                    |
|---------------------------|------------------------|----------------------------------------------------------------------------------------------------|----------------------------------------------------------------------------------------------------|
| Launch                    | X<br>Button<br>Caption | The supplied launch button in<br>View Designer is used to navigate<br>to the faceplate in a user<br>application. | <ul> <li>Properties</li> <li>90% + :</li> <li>90% + :</li> <li>Name: nav_SS2_mm</li> <li>Type: Add-On Graphics\nav_SS2</li> <li>Froperties</li> <li>Animations</li> <li>Events</li> <li>A General</li> <li>AOL_Tag</li> <li>EPAC01</li> <li>(EM01_Safety.Dvc_SS2</li> <li>Appearance</li> <li>Position and Size</li> <li>Security</li> </ul> |

# **Faceplates**

There are basic faceplate attributes that are common across all instructions. See <u>Basic Faceplate Attributes on page 27</u>.

#### Home

The Home tab is the main tab of the faceplate. It provides the status of the Safe Stop 2 object in the Ready banner at the top of the Faceplate. The Ready banner has six states of Condition **SS2 is OFF Scan**, **Executing & Request**, **Not Ready** (Faulted), **Executing** (Ready), **Reset Required**, **SS2 Device Object is OFF Scan**.

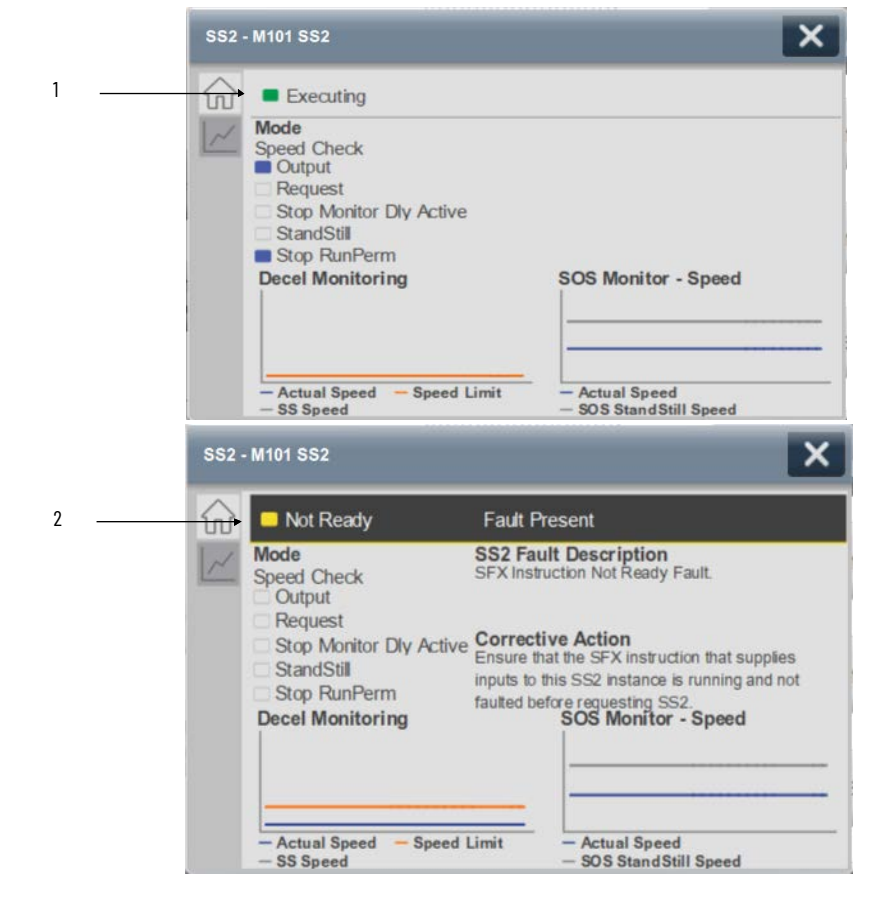

| ltem | Description                     |
|------|---------------------------------|
| 1    | Banner- Executing State (Ready) |
| 2    | Banner- Not Ready Status        |

**SS2 is OFF Scan** refers to the situation when the execution of the rung containing the SS2 instruction is taken off scan or when the rung execution is disabled

| <br>SS2 is OFF scan                                                               |                                        |  |
|-----------------------------------------------------------------------------------|----------------------------------------|--|
| Mode<br>Speed Check<br>Output<br>Request<br>Stop Monitor Dly Active<br>StandStill |                                        |  |
| Decel Monitoring                                                                  | SOS Monitor - Speed                    |  |
| - Actual Speed - Speed Limit                                                      | Actual Speed     Sos Stand Still Speed |  |

**Executing & Request** is the State where the SS2 request is present and it is processing. As soon as speed reaches SOS standstill the Standstill Output gets ON and Faceplate displays Standstill indicator is ON.

|      | SS2           | - M101 SS2                                                                                                    |                                                                | × |
|------|---------------|----------------------------------------------------------------------------------------------------|----------------------------------------------------------------|---|
| •    |               | Executing & Request     Mode     Speed Check     Output     Request     Stop Monitor Dly Active     StandStil     Stop RunPerm     Decel Monitoring | SOS Monitor - Speed                                            |   |
|      |               | Actual Speed — Speed Limit<br>— SS Speed                                                                                                    | <ul> <li>Actual Speed</li> <li>SOS StandStill Speed</li> </ul> |   |
|      | SS2           | - M101 SS2                                                                                                    |                                                                | × |
|      |               | Executing & Request  Mode Speed Check Output Request Stop Monitor Dly Active StandStil Stop RunPerm                                                 |                                                                |   |
|      |               | Decel Monitoring     Actual Speed - Speed Limit     S Speed                                                                                         | SOS Monitor - Speed                                            |   |
| ltem |               | Descr                                                                                                    | iption                                                         |   |
| 3    | Banner- SS2 i | s OFF Scan                                                                                                    |                                                                |   |
| 4    | Banner- Exec  | uting & Request Status                                                                                                    |                                                                |   |

**SS2 Device Object is OFF Scan** refers to the situation when the execution of the rung containing the SS2 AOI is taken off scan or when the rung execution is disabled

| SS2   | - M101 SS2                                                                                        |                                          | × |
|-------|---------------------------------------------------------------------------------------------------|------------------------------------------|---|
| <br>6 | SS2 Device Object is OFF sca                                                                      | าก                                       |   |
| ~     | Mode<br>Speed Check<br>Output<br>Request<br>Stop Monitor Dly Active<br>StandStill<br>Stop RunPerm |                                          |   |
|       | Decel Monitoring                                                                                  | SOS Monitor - Speed                      |   |
|       | - Actual Speed - Speed Limit<br>- SS Speed                                                        | - Actual Speed<br>- SOS StandStill Speed |   |

| ltem | Description                           |  |
|------|---------------------------------------|--|
| 5    | Banner- SS2 Device Object is OFF Scan |  |

**Reset Required** is the state when SS2 request is not present, SS2/SOS Active is OFF, Faults are cleared, Output of SS2 is also OFF and *M101\_SS2\_SS2.RR* is ON. This condition is observed when the controller is switched from program to run mode after downloading the program or if the instruction is idle for very long period of time.

|   | SS2 - M101 SS2                                                                                                    |                                                                | X |
|---|----------------------------------------------------------------------------------------------------|----------------------------------------------------------------|---|
| i | Reset Required      Mode     Speed Check     Output     Request     Stop Monitor Dly Active     StandStil     Stop RunPerm     Decel Monitoring | SOS Monitor - Speed                                            |   |
|   | - Actual Speed - Speed Limit<br>- SS Speed                                                                                                    | <ul> <li>Actual Speed</li> <li>SOS StandStill Speed</li> </ul> |   |

| ltem | Description            |
|------|------------------------|
| 6    | Banner- Reset Required |

Home tab screen also provides fault and diagnostic information with required corrective actions on the right plane of the faceplate

When there is fault present, banner with black background is displayed on top of home screen with **Not Ready** and **Fault Present** text.

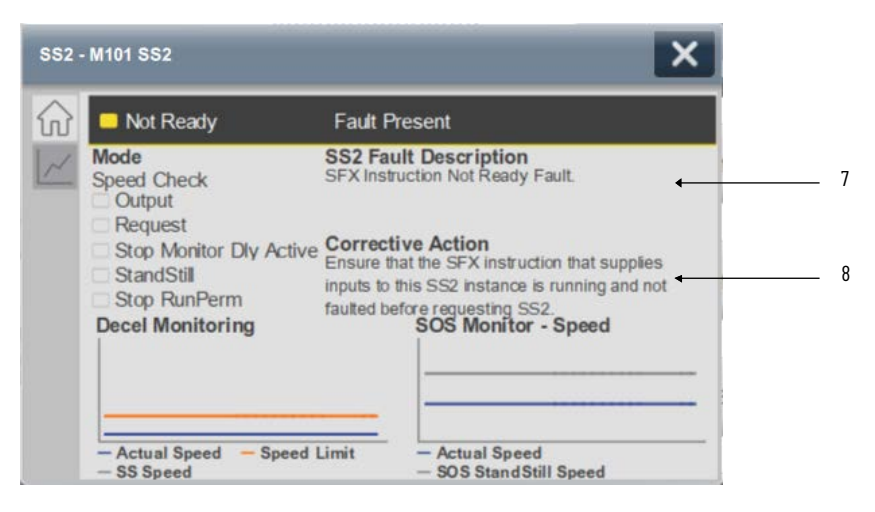

| ltem | Description                             |  |  |
|------|-----------------------------------------|--|--|
| 7    | Fault Present - Fault Description       |  |  |
| 8    | Fault Present - Fault Corrective Action |  |  |

When there is diagnostic present, banner with black background is displayed on top of home screen with **Not Ready** and **Diagnostic Present** text.

| SS2 ·                  | - M101 SS2                                        | ×                                                                   |   |
|------------------------|---------------------------------------------------|---------------------------------------------------------------------|---|
| $\widehat{\mathbf{w}}$ | Not Ready                                         | Diagnostic Present                                                  |   |
| ~                      | Mode<br>Speed Check                               | Diagnostic description<br>Stop Monitor Delay value not valid.       | 9 |
|                        | Stop Monitor Dly Ac<br>StandStill<br>Stop RunPerm | tive Corrective Action<br>An INT value from 0 to 32767 must be used |   |
|                        | Decel Monitoring                                  | SOS Monitor - Speed                                                 |   |
|                        | - Astual Susad - Sus                              | - Actual Second                                                     |   |
|                        | - SS Speed                                        | - SOS StandStill Speed                                              |   |

| ltem | Description                                       |  |  |
|------|---------------------------------------------------|--|--|
| 9    | Diagnostic Present - Diagnostic Short Description |  |  |
| 10   | Diagnostic Present - Diagnostic Corrective Action |  |  |

#### Trend

The Trend tab is the Second tab of the faceplate. It is basically a data monitoring or the graphical representation of operational data within SS2 Instruction. Totally three graphs or trends are plotted on the trend tab **Decel Monitoring**, **SOS Monitoring - Position** and **SOS Monitoring - Speed**.

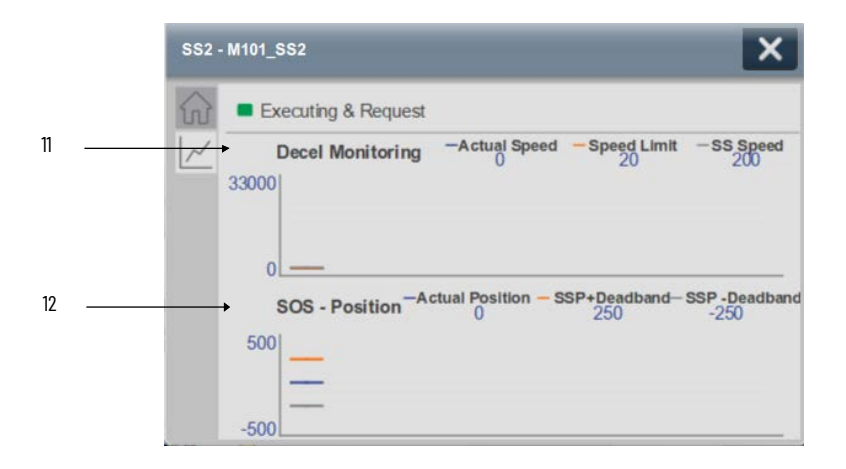

| ltem | Description                                                                                                    |  |  |
|------|----------------------------------------------------------------------------------------------------|--|--|
| 11   | Decel Monitoring Trend (Plotting Trend for Actual Speed, Speed Limit and Standstill Speed)                     |  |  |
| 12   | SOS – Position Monitoring Trend (Plotting Trend for Actual Position and Standstill Setpoint <u>+</u> Deadband) |  |  |

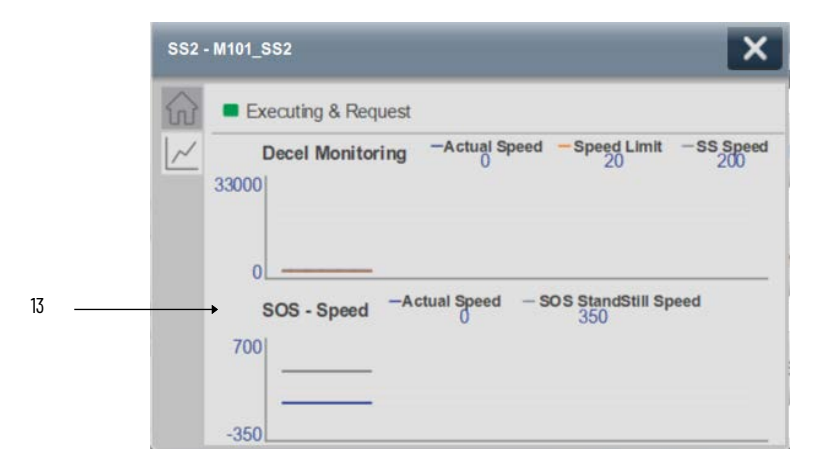

| ltem | Description                                                                             |  |  |
|------|-----------------------------------------------------------------------------------------|--|--|
| 13   | SOS - Speed Monitoring Trend (Plotting Trend for Actual Speed and SOS Standstill Speed) |  |  |

# **Application Code Manager**

Safety Device Library objects can be set-up and configured using Studio 5000® Application Code Manager.

Refer to the section <u>Using Application Code Manager</u> for complete details.

#### **Definition Object: raC\_Dvc\_SS2**

This object contains the AOI definition and used as linked library to implement object. This gives flexibility to choose to instantiate only definition and create custom implement code. User may also create their own implement library and link with this definition library object.

### Implementation Object: raC\_LD\_Dvc\_SS2

| Parameter Name      | Default Value       | Instance Name             | Definition  | Description                                                                                                    |
|---------------------|---------------------|---------------------------|-------------|----------------------------------------------------------------------------------------------------|
| RoutineName         | {ObjectName}        | {RoutineName}             | Routine     | Enter Routine name. Routine will be created and Object<br>implement rung(s) inserted.<br>A JSR will be inserted in MainRoutine.<br>If routine name already exists, then object will be inserted into<br>existing routine.<br>By default, parameter is set to Object Name. |
| TagName             | {ObjectName}        | {TagName}                 | Backing Tag | Enter the backing tag of the main AOI.<br>This will serve as the base tag name for other tags in this object<br>that are derived from the base.                                                                                                    |
| TagDescription      | {ObjectDescription} | {TagDescription}          |             | Tag Description of the main AOI backing tag                                                                                                    |
| DisplayName         | [ObjectName]        | [DisplayName]             |             | Faceplate title/group event list description. Please avoid underscore ("_") at the end.                                                                                                    |
| RestartType         | AUTOMATIC           | {RestartType}             |             | Automatic or Manual Selection for RestartType                                                                                                    |
| ColdStartType       | AUTOMATIC           | {ColdStartType}           |             | Automatic or Manual Selection for ColdStartType                                                                                                    |
| StopMonitorDelay    | 1000                | {StopMonitorDelay}        |             | User Entered Value for Stop Monitor Delay (msec)                                                                                                    |
| StopDelay           | 9000                | {StopDelay}               |             | User Entered Value for Stop Delay (msec)                                                                                                    |
| SS2StandstillSpeed  | 100.0               | {SS2StandstillSpeed<br>}  |             | User Entered Value for SS2 Standstill Speed                                                                                                    |
| DecelRefSpeed       | 0.0                 | {DecelRefSpeed}           |             | User Entered Value for Decel Ref Speed                                                                                                    |
| DecelSpeedTolerance | 10.0                | {DecelSpeedToleran<br>ce} |             | User Entered Value for Decel Speed Tolerance                                                                                                    |

| Parameter Name     | Default Value  | Instance Name            | Definition | Description                                      |
|--------------------|----------------|--------------------------|------------|--------------------------------------------------|
| Mode               | Position Check | {Mode}                   |            | User Selection for Position Check or Speed Check |
| CheckDelay         | 9000           | {CheckDelay}             |            | User Entered Value for Check Delay (msec)        |
| SOSStandstillSpeed | 250.0          | {SOSStandstillSpeed<br>} |            | User Entered Value for SOS Standstill Speed      |
| StandStillDeadband | 150.0          | {StandStillDeadband<br>} |            | User Entered Value for Standstill Deadband       |
| FeedbackSFX        |                | {FeedbackSFX}            |            | Safety Feedback Interface Data                   |

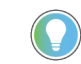

Note that if the tag names are manually entered or not linked to input channel tags a red 'X' will be shown beside the parameter. This is acceptable and the program can still be generated.

# **Linked Libraries**

| Link Name   | Catalog Number | Revision | Solution        | Category |
|-------------|----------------|----------|-----------------|----------|
| raC_Dvc_SS2 | raC_Dvc_SS2    | 1        | (RA-LIB) Device | Safety   |

# **Configured HMI Content**

| HMI Content   | Instance Name            | Description                               |
|---------------|--------------------------|-------------------------------------------|
| Launch Button | {ObjectName}_GO_LaunchFP | Global Object configured callout instance |

## **Attachments**

| Name                                      | Description        | File Name                                          | Extraction Path                                     |
|-------------------------------------------|--------------------|----------------------------------------------------|-----------------------------------------------------|
| V1_raC_GuardLogix_SafetyD<br>evice_Global | Graphic Symbols SE | (raC-1-SE) Graphic Symbols - Safety<br>Device.ggfx | {ProjectName}\Visualization\FTViewSE\Global Objects |
| V1_raC_GuardLogix_SafetyD<br>evice_Global | Graphic Symbols ME | (raC-1-ME) Graphic Symbols - Safety<br>Device.ggfx | {ProjectName}\Visualization\FTViewME\Global Objects |
| V1_raC_Dvc_SS2                            | Faceplate SE       | (raC-1_xx-SE) raC_Dvc_SS2-Faceplate.gfx            | {ProjectName}\Visualization\FTViewSE\Displays       |
| V1_raC_Dvc_SS2                            | Faceplate ME       | (raC-1_xx-ME) raC_Dvc_SS2-Faceplate.gfx            | {ProjectName}\Visualization\FTViewME\Displays       |
| V1_raC_Dvc_SS2                            | View Designer      | (raC-1_xx-VD) raC_Dvc_Safety.vpd                   | {ProjectName}\Visualization\ViewDesigner            |
| V1_RM_raC_DvcSafety                       | Reference Manual   | DEVICE-RM500C-EN-P.pdf                             | {ProjectName}\Documentation                         |
| V1_Safety_Images                          | HMI Image Set      | Safety_Images.zip                                  | {ProjectName}\Visualization\Images                  |

# STO - Safe Torque OFF (raC\_Dvc\_STO)

| Overview               | The Safe Torque OFF device object (raC_Dvc_STO) includes a faceplate which<br>displays Input and Output status of connected hardware. The Input includes<br>the status of STO Active, Torque Disabled, Safety Fault, Reset Required and<br>Run Permissive and the output includes the status of STO Output and Reset<br>Request. The faceplate also displays faults and different states of Safe Torque<br>OFF device object.                                                                                                    |
|------------------------|----------------------------------------------------------------------------------------------------|
|                        | <ul> <li>The instruction is considered ready when the following conditions are met:</li> <li>There are no faults present.</li> <li>The correct reset actions have been executed.</li> <li>STO Output is in the ON State</li> <li>In the Library there is a folder named Videos which contains many How-To and Operational Overview Videos which walk step-by-step through each process. You can refer to the following videos for this section:<br/>"Operational_Overview_of_Safety_Device_Object_Faceplates"<br/>"Operational_Overview_of_Safety_Application_Example_in_LogixDesigner"</li> </ul> |
| Functional Description | <ul> <li>The Safe Torque OFF pre-configured Device Objects:</li> <li>Read Input and Output Data from connected Safety Devices and generate the safe state STO output from Application Logic.</li> <li>Provide Device Status &amp; Diagnostics Faceplates for Machine Safety and Operations.</li> <li>Include Common HMI Faceplate Components, Device States, and Control Interfaces providing Application Development and Operation Efficiency</li> <li>All these features provide quick feedback, shorten recovery time, and simplify implementation.</li> </ul>                                  |
| Required Files         | Device Objects include Add-On Instructions (AOIs) and HMI faceplates. The<br>revision number (e.g. 1.01) used in filenames can change as new revisions are<br>created.                                                                                                    |
|                        | Add-On Instructions are reusable code objects that contain encapsulated logic                                                                                                    |

Add-On Instructions are reusable code objects that contain encapsulated logic that can streamline implementing your system. This lets you create your own instruction set for programming logic as a supplement to the instruction set provided natively in the ControlLogix® firmware. An Add-On Instruction is

defined once in each controller project, and can be instantiated multiple times in your application code as needed.

The Add-On Instruction must be imported into the controller project to be used in the controller configuration. These can be imported as Add-On Instruction files, or as part of the ROUTINE Import or Import Library Objects wizard.

All Add-On Instruction and ROUTINE Import files can be found in the /*Studio* 5000 Logix Designer<sup>®</sup> Files - L5X/ folder in the library.

Note:- There are two separate ROUTINE files provided for STO. One for Single Axis and other is for Dual Axis. The ROUTINE can be import as per selection of number of axes. The ROUTINE files are named based on the number of axes. Refer table given below.

| Device/Item | Add-On Instruction       | ROUTINE Import                          |
|-------------|--------------------------|-----------------------------------------|
| STO         | raC_Dvc_STO_1.04_A0I.L5X | raC_Dvc_STO_SingleAxis_1.04_ROUTINE.L5X |
| STO         | raC_Dvc_STO_1.04_A0I.L5X | raC_Dvc_STO_DualAxis_1.04_ROUTINE.L5X   |

### FactoryTalk® View HMI Files

FactoryTalk<sup>®</sup> View ME or SE applications require importing the desired device faceplates in addition to all Global Object (ggfx) files and all images located in the *HMI FactoryTalk View Images - png/* folder of the library. FactoryTalk<sup>®</sup> View ME files are stored in the *HMI - FactoryTalk View ME/* library folder and FactoryTalk<sup>®</sup> View SE files are stored in the *HMI - FactoryTalk View SE/* library folder.

| Device/Item Type |               | FactoryTalk® View ME<br>Faceplate          | FactoryTalk® View SE<br>Faceplate               |  |
|------------------|---------------|--------------------------------------------|-------------------------------------------------|--|
| STO              | Display       | (raC-1_04-ME) raC_Dvc_STO-Faceplate.gfx    | (raC-1_04-SE) raC_Dvc_STO-Faceplate.gfx         |  |
| Graphic Symbols  | Global Object | (raC-1-ME) Graphic Symbols - Safety Device | (raC-1-SE) Graphic Symbols - Safety Device.ggfx |  |
| Toolbox          | Global Object | (raC-1-ME) Toolbox - Safety Device.ggfx    | (raC-1-SE) Toolbox - Safety Device.ggfx         |  |

#### Studio 5000 View Designer® HMI Files

All Studio 5000 View Designer® Files can be found in the /HMI - ViewDesigner - vpd/ folder of the library.

| Device/Item | Studio 5000 View Designer® Faceplate |
|-------------|--------------------------------------|
| STO         | (raC-1_04-VD) raC_Dvc_Safety.vpd     |

#### Studio 5000<sup>®</sup> Application Code Manager Files

Studio 5000<sup>®</sup> Application Code Manager (ACM) can be optionally used if it is installed. All devices can be easily registered in the ACM repositories by running the *setup.cmd* file located in the root folder of the library.

Individual HSL4 files are provided as an alternative to running the setup.cmd to allow users to manually register specific implementation objects. Each object has two files - an Asset Control file and a Device file. The Asset Control files include attachments of all required files for that object. The Device files are used to actually add that device into a Studio 5000 project and these reference the Asset Control files.

All Studio 5000<sup>®</sup> Application Code Manager files can be found in the / *ApplicationCodeManagerLibraries*/ folder of the library. The files included are as follows:

| Implementation Object | Asset Control File (.HSL4)                             | Device File (.HSL4)                            |
|-----------------------|--------------------------------------------------------|------------------------------------------------|
| STO                   | (RA-LIB)_Device_Asset-Control_Safety_raC_Dvc_STO_(1.4) | (RA-LIB)_Device_Device_Safety_raC_LD_STO_(1.4) |

## **Operations**

The Safety motion monitoring objects provides only physical operation mode. There is no virtual device mode offered.

#### Execution

The following table explains the handling of instruction execution conditions.

| Condition                        | Description                                                                                                    |
|----------------------------------|----------------------------------------------------------------------------------------------------|
| Enableln False (false rung)      | Processing for EnableIn False (false rung) is handled the same as if the Execution of the rung which contains STO AOI were removed by Command or Logical Condition, the AOI outputs are de-energized and the object is shown as STO is OFF Scan on the HMI. All the Status bits "_bsts.xx" are also cleared to zero. All the operational outputs and timers are set to zero. |
| Powerup (prescan, first<br>scan) | On prescan, any commands that are received before first scan are discarded. The device object is de-energized. On first scan, the Object Common Services, Internal control Enable in true and Internal control Enable in False bits are de-energized. All the instruction error codes, Status bits "_bsts.xx" and ONS bits are cleared to zero.                              |
| Postscan                         | No SFC Postscan logic is provided.                                                                                                    |

# Add-On Instruction I/O Data

| In0ut | Data |  |
|-------|------|--|
|       |      |  |

| InOut        | Function / Description | nction / Description DataType |  |
|--------------|------------------------|-------------------------------|--|
| Out_Ctrl_Inf | Information Interface  | raC_UDT_Itf_SafetyDevice_Inf  |  |
| Out_Ctrl_Sts | Status Interface       | raC_UDT_Itf_SafetyDevice_Sts  |  |

#### **Input Data**

| Input                          | Function/Description                                                         | DataType |
|--------------------------------|------------------------------------------------------------------------------|----------|
| EnableIn                       | Enable Input - System Defined Parameter                                      | BOOL     |
| Inp_STO_Active                 | Active Status of STO                                                         | BOOL     |
| Inp_TorqueDisabled             | Active Status of Torque Disabled                                             | BOOL     |
| Inp_SafetyFault                | Active Status of Safety Faults                                               | BOOL     |
| Inp_RestartRequired            | Active Status of Restart Required                                            | BOOL     |
| Inp_ConnectionFaulted          | Active Status of Connection                                                  | BOOL     |
| Inp_RunPerm                    | Run Permissive Input                                                         | BOOL     |
| Inp_Reset                      | Reset Input                                                                  | BOOL     |
| Inp_SecondaryFeedback<br>Valid | Input Secondary Feedback Valid Set to 1, if no<br>Secondary Encoder Feedback | BOOL     |
| Cfg_STOONDelay                 | STO ON Delay in msec                                                         | DINT     |
| Cfg_STOOFFDelay                | STO OFF Delay in msec                                                        | DINT     |
| Cfg_AutoReset                  | 1 = AutoReset is ON                                                          | BOOL     |

The above Input Data table is applicable for single axis device. In case of dual axis user needs import routine for dual axis and assign dual axis Input Data. Initially the Input Data values are assigned with a name **MotionAxis:SI** and **MotionAxis:SO** in the program as shown below.

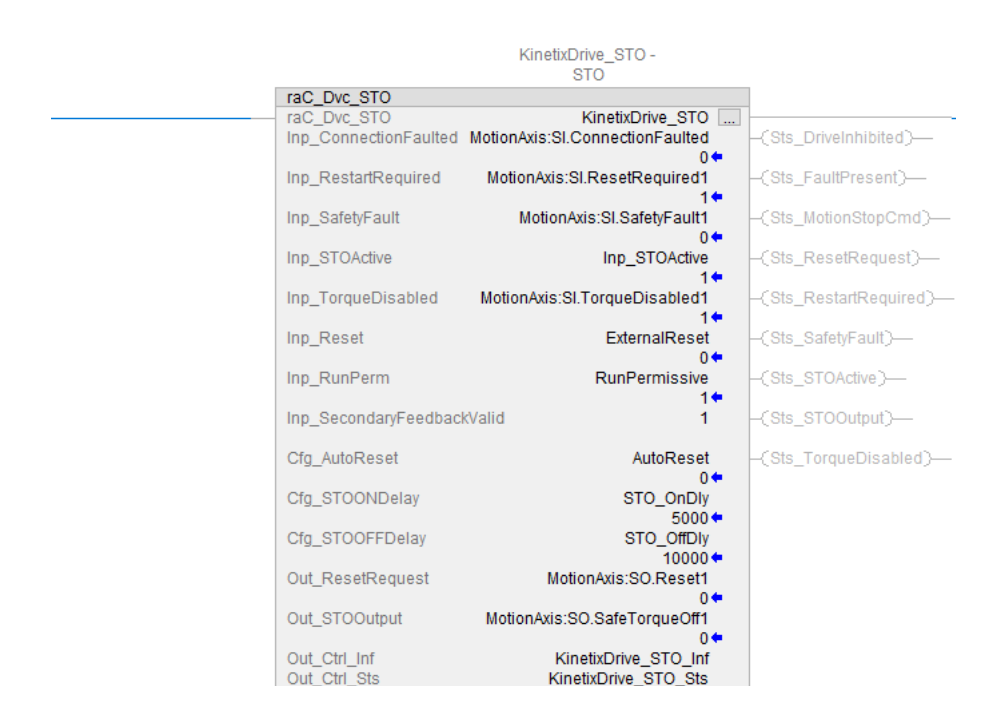

User needs to add specific hardware with the name **MotionAxis** in **IO Configuration** or Add device with any name in IO Configuration and then assign module defined datatype tags of that specific device manually to the Input Data.

The Input data to the AOI will be hardware specific for that the user needs to select the hardware first in IO Configuration & then only user will able to assign the module defined tags to the AOI input data. Below is the image of STO Instance with assigned Input Data.

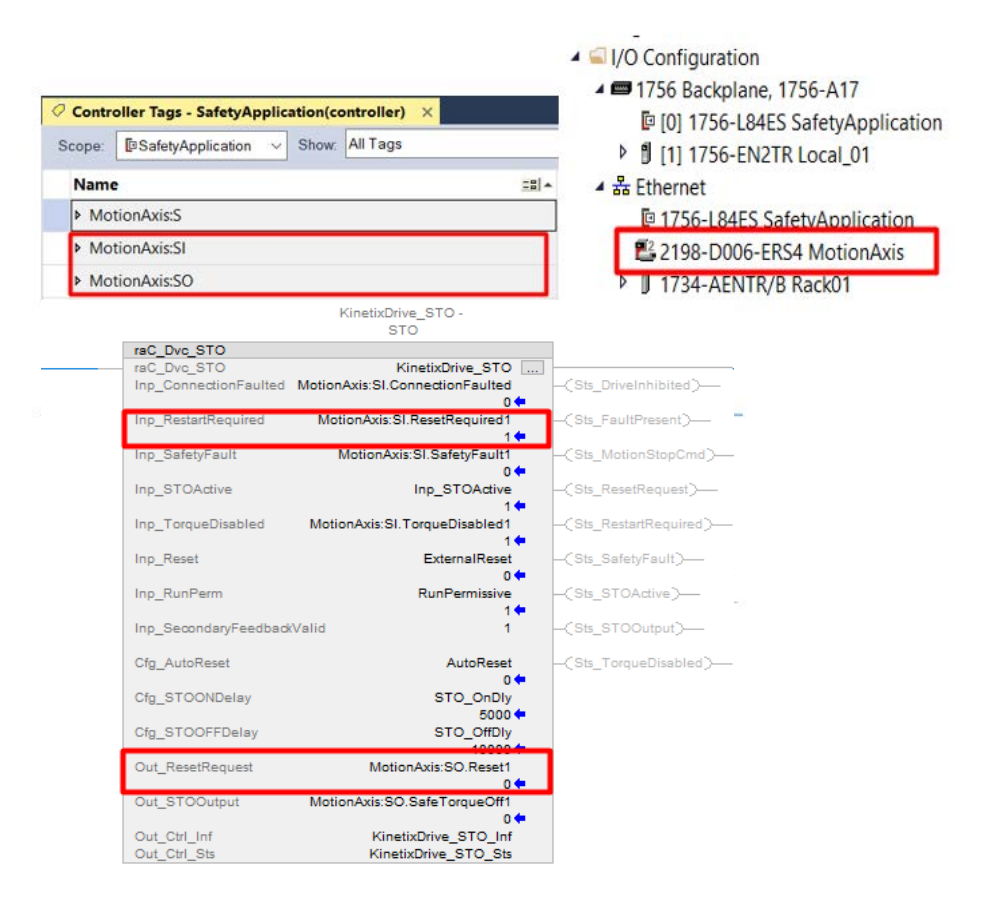

In Above image or example the STO is instantiated as a **KinetixDrive\_STO** and the hardware kinetix drive is added in the IO configuration with the name **MotionAxis**.

After adding a hardware the module defined data types of that hardware are generated in the controller Tags and those are **MotionAxis:S**, **MotionAxis:SI** and **MotionAxis:SO**.

User needs to use **MotionAxis:SI** and **MotionAxis:SO** tags as a Input and Output data to the AOI, as shown in above image.

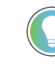

Note: - when using module defined tags (MotionAxis:SI) to configure STO AOI, the Secondary Feedback Valid input tag (MotionAxis:SI.SecondaryFeedbackValid) may not be available with each hardware. In that case always set Inp\_SecondaryFeedbackValid =1 to configure STO AOI correctly.

#### **Output Data**

| Output                 | Function/Description                                                                                           | DataType |
|------------------------|----------------------------------------------------------------------------------------------------|----------|
| raC_Dvc_STO            | Unique Parameter Name for auto - discovery                                                                     | BOOL     |
| Out_STOOutput          | User needs to assign Module defined<br>DataType tag to this output.<br>1 = STO Output is ON                    | BOOL     |
| Out_Reset_Request      | User needs to assign Module defined<br>DataType tag to this output.<br>1 = Reset Required                      | BOOL     |
| Sts_ST00utput          | STO Output<br>1 = ON; 0 = OFF                                                                                  | BOOL     |
| Sts_STOActive          | 1 = Safe Torque Off Active state                                                                               | BOOL     |
| Sts_ResetRequest       | 1 = Reset Request is Present                                                                                   | BOOL     |
| Sts_SafetyFault        | 1 = Safety Faults Present                                                                                      | BOOL     |
| Sts_TorqueDisabled     | 1 = Torque Disabled                                                                                            | BOOL     |
| Sts_RestartRequired    | 1 = Restart Required                                                                                           | BOOL     |
| Sts_FaultPresent       | 1 = Fault Present                                                                                              | BOOL     |
| Sts_NotReady           | 1 = Not Ready                                                                                                  | BOOL     |
| Sts_Ready              | 1 = Ready                                                                                                    | BOOL     |
| Sts_MotionStop         | 1 = Stop a Motion                                                                                              | BOOL     |
| Sts_eReady             | 0: Ready<br>1: Safety Demand<br>2: Reset Required<br>3: Suspended<br>(Status 1 & 3 are not applicable for STO) | SINT     |
| Sts_eNotReady          | 0: Ready<br>1: Fault Present<br>9: Reset Required                                                              | SINT     |
| Sts_InvalidCfgST0Delay | Invalid Cfg_STODelay Error Bit (Sts_ERR = 1011)                                                                | BOOL     |
| Sts_DriveInhibited     | 1 = Drive Inhibited                                                                                            | BOOL     |
| Sts_ResetInProgress    | 1 = Safety Fault Reset is in Progress                                                                          | BOOL     |

# **Data Types**

The following Safety Common Control Interface tags are the primary device program tags to read and write to when interfacing to safety devices. The value of using these tags in your specific application code is that you may use a number of different safety Instructions such as SS2, STO, etc without having to update your application device interface tags.

Refer to the <u>Interfaces</u> section for detailed information on interfaces.

| Member    | Description                                                                                                    | Data Type |  |
|-----------|----------------------------------------------------------------------------------------------------|-----------|--|
| Туре      | Provides device object type information e.g.<br>raC_Dvc_SafetyGroupMonitor, raC_Dvc_STO, etc.                                                                                                    | STR0032   |  |
| splayName | Provides object display name                                                                                                    | STR0024   |  |
| 9Class    | Provide instruction type information<br>eClass ID: Instruction Type<br>0: DCS<br>1: DCSTL<br>2: DCSTM<br>3: CROUT<br>5: SafetyGroupMonitor<br>6: TSAM<br>7: TSSM<br>8: FSBM<br>9: THRSe<br>10: SMAT<br>11:SS2<br>12: SS1<br>13:SFX<br>14:STO | DINT      |  |

## raC\_UDT\_Itf\_SafetyDevice\_Inf

# raC\_UDT\_Itf\_SafetyDevice\_Sts

This is the Safety Device Common Control Interface User-Defined Data Type for device status. Its members provide application program access to device states, status, and diagnostic data. The table below shows member names, descriptions, and tag data types.

| Input                                                                     | Description                                                                                                    | Data Type |
|---------------------------------------------------------------------------|----------------------------------------------------------------------------------------------------|-----------|
| bSts                                                                      | Bit overlay (Visible) covering all subsequent Boolean members.                                                                                                    | DINT      |
| DeviceSuspended DeviceSuspended Note:- For STO this value is always zero. |                                                                                                    | BOOL      |
| SafetyDemand                                                              | Safety demand status<br>ON (1): Safety demand is present on the device object<br>OFF (0): No safety demand<br>Note:- For STO this value is always zero.                                                                                                    | BOOL      |
| ResetRequired                                                             | Reset Required status<br>ON (1): Device requires reset signal<br>OFF (0): No reset required                                                                                                    | BOOL      |
| DiagnosticPresent                                                         | Diagnostic status<br>ON (1): A diagnostic is present in the device object<br>OFF (0): Device is operating normally<br>Note:- For STO this value is always zero.                                                                                            | BOOL      |
| FaultPresent                                                              | Fault Status<br>ON (1): A fault is present in the device object<br>OFF (0): Device is operating normally                                                                                                    | BOOL      |
| Muted                                                                     | Device Muted status (Available for TSAMTM)<br>ON (1): Muted status is present on one or more safety instructions<br>within a specific safety group<br>OFF (0): None of the instructions within group is muted<br>Note:- For STO this value is always zero. | BOOL      |

## **Programming Example**

Fully configured device routine is provided below for reference. This example is taken from the *Safety Program - SafetyMotionInstruction* routine in the *SafetytApplication.ACD* example application provided in the library.

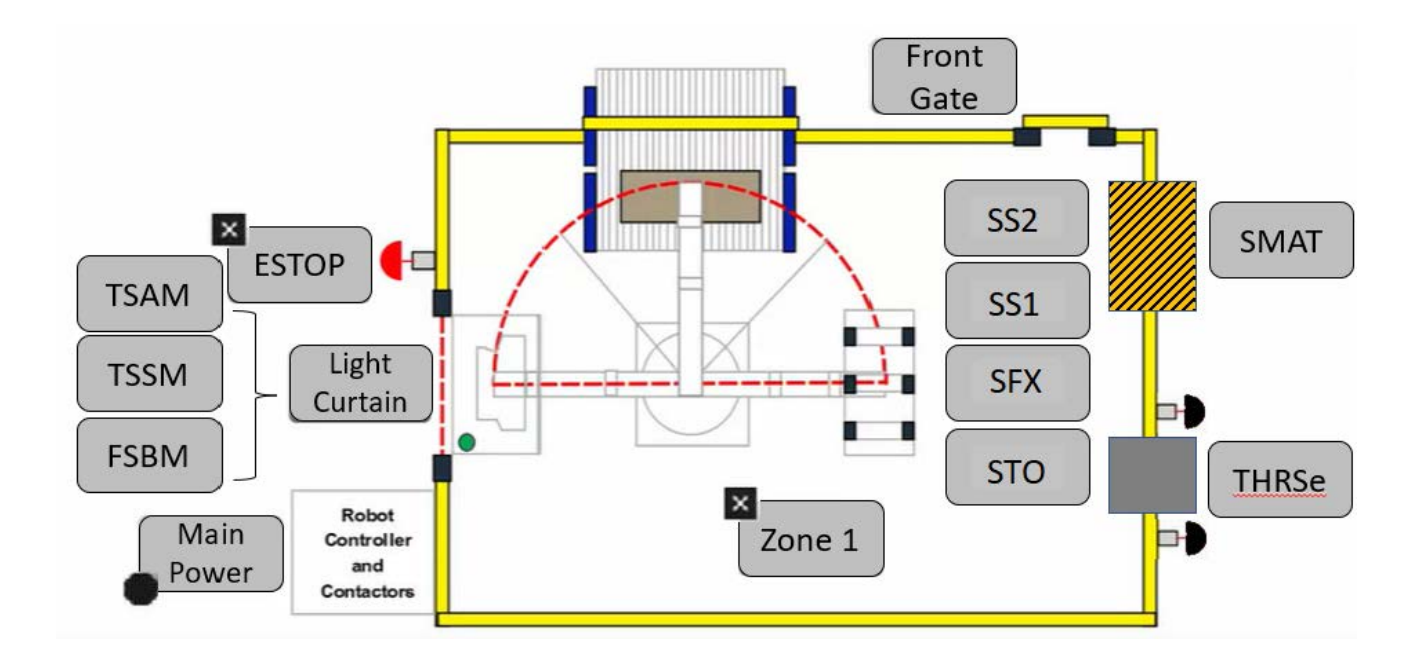

This example uses the STO device object to generate Safe Torque OFF output for the hardware as a safety function. In the example application this system is referred to as Robot\_Area. The STO device object reads the input and output data of connected hardware and controls the hardware safety function by identifying the safety faults of the hardware. The faceplate displays the status like **STO is active, Torque disabled, Safety Fault, Reset Required, Run Permissive, Safe Toque OFF Output, Reset Request** etc. on the Home screen. Rung descriptions are as follows:

- Rung 5: External Input Reset Command
- Rung 6: External Input RunPerm (SafetyInterlocks)
- Rung 7: Configure raC\_Dvc\_STO instruction
- On Rung 7 User needs to assign the required input data to the raC\_Dvc\_STO instruction

When importing the supplied ROUTINE.L5X files, user will get to see that Rung 5 and Rung 6 is having two undefined variables. shown in image below. User can define those variables as per their requirement.

| CmdResetSignal      | The falling edge of<br>this bit activates<br>the STO On delay,<br>which ativates the<br>STOOutput<br>ExternalReset |
|---------------------|----------------------------------------------------------------------------------------------------|
|                     | 1 = Safety Interlock                                                                                               |
| RunPermissiveSignal | OK<br>RunPermissive                                                                                                |

When using Application Code Manager to generate the STO device object. There is a provision to assign inputs to that undefined variables. As shown in the image below.

| C I    | mage                  | Delow.          |                       |                     |                           |                                                                                                    |      |
|--------|-----------------------|-----------------|-----------------------|---------------------|---------------------------|----------------------------------------------------------------------------------------------------|------|
| Para   | ameters               | Linked Librar   | ies                   |                     |                           |                                                                                                    |      |
| •      | 2↓ \Xi                | ₩               |                       |                     |                           |                                                                                                    |      |
| $\sim$ | 00 Ger                | ieral           |                       |                     |                           |                                                                                                    |      |
|        | RoutineName           |                 | Safe                  | tyMotionInstruction |                           |                                                                                                    |      |
|        | TagNa                 | me              |                       | Kinet               | ixDrive_ST0               |                                                                                                    |      |
|        | TagDes                | scription       |                       | Kinet               | ixDrive - STO             |                                                                                                    |      |
|        | Display               | Name            |                       | Kinet               | ixDrive STO               |                                                                                                    |      |
| ~      | 01 ST                 | ) Configurati   | on                    |                     |                           |                                                                                                    |      |
|        | AxisMo                | duleName        |                       | Motio               | onAxis                    |                                                                                                    |      |
|        | NumberOfAxesPerModule |                 | 2                     | 2                   |                           |                                                                                                    |      |
|        | Cfg_STOONDelay        |                 | 2000                  | 2000                |                           |                                                                                                    |      |
|        | Cfa ST                | OOFFDelav       |                       | 5000                |                           |                                                                                                    |      |
|        | Cfg Aut               | oReset          |                       | Fals                | e                         |                                                                                                    |      |
| Г      | RunPer                | missive         |                       |                     | Rack01 01.DI.Rad          | k01 01 07#Address                                                                                                  |      |
| 1      | CmdRe                 | set             |                       | -                   | Rack01 07.DI.Rad          | k01 07 05#Address                                                                                                  |      |
| ~      | HMI Co                | onfiguration    |                       |                     | _                         |                                                                                                    | _    |
|        | SEAsso                | cDisplay        |                       | -                   | FTViewSE Serve            | GraphicDisplays.Main                                                                                               |      |
|        | MEAss                 | ocDisplay       |                       | -                   | FTViewME Panel            | GraphicDisplays.DashB                                                                                              | oard |
|        |                       | Rack01-71 Pt05  | Data                  |                     |                           | The falling edge of<br>this bit activates<br>the STO On delay,<br>which ativates the<br>STOOutput<br>ExternalReset |      |
| 6      | 2                     | Rack01:1:1.Pt07 | Data                  | KinetixE            | irive_STO -               | 1 = Safety Interlock<br>OK<br>RunPermissive                                                                        |      |
|        |                       |                 |                       |                     | бто                       | _                                                                                                    |      |
| 7      | 8                     |                 | raC_Dvc_STO           |                     | KingtivDrive STO          |                                                                                                    |      |
|        | -                     |                 | Inp_ConnectionFaulted | MotionAxis:SI.      | ConnectionFaulted         | (Sts_DriveInhibited)                                                                                               |      |
|        |                       |                 | Inp_RestartRequired   | MotionAxis          | 0 ¢<br>SI.ResetRequired1  | (Sts_FaultPresent)                                                                                                 |      |
|        |                       |                 | Inp_SafetyFault       | MotionA             | xis:SI.SafetyFault1       | -(Sts_MotionStopCmd)                                                                                               |      |
|        |                       |                 | Inp_STOActive         | Motion/             | Axis:SI.STOActive1        | (Sts_ResetRequest)                                                                                                 |      |
|        |                       |                 | Inp_TorqueDisabled    | MotionAxis:S        | il.TorqueDisabled1        | (Sts_RestartRequired)                                                                                              |      |
|        |                       |                 | Inp_Reset             |                     | ExternalReset<br>0 🗲      | (Sts_SafetyFault)                                                                                                  |      |
|        |                       |                 | Inp_RunPerm           |                     | RunPermissive             | -(Sts_STOActive)                                                                                                   |      |
|        |                       |                 | Inp_SecondaryFeedback | Valid               | 1                         | -(Sts_STOOutput)                                                                                                   |      |
|        |                       |                 | Cfg_AutoReset         |                     | 0                         | -(Sts_TorqueDisabled)                                                                                              |      |
|        |                       |                 | Cfg_STOONDelay        |                     | 2000                      |                                                                                                    |      |
|        |                       |                 | Cfg_STOOFFDelay       |                     | 5000                      |                                                                                                    |      |
|        |                       |                 | Out_ResetRequest      | Mo                  | tionAxis:SO.Reset1<br>0 🗢 |                                                                                                    |      |
|        |                       |                 | Out_STOOutput         | MotionAxis:S        | O.SafeTorqueOff1<br>0 🗢   |                                                                                                    |      |

Note that this programming example is the same code that is imported when either importing the supplied ROUTINE.L5X files or when using Application Code Manager or the Studio 5000 Import Library Objects wizard plug-in.

## **Graphic Symbols**

Graphic Symbols are used as launch buttons within HMI applications to open up faceplate displays. See <u>Basic Launch Button Attributes</u> section for details on configuration and indicators

### FactoryTalk<sup>®</sup> View ME/SE Graphic Symbols

| Graphic Symbol Name | Graphic Symbol | Description                                                                                                    | Global Object Parameter Values                                               |
|---------------------|----------------|----------------------------------------------------------------------------------------------------|------------------------------------------------------------------------------|
| btn_nav_ST0         | ×<br>ss        | Faceplate navigation button with string tag label.<br>This launch button graphic object allows the<br>user to navigate to the device object faceplate.<br>The text on the button face is set to the tag's<br>.Inf_DisplayName. | #101: AOI Instance (e.g.<br>{::[PAC]Program::SafetyProgramInstanceName<br>}) |

# Studio 5000 View Designer® Graphic Symbols

| Graphic<br>Symbol<br>Name | Graphic Symbol         | Description                                                                                                    | Property Configuration                                                                                                    |
|---------------------------|------------------------|----------------------------------------------------------------------------------------------------|----------------------------------------------------------------------------------------------------|
| Launch                    | X<br>Button<br>Caption | The supplied launch button in<br>View Designer is used to navigate<br>to the faceplate in a user<br>application. | <ul> <li>− 80% +</li> <li>Name: nav_SFX_C_002</li> <li>Type: Add-On Graphics\nav_SS2</li> <li>Type: Add-On Graphics\nav_SS2</li> <li>Image: Add-On Graphics\nav_SS2</li> <li>Image: Add-On Graphics\nav_SS2</li></ul> |

# **Faceplates**

There are basic faceplate attributes that are common across all instructions. See <u>Basic Faceplate Attributes on page 27</u>.

#### Home

The Home tab is the main tab of the faceplate. It provides the status of the Safe Torque OFF object in the Ready banner at the top of the faceplate. The ready banner mainly has two states of Condition **Ready** and **Not Ready**.

#### **Ready** This state appears on the banner when STO Output is ON.

|   | STO - KinetixDrive STO |                 | ×             |  |
|---|------------------------|-----------------|---------------|--|
| 1 |                        | Ready           |               |  |
| 2 | <br>                   | Run Permissive  | STO Output    |  |
|   |                        | Reset Input     | Reset Request |  |
|   |                        | Safety Fault    |               |  |
|   |                        | Reset Required  |               |  |
|   |                        | STO Active      |               |  |
|   |                        | Torque Disabled |               |  |

| ltem | Description            |
|------|------------------------|
| 1    | Banner- Ready Status   |
| 2    | STO - SI and SO Status |

**Not Ready** This State appears on the banner with nine different conditions those are listed below in the table followed by detailed explanation of each condition.

 Fault Present - Safety Fault faceplate displays <u>Fault Present - Safety Fault</u> <u>- Drive Inhibited</u> on the fault banner when Safety Fault input is ON and STO Output is OFF.

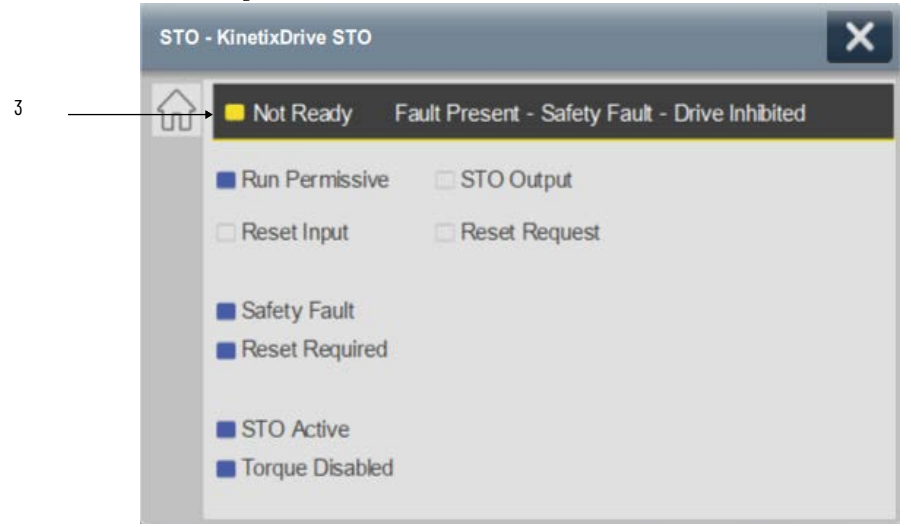

**Fault Present - Connection Faulted** faceplate displays <u>Fault Present -</u> <u>Connection Faulted</u> on the fault banner when Connection Faulted input is ON and STO Output is OFF.

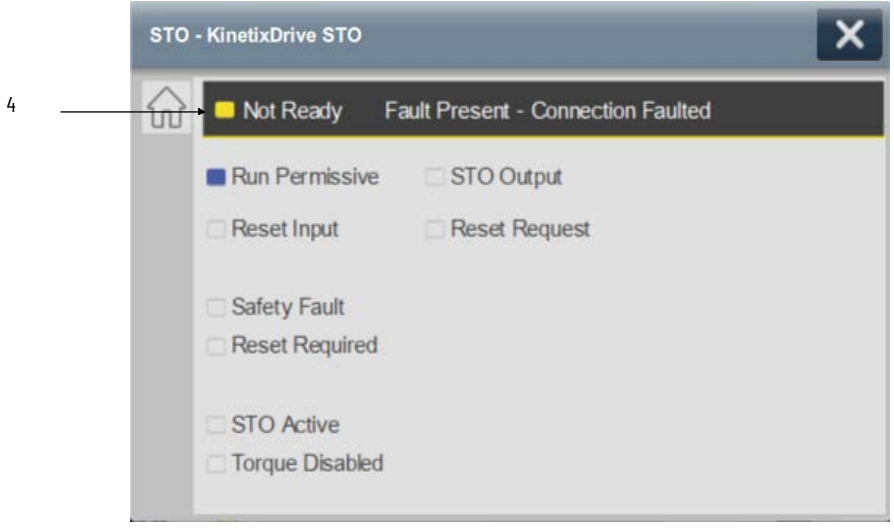

•

**Fault Present - STO Delay Config Error** faceplate displays <u>Fault Present -</u> <u>STO Delay Config Error - Drive Inhibited</u> on the fault banner when user enters negative values in Cfg\_STOONDelay or Cfg\_STOOFFDelay parameters.

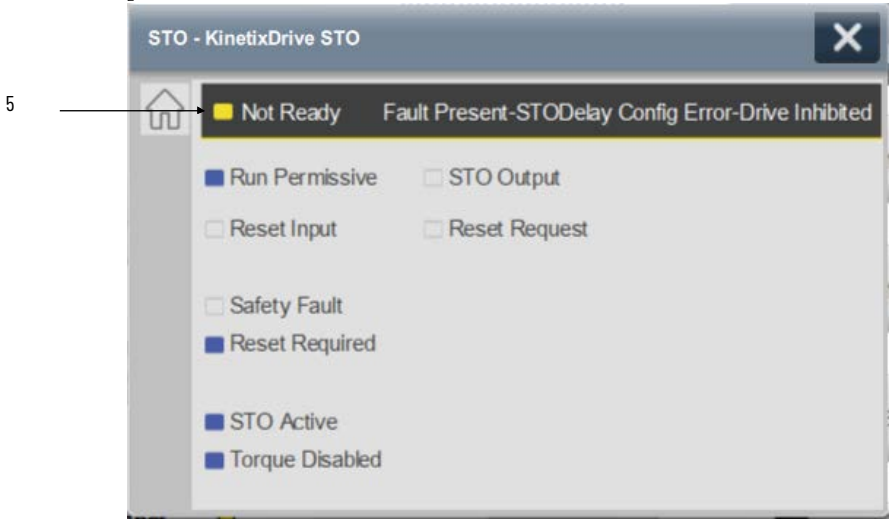

• **External STO RunPerm is OFF** faceplate displays <u>External STO RunPerm</u> <u>is OFF- Drive Inhibited</u> on the fault banner when faults are not present and RunPermissive input (Inp\_RunPerm) is OFF.

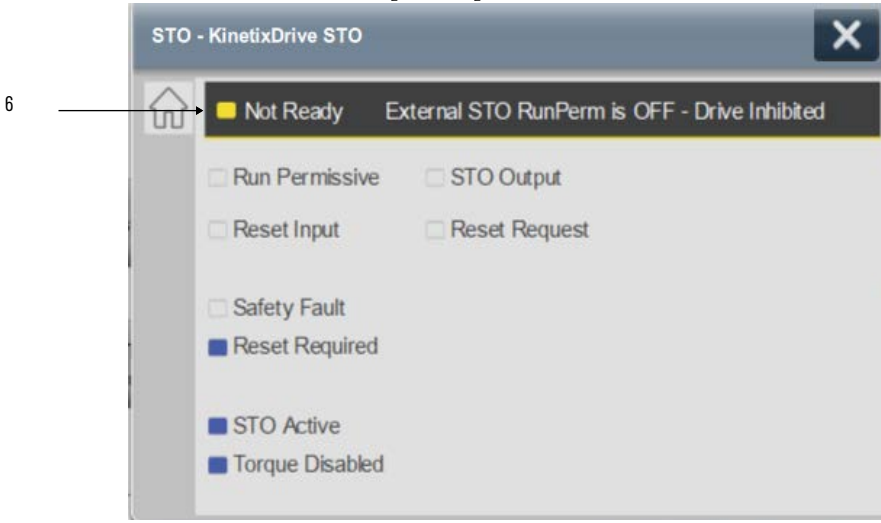
**Reset Required** faceplate displays <u>Reset Required- Drive Inhibited</u> on the fault banner when faults are not present, RunPermissive input (Inp\_RunPerm) is ON and Cfg\_AutoReset = 0.

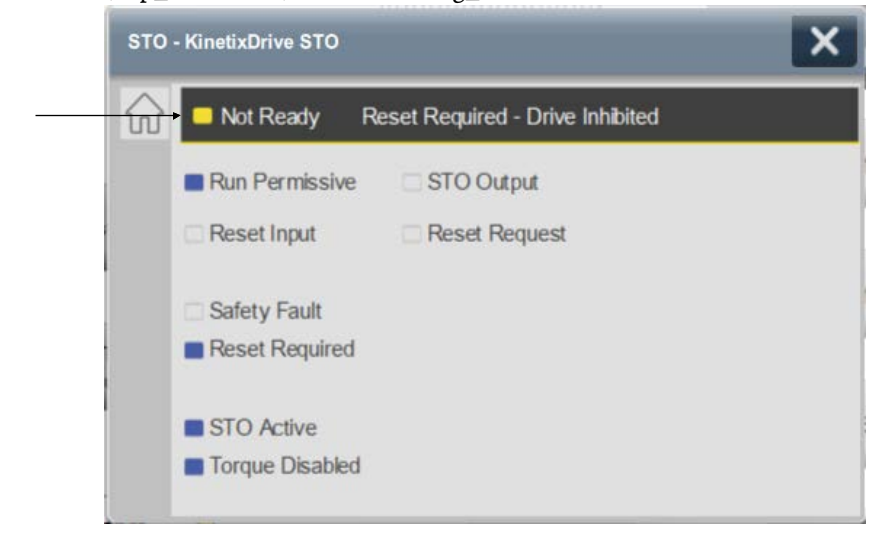

7

**STO is OFF Scan** faceplate displays <u>STO is OFF Scan- Drive Inhibited</u> on the fault banner when the execution of the rung which contains STO add-on instruction is taken off scan or disabled the rung execution.

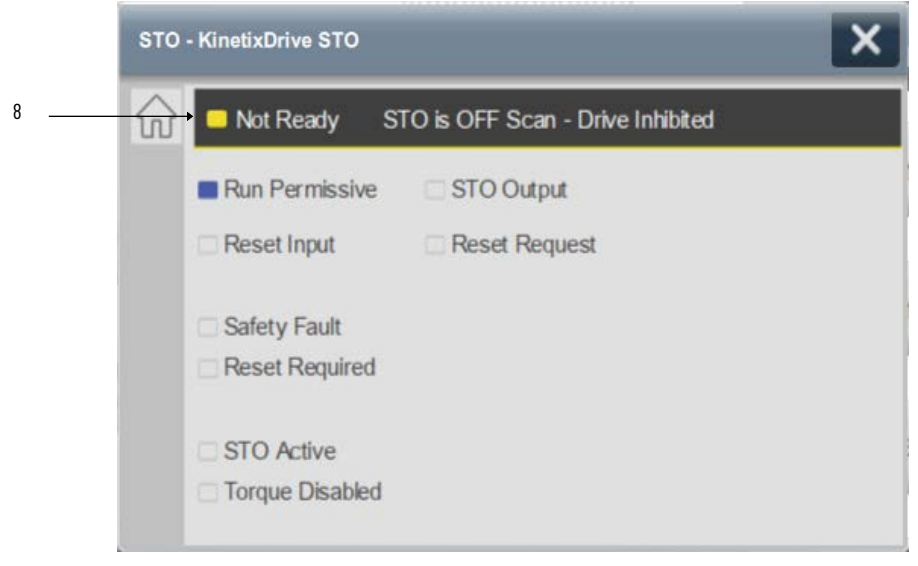

**Waiting on Torque Off Status** faceplate displays <u>Waiting on Torque Off</u> <u>Status</u> on the fault banner when the STO Active input is ON and Torque Disabled input is OFF. This condition may observed for very small amount of time when the STO Active input is ON and waiting for Torque disable input to gets ON.

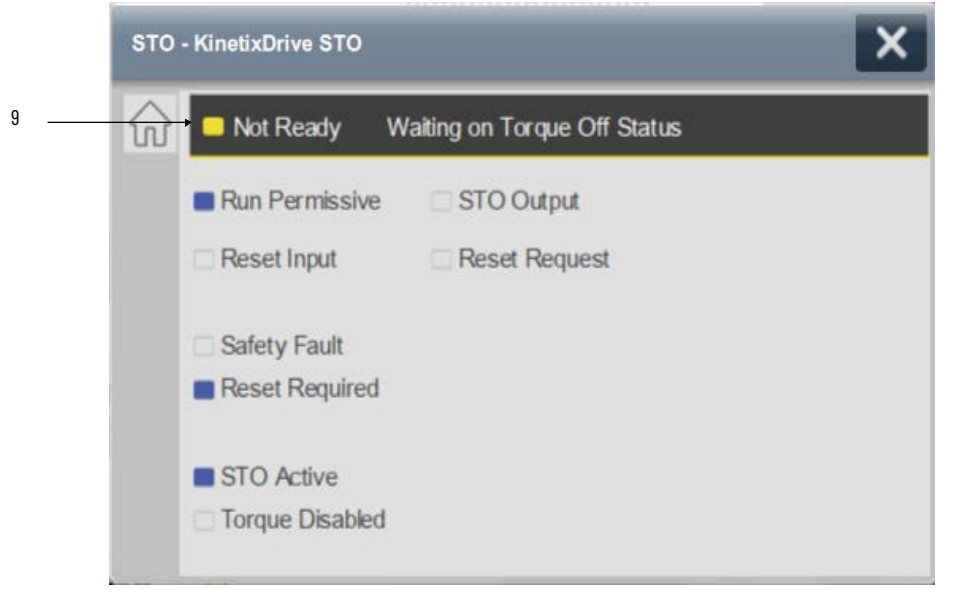

 Reset In Progress faceplate displays <u>Reset In Progress</u> on the fault banner when continuous safety fault is present on the hardware and resetting the safety fault using Reset Input.

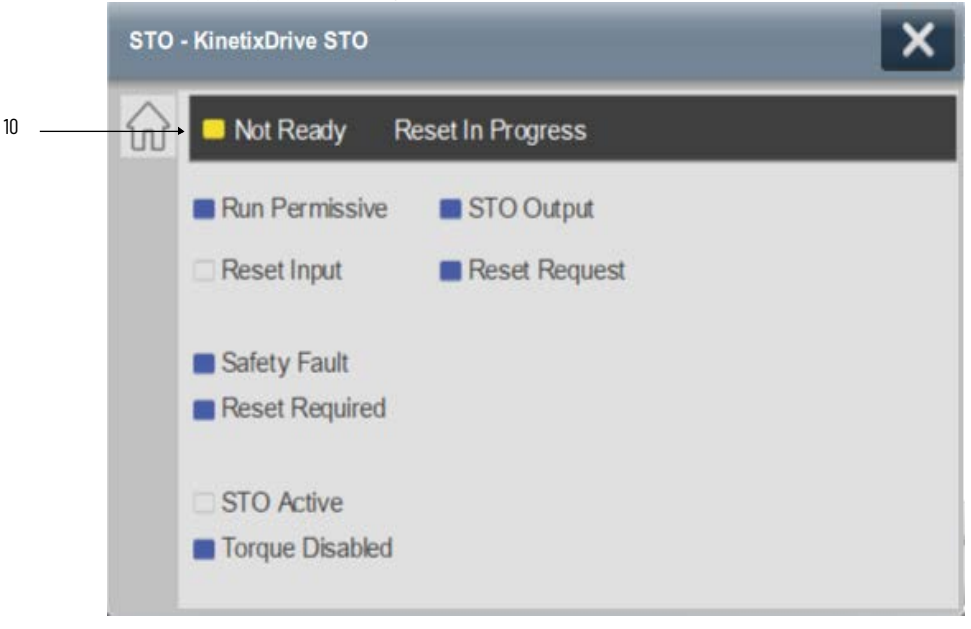

 Initiating STO faceplate displays <u>Initiating STO</u> on the fault banner on every Reset Required condition when "Cfg\_AutoReset" is ON (i.e. Cfg\_AutoReset =1)

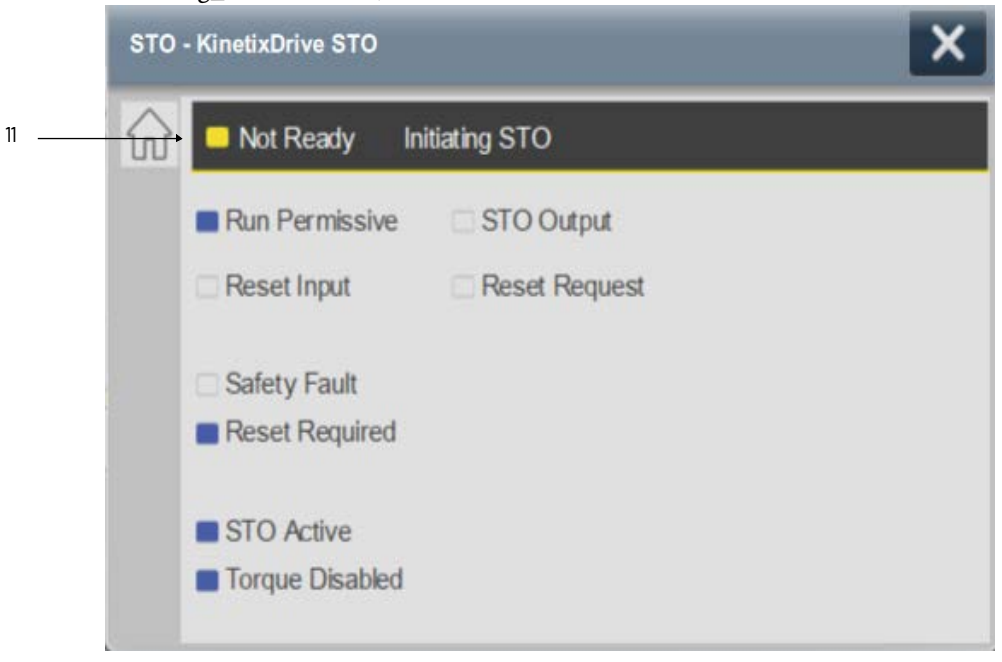

| ltem | Description                                               |
|------|-----------------------------------------------------------|
| 3    | Fault Present - Safety Fault - Drive Inhibited            |
| 4    | Fault Present - Connection Faulted - Drive Inhibited      |
| 5    | Fault Present - STO Delay Config. Error - Drive Inhibited |
| 6    | External STO RunPerm is OFF - Drive Inhibited             |
| 7    | Reset Required - Drive Inhibited                          |
| 8    | STO is OFF Scan - Drive Inhibited                         |
| 9    | Waiting on Torque Off Status                              |
| 10   | Reset In Progress                                         |
| 11   | Initiating STO                                            |

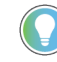

Note: - The STO\_ Active Input may not be available with each Hardware (e.g.In PF527, module defined data-type input "\_ModuleName:SI.STOActive" is not available). In that case, user needs to insert one rung between rung 6 & 7 to Create & configure "STOActive Input", in a routine where the STO object is instantiated.

Refer below image for How to create & configure "STOActive" Input, if it is not available with the connected hardware.

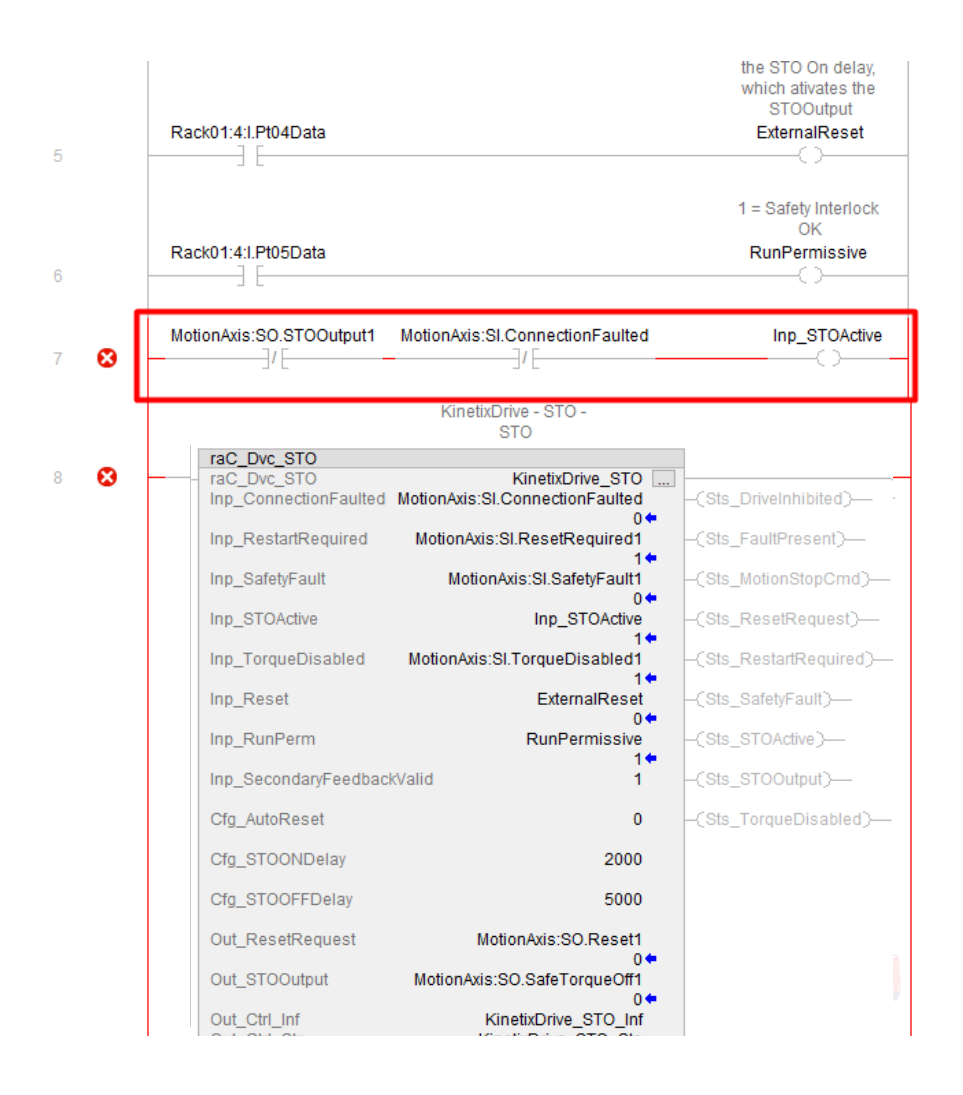

## **Application Code Manager**

Safety Device Library objects can be set-up and configured using Studio 5000® Application Code Manager.

Refer to the section <u>Using Application Code Manager</u> for complete details.

#### Definition Object: raC\_Dvc\_STO

This object contains the AOI definition and used as linked library to implement object. This gives flexibility to choose to instantiate only definition and create custom implement code. User may also create their own implement library and link with this definition library object.

| Parameter Name        | Default Value       | Instance Name             | Definition       | Description                                                                                                    |
|-----------------------|---------------------|---------------------------|------------------|----------------------------------------------------------------------------------------------------|
| RoutineName           | {ObjectName}        | {RoutineName}             | Routine          | Enter Routine name. Routine will be created and Object<br>implement rung(s) inserted.<br>A JSR will be inserted in MainRoutine.<br>If routine name already exists, then object will be inserted into<br>existing routine.<br>By default, parameter is set to Object Name. |
| TagName               | {ObjectName}        | {TagName}                 | Backing Tag      | Enter the backing tag of the main AOI.<br>This will serve as the base tag name for other tags in this object<br>that are derived from the base.                                                                                                    |
| TagDescription        | {ObjectDescription} | {TagDescription}          |                  | Tag Description of the main AOI backing tag                                                                                                    |
| DisplayName           | [ObjectName]        | [DisplayName]             |                  | Faceplate title/group event list description. Please avoid underscore ("_") at the end.                                                                                                    |
| AxisModuleName        | AxisModuleName      | {AxisModuleName}          |                  | This Parameter is used to assign the Name of STO Axis Module.                                                                                                    |
| NumberOfAxesPerModule | 21                  | NA                        | Device Selection | This Parameter is used to select the device is Single Axis or Dual<br>Axis. 1 = Single Axis, 2 = Dual Axis.                                                                                                    |
| Cfg_STOONDelay        | 10                  | {Cfg_STOONDelay}          |                  | This Parameter is used to configure the STO Output ON Delay.                                                                                                    |
| Cfg_STOOFFDelay       | 1000                | {Cfg_STOOFFDelay}         |                  | This Parameter is used to configure the STO Output OFF Delay.                                                                                                    |
| Cfg_AutoReset         | False               | {Cfg_AutoReset}           |                  | This Parameter is used to automatically Reset the error and STO<br>Object.                                                                                                    |
| RunPermissive         | RunPermissiveSignal | {RunPermissiveSign<br>al} |                  | Enter the input address (data) tag for Runperm from safety<br>digital input module. Note State 1 = Run permissive is ON.                                                                                                    |
| CmdReset              | CmdResetSignal      | {CmdResetSignal}          |                  | Enter the input address (data) tag for CmdReset from safety<br>digital input module. Note State 1 = Cmd Reset is ON.                                                                                                    |

# Implementation Object: raC\_LD\_Dvc\_STO

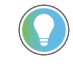

Note that if the tag names are manually entered or not linked to input channel tags a red 'X' will be shown beside the parameter. This is acceptable and the program can still be generated.

# **Linked Libraries**

| Link Name   | Catalog Number | Revision | Solution        | Category |
|-------------|----------------|----------|-----------------|----------|
| raC_Dvc_STO | raC_Dvc_STO    | 1        | (RA-LIB) Device | Safety   |

# **Configured HMI Content**

| HMI Content   | Instance Name            | Description                               |
|---------------|--------------------------|-------------------------------------------|
| Launch Button | {ObjectName}_GO_LaunchFP | Global Object configured callout instance |

### **Attachments**

| Name                                      | Description        | File Name                                          | Extraction Path                                     |
|-------------------------------------------|--------------------|----------------------------------------------------|-----------------------------------------------------|
| V1_raC_GuardLogix_SafetyD<br>evice_Global | Graphic Symbols SE | (raC-1-SE) Graphic Symbols - Safety<br>Device.ggfx | {ProjectName}\Visualization\FTViewSE\Global Objects |
| V1_raC_GuardLogix_SafetyD<br>evice_Global | Graphic Symbols ME | (raC-1-ME) Graphic Symbols - Safety<br>Device.ggfx | {ProjectName}\Visualization\FTViewME\Global Objects |
| V1_raC_Dvc_STO                            | Faceplate SE       | (raC-1_xx-SE) raC_Dvc_STO-Faceplate.gfx            | {ProjectName}\Visualization\FTViewSE\Displays       |
| V1_raC_Dvc_STO                            | Faceplate ME       | (raC-1_xx-ME) raC_Dvc_STO-Faceplate.gfx            | {ProjectName}\Visualization\FTViewME\Displays       |
| V1_raC_Dvc_STO                            | View Designer      | (raC-1_xx-VD) raC_Dvc_Safety.vpd                   | {ProjectName}\Visualization\ViewDesigner            |
| V1_RM_raC_DvcSafety                       | Reference Manual   | DEVICE-RM500C-EN-P.pdf                             | {ProjectName}\Documentation                         |
| V1_Safety_Images                          | HMI Image Set      | Safety_Images.zip                                  | {ProjectName}\Visualization\Images                  |

| <b>Safety Group Monitor and Safety Group Members</b> |
|------------------------------------------------------|
| (raC_Opr_SafetyGroupMonitor,                         |
| raC_Opr_SafetyGroupMember)                           |

| Overview               | The Safety Group Monitor and Safety Group Members device objects<br>(raC_Opr_SafetyGroupMonitor and raC_Opr_SafetyGroupMember) allows<br>grouping of up to 32 safety devices for convenient monitoring. The Safety<br>Group Monitor faceplate provides a summary status of all the safety<br>instructions that have been assigned to a specific group. The groups may be<br>organized for your specific safety system needs. A group may be made up of<br>safety input instructions, output instructions, other safety monitor groups, or<br>a combination of any of these. |
|------------------------|----------------------------------------------------------------------------------------------------|
|                        | Operational Óverview Videos which walk step-by-step through each process. You can refer to the following videos for this section:<br>"Operational_Overview_of_Safety_Device_Object_Faceplates"<br>"Operational_Overview_of_Safety_Application_Example_in_LogixDesigner"                                                                                                    |
| Functional Description | The Safety Group Monitor and Safety Group Members pre-configured Device<br>Objects:                                                                                                    |
|                        | Collect, Process and Deliver Data between Smart Devices and Application Logic                                                                                                    |
|                        | • Provide Device Status & Diagnostics Faceplates for Machine Startup,<br>Commissioning, Operations, and Maintenance                                                                                                    |
|                        | • Include Common HMI Faceplate Components, Device States, and<br>Control Interfaces providing Application Development and Operation<br>Efficiency                                                                                                    |
|                        | All these features provide quick feedback, shorten recovery time, and simplify implementation.                                                                                                    |
| Required Files         | Device Objects include Add-On Instructions (AOIs) and HMI faceplates. The revision number (e.g. 1.01) used in filenames can change as new revisions are created.                                                                                                    |

## **Controller Files**

Add-On Instructions are reusable code objects that contain encapsulated logic that can streamline implementing your system. This lets you create your own instruction set for programming logic as a supplement to the instruction set provided natively in the ControlLogix® firmware. An Add-On Instruction is

defined once in each controller project, and can be instantiated multiple times in your application code as needed.

The Add-On Instruction must be imported into the controller project to be used in the controller configuration. These can be imported as Add-On Instruction files, or as part of the Rung Import or Import Library Objects wizard.

All Add-On Instruction and Rung Import files can be found in the */Studio 5000 Logix Designer® Files - L5X/* folder in the library.

| Device/Item        | Add-On Instruction                      | Rung Import                              |
|--------------------|-----------------------------------------|------------------------------------------|
| SafetyGroupMonitor | raC_Opr_SafetyGroupMonitor_1.01_A0I.L5X | raC_Opr_SafetyGroupMonitor_1.01_RUNG.L5X |
| SafetyGroupMember  | raC_Opr_SafetyGroupMember_1.01_AOI.L5X  | raC_Opr_SafetyGroupMember_1.01_RUNG.L5X  |

#### FactoryTalk® View HMI Files

FactoryTalk® View ME or SE applications require importing the desired device faceplates in addition to all Global Object (ggfx) files and all images located in the */HMI FactoryTalk View Images - png/* folder of the library. FactoryTalk® View ME files are stored in the */HMI - FactoryTalk View ME/* library folder and FactoryTalk® View SE files are stored in the */HMI - FactoryTalk View SE/* library folder.

| Device/Item        | Туре          | FactoryTalk® View ME<br>Faceplate                      | FactoryTalk® View SE<br>Faceplate                      |
|--------------------|---------------|--------------------------------------------------------|--------------------------------------------------------|
| SafetyGroupMonitor | Display       | (raC-1_01-ME) raC_0pr_SafetyGroupMonitor-Faceplate.gfx | (raC-1_01-SE) raC_0pr_SafetyGroupMonitor-Faceplate.gfx |
| Graphic Symbols    | Global Object | (raC-1-ME) Graphic Symbols - Safety Device             | (raC-1-SE) Graphic Symbols - Safety Device.ggfx        |
| Toolbox            | Global Object | (raC-1-ME) Toolbox - Safety Device.ggfx                | (raC-1-SE) Toolbox - Safety Device.ggfx                |

#### Studio 5000 View Designer® HMI Files

All Studio 5000 View Designer® Files can be found in the /HMI - ViewDesigner - vpd/ folder of the library.

| Device/Item        | Studio 5000 View Designer® Faceplate |
|--------------------|--------------------------------------|
| SafetyGroupMonitor | (raC-1_02-VD) raC_0pr_Safety.vpd     |

#### Studio 5000<sup>®</sup> Application Code Manager Files

Studio 5000<sup>®</sup> Application Code Manager (ACM) can be optionally used if it is installed. All devices can be easily registered in the ACM repositories by running the *setup.cmd* file located in the root folder of the library.

Individual HSL4 files are provided as an alternative to running the setup.cmd to allow users to manually register specific implementation objects. Each object has two files - an Asset Control file and a Device file. The Asset Control files include attachments of all required files for that object. The Device files are used to actually add that device into a Studio 5000 project and these reference the Asset Control files.

All Studio 5000<sup>®</sup> Application Code Manager files can be found in the / *ApplicationCodeManagerLibraries*/ folder of the library. The files included are as follows:

| Implementation Object | Asset Control File (.HSL4)                                            | Device File (.HSL4)                                           |
|-----------------------|-----------------------------------------------------------------------|---------------------------------------------------------------|
| SafetyGroupMonitor    | (RA-LIB)_Device_Asset-Control_Safety_raC_Opr_SafetyGroupMonitor_(1.2) | (RA-LIB)_Device_Device_Safety_raC_LD_SafetyGroupMonitor_(1.2) |
| SafetyGroupMember     | (RA-LIB)_Device_Asset-Control_Safety_raC_Opr_SafetyGroupMember_(1.2)  |                                                               |

## **Operations**

The Safety Device objects provides only physical operation mode. There is no virtual device mode offered.

#### **Execution**

The following table explains the handling of instruction execution conditions.

| Condition                        | Description                                                                                                    |
|----------------------------------|----------------------------------------------------------------------------------------------------|
| EnableIn False (false rung)      | Processing for EnableIn False (false rung) is handled the same as if the device were taken out of service by Command. The device outputs are de-energized and the device is shown as Program Out of Service on the HMI. All alarms are cleared.                                                                                                    |
| Powerup (prescan, first<br>scan) | On prescan, any commands that are received before first scan are discarded. The device is de-energized. On first scan, the device is treated as if it were returning from Hand command source: the instruction state is set based on the position feedback that is received from the device. If the feedback is valid for one position, the device is set to that position. If the device does not have position feedback or the position feedback is invalid, the device is set to the 'unknown/powerup' state. The command source is set to its default, either Operator or Program (unlocked). |
| Postscan                         | No SFC Postscan logic is provided.                                                                                                    |

#### Add-On Instruction I/O Data raC\_Opr\_SafetyGroupMonitor - InOut Data

| InOut                | Function / Description                              | DataType                     |
|----------------------|-----------------------------------------------------|------------------------------|
| Ref_Ctrl_SafetyGroup | Input Interface - SafetyGroupMonitor<br>Instruction | raC_UDT_Itf_SafetyGroup      |
| Out_Ctrl_Inf         | Information Interface                               | raC_UDT_Itf_SafetyDevice_Inf |
| Out_Ctrl_Sts         | Status Interface                                    | raC_UDT_Itf_SafetyDevice_Sts |

# raC\_Opr\_SafetyGroupMonitor - Input Data

| Input         | Function/Description                    | DataType |
|---------------|-----------------------------------------|----------|
| EnableIn      | Enable Input - System Defined Parameter | BOOL     |
| Cmd_ClearList | Clear list                              | BOOL     |

# raC\_Opr\_SafetyGroupMonitor - Output Data

| Output                         | Function/Descritpion                                        | DataType |
|--------------------------------|-------------------------------------------------------------|----------|
| Sts_bDeviceSuspended           | Device is suspended - bitwise per group<br>member           | DINT     |
| Sts_bSafetyDemand              | Safety demand is present - bitwise per group<br>member      | DINT     |
| Sts_bResetRequired             | Reset is required - bitwise per group member                | DINT     |
| Sts_bDiagnosticPresent         | Diagnostic is present - bitwise per group member            | DINT     |
| Sts_bFaultPresent              | Fault is present - bitwise per group member                 | DINT     |
| Sts_bMuted                     | Muting is active - bitwise per group member                 | DINT     |
| Sts_DeviceSuspended            | Device is suspended                                         | BOOL     |
| Sts_SafetyDemand               | Safety demand is present                                    | BOOL     |
| Sts_ResetRequired              | Reset is required                                           | BOOL     |
| Sts_DiagnosticPresent          | Diagnostic is present                                       | BOOL     |
| Sts_FaultPresent               | Fault is present                                            | BOOL     |
| Sts_Muted                      | Muted status                                                | BOOL     |
| Sts_DuplicateDevice            | There is a duplicate device associated with the safet group | BOOL     |
| Sts_eDuplicateDevice           | Enumerated duplicate device status                          | DINT     |
| Sts_ERR                        | Instruction Error Code                                      | DINT     |
| raC_Opr_SafetyGroupMoni<br>tor | Unique Parameter Name for auto - discovery                  | BOOL     |
| EnableOut                      | Enable Output - System Defined Parameter                    | BOOL     |

# raC\_Opr\_SafetyGroupMember - InOut Data

| InOut                | Function / Description                              | DataType                     |
|----------------------|-----------------------------------------------------|------------------------------|
| Ref_Ctrl_SafetyGroup | Input Interface - SafetyGroupMonitor<br>Instruction | raC_UDT_Itf_SafetyGroup      |
| Out_Ctrl_Inf         | Information Interface                               | raC_UDT_Itf_SafetyDevice_Inf |
| Out_Ctrl_Sts         | Status Interface                                    | raC_UDT_Itf_SafetyDevice_Sts |

#### raC\_Opr\_SafetyGroupMember - Input Data

| Input    | Function/Description                    | DataType |
|----------|-----------------------------------------|----------|
| EnableIn | Enable Input - System Defined Parameter | BOOL     |
| Set_ID   | Set group member ID #.                  | DINT     |

#### raC\_Opr\_SafetyGroupMember- Output Data

| Output                        | Function/Descritpion                       | DataType |
|-------------------------------|--------------------------------------------|----------|
| Sts_DeviceSuspended           | Device is suspended                        | BOOL     |
| Sts_SafetyDemand              | Safety demand is present                   | BOOL     |
| Sts_ResetRequired             | Reset is required                          | BOOL     |
| Sts_DiagnosticPresent         | Diagnostic is present                      | BOOL     |
| Sts_FaultPresent              | Fault is present                           | BOOL     |
| Sts_ERR                       | Instruction Error Code                     | DINT     |
| raC_Opr_SafetyGroupMem<br>ber | Unique Parameter Name for auto - discovery | BOOL     |
| EnableOut                     | Enable Output - System Defined Parameter   | BOOL     |

## **Data Types**

The following Safety Common Control Interface tags are the primary device program tags to read and write to when interfacing to safety devices. The value of using these tags in your specific application code is that you may use a number of different safety devices such as DCS, DCSTL, etc without having to update your application device interface tags. The primary function of these interfaces within the Safety Device Library is to pass individual instruction information to the Safety Group Monitor instruction.

Refer to the Interfaces section for detailed information on interfaces.

# raC\_UDT\_Itf\_SafetyDevice\_Inf

| Member      | Description                                                                                                    | Data Type |
|-------------|----------------------------------------------------------------------------------------------------|-----------|
| Туре        | Provides device object type information e.g.<br>raC_Opr_SafetyGroupMonitor, raC_Opr_SafetyGroupMonitor,<br>raC_Opr_SafetyGroupMonitorTL, etc.                                                                                                | STR0032   |
| DisplayName | Provides object display name                                                                                                    | STR0024   |
| eClass      | Provide instruction type information<br>eClass ID: Instruction Type<br>0: DCS<br>1: DCSTL<br>2: DCSTM<br>3: CROUT<br>5: SafetyGroupMonitor<br>6: TSAM<br>7: TSSM<br>8: FSBM<br>9: THRSe<br>10: SMAT<br>11:SS2<br>12: SS1<br>13:SFX<br>14:STO | DINT      |

# raC\_UDT\_Itf\_SafetyDevice\_Sts

This is the Safety Device Common Control Interface User-Defined Data Type for device status. Its members provide application program access to device states, status, and diagnostic data. The table below shows member names, descriptions, and tag data types.

| Input             | Description                                                                                                    | Data Type |
|-------------------|----------------------------------------------------------------------------------------------------|-----------|
| bSts              | Bit overlay (Visible) covering all subsequent Boolean members.<br>(Unused)                                                                                                    | DINT      |
| DeviceSuspended   | Device suspended status (Inp_Suspend = 1)                                                                                                    | BOOL      |
| SafetyDemand      | Safety demand status<br>ON (1): Safety demand is present on the device object<br>OFF (0): No safety demand                                                                                                    | BOOL      |
| ResetRequired     | Reset Required status<br>ON (1): Device requires reset signal<br>OFF (0): No reset required                                                                                                    | BOOL      |
| DiagnosticPresent | Diagnostic status<br>ON (1): A diagnostic is present in the device object<br>OFF (0): Device is operating normally                                                                                                    | BOOL      |
| FaultPresent      | Fault Status<br>ON (1): A fault is present in the device object<br>OFF (0): Device is operating normally                                                                                                    | BOOL      |
| Muted             | Device Muted status (Available for SafetyGroupMonitorTM)<br>ON (1): Muted status is present on one or more safety instructions<br>within a specific safety group<br>OFF (0): None of the instructions within group is muted | BOOL      |

# **Programming Example**

Fully configured device routine is provided below for reference. This example is taken from the *Safety Program - Monitor* routine in the *SafetytApplication.ACD* example application provided in the library.

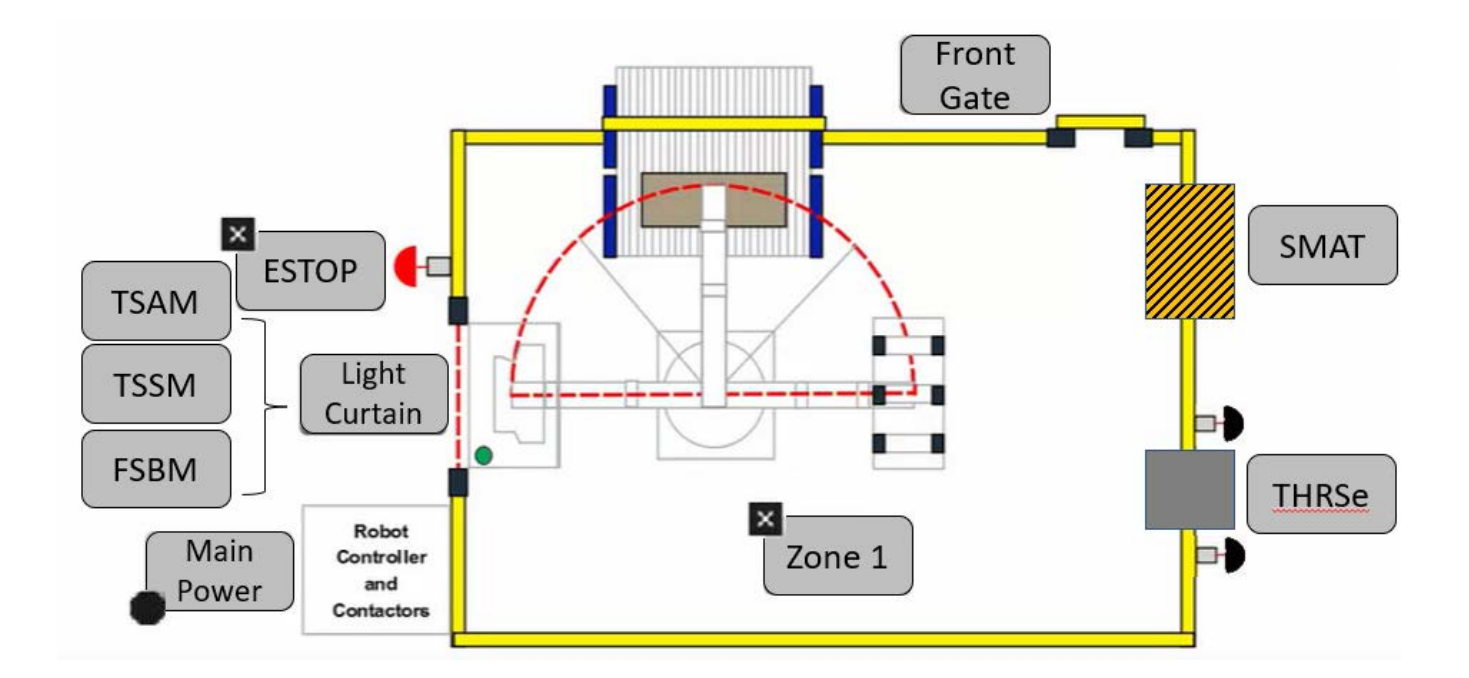

This example uses the SafetyGroupMonitor instruction to first group all inputs (DCS, DCSTL, DCSTM, SMAT, THRSe, TSSM, TSAM) and all outputs (CROUT) into groups Inputs and Outputs respectively. Then both the Inputs and Outputs groups are combined into a Zone1 group shown as *Zone1* in the safe machine diagram. Note that the example code for each individual SafetyGroupMember is shown in the sections of this manual specific to each safety instruction.

| Safety Group | ID# | Members       | Member Type  |  |
|--------------|-----|---------------|--------------|--|
|              | 0   | MainEstop     | DCS          |  |
|              | 1   | LightCurtain  | DCSTM        |  |
|              | 2   | FrontGate     | DCSTL        |  |
| Innuto       | 4   | Conveyor_101  | TSAM         |  |
| Inputs       | 5   | Conveyor_102  | TSSM         |  |
|              | 6   | Conveyor_103  | FSBM         |  |
|              | 7   | Press_Machine | THRSe        |  |
|              | 8   | Robot_Area    | SMAT         |  |
| Outputs      | 0   | MainPower     | CROUT        |  |
| Zone1        | 0   | Inputs group  | Safety Group |  |
|              | 1   | Outputs group | Safety Group |  |

Rung descriptions are as follows:

- Rung 0: Assign Zone1 Safety Group Monitor
- Rung 1: Assign Inputs Safety Group Monitor
- Rung 2: raC\_Opr\_SafetyGroupMember assigns Inputs SafetyGroupMonitor to Zone1 Safety Group at ID #0.

- Rung 3: Assign Outputs Safety Group Monitor
- Rung 4: raC\_Opr\_SafetyGroupMember assigns Outputs SafetyGroupMonitor to Zone1 Safety Group at ID #1.

| ******                    | *****          | *****            | t              |   |                           |
|---------------------------|----------------|------------------|----------------|---|---------------------------|
| *******                   | Zone 1 Monito  | Dr<br>********** | t              |   |                           |
|                           | Zo             | ne 1_Group Moni  | itor           |   |                           |
| raC_Opr_SafetyGroupMe     | onitor         |                  |                |   |                           |
| <br>raC_Opr_SafetyGroupMo | DN             |                  | Zone1_Monitor  |   |                           |
| Ref_Ctrl_SafetyGroup      |                |                  | Zone1_ltf      |   | -(Sts_DeviceSuspended)-   |
| Out_Ctrl_Inf              |                |                  | Zone1_Inf      |   | -(Sts_SafetyDemand)       |
| Out_Ctrl_Sts              |                |                  | Zone1_Sts      |   | -(Sts_ResetRequired)      |
| Sts_bDevicePresent        | 2#0000_0000_00 | 00_0000_0000_0   | 0000_0000_0000 | • | -(Sts_DiagnosticPresent)- |
| Sts_bDeviceSuspended      | 2#0000_0000_00 | 00_0000_0000_0   | 0000_0000_0000 | • | -(Sts_FaultPresent)       |
| Sts_bSafetyDemand         | 2#0000_0000_00 | 00_0000_0000_0   | 0000_0000_0000 | • | -(Sts_Muted)              |
| Sts_bResetRequired        | 2#0000_0000_00 | 00_0000_0000_0   | 0000_0000_0000 | • | -(Sts_DuplicateDevice)    |
| Sts_bDiagnosticPresent    | 2#0000_0000_00 | 00_0000_0000_0   | 0000_0000_0000 | • |                           |
| Sts_bFaultPresent         | 2#0000_0000_00 | 00_0000_0000_0   | 0000_0000_0000 | • |                           |
| Sts_bMuted                | 2#0000_0000_00 | 00_0000_0000_0   | 0000_0000_0000 | • |                           |
| Sts_eDuplicateDevice      |                |                  | 0              | • |                           |
| Cmd_ClearList             |                |                  | 0              | • |                           |
|                           |                |                  |                |   |                           |

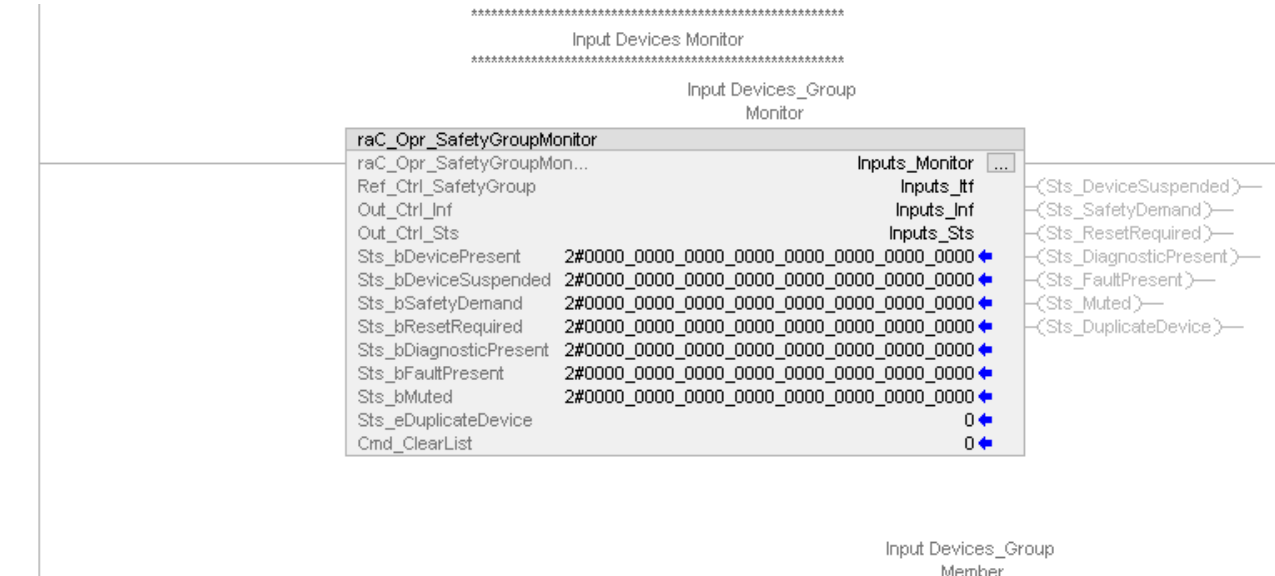

raC\_Opr\_SafetyGroupMember

Ref\_Ctrl\_SafetyGroup

Inp\_Ctrl\_Inf

Inp\_Ctrl\_Sts

Set\_ID

raC\_Opr\_SafetyGroupM... Inputs\_GpMbr1 ....

Zone1\_ltf

Inputs\_Inf

Inputs\_Sts

0 🔶

-(Sts\_ER)---

\_

2

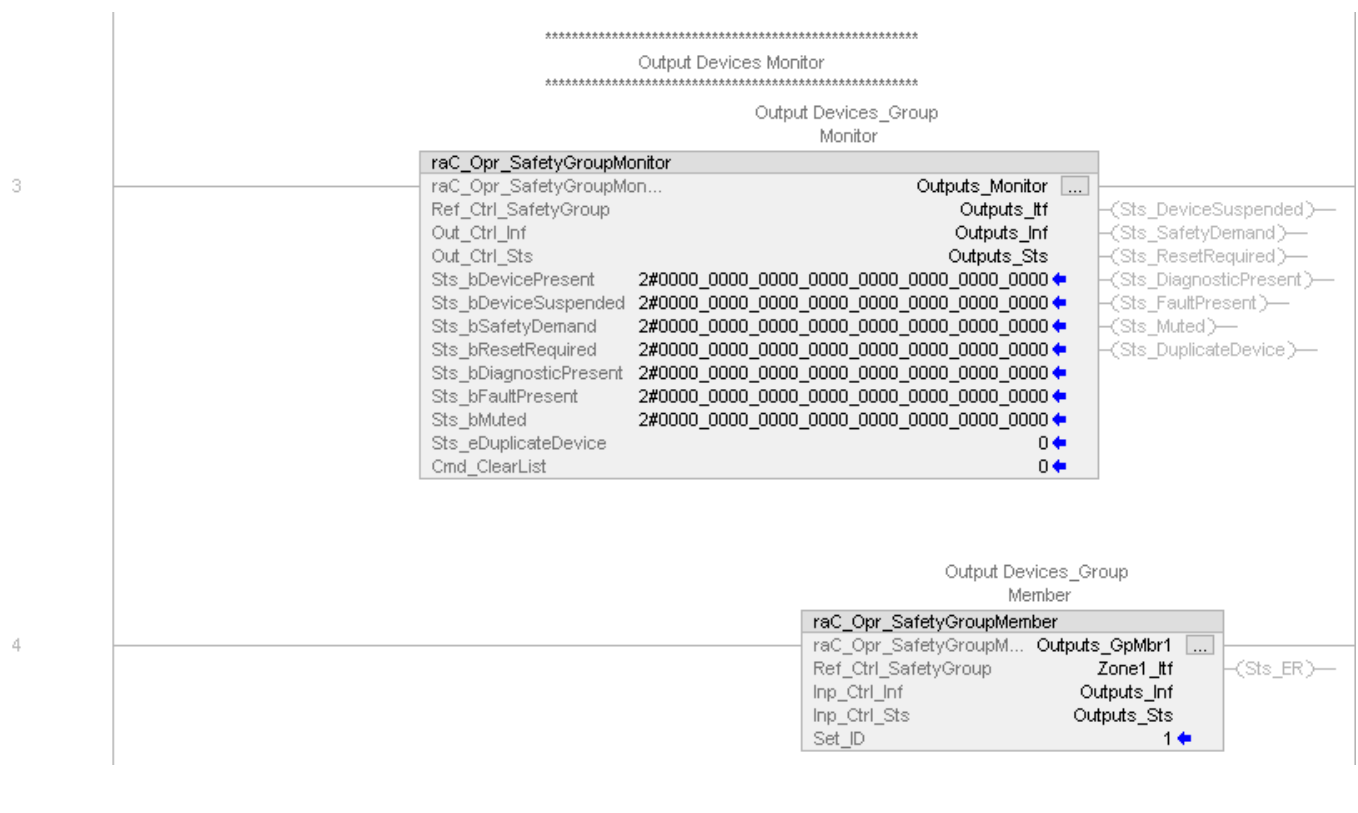

Note that this programming example is the same code that is imported when either importing the supplied rung .L5X files or when using Application Code Manager or the Studio 5000 Import Library Objects wizard plug-in.

## **Graphic Symbols**

Graphic Symbols are used as launch buttons within HMI applications to open up faceplate displays. See <u>Basic Launch Button Attributes</u> section for details on configuration and indicators

#### FactoryTalk® View ME/SE Graphic Symbols

| Graphic Symbol Name | Graphic Symbol | Description                                                                                                    | Global Object Parameter Values                                           |
|---------------------|----------------|----------------------------------------------------------------------------------------------------|--------------------------------------------------------------------------|
| btn_nav_safety      | ss             | Faceplate navigation button with string tag label.<br>This launch button graphic object allows the user<br>to navigate to the device object faceplate.<br>The text on the button face is set to the tag's<br>.Inf_DisplayName. | #101: A0I Instance (e.g.<br>{::[PAC]Program::SafetyProgramInstanceName}) |

### Studio 5000 View Designer® Graphic Symbols

| Graphic<br>Symbol<br>Name | Graphic Symbol         | Description                                                                                                   | Property Configuration                                                                                                    |
|---------------------------|------------------------|----------------------------------------------------------------------------------------------------|----------------------------------------------------------------------------------------------------|
| Launch                    | X<br>Button<br>Caption | The supplied launch button in View<br>Designer is used to navigate to the<br>faceplate in a user application. | Properties   4 ×     - 100% + S   Name: btn_nav_GroupMonitor     Type: Add-On Graphics\nav_GroupMonitor     GROUP MONITOR     Button     Caption     O     Appearance     Position and Size     Security |

# **Faceplates**

There are basic faceplate attributes that are common across all instructions. See <u>Basic Faceplate Attributes on page 27</u>.

#### **Safety Group Monitor**

Safety Group Monitor faceplate consist of a single screen which displays summary status of safety devices, it also display group name as faceplate title on top left corner. Faceplate title and launch button caption is similar and is linked to "Inf\_DisplayName" tag coming from AOI instance and this AOI tag is user configurable.

The Safety Group Monitor faceplates display the ID number and individual indicators providing the demand, reset required, diagnostic, fault, and mute/ suspend status of each safety device configured as the member of the associated Safety Group.

The Safety Group Monitor faceplates also display the 10 most recent member status events and the First Out Demand event to assist in troubleshooting the root cause of a number of safety demand conditions.

|             |          |            |              | 9 10                                            | ) 11 12 13 |                |                    |                            |          |
|-------------|----------|------------|--------------|-------------------------------------------------|------------|----------------|--------------------|----------------------------|----------|
|             | (        |            |              | *                                               |            |                |                    |                            | _        |
|             |          | Gro        | up -         | Inputs                                          |            |                |                    |                            | ×        |
| 1<br>2      | <b>,</b> | Insta<br>D | ance<br>Dema | ID 0 1 2 3<br>nd 🗰 🗰 🗰 🖬                        | 4 5 6      | 7 8 9 10 11 12 |                    | 20 21 22 23 24 25 26 27 28 | 29 30 31 |
| ა<br>4<br>ნ |          | Res        | gnos         | eq <b>o o o o</b> o o o o o o o o o o o o o o o |            |                |                    |                            |          |
| 6           |          | Muto       | Fa<br>/ Su   |                                                 |            |                |                    |                            |          |
|             |          | First      | Out          | Demand                                          |            |                |                    |                            |          |
|             |          | ID         | our          | Source                                          |            | Type           | Event              | Status                     |          |
| 7           |          | 1          | :            | Light Curtain 1                                 |            | raC_Dvc_DCS    | Diagnostics Presen | t Active                   |          |
|             |          | Ever       | at Lo        | a                                               |            |                |                    |                            |          |
|             |          | ID         | 1. 00        | Source                                          |            | Type           | Event              | Status                     |          |
|             |          | 1          |              | Light Curtain 1                                 |            | raC Dvc DCS    | Input Suspended    | Active                     |          |
|             |          | 1          |              | Light Curtain 1                                 |            | raC_Dvc_DCS    | Safety Demand      | Cleared                    |          |
|             |          | 3          | :            | Light Curtain 3                                 |            | raC_Dvc_DCS    | Diagnostics Presen | t Cleared                  |          |
| Q           |          | 2          | :            | Light Curtain 2                                 |            | raC_Dvc_DCS    | Diagnostics Presen | t Cleared                  |          |
| 0           |          | 1          | :            | Light Curtain 1                                 |            | raC_Dvc_DCS    | Diagnostics Presen | t Cleared                  |          |
|             |          | 5          | :            | Area Scanner 1                                  |            | raC_Dvc_DCSTM  | Safety Demand      | Active                     |          |
|             |          | 4          | :            | Front Gate                                      |            | raC_Dvc_DCSTL  | Safety Demand      | Active                     |          |
|             |          | 3          | 1            | Light Curtain 3                                 |            | raC_Dvc_DCS    | Safety Demand      | Active                     |          |
|             |          | 2          | 1            | Light Curtain 2                                 |            | raC_Dvc_DCS    | Safety Demand      | Active                     |          |
|             |          | 1          | 1            | Light Curtain 1                                 |            | raC_Dvc_DCS    | Safety Demand      | Active                     |          |
|             | (        | +          |              | 1                                               |            | 1 I            | 1                  | 1                          |          |
|             |          |            |              |                                                 |            |                |                    |                            |          |
|             |          |            |              |                                                 |            |                |                    |                            |          |
|             |          | 14         |              | 15                                              |            | 16             | 17                 | 18                         |          |

| ltem | Description                                                                                                    |
|------|----------------------------------------------------------------------------------------------------|
| 1    | Status Summary - Instance ID<br>Unique device IDs shown from 0 to 31 as assigned to the safety group members. Used/assigned ID<br>numbers are shown in black text; unused/unassigned ID numbers are shown in gray text.                  |
| 2    | Status Summary - Safety Demand Present<br>32 binary indicators, each represents safety demand status of assigned device ID safety group<br>member; Gray LED (OFF) = No safety demand. Blue LED (ON) = Safety demand present.             |
| 3    | Status Summary - Reset Request<br>32 binary indicators, each represents reset required status of assigned device ID safety group<br>member; Gray LED (OFF) = No reset required. Blue LED (ON) = reset required.                          |
| 4    | Status Summary - Diagnostic Present<br>32 binary indicators, each represents diagnostic status of assigned device ID safety group member;<br>Gray LED (OFF) = no diagnostic present. Blue LED (ON) = diagnostic present                  |
| 5    | Status Summary - Fault Present<br>32 binary indicators, each represents fault status of assigned device ID safety group member; Gray<br>LED (OFF) = no fault present. Blue LED (ON) = fault present                                      |
| 6    | Status Summary - Mute/Suspended Active<br>32 binary indicators, each represents mute or input suspended status of assigned device ID safety<br>group member; Gray LED(OFF)= mute/suspended inactive. Blue LED(ON)= mute/suspended active |
| 7    | First Out Demand Event<br>Displays the first event occurred on respective safety group when previously there was no events.                                                                                                    |
| 8    | Event Log<br>Displays 10 most recent events related to the safety group.                                                                                                    |
| 9    | Mute/Suspended Active Status; OFF (0) = Gray LED, ON (1) = Blue LED                                                                                                    |
| 10   | Demand Active Status; OFF (0) = Gray LED, ON (1) = Blue LED                                                                                                    |
| 11   | Diagnostic Active Status; OFF (0) = Gray LED, ON (1) = Blue LED                                                                                                    |
| 12   | Used/assigned ID number shown in black text                                                                                                    |
| 13   | Unused/unassigned ID number shown in gray text                                                                                                    |

| item | Description                                                                                                    |
|------|----------------------------------------------------------------------------------------------------|
| 14   | Event/First Out - ID<br>Unique device IDs shown from 0 to 31 as assigned to the safety group member.                                                                            |
| 15   | Event/First Out - Source<br>Device name of the related safety group member                                                                                                    |
| 16   | Event/First Out - Instruction Type<br>Instruction type of the related safety group member.                                                                                      |
| 17   | Event/First Out - Event Type<br>Event type of the related safety group member. e.g. Fault Present, Diagnostics Present, Safety<br>Demand, Reset Required, Mute, Input Suspended |
| 18   | Event/First Out - Status<br>Event status active or cleared. Active and cleared events are logged separately.                                                                    |

There are three main sections of the faceplate:

- Status summary
- First Out Demand
- Event Log

#### Status Summary

When Group Monitor faceplate launch button is pressed, it will launch Group Monitor faceplate. On top section of faceplate status summary of safety devices is shown.

Safety group can consist up to 32 members (safety instructions) which can be safety input instructions, output instructions, or a combination of both.

This section of faceplate displays status of all these devices which are the part of this group.

Each member of group is identified by unique member ID's from 0 to 31.

There are six rows in the status section:

- Instance ID
- Demand
- Reset Req
- Diagnostic
- Fault
- Mute/Susp

#### First Out Demand

The First Out Demand section displays the first event occurred on respective safety group when previously there was no events.

The first out demand row displays events when the Group Monitor instruction receives an event of type Fault, Diagnostic, Safety Demand or Reset Required when previously there was no status for these categories.

The event will continue to be listed until Fault, Diagnostic, Safety Demand or Reset Required all return to cleared status. Once all statuses are cleared, the First out event information will be removed.

The following first out demand information is displayed:

| ltem   | Description                                                                                                    |
|--------|----------------------------------------------------------------------------------------------------|
| ID     | ID column displays device ID on which first out demand is present                                                                                                    |
| Source | Source column shows device name on which first out demand is detected                                                                                                    |
| Туре   | Type column shows type of device on which first out demand is detected                                                                                                    |
| Event  | Event column shows event name present of device on which first out demand is detected<br>- Fault Present<br>- Diagnostics Present<br>- Safety Demand<br>- Reset Required<br>- Mute<br>- Input Suspended |
| Status | Status column shows event status as Active or cleared                                                                                                    |

#### Event Log

Event log section displays the historical event history which is occurred on defined safety group. It will display last 10 event occurred on respective safety group.

If there is more than 10 events present then it will discard the events based on first in first out priority and displays the most recent 10 events.

The following event information is displayed:

| ltem   | Description                                                                                                    |
|--------|----------------------------------------------------------------------------------------------------|
| ID     | ID column displays the device ID on which corresponding event is triggered                                                                                                    |
| Source | Source column shows device name on which corresponding event is triggered                                                                                                    |
| Туре   | Type column shows type of device on which event is triggered                                                                                                    |
| Event  | Event column shows exact event name that was triggered or present on corresponding device Events are:<br>- Fault Present<br>- Diagnostics Present<br>- Safety Demand<br>- Reset Required<br>- Mute<br>- Input Suspended |
| Status | Status column shows event status as Active or cleared, As soon as event is triggered on a device it will be logged as an active event and once it is cleared it will be logged as Cleared event.                        |

#### **Application Code Manager**

Safety Device Library objects can be set-up and configured using Studio 5000<sup>®</sup> Application Code Manager.

Refer to the section <u>Using Application Code Manager</u> for complete details on how to <u>create Safety Groups</u> and <u>assign Safety Group Members</u>.

#### Definition Object: raC\_Opr\_SafetyGroupMember

This object contains the Safety Group Member AOI definition and used as linked library to implement object. This gives flexibility to choose to instantiate

only definition and create custom implement code. User may also create their own implement library and link with this definition library object.

#### Definition Object: raC\_Opr\_SafetyGroupMonitor

This object contains the Safety Group Monitor AOI definition and used as linked library to implement object. This gives flexibility to choose to instantiate only definition and create custom implement code. User may also create their own implement library and link with this definition library object.

#### Implementation Object: raC\_LD\_Opr\_SafetyGroupMonitor

| Parameter Name | Default Value       | Instance Name    | Definition  | Description                                                                                                    |
|----------------|---------------------|------------------|-------------|----------------------------------------------------------------------------------------------------|
| RoutineName    | {ObjectName}        | {RoutineName}    | Routine     | Enter Routine name. Routine will be created and Object implement<br>rung(s) inserted.<br>A JSR will be inserted in MainRoutine.<br>If routine name already exists, then object will be inserted into<br>existing routine.<br>By default, parameter is set to Object Name. |
| TagName        | {ObjectName}        | {TagName}        | Backing Tag | Enter the backing tag of the main AOI.<br>This will serve as the base tag name for other tags in this object that<br>are derived from the base.                                                                                                    |
| TagDescription | {ObjectDescription} | {TagDescription} |             | Tag Description of the main AOI backing tag                                                                                                    |
| DisplayName    | [ObjectName]        | [DisplayName]    |             | Faceplatetitle/groupeventlistdescription.Pleaseavoidunderscore ("_") at the end.                                                                                                    |

## **Linked Libraries**

| Link Name                  | Catalog Number             | Revision | Solution        | Category |
|----------------------------|----------------------------|----------|-----------------|----------|
| raC_Opr_SafetyGroupMonitor | raC_Opr_SafetyGroupMonitor | 1        | (RA-LIB) Device | Safety   |
| raC_Opr_SafetyGroupMember  | raC_Opr_SafetyGroupMember  | 1        | (RA-LIB) Device | Safety   |

#### **Configured HMI Content**

| HMI Content   | Instance Name            | Description                               |  |
|---------------|--------------------------|-------------------------------------------|--|
| Launch Button | {ObjectName}_GO_LaunchFP | Global Object configured callout instance |  |

### **Attachments**

| Name                                      | Description        | File Name                                                  | Extraction Path                                     |
|-------------------------------------------|--------------------|------------------------------------------------------------|-----------------------------------------------------|
| V1_raC_GuardLogix_SafetyD<br>evice_Global | Graphic Symbols SE | (raC-1-SE) Graphic Symbols - Safety Device.ggfx            | {ProjectName}\Visualization\FTViewSE\Global Objects |
| V1_raC_GuardLogix_SafetyD<br>evice_Global | Graphic Symbols ME | (raC-1-ME) Graphic Symbols - Safety Device.ggfx            | {ProjectName}\Visualization\FTViewME\Global Objects |
| V1_raC_Opr_SafetyGroupMoni<br>tor         | Faceplate SE       | (raC-1_xx-SE) raC_Opr_SafetyGroupMonitor-<br>Faceplate.gfx | {ProjectName}\Visualization\FTViewSE\Displays       |
| V1_raC_Opr_SafetyGroupMoni<br>tor         | Faceplate ME       | (raC-1_xx-ME) raC_Opr_SafetyGroupMonitor-<br>Faceplate.gfx | {ProjectName}\Visualization\FTViewME\Displays       |
| V1_raC_Opr_SafetyGroupMoni<br>tor         | View Designer      | (raC-1_xx-VD) raC_Dvc_Safety.vpd                           | {ProjectName}\Visualization\ViewDesigner            |
| V1_RM_raC_OprSafety                       | Reference Manual   | DEVICE-RM500C-EN-P.pdf                                     | {ProjectName}\Documentation                         |
| V1_Safety_Images                          | HMI Image Set      | Safety_Images.zip                                          | {ProjectName}\Visualization\Images                  |

# **Rockwell Automation Support**

Use these resources to access support information.

| Technical Support Center                            | Find help with how-to videos, FAQs, chat, user forums, and product notification updates.                   | rok.auto/support       |
|-----------------------------------------------------|----------------------------------------------------------------------------------------------------|------------------------|
| Knowledgebase                                       | Access Knowledgebase articles.                                                                             | rok.auto/knowledgebase |
| Local Technical Support Phone Numbers               | Locate the telephone number for your country.                                                              | rok.auto/phonesupport  |
| Literature Library                                  | Find installation instructions, manuals, brochures, and technical data publications.                       | rok.auto/literature    |
| Product Compatibility and Download Center<br>(PCDC) | Get help determining how products interact, check features and capabilities, and find associated firmware. | rok.auto/pcdc          |

## **Documentation Feedback**

Your comments help us serve your documentation needs better. If you have any suggestions on how to improve our content, complete the form at <u>rok.auto/docfeedback</u>.

# Waste Electrical and Electronic Equipment (WEEE)

X

At the end of life, this equipment should be collected separately from any unsorted municipal waste.

Rockwell Automation maintains current product environmental information on its website at rok.auto/pec.

Allen-Bradley, ArmorStart, CompactLogix, ControlLogix, FactoryTalk, Integrated Architecture, iTRAK, Kinetix, Logix 5000, MagneMotion, PlantPAx, PowerFlex, RSLinx, RSLogix, RSLogix 5000, SoftLogix, Stratix, Studio 5000, Studio 5000 Logix Designer, TechConnect, Rockwell Automation, and Rockwell Software are trademarks of Rockwell Automation, Inc.

EtherNet/IP is a trademark of ODVA, Inc.

Microsoft and Windows are trademarks of Microsoft.

Trademarks not belonging to Rockwell Automation are property of their respective companies.

Rockwell Otomasyon Ticaret A.Ş. Kar Plaza İş Merkezi E Blok Kat:6 34752, İçerenkÖy, İstanbul, Tel: +90 (216) 5698400 EEE YÖnetmeliğine Uygundur

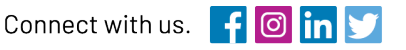

#### rockwellautomation.com

expanding human possibility<sup>™</sup>

AMERICAS: Rockwell Automation, 1201 South Second Street, Milwaukee, WI 53204-2496 USA, Tel: (1) 414.382.2000, Fax: (1) 414.382.4444 EUROPE/MIDDLE EAST/AFRICA: Rockwell Automation NV, Pegasus Park, De Kleetlaan 12a, 1831 Diegem, Belgium, Tel: (32) 2 663 0600, Fax: (32) 2 663 0640 ASIA PACIFIC: Rockwell Automation, Level 14, Core F, Cyberport 3, 100 Cyberport Road, Hong Kong, Tel: (852) 2887 4788, Fax: (852) 2508 1846